# Nokia 9300 Kullanım Kılavuzu

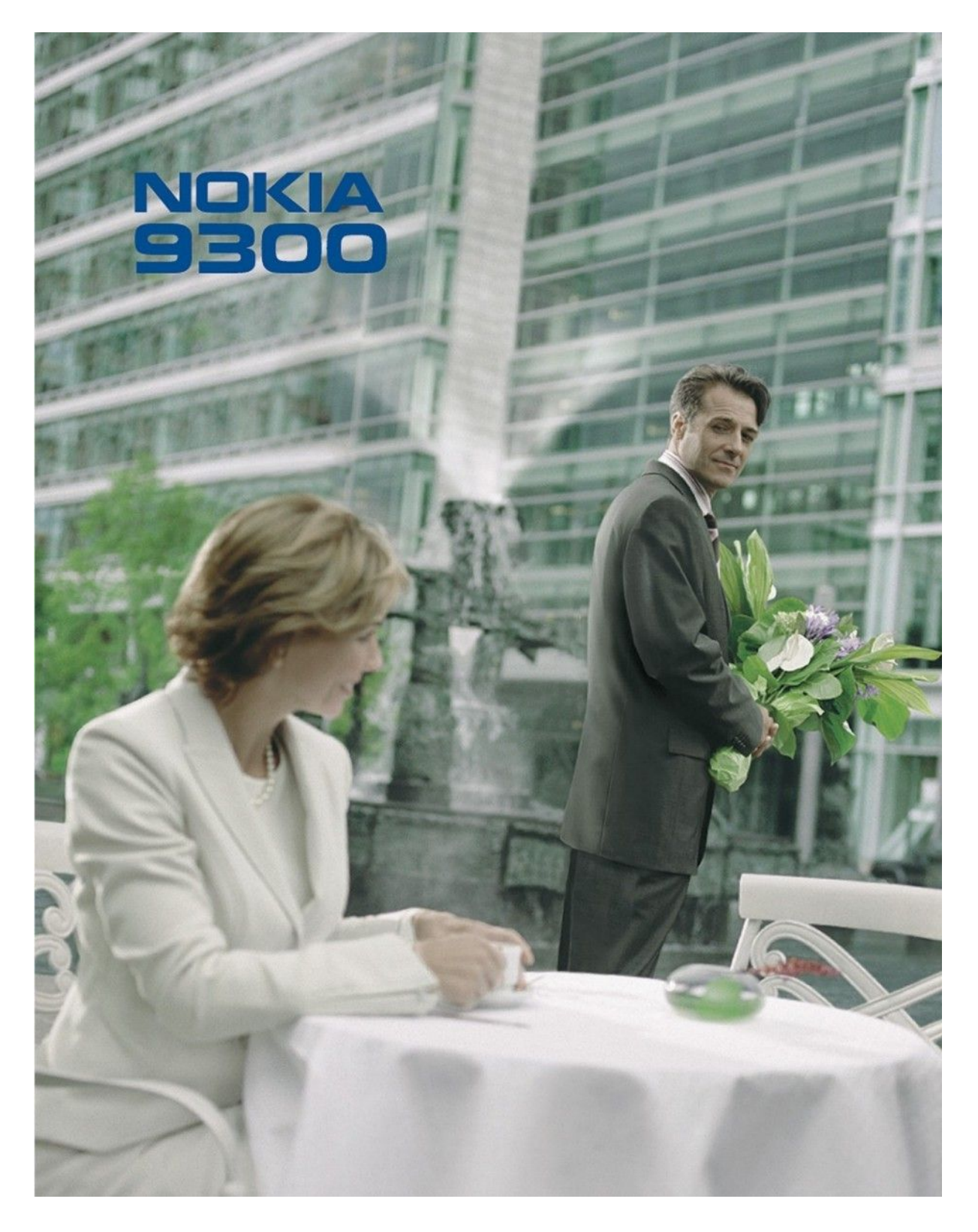

9233351 Baskı 5

#### UYGUNLUK BİLDİRİMİ

NOKIA CORPORATION şirketi, bu RAE-6 ürününün Directive 1999/5/EC kararının esas şartları ve diğer ilgili hükümleri ile uyumlı olduğunu beyan eder. Uygunluk Bildirimi'nin kopyasını http:// www.nokia.com/phones/declaration\_of\_conformity/ adresinde bulabilirsiniz.

# CE0434 Uygunluk Değerlendirme Kuruluşu

Det Norske Veritas Region Norge, Veritasveien 1, N-1322 Høvik Norway. Tel: +47 67 579900, Fax: +47 67 57 99 11

Üretici Firma

Nokia Corporation, Keilalahdentie 4, 02150 Espoo, Finland. Tel:+358 7180 08000 Fax:+358 7180 38226

© 2004-2005 Nokia telif hakkıdır. Tüm hakları mahfuzdur.

Üzerinde çarpı işareti bulunan çöp kutusu, kullanım süresi sona erdiğinde bir ürünün Avrupa Birliği dahilinde ayrı bir atık grubuna dahil edilmesi gerektiği anlamına gelir. Bu durum, cihazınızın yanı sıra bu işareti taşıyan tüm donanımlar için de geçerlidir. Bu ürünleri ayrımı yapılmamış diğer belediye atıklarıyla birlikte atmayın.

Bu belge içindekilerin tamamı veya bir bölümü, Nokia'nın önceden yazılı izni alınmaksızın herhangi bir biçimde-yeniden oluşturulamaz, kopyalanamaz, çoğaltılamaz, taklit edilemez, başka bir yere aktarılamaz, dağıtılamaz, saklanamaz veya yedeklenemez.

Nokia, Nokia Connecting People, Xpress-on ve Pop-Port, Nokia Corporation'ın ticari veya tescilli ticari markalarıdır. Burada adı geçen diğer ürün ve Şirket isimleri, kendi sahiplerinin ticari markaları ve ticari adları olabilir

Nokia tune, Nokia Corporation'in ses markasidir.

symbian This product includes software licensed from Symbian Software Ltd (c) 1998-2004. Symbian and Symbian OS are trademarks of Symbian Ltd.

This software is based in part of the work of the FreeType Team. This product is covered by one or more of the following patents: United States Patent 5, 155, 805, United States Patent 5, 325, 479, United States Patent 5,159,668, United States Patent 2232861 and France Patent 90 05712.

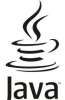

WERED Java and all Java-based marks are trademarks or registered trademarks of Sun Microsystems, Inc.

This product is licensed under the MPEG-4 Visual Patent Portfolio License (i) for personal and noncommercial use in connection with information which has been encoded in compliance with the MPEG-4 Visual Standard by a consumer engaged in a personal and noncommercial activity and (ii) for use in connection with MPEG-4 video provided by a licensed video provider. No license is granted or shall be implied for any other use. Additional information, including that related to promotional, internal, and commercial uses, may be obtained from MPEG LA, LLC. See http:// www.mpegla.com

Bu ürünün lisansı, MPEG-4 Görsel Patent Portföy Lisansı uyarınca, (i) kişisel ve ticari olmayan bir faaliyet sürdüren bir tüketici tarafından MPEG-4 Görsel Standardına uygun olarak kodlanmış bilgilerle ilişkili kişisel ve ticari olmayan kullanım ve (ii) lisanslı bir video sağlayıcısı tarafından sağlanan MPEG-4 videosu ile bağlantılı olarak kullanım için verilmiştir. Başka herhangi bir kullanım için açık veya zımni hiçbir lisans verilmemektedir. Tanıtım amaçlı, dahili ve ticari kullanımlarla ilgili bilgiler de dahil olmak üzere daha fazla bilgi MPEG LA, LLC. kuruluþundan edinilebilir. Bkz: http://www.mpegla.com.

Nokia, sürekli bir gelişim politikası izlemektedir. Nokia, bu belgede tanımlanan herhangi bir üründe önceden bildirimde bulunmaksızın değişiklik ve yenilik yapma hakkını saklı tutar.

Nokia, hiçbir durumda, meydana gelme nedeni ne olursa olsun oluşabilecek herhangi bir gelir, kar veya veri kaybından veya özel, artzi, bir netice olarak hasıl olan ya da dolaylı hasar veya kayıplardan sorumlu tutulamaz

İşbu belgenin içeriği "olduğu gibi" sunulmaktadır. Yürürlükteki kanunların gerektirdiği haller dışında, ticari olarak satılabilirlik, iyi bir evsafta olma ve belirli bir amaca uygunluk ile ilgili zımni garantiler de dahil olmak üzere ancak bunlarla kısıtlı olmamak şartıyla, işbu belgenin doğruluğu, güvenilirliği veya içeriği ile ilgili olarak, açık veya zınıni herhangi bir garanti verilmemiştir. Nokia, herhangi bir zamanda, önceden bildirimde bulunmaksızın, işbu belgeyi değiştirme veya geçersiz kılma hakkını saklı tutar.

Bazı ürünlerin temini, bölgelere göre farklılık gösterebilir. Bu konuda, lütfen size en vakın Nokia baviine danışınız.

#### İhrac Kontrolleri

Bu cihaz, Amerika Birleşik Devletleri'nin ve diğer ülkelerin ihracat yasalarına ve düzenlemelerine tabi olan parça, teknoloji veya yazılım içerebilir. Kanunlara aykırı değişiklik yapılamaz. FCC/INDUSTRY CANADA BİLDİRİMİ

Cihazınız TV veya radyo girişimine neden olabilir (örneğin alıcı ekipmana yakın durumda telefon kullanırken). FCC veya Industry Canada, bu tür girişim giderilemiyorsa sizden telefonunuzu kullanmamantzi isteyebilir. Yardıma ihtiyacınız varsa yerel servis tesisine başvurun. Bu cihaz FCC kurallarının 15. bölümüne uygundur. Çalıştırma, bu cihazını zararlı girişime neden olmaması koşuluna bağlıdır.

9233351/Baski 5

# İçindekiler

| Güvenliğiniz icin                                 | 6             |
|---------------------------------------------------|---------------|
| CİHAZINIZ HAKKINDA                                | <b>0</b><br>6 |
| SEBEKE SERVİSLERİ                                 | 0             |
| Pavlasımlı hafiza                                 | 7             |
| Donanımlar, bataryalar ve şarj cihazları          | 7             |
|                                                   |               |
| 1. Başlarken                                      | 8             |
| SIM kartı, bataryayı ve hafiza kartını takma      | 8             |
| Bataryayı Şarj etme                               | 9             |
| Cihazı açıp kapatma                               | 9             |
| Anten                                             | 9             |
| Giriş kodları                                     | .10           |
| Ilk başlatma                                      | .10           |
| Tuşlar ve konektörler                             | .10           |
| lletişim cihazi arabirimi                         | .11           |
| Ekran hakkinda                                    | .12           |
| Menu tuşu nakkında                                | .12           |
| Kaydırma ve seçim yapma                           | .12           |
| Bazi uygulamalardaki ortak işlemler               | .12           |
| Kapak telefonu                                    | .13           |
| Entall gustelgelell                               | .13           |
| ruş nilul.<br>Sos soviyosi kontrolü               | .14           |
| Jes seviyesi kontonu                              | .14<br>11     |
| lializa nai Udit<br>Cibazinizdaki talimatlar      | .14           |
| CD POM'un kullanımı                               | .14           |
| Wah'da Nakia dastaŭi                              | .1.5          |
| Satis nakatindaki atikatlar                       | .15           |
| Baska cibazlardan vori aktarma                    | 15            |
| Cibazinizi kisisellestirme                        | 15            |
| UIIIIZIIIIZI NIJISCIICJUIIIIC                     | .15           |
| 2 Kanak telefonu                                  | 16            |
| Arama yanma                                       | 16            |
| Aramalari cevanlama                               | 16            |
| Arama strasında kullanılabilecek secenekler       | 16            |
| Metin vazma                                       | 17            |
| Menii islevlerine erisme                          | 17            |
| Mesailar                                          | 17            |
| Arm is kvd                                        | .18           |
| Rehher                                            | .18           |
| Rehber erisimi icin kısavollar                    | .18           |
| Kartvizit arama, ekleme ve silme                  | .18           |
| Rehber avarlari                                   | .19           |
| Hızlı arama                                       | .19           |
| Diğer işlevler                                    | .19           |
| Profiller                                         | .19           |
| Ayarlar                                           | .19           |
| <i>J</i>                                          |               |
| 3. Masaüstü                                       | .21           |
| Grupları yönetme                                  | .21           |
| Yeni grup oluşturma                               | .21           |
| - · ·                                             |               |
| 4. Telefon                                        | .22           |
| Arama yapma                                       | .22           |
| Aramalari cevaplama                               | .22           |
| Hızlı arama                                       | .22           |
| Konferans görüşmesi yapma                         | .22           |
| Aranan, arayan ve cevapsız numaraları görüntüleme | .23           |
| DTMF tonları gönderme                             | .23           |
| Hatsız profili ayarlama                           | .23           |
| Arama aktarma                                     | .23           |
| Arama kısıtlama                                   | .24           |
| Arama, şebeke ve telefon hattı ayarları           | .24           |
| Arama ayarları                                    | .24           |
| Şebeke ayarları                                   | .24           |
| Gelişmiş ayarlar                                  | .24           |
| Telesekreter ayarları                             | .25           |
| İşlem kaydı                                       | .25           |
|                                                   |               |
| 5. Mesajlaşma                                     | .26           |
| Mesaj merkezi                                     | .26           |
| Mesaj yazma ve okuma                              | .26           |
| Mesajları yönetme                                 | .27           |
|                                                   |               |

| Hafızada kalan boş yerin azalmasını önleme                                                                                                    | 27                                                                                                    |
|----------------------------------------------------------------------------------------------------|----------------------------------------------------------------------------------------------------|
| E-posta                                                                                                    | 27                                                                                                    |
| Hatlı ve hatsız çalışma                                                                                                    | 27                                                                                                    |
| Internet bağlantısını değiştirme                                                                                                    | 27                                                                                                    |
| E-posta yazma ve gönderme                                                                                                    | 28                                                                                                    |
| Gönderme seçenekleri                                                                                                    | 28                                                                                                    |
| E-posta alma                                                                                                    | 29                                                                                                    |
| E-posta okuma ve yanıtlama                                                                                                    | 29                                                                                                    |
| E-posta ekleri                                                                                                    | 29                                                                                                    |
| E-posta cevaplama ve görüntü tercihleri                                                                                                    | 29                                                                                                    |
| E-posta hesabi ayarlari                                                                                                    | 29                                                                                                    |
| Kısa mesajlar                                                                                                    | 31                                                                                                    |
| Kısa mesajın gönderme seçenekleri                                                                                                    | 31                                                                                                    |
| Kısa mesajları yanıtlama                                                                                                    | 32                                                                                                    |
| Kısa mesaj ayarları                                                                                                    | 32                                                                                                    |
| Mesaj merkezi ayarlarını değiştirme                                                                                                    | 32                                                                                                    |
| SIM karttaki mesajları yönetme                                                                                                    | 32                                                                                                    |
| Resimli mesajlar                                                                                                    | 33                                                                                                    |
| Multimedya mesajları                                                                                                    | 33                                                                                                    |
| Multimedya mesajı oluşturma ve gönderme                                                                                                    | 33                                                                                                    |
| Multimedya mesajlarını alma                                                                                                    | 34                                                                                                    |
| Multimedya mesaji hesap ayarlari                                                                                                    | 34                                                                                                    |
| Faks                                                                                                    | 34                                                                                                    |
| Faks gönderme seçeneklerini ayarlama                                                                                                    | 35                                                                                                    |
| Alınan faksı kaydetme                                                                                                    | 35                                                                                                    |
| Faks ayarlarını düzenleme                                                                                                    | 35                                                                                                    |
| Uzak faks kutusundan faks alma                                                                                                    | 35                                                                                                    |
| Ozel mesaj türleri                                                                                                    | 35                                                                                                    |
| Operatör logolarını alma                                                                                                    | 35                                                                                                    |
| Zil seslerini alma                                                                                                    | 36                                                                                                    |
| Yapılandırma mesajlarını alma                                                                                                    | 36                                                                                                    |
| E-posta bildirimlerini alma                                                                                                    | 36                                                                                                    |
| Şifre korumalı mesajları açma                                                                                                    | 36                                                                                                    |
| Yer imi mesajlarını görüntüleme                                                                                                    | 36                                                                                                    |
| Yapilandirma ayrintilarini goruntuleme                                                                                                    | 36                                                                                                    |
| Ayarlara yeni ad verme                                                                                                    | 36                                                                                                    |
|                                                                                                    |                                                                                                    |
| Provizyon ayarları alma                                                                                                    |                                                                                                    |
| Provizyon ayarları alma<br>Hücre yayını                                                                                                    | 36                                                                                                    |
| Provizyon ayarları alma<br>Hücre yayını                                                                                                    | 36<br>36                                                                                                    |
| Provizyon ayarları alma<br>Hücre yayını<br>6. Web                                                                                                    | 36<br>36                                                                                                    |
| Provizyon ayarları alma<br>Hücre yayını<br>6. Web<br>Web'de Gezinme<br>Dogu kaydatma                                                                                                    | 36<br>36<br>38<br>38                                                                                                    |
| Provizyon ayarları alma<br>Hücre yayını<br>6. Web<br>Web'de Gezinme<br>Dosya kaydetme<br>Dosya indirmo                                                                                                    | 30<br>36<br>38<br>38<br>38                                                                                                    |
| Provizyon ayarları alma<br>Hücre yayını<br>6. Web<br>Web'de Gezinme<br>Dosya kaydetme<br>Dosya indirme<br>Garazlar                                                                                                    | 30<br>36<br>38<br>38<br>38<br>38<br>38                                                                                                    |
| Provizyon ayarları alma<br>Hücre yayını<br>6. Web<br>Web'de Gezinme<br>Dosya kaydetme<br>Dosya indirme<br>Çerezler<br>Çerezler                                                                                                    | 36<br>38<br>38<br>38<br>38<br>38<br>38                                                                                                    |
| Provizyon ayarları alma<br>Hücre yayını<br>6. Web<br>Web'de Gezinme<br>Dosya kaydetme<br>Dosya indirme<br>Çerezler<br>Gezdiğiniz sayfaları açma<br>Önbelleği temizleme                                                                                               | 36<br>38<br>38<br>38<br>38<br>38<br>39<br>39                                                                                                    |
| Provizyon ayarları alma<br>Hücre yayını<br>6. Web<br>Web'de Gezinme<br>Dosya kaydetme<br>Dosya indirme<br>Çerezler<br>Gezdiğiniz sayfaları açma<br>Önbelleği temizleme<br>Ver imlerini vönetme                                                                       | 36<br>38<br>38<br>38<br>38<br>38<br>38<br>39<br>39<br>39                                                                                                    |
| Provizyon ayarları alma<br>Hücre yayını<br>6. Web<br>Web'de Gezinme<br>Dosya kaydetme<br>Dosya indirme<br>Çerezler<br>Gezdiğiniz sayfaları açma<br>Önbelleği temizleme<br>Yer imlerini yönetme<br>Tarayıtı ayarları                                                  | 30<br>36<br>38<br>38<br>38<br>38<br>38<br>39<br>39<br>39<br>39                                                                                                    |
| Provizyon ayarları alma<br>Hücre yayını<br>6. Web<br>Web'de Gezinme<br>Dosya kaydetme<br>Dosya indirme<br>Çerezler<br>Gezdiğiniz sayfaları açma<br>Önbelleği temizleme<br>Yer imlerini yönetme<br>Tarayıcı ayarları<br>Cezime için klavye kisayolları                | 36<br>38<br>38<br>38<br>38<br>38<br>39<br>39<br>39<br>39<br>39<br>39                                                                                                    |
| Provizyon ayarları alma<br>Hücre yayını<br>6. Web<br>Web'de Gezinme<br>Dosya kaydetme<br>Dosya indirme<br>Çerezler<br>Gezdiğiniz sayfaları açma<br>Önbelleği temizleme<br>Yer imlerini yönetme<br>Tarayıcı ayarları<br>Gezinme için klavye kısayolları               | 36<br>38<br>38<br>38<br>38<br>38<br>39<br>39<br>39<br>39<br>39<br>39                                                                                                    |
| Provizyon ayarları alma<br>Hücre yayını<br>6. Web<br>Web'de Gezinme<br>Dosya kaydetme<br>Dosya indirme<br>Çerezler<br>Gezdiğiniz sayfaları açma<br>Önbelleği temizleme<br>Yer imlerini yönetme<br>Tarayıcı ayarları<br>Gezinme için klavye kısayolları<br>7. Rehber. | 30<br>38<br>38<br>38<br>38<br>38<br>38<br>39<br>39<br>39<br>39<br>39<br>39<br>39                                                                                                    |
| Provizyon ayarları alma<br>Hücre yayını                                                                                                    | 30<br>38<br>38<br>38<br>38<br>38<br>39<br>39<br>39<br>39<br>39<br>39<br>39<br>39<br>39<br>39<br>39                                                                                                    |
| Provizyon ayarları alma<br>Hücre yayını                                                                                                    | 30<br>38<br>38<br>38<br>38<br>38<br>39<br>39<br>39<br>39<br>39<br>39<br>39<br>39<br>39<br>39<br>39<br>39<br>39<br>39<br>39<br>39<br>39                                                                                                    |
| Provizyon ayarları alma<br>Hücre yayını                                                                                                    | 36<br>38<br>38<br>38<br>38<br>38<br>39<br>39                                                                                                    |
| Provizyon ayarları alma<br>Hücre yayını                                                                                                    | 36<br>38<br>38<br>38<br>38<br>38<br>38<br>39<br>39<br>39<br>39<br>39<br>39<br>39<br>39<br>39<br>39<br>40<br><b>41</b><br>41<br>41<br>42                                                                                                    |
| Provizyon ayarları alma<br>Hücre yayını                                                                                                    | 36<br>38<br>38<br>38<br>38<br>38<br>39<br>39<br>40<br>40<br>41<br>41<br>42<br>42<br>42<br>41<br>42<br>42<br>42<br>41<br>42<br>42<br>42<br>42<br>41<br>42<br>42<br>42<br>41<br>42<br>42<br>42<br>42<br>41<br>42<br>42<br>42<br>42<br>41<br>42<br>42<br>42<br>42<br>42<br>41<br>42<br>42<br>42<br>42<br>42<br>41<br>42<br>42<br>44<br>42<br>44<br>442<br>442<br>442<br>442<br>442<br>444<br>4444<br>4444<br>4444<br>44444<br>44444<br>444444 |
| Provizyon ayarları alma<br>Hücre yayını                                                                                                    | 30<br>38<br>38<br>38<br>38<br>38<br>39<br>39<br>40                                                                                                    |
| Provizyon ayarları alma<br>Hücre yayını                                                                                                    | 36<br>38<br>38<br>38<br>38<br>38<br>39<br>39<br>39<br>39<br>39<br>39<br>39<br>39<br>39<br>39<br>39<br>39<br>40<br>41<br>41<br>41<br>42<br>42<br>42<br>42<br>42                                                                                                    |
| Provizyon ayarları alma<br>Hücre yayını                                                                                                    | 36<br>38<br>38<br>38<br>38<br>38<br>39<br>39<br>40<br>41<br>41<br>42<br>42<br>42<br>42<br>42<br>42<br>42<br>42<br>42<br>42<br>42<br>42<br>42<br>42<br>42<br>42<br>42<br>42<br>42<br>42<br>42<br>42<br>42<br>42<br>42<br>42<br>42<br>42<br>42<br>42<br>42<br>42<br>42<br>42<br>42<br>42<br>42<br>42<br>42<br>42<br>42<br>42<br>42                                                                                                    |
| Provizyon ayarları alma                                                                                                    | 36<br>38<br>38<br>38<br>38<br>38<br>39<br>39<br>40<br>41<br>42<br>42<br>42<br>42<br>42<br>42<br>42<br>42<br>42<br>42<br>42<br>42<br>42<br>42<br>42<br>42<br>42<br>43<br>43<br>43<br>43<br>43<br>43<br>43<br>43<br>43<br>43                                                                                                    |
| Provizyon ayarları alma<br>Hücre yayını                                                                                                    | 36<br>38<br>38<br>38<br>38<br>38<br>38<br>39<br>39<br>40<br>41<br>41<br>42<br>42                                                                                                    |
| Provizyon ayarları alma                                                                                                    | 36<br>38<br>38<br>38<br>38<br>38<br>39<br>39<br>40<br>41<br>41<br>42<br>42<br>42<br>42<br>42<br>42<br>42<br>42<br>42<br>42<br>42<br>42<br>42<br>42<br>42<br>42<br>42<br>43<br>43<br>43<br>43<br>43<br>43<br>43<br>43<br>43<br>43<br>43<br>43<br>43<br>43<br>43<br>43<br>43<br>43<br>43<br>43<br>43                                                                                                    |
| Provizyon ayarları alma                                                                                                    | 30<br>38<br>38<br>38<br>38<br>39<br>39<br>39<br>39<br>39<br>39<br>40<br>41<br>41<br>41<br>41<br>42<br>42<br>42<br>43<br>43<br>43<br>43                                                                                                    |
| Provizyon ayarları alma                                                                                                    | 36<br>38<br>38<br>38<br>38<br>39<br>39<br>39<br>39<br>39<br>39<br>40<br>41<br>41<br>41<br>41<br>42<br>42<br>42<br>43<br>43<br>43<br>43                                                                                                    |
| Provizyon ayarları alma                                                                                                    | 30<br>38<br>38<br>38<br>38<br>38<br>39<br>39<br>39<br>39<br>39<br>39<br>39<br>39<br>39<br>39<br>39<br>39<br>39<br>39<br>41<br>41<br>41<br>42<br>42<br>43<br>43<br>43<br>43                                                                                                    |
| Provizyon ayarları alma                                                                                                    | 36<br>38<br>38<br>38<br>38<br>38<br>39<br>39<br>40<br>41<br>41<br>41<br>42<br>43<br>43<br>43<br>43<br>43<br>43<br>43<br>43<br>44<br>41<br>44<br>44<br>44<br>44<br>443<br>443<br>443<br>443<br>443<br>443<br>443<br>443<br>443<br>443<br>443<br>443<br>443<br>443<br>443<br>443<br>443<br>443<br>443<br>443<br>443<br>443<br>443<br>445<br>445<br>445<br>445<br>445<br>445<br>445<br>445<br>445<br>445<br>445<br>445<br>445<br>445<br>445<br>445<br>445<br>445<br>445<br>445<br>445<br>445<br>445<br>445<br>445<br>445<br>445<br>445<br>445<br>445                                                                                                    |
| Provizyon ayarları alma                                                                                                    | 36<br>38<br>38<br>38<br>38<br>38<br>39<br>39<br>39<br>39<br>39<br>39<br>39<br>39<br>39<br>39<br>40<br><b>41</b><br>41<br>42<br>42<br>43<br>43<br>45<br>46<br>46                                                                                                    |
| Provizyon ayarları alma                                                                                                    | 36<br>38<br>38<br>38<br>38<br>38<br>39<br>39<br>39<br>39<br>39<br>39<br>39<br>39<br>39<br>39<br>40<br><b>41</b><br>41<br>42<br>42<br>43<br>45<br>46<br>46<br>46                                                                                                    |
| Provizyon ayarları alma                                                                                                    | 36<br>38<br>38<br>38<br>38<br>39<br>39<br>39<br>39<br>39<br>39<br>39<br>39<br>39<br>39<br>39<br>39<br>39<br>40<br>41<br>41<br>41<br>42<br>42<br>42<br>43<br>45<br>45<br>46<br>46                                                                                                    |
| Provizyon ayarları alma                                                                                                    | 36<br>38<br>38<br>38<br>38<br>39<br>39<br>39<br>39<br>39<br>39<br>39<br>39<br>40<br><b>41</b><br>41<br>41<br>42<br>42<br>43<br>43<br>45<br>46<br>46<br>46                                                                                                    |
| Provizyon ayarları alma                                                                                                    | 36<br>38<br>38<br>38<br>38<br>38<br>39<br>39<br>39<br>39<br>39<br>39<br>39<br>40<br>41<br>41<br>42<br>42<br>42<br>42<br>43<br>43<br>445<br>46<br>46<br>46<br>47                                                                                                    |
| Provizyon ayarları alma                                                                                                    | 36<br>38<br>38<br>38<br>38<br>38<br>39<br>39<br>39<br>39<br>39<br>39<br>39<br>39<br>39<br>39<br>39<br>40<br><b>41</b><br>41<br>42<br>42<br>42<br>42<br>42<br>43<br>43<br>445<br>46<br>46<br>47<br>47                                                                                                    |

### İçindekiler

| Grafik sayfaları oluşturma ve değiştirme<br>İşlev listesi | 48<br>48 |
|-----------------------------------------------------------|----------|
| 10. Sunumlar                                              | 52       |
| Sunumları görüntüleme                                     | 52       |
| Slayt gösterisi izleme                                    | 52       |
| Veri projektörü ile slayt gösterileri gösterme            | 52       |
| Sunum olușturma                                           | 53       |
| Tablo ekieme<br>Farklı görünümlarla calışma               | 33<br>53 |
| Anahat görünümü                                           | 53       |
| Notlar görünümü                                           | 53       |
| Slayt asıl görünümü                                       | 54       |
| 11 Alanda                                                 | ==       |
| 11. Ajanda                                                |          |
| Ajanda simgeleri                                          | 55       |
| Ajanda kayıtlarını yönetme                                | 56       |
| Ajanda ayarları                                           | 56       |
| Ajanda görünümleri                                        | 56       |
| Aylık görünüm                                             | 56       |
| Günlük görünüm                                            | 57       |
| Haftalık program görünümü                                 | 57       |
| Yıllık program görünümü                                   | 57       |
| Yıldönümleri görünümü                                     | 57       |
| Yapılacaklar listeleri görünümü                           | 57       |
| Ajanda dosyalari                                          | 57       |
| 12. Dosva Yntc                                            | 58       |
| Dosyaları ve klasörleri yönetme                           | 58       |
| Hafiza kartı güvenliği                                    | 58       |
| 13 Datm Masasi                                            | 60       |
| Gene]                                                     | 60       |
| Tarih ve saat                                             | 60       |
| Bölgesel ayarlar                                          | 60       |
| Saat sayfasi                                              | 60       |
| Tarih sayiasi                                             | 60<br>60 |
| Para hirimi savfası                                       | 00<br>61 |
| Cihaz Dili                                                | 61       |
| Uygulamam tuşu                                            | 61       |
| Ekran                                                     | 61       |
| Duvar kağıtları                                           | 61       |
| Veri vönetimi                                             | 61       |
| Uygulama vöneticisi                                       | 62       |
| Yükleme ayarlarını değiştirme                             | 62       |
| Java uygulaması güvenlik ayarları                         | 62       |
| Yedekleme                                                 | 62       |
| nanza<br>Mesailasma aracları                              | 02<br>62 |
| Telefon                                                   | 63       |
| Profil ayarları                                           | 63       |
| SIM erişim profili                                        | 63       |
| veri aramasi ve faks aramasi aktarma (şebeke servisi)     | 64       |
| servisi)                                                  | 64       |
| Mesajlaşma                                                | 64       |
| Servis mesaj1                                             | 64       |
| Bağlantılar                                               | 64       |
| Kablo kurulumu<br>RoalPlayor avarlari                     | 65<br>65 |
| Güvenlik                                                  | 65<br>65 |
| Cihaz güvenliği                                           | 65       |
| Cihaz kilit ayarlarını tanımlama                          | 65       |
| PIN kodu ayarlarını tanımlama                             | 66       |
| Engelleme Şitresini değiştirme<br>Sertifika vöneticisi    | ы<br>бб  |
| Sertifikaları vönetme                                     | 00<br>66 |
| Ekstra                                                    | 67       |
| Bu ürün hakkında                                          | 67       |
| Konum gizliliği                                           | 67       |
| Konum isteği işlem kaydı                                  | 67       |
| nr yazıcı seçimi<br>Vars IAP'vi geri yükle                | 67<br>67 |
|                                                           |          |

| Servis komut düzenleyicisi<br>İnternet kurulumu                                                                                                    |                                                                                                    |
|----------------------------------------------------------------------------------------------------|----------------------------------------------------------------------------------------------------|
| İnternet kurulumu                                                                                                    | 67                                                                                                 |
|                                                                                                    | 67                                                                                                 |
| İnternet aricim nelteel human                                                                                                    | 07                                                                                                 |
| internet erişim noktası kurma                                                                                                    | 07                                                                                                 |
| Gelişmiş İnternet erişim noktası ayarlarını tanımlama                                                                                                    | 68                                                                                                 |
| IP vapilandirmasi savfasi                                                                                                    | 68                                                                                                 |
| Vakın konvalar savfası                                                                                                    | 68                                                                                                 |
| Vari anomagi agufagi                                                                                                    | 00                                                                                                 |
| veri aramasi sayiasi                                                                                                    | 68                                                                                                 |
| Komut Dosyası sayfası                                                                                                    | 69                                                                                                 |
| Diğer savfası                                                                                                    | 69                                                                                                 |
| İnternet bağlantı averlerini venilendirme                                                                                                    | 60                                                                                                 |
| internet bagianti ayariarini yapilandirina                                                                                                    |                                                                                                    |
| Internet erişim noktası seçme                                                                                                    | 69                                                                                                 |
|                                                                                                    |                                                                                                    |
| 14 Modya uwaulamalari                                                                                                    | 70                                                                                                 |
| 14. Meuya uyguamalai                                                                                                    |                                                                                                    |
| Görüntüler                                                                                                    | 70                                                                                                 |
| Görüntüleri görüntüleme                                                                                                    | 70                                                                                                 |
| Cörüntüleri düzenleme                                                                                                    | 70                                                                                                 |
|                                                                                                    | 70                                                                                                 |
| Goruntu dosyalarini yonetme                                                                                                    | 70                                                                                                 |
| Ses kaydedici                                                                                                    | 71                                                                                                 |
| Ses kavdedicivi acma                                                                                                    | 71                                                                                                 |
| Tolofon oraması yova sasli not kaydatma                                                                                                    | 71                                                                                                 |
|                                                                                                    |                                                                                                    |
| Ses kaydını çalma                                                                                                    | 72                                                                                                 |
| Ses kavdı gönderme                                                                                                    | 72                                                                                                 |
| Müzik calar                                                                                                    | 79                                                                                                 |
| Müzik dinlama                                                                                                    | 1 ŵ                                                                                                |
| Muzik ainieme                                                                                                    | 12                                                                                                 |
| Müzik parçalarını yönetme                                                                                                    | 73                                                                                                 |
| Müzik gönderme                                                                                                    |                                                                                                    |
| PoalDlavor                                                                                                    | 70                                                                                                 |
| RealPlayer                                                                                                    | /3                                                                                                 |
| Medya klipleri çalma                                                                                                    | 73                                                                                                 |
| Medva ses sevivesini avarlama                                                                                                    | 74                                                                                                 |
| Medya klipleri gönderme                                                                                                    | 71                                                                                                 |
| medya kiipien gondernie                                                                                                    | /4                                                                                                 |
|                                                                                                    |                                                                                                    |
| 15. Hesap Mak                                                                                                    | 75                                                                                                 |
| Hesan yanma                                                                                                    | 75                                                                                                 |
| Risap yapına                                                                                                    | 75                                                                                                 |
| Bilimsel nesap makinesini kullanma                                                                                                    |                                                                                                    |
| Hafizaya sayi kaydetme                                                                                                    | 75                                                                                                 |
| Hesan makinesinde savı bicimini belirleme                                                                                                    | 75                                                                                                 |
| nesup maxinesinae sayı sıçınını semtemenini maxin                                                                                                    |                                                                                                    |
| 40.0                                                                                                    | ~~~                                                                                                |
| 16. Saat                                                                                                    | /6                                                                                                 |
| Dünva saatini kullanma                                                                                                    | 76                                                                                                 |
| Calar saat uvgulamasini kullanma                                                                                                    | 76                                                                                                 |
| Alexander of a standard and a standard and a | 70                                                                                                 |
| Alarmiar ve natiriatmalar                                                                                                    |                                                                                                    |
|                                                                                                    | 70                                                                                                 |
| Şehirler ve ülkeler                                                                                                    | 76                                                                                                 |
| Şehirler ve ülkeler<br>Şehir değiştirme                                                                                                    | 76                                                                                                 |
| Şehirler ve ülkeler<br>Şehir değiştirme<br>Düme haritaşında Çahirlarin yarini hulma                                                                                                    | 76<br>76<br>76                                                                                     |
| Şehirler ve ülkeler<br>Şehir değiştirme<br>Dünya haritasında şehirlerin yerini bulma                                                                                                    | 76<br>76<br>76<br>76                                                                               |
| Şehirler ve ülkeler<br>Şehir değiştirme<br>Dünya haritasında şehirlerin yerini bulma<br>Ülke kaydı oluşturma ve düzenleme                                                                                                    | 76<br>76<br>76<br>76<br>77                                                                         |
| Şehirler ve ülkeler<br>Şehir değiştirme<br>Dünya haritasında şehirlerin yerini bulma<br>Ülke kaydı oluşturma ve düzenleme<br>Şehir kaydı oluşturma ve düzenleme                                                                                                    | 76<br>76<br>76<br>76<br>77<br>77                                                                   |
| Şehirler ve ülkeler<br>Şehir değiştirme<br>Dünya haritasında şehirlerin yerini bulma<br>Ülke kaydı oluşturma ve düzenleme.<br>Şehir kaydı oluşturma ve düzenleme                                                                                                    | 76<br>76<br>76<br>76<br>77<br>77                                                                   |
| Şehirler ve ülkeler<br>Şehir değiştirme<br>Dünya haritasında şehirlerin yerini bulma<br>Ülke kaydı oluşturma ve düzenleme<br>Şehir kaydı oluşturma ve düzenleme<br>17. Vori ve vertime vönetimi                                                                                                    | 76<br>76<br>76<br>77<br>77                                                                         |
| Şehirler ve ülkeler<br>Şehir değiştirme<br>Dünya haritasında şehirlerin yerini bulma<br>Ülke kaydı oluşturma ve düzenleme<br>Şehir kaydı oluşturma ve düzenleme<br><b>17. Veri ve yazılım yönetimi</b>                                                                                                    | 76<br>76<br>76<br>77<br>77<br>77                                                                   |
| Şehirler ve ülkeler         Şehir değiştirme         Dünya haritasında şehirlerin yerini bulma         Ülke kaydı oluşturma ve düzenleme         Şehir kaydı oluşturma ve düzenleme                                                                                                    | 76<br>76<br>76<br>77<br>77<br>77                                                                   |
| Şehirler ve ülkeler                                                                                                    | 76<br>76<br>76<br>77<br>77<br>77<br>77                                                             |
| Şehirler ve ülkeler                                                                                                    | 76<br>76<br>76<br>77<br>77<br>77<br>77<br>78<br>78<br>78                                           |
| Şehirler ve ülkeler                                                                                                    | 76<br>76<br>76<br>77<br>77<br>77<br>78<br>78<br>78<br>78<br>78                                     |
| Şehirler ve ülkeler                                                                                                    | 76<br>76<br>76<br>77<br>77<br>77<br>77<br>78<br>78<br>78<br>79<br>79                               |
| Şehirler ve ülkeler                                                                                                    |                                                                                                    |
| Şehirler ve ülkeler                                                                                                    |                                                                                                    |
| Şehirler ve ülkeler                                                                                                    | 76<br>76<br>76<br>77<br>77<br>77<br>77<br>78<br>78<br>78<br>78<br>79<br>80<br>80                   |
| Şehirler ve ülkeler                                                                                                    |                                                                                                    |
| Şehirler ve ülkeler                                                                                                    | 76<br>76<br>76<br>77<br>77<br>77<br>78<br>78<br>78<br>78<br>78<br>79<br>79<br>79<br>80<br>81<br>81 |
| Şehirler ve ülkeler                                                                                                    |                                                                                                    |
| Şehirler ve ülkeler                                                                                                    |                                                                                                    |
| Şehirler ve ülkeler                                                                                                    |                                                                                                    |
| Şehirler ve ülkeler                                                                                                    |                                                                                                    |
| Şehirler ve ülkeler                                                                                                    |                                                                                                    |
| Şehirler ve ülkeler                                                                                                    |                                                                                                    |
| Şehirler ve ülkeler                                                                                                    |                                                                                                    |
| Şehirler ve ülkeler                                                                                                    |                                                                                                    |
| Şehirler ve ülkeler                                                                                                    |                                                                                                    |
| Şehirler ve ülkeler                                                                                                    |                                                                                                    |
| Şehirler ve ülkeler                                                                                                    |                                                                                                    |
| Şehirler ve ülkeler                                                                                                    |                                                                                                    |
| Şehirler ve ülkeler                                                                                                    |                                                                                                    |
| Şehirler ve ülkeler                                                                                                    |                                                                                                    |
| Şehirler ve ülkeler                                                                                                    |                                                                                                    |
| Şehirler ve ülkeler                                                                                                    |                                                                                                    |
| Şehirler ve ülkeler                                                                                                    |                                                                                                    |
| Şehirler ve ülkeler                                                                                                    |                                                                                                    |
| Şehirler ve ülkeler                                                                                                    |                                                                                                    |
| Şehirler ve ülkeler                                                                                                    |                                                                                                    |
| Şehirler ve ülkeler                                                                                                    |                                                                                                    |
| Şehirler ve ülkeler                                                                                                    |                                                                                                    |
| Şehirler ve ülkeler                                                                                                    |                                                                                                    |
| Şehirler ve ülkeler                                                                                                    |                                                                                                    |
| Şehirler ve ülkeler                                                                                                    |                                                                                                    |
| Şehirler ve ülkeler                                                                                                    |                                                                                                    |

### İçindekiler

| Mobil yazıcı ayarlarını yönetme                         | 85       |
|---------------------------------------------------------|----------|
| Uzaktan yapılandırma (şebeke servisi)                   | 85       |
| Yeni yapılandırma sunucusu profili oluSturma            | 86       |
| Veri bağlantıları                                       | 86       |
| Paket veri baŭlantisi (genel paket radvo servisi, GPRS) | 86       |
| Yüksek hızlı veri aramaları (HSCSD)                     | 87       |
| CSM veri aramalari                                      | 87       |
| Bağlantı vöneticisi                                     | 07       |
| bugianti yoneticisi                                     |          |
| 19 Cihazınızı kişiselleştirme                           | 88       |
| Ön kanağı değiştirme                                    |          |
| Kanak socim tuslari                                     | 88       |
| Maçaüstü                                                | 89       |
| Ivailaman tusu                                          | 05<br>80 |
| Duwar kağıtları ve renk düzenleri                       | 09<br>09 |
|                                                         |          |
| 20 Kisavallar                                           | 00       |
| Const kineveller                                        |          |
| Gener Kisayonal                                         | 90       |
| Uygulamalara ozgu kisayollar                            | 91       |
| 21 Vori ilatimi                                         | 06       |
|                                                         |          |
|                                                         | 90       |
| DoldŞim                                                 | 90       |
| Elektrostatik doşalma<br>Ölü meletelen melen            | 96       |
| Olu noktalar ve kopmalar                                | 96       |
| Sinyal bozulmasi                                        | 96       |
| Duşuk guçte sınyal                                      | 96       |
| Potomio bilgilori                                       | 07       |
| Nakia attinal hatama da žudana hanallari                |          |
| Nokia orijinal batarya dogrulama kuraliari              | 97       |
| Hologramin orijinal olup olmadigini anlama              | 97       |
| Bataryaniz orijinal degilse ne olur?                    | 98       |
| RAKIM VE ONADIM                                         | 00       |
|                                                         |          |
| Fk güvenlik hilgileri                                   | 100      |
| Calisma ortami                                          | 100      |
| çanşına örtamı<br>Tibbi çibəzlər                        | 100      |
| IIDDI (IIIdZidi                                         | 100      |
| kaip pilleli                                            | 100      |
| ışıtme cinaziari                                        | 100      |
| Araçıar                                                 | 100      |
| Potansiyei patiama tenlikesi olan ortamlar              | .100     |
| Acil aramalar                                           | .100     |
| Sertifika bilgileri (SAK)                               | .101     |
| BU CIHAZ, KADYO DALGALARINA MARUZ KALMAYLA ILGILI       |          |
| ULUSLARARASI KURALLARA UYGUNDUR                         | .101     |
| Dista                                                   | 100      |
| VIZUI                                                   | 102      |

# Güvenliğiniz için

Bu basit talimatları okuyun. Bu talimatlara uyulmaması tehlikeli ya da yasalara aykırı olabilir. Daha fazla bilgi için kullanım kılavuzunun tamamını okuyun.

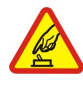

### GÜVENLİ BİR BİÇİMDE AÇMA

Kablosuz telefon kullanımının yasak olduğu veya girişim veya tehlikeye neden olabileceği durumlarda cihazı açmayın.

### YOL GÜVENLİĞİ ÖNCE GELİR

Tüm yerel yasalara uyun. Sürüş sırasında aracı kullanmak üzere ellerinizi her zaman serbest tutun. Sürüş sırasında önceliğiniz yol güvenliği olmalıdır.

# GİRİŞİM

Tüm kablosuz cihazlar, performanst etkileyebilecek girişime maruz kalabilir.

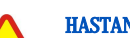

### HASTANELERDE KAPATIN

Her türlü kısıtlamaya uyun. Tıbbi cihazların yakınında cihazı kapatın.

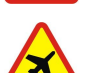

# UÇAKTA KAPATIN

Her türlü kısıtlamaya uyun. Kablosuz cihazlar uçakta girişime neden olabilir.

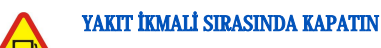

Cihazı yakıt ikmal noktalarında kullanmayın. Yakıt veya kimyasalların yakınında kullanmayın.

### PATLAMA YAKININDA KAPATIN

Her türlü kısıtlamaya uyun. Patlama yapılan yerlerde cihazı kullanmayın.

### DİKKATLİ KULLANIN

Ürün belgelerinde açıklandığı şekilde yalnızca normal konumda kullanın. Antene gereksiz yere dokunmayın.

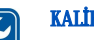

# KALİFİYE SERVİS

Bu ürünü yalnızca kalifiye personel monte edebilir veya onarabilir.

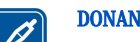

### DONANIMLAR VE BATARYALAR

Yalnızca onaylı donanımları ve bataryaları kullanın. Uyumsuz ürünler bağlamayın.

### SUYA DAYANIKLILIK

Cihazınız suya dayanıklı değildir. Telefonunuzu kuru tutun.

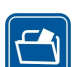

# YEDEK KOPYALAR

Tüm önemli bilgilerin yedek kopyalarını almayı veya yazılı kayıtlarını bulundurmayı hatırlayın.

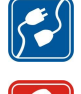

# DİĞER CİHAZLARA BAĞLAMA

Başka bir cihaza bağlarken, ayrıntılı güvenlik talimatlar için cihazın kullanım kılavuzunu okuyun. Uyumsuz ürünler bağlamayın.

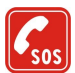

### ACIL ARAMALAR

Cihazın telefon işlevinin açık ve hizmet kapsamında olduğundan emin olun. Ekranı temizlemek ve başlangıç ekranına dönmek için 🖅 tuşuna gerektiği kadar basın. Acil durum numarasını girip 🔄 tuşuna basın. Yerinizi bildirin. İzin verilmedikçe görüşmeyi bitirmeyin.

# CİHAZINIZ HAKKINDA

Bu kılavuzda açıklanan kablosuz cihaz EGSM900/GSM1800/GSM1900 şebekelerinde kullanım için onaylanmıştır. Şebekeler hakkında daha fazla bilgi almak için servis sağlayıcınıza başvurun.

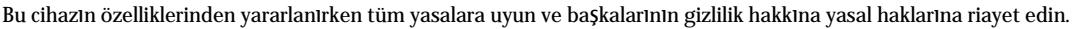

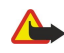

Uyarı: Kablosuz cihaz kullanımının girişim veya tehlikeye neden olabileceği durumlarda cihazı açmayın.

# ■ ŞEBEKE SERVİSLERİ

Telefonu kullanabilmeniz için bir kablosuz servis sağlayıcısından servis almanız gerekir. Bu cihazdaki özelliklerin birçoğunun çalışabilmesi kablosuz şebekenin özelliklerine bağlıdır. Bu Şebeke Servisleri, tüm şebekelerde bulunmayabilir veya Şebeke Servislerini kullanabilmeniz için önce servis sağlayıcınızla özel düzenlemeler yapmanız gerekebilir. Servis sağlayıcınızın bu servislerin kullanımıyla ilgili ek talimatlar vermesi ve hangi ücretlerin uygulanacağını açıklaması gerekebilir. Bazı şebekelerin, Şebeke Servislerini kullanabilmenizi etkileyecek kısıtlamaları olabilir. Örneğin, bazı şebekeler dile bağlı tüm karakterleri ve servisleri desteklemeyebilir.

### Güvenliğiniz için

Servis sağlayıcınız cihazınızdaki belirli özelliklerin devre dışı bırakılmasını veya etkinleştirilmemesini istemiş olabilir. Bu durumda, söz konusu özellikler cihazınızın menüsünde görünmeyecektir. Daha fazla bilgi almak için servis sağlayıcınıza başvurun.

Bu cihaz, TCP/IP protokolleri üzerinde çalışan WAP 2.0 protokollerini (HTTP ve SSL) destekler. Bu cihazın multimedya mesajlar ve Web tarayıcısı gibi bazı özellikleri, bu teknolojiler için şebeke desteği gerektirir.

# Paylaşımlı hafıza

Bu cihazın aşağıdaki özellikleri hafızayı paylaşabilir: contacts, text messages, multimedia messages, ringing tones, audio files, calendar and todo notes, files saved from any application (for example, office documents, images, audio files, and video clips), and downloaded applications. Bu özelliklerden birinin veya daha fazlasının kullanılması, hafızayı paylaşan diğer özelliklerin kullanabileceği hafıza miktarını azaltabilir. For example, saving many images may use all of the available memory. Paylaşılan hafıza özelliğini kullanmaya çalıştığınızda cihazınız hafızanın dolduğunu belirten bir mesaj görüntüleyebilir. Bu durumda, devam etmeden önce paylaşılan hafızada saklanan bilgilerin veya kayıtların bazılarını silin.

### Donanımlar, bataryalar ve şarj cihazları

Herhangi bir şarj cihazını bu cihazla kullanmadan önce model numarasını kontrol edin. Bu cihaz aşağıdaki şarj cihazlarıyla kullanılmak üzere tasarlanmıştır: ACP-12, AC-1 ve LCH-12.

**Uyarı:** Yalnızca, bu modelle birlikte kullanımı Nokia tarafından onaylanmış bataryaları, şarj cihazlarını ve donanımları kullanın. Başka türde batarya, şarj cihazı veya donanım kullanılması onay veya garantileri geçersiz kılabilir ve tehlikeli olabilir.

Onaylı donanımları edinmek için satıcınıza başvurun. Herhangi bir donanımın güç kablosunu prizden çekerken, kabloyu değil fişi kavrayın ve çekin.

Cihazınız ve donanımları küçük parçalar içerebilir. Bunları küçük çocukların erişiminden uzak tutun.

# 1. Başlarken

Nokia 9300 smartphone'unuz size, e-posta, ofis ve Web tarama gibi çeşitli iş uygulamaları ve EGPRS (EDGE) ile esnek ve hızlı şebeke bağlantıları sunar.

# SIM kartı, bataryayı ve hafıza kartını takma

Tüm SIM kartları küçük çocukların erişiminden uzak tutun. SIM kart edinmek ve SIM kart servislerinin kullanımı hakkında bilgi almak için SIM kart satıcınıza başvurun. Bu, servis sağlayıcı, şebeke operatörü veya başka bir satıcı olabilir.

Bu cihazla yalnızca uyumlu Multimedya kartları (MMC) kullanın. Secure Digital (SD) gibi başka hafıza kartları MMC kartı yuvasına uymaz ve bu cihazla uyumlu değildir. Uyumlu olmayan bir hafıza kartının kullanılması hafıza kartına zarar verebileceği gibi cihaza da zarar verir ve uyumlu olmayan kartta saklanan veriler bozulabilir.

1. Bataryayı çıkarmadan önce daima cihazı kapatın ve şarj cihazının bağlantısını kesin.

Cihazı arkası size bakacak şekilde tutup arka kapağın açma düğmesine (1) basın ve kapağı okların yönünde kaydırın.

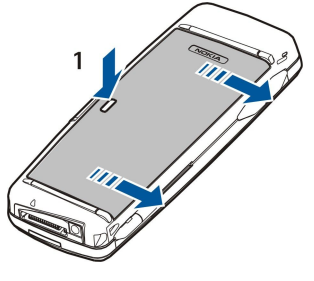

2. SIM kartı SIM kart yuvasına (1) takın.

SIM kartın kesik ucunun aşağı doğru baktığından ve kartın temas bölgesinin alt tarafta kaldığından emin olun. SIM kartı takmadan ve çıkarmadan önce her zaman bataryayı çıkarın.

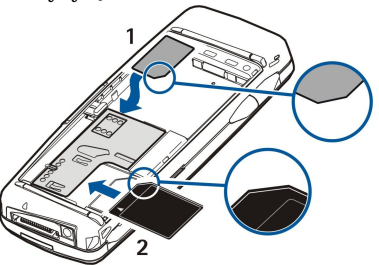

Hafiza kartınız varsa, kartı kart yuvasına (2) takın. Hafiza kartının kesik ucunun sim kartı yuvasına doğru baktığından ve temas bölgesinin alt tarafta kaldığından emin olun. <u>Bkz. "Hafiza kartları", s. 14.</u>

3. Bataryayı takın. Bataryanın temas bölgesini, batarya bölmesindeki karşılık gelen konektörlere hizalayın.

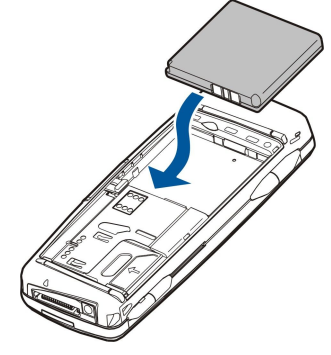

4. Arka kapağın kilit mandallarını yuvalarına takarak kapağı yerine itin.

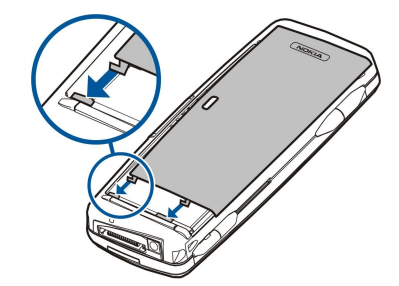

Sector Sector Se

### Bataryayı şarj etme

- 1. Şarj cihazını AC duvar prizine takın.
- 2. Elektrik kablosunu cihazın alt tarafına bağlayın. <u>Bkz. Şek Tuşlar ve konektörler, s. 10.</u> Batarya göstergesi her iki ekranda da hareket etmeye başlar. Batarya tamamen boşalmışsa, şarj göstergesinin görüntülenmesi birkaç dakika alabilir. Şarj edilirken cihaz kullanılabilir.
- 3. Batarya tamamen şarj olduğunda, çubuğun kayması durur. Şarj cihazını cihazdan, sonra da AC prizden çıkartın.

Batarya şarj seviyesi cihazı çalıştıramayacak kadar düştüğünde cihaz kendiliğinden kapanır. Kapak telefonu kapanırsa iletişim cihazı arabirimi bir süre daha etkin kalabilir.

### Cihazı açıp kapatma

1. Cihazı açmak için açma/kapama düğmesine basıp basılı tutun.

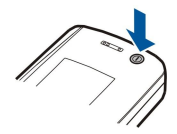

2. Cihaz PIN veya güvenlik kodu sorarsa, kodu girip Tamam seçeneğine basın.

3. Cihazı kapatmak için açma/kapama düğmesine basıp basılı tutun.

Resim cihazın sesli aramalarda kulakta kullanılışını göstermektedir.

- **İpucu:** Cihaz, batarya çıkarılmadıkça gücü tamamen kapatmaz. Cihazın kapağını kapatmak güç tasarruf modunu başlatır.
- **İpucu:** Telefonu açtığınızda SIM kart sağlayıcıyı tanıyıp doğru kısa mesaj, multimedya mesajı ve GPRS ayarlarını otomatik olarak yapılandırabilir. Yapamazsa doğru ayarları öğrenmek için servis sağlayıcınıza başvurun.

Batarya takıldıktan sonra ilk önce iletişim cihazı arabirimi başlar. Batarya takıldıktan hemen sonra kapak telefonunu açamazsınız, iletişim cihazı arabirimi başlayana kadar beklemeniz gerekir.

Sige ipucu: Bataryayı taktıysanız ancak cihaz başlamıyorsa, güç tuşuna basın.

SIM kart takılı değilken veya Hatsız profili seçiliyken, iletişim cihazı arabirimi, telefon işlevleri olmaksızın kullanılabilir.

### Anten

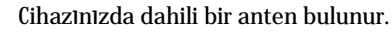

Not: Diğer radyo vericisi cihazlarda olduğu gibi, cihaz açıkken gerekmedikçe antene dokunmayın. Antene dokunulması, görüşmenin kalitesini etkiler ve cihazın gereğinden yüksek bir güç düzeyinde çalışmasına neden olabilir. Cihazı kullanırken antenin bulunduğu bölüme dokunmamaya özen göstermek optimum anten performansı ve batarya ömrü sağlar.

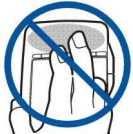

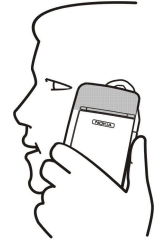

# 🔳 Giriş kodları

Cihazın ve SIM kartın yetkisiz kullanımına karşı koruma sağlamak amacıyla birkaç giriş kodu kullanılır.

Şu giriş kodlarını girmeniz gerekir:

• PIN ve PIN2 kodları — PIN (Kişisel Tanıtım Numarası) kodu, SIM kartınızı yetkisiz kullanımdan korur ve genellikle SIM kart ile birlikte verilir. Bazı SIM kartlarla birlikte PIN2 kodu verilebilir ve sabit arama gibi bazı işlevlere erişim için gereklidir.

PIN kodu arka arkaya üç kez hatalı girilirse, PIN kodu bloke edilir ve SIM kartı tekrar kullanabilmeniz için PUK (Kişisel Blokaj Açma Anahtarı) ile açmanız gerekir. PIN2 kodu bazı SIM kartlarla birlikte verilebilir ve sabit arama numarası gibi bazı işlevlere erişim için gereklidir. SIM kartınızla birlikte bu kodlar verilmemişse, SIM kartınızın servis sağlayıcısına başvurun.

- Kilit kodu Kilit kodu cihazınızı, yetkisiz kullanıma karşı korur. Varsayılan kilit kodu 12345'tir. Kodu değiştirin ve yeni kodu cihazınızdan ayrı, güvenli bir yerde saklayın.
- PUK ve PUK2 kodları PUK (Kişisel Blokaj Açma Anahtarı) kodu, bloke edilmiş PIN kodunu değiştirmek için gereklidir. PUK2 kodu, bloke edilmiş PIN2 kodunu değiştirmek için gereklidir. SIM kartınızla birlikte bu kodlar verilmemişse, SIM kartınızın servis sağlayıcısına başvurun.
- Kısıtlama şifresi Engelleme şifresi, Arama kısıtlama servisini kullandığınızda gereklidir. <u>Bkz. "Engelleme şifresini</u> değiştirme", s. 66.

Cihazın bazı uygulamalarında, İnternet ve İnternet servislerinin yetkisiz kullanımına karşı koruma sağlamak amacıyla şifreler ve kullanıcı adları kullanılır. Bu şifreler, uygulamaların ayarlarında değiştirilir.

# 🔳 İlk başlatma

Cihazınızı ilk açtığınızda, bazı temel ayarları yapmanız gerekir. Bu ayarları sonradan değiştirebilirsiniz. Kapağı açın ve iletişim cihazı ekranındaki talimatları izleyin.

- 1. Cihazın dilini seçin ve Tamam seçeneğine basın. Dili değiştirirseniz cihazı kapatın yeniden açın.
- 2. Listeden oturduğunuz şehri seçin ve Tamam seçeneğine basın. Şehrin adını yazmaya başlayarak ya da kumanda çubuğu veya ok tuşlarını kullanarak bir şehre gidebilirsiniz. Doğru şehri seçmek önemlidir, çünkü oluşturduğunuz zamanlanmış ajanda kayıtları, oturduğunuz şehir değiştiğinde değişebilir.
- 3. Saati ve tarihi ayarlayın ve Tamam seçeneğine basın.
- 4. Kendi kartvizitinizi oluşturmak için Tamam seçeneğine basın.
- 5. Kartvizit bilgilerinizi girin ve Tamam seçeneğine basın.
- 6. Tamam seçeneğine basın.

Standart klasörler ilk başlatılma sırasında oluşturulur. Sonradan cihazın dilini değiştirirseniz, klasör adları değişmez.

# **Tuşlar ve konektörler**

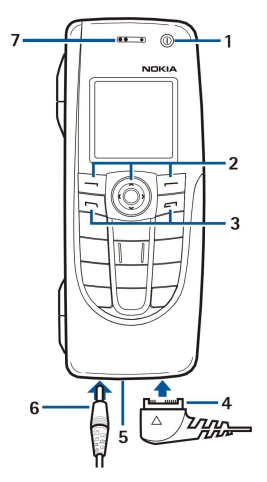

### Tuşlar ve konektörler

1 — Açma/kapama düğmesi ().

2 — Kaydırma tuşu, sol ve sağ seçim tuşları. Ekranda üzerinde gösterilen işlevi gerçekleştirmek için kaydırma tuşunun ortasına veya seçim tuşlarından birine basın. Telefon ses seviyesi arama sırasında kaydırma tuşu ile kontrol edilebilir.

- 3 Arama tuşu (solda, 🔄), Bitir tuşu (sağda, 🖃).
- 4 USB veri kablosu, mikrofonlu kulaklık seti ve indüktif set için PopPort™ konektörü.
- 5 Mikrofon. Telefon aramaları sırasında mikrofonu eliniz ile örtmediğinizden emin olun.
- 6 Şarj cihazı konektörü.

```
7 — Kulaklık.
```

Grafik, kızılötesi bağlantı noktasının konumunu göstermektedir.

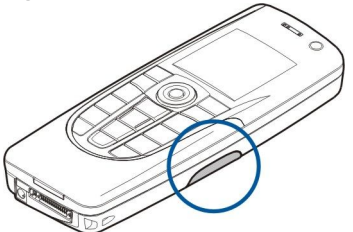

# İletişim cihazı arabirimi

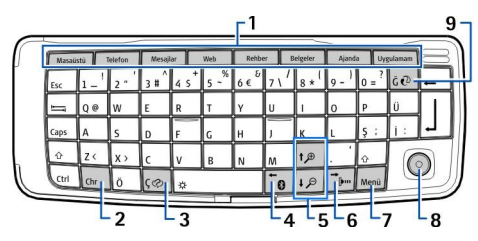

### İletişim cihazı klavyesi

1 — Uygulama düğmeleri. Herhangi bir uygulamayı açacak şekilde yapılandırabileceğiniz Uygulamam dışındaki her tuş veya düğme, ilgili uygulamayı başlatır. Kendi tuşum'un açmasını istediğiniz uygulamayı seçmek için Ctrl+Uygulamam'a basın. Bu uygulamaları Masaüstü'nden de açabileceğinizi unutmayın.

2 — Karakter tuşu. Özel karakterler ekleyebilmeniz için bir karakter tablosu açar. Tuş bileşimlerinin ardındaki karakterlere ve işlevlere erişmek için mavi simgeli Chr+ tuşlarına basın.

3 — Yardım tuşu. Cihazınızın kullanımı hakkında destek almak için Chr+💮 tuşlarına basın.

4 — Bluetooth tuşu. Bluetooth bağlantısını etkinleştirmek için Chr+ 📷 tuşlarına basın. Devre dışı bırakmak için Chr+ 📷 tuşlarına yeniden basın.

5 — Büyütme/Küçültme tuşları. Chr+büyütme/küçültme tuşlarına bastığınızda, yazıtipleri ve bazı simgeler büyür veya küçülür.

6 — Kızılötesi tuşu. Kızılötesi bağlantıyı etkinleştirmek için Chr+ 👘 tuşlarına basın. Devre dışı bırakmak için Chr+ 👘 tuşlarına yeniden basın.

7 — Menü tuşu. Menüyü açmak veya birden çok sayfalı iletişim kutularında sayfadan sayfaya geçmek için Menü tuşuna basın.

8 — Kumanda çubuğu Listelerde kaymak için kumanda çubuğunu sola, sağa, yukarı ve aşağı hareket ettirin. Altı çizili bir komut düğmesinin işlevini seçmek veya uygulamak için kumanda çubuğunun ortasına basın. İmlecin hareket ettiği ivme veya hızı değiştirmek için <u>Masaüstü</u> > <u>Araçlar</u> > <u>Dntm Masası</u> > <u>Genel</u> > <u>Ekran</u> > <u>İmleç ayarlar</u>ı seçeneğini seçin.

9- Sync tuşu. Bir bağlantı kurun ve cihazınızı uyumlu bir PC ile senkronize etmek için Chr+@ tuşlarına basın.

**İpucu:** Menülerde ve ekranda, örneğin Web uygulamasında hareket etmek için ok tuşlarını veya kumanda çubuğunu kullanabilirsiniz. Sol ok tuşu Bluetooth tuşunda (4), yukarı ve aşağı ok tuşları büyütme/küçültme tuşlarında (5) ve sağ ok tuşu kızılötesi tuşundadır (6).

🔆 İpucu: Seçilenleri bırakmak ve iletişim kutularını kapatmak için Esc'e basın.

**İpucu:** Ajanda kayıtları ve mesajlar gibi öğeleri silmek için geri silme tuşuna basın. İşaretçinin sol tarafındaki karakterleri silmek için geri boşluk tuşuna, sağ tarafındaki karakterleri silmek için Shift+geri boşluk tuş bileşimine basın.

İletişim cihazının ekranı, kapağı açtığınızda açılır. Ekranda, cihazın son kullanılışında etkin durumda olan uygulama gösterilir. Kapağı kapattığınızda, iletişim cihazının ekranı kapanır.

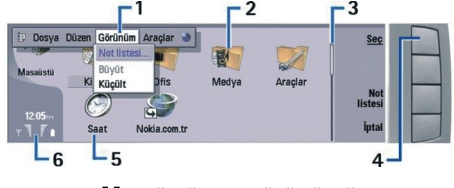

### Masaüstü ana görünümü

1 — Menü. Menüyü açmak için Menü tuşuna basın. Menüde hareket etmek için kumanda çubuğunu veya ok tuşlarını kullanabilir ve bir menü seçeneğini seçmek için Enter tuşuna basabilirsiniz.

2 — Klasör. Uygulamaları, kısayolları veya notları farklı klasörlerde toplayabilirsiniz. Bkz. "Yeni grup oluşturma", s. 21.

3 — Kaydırma çubuğu. Örneğin **Belgeler** klasöründe uzun bir dosyanız olduğunda kaydırma çubuğu, dosyanın neresinde olduğunuzu ve dosyanın ne kadarını görebildiğinizi tahmin etmenize yardımcı olur. Kaydırma çubuğu daha uzunsa, dosyanın görebildiğiniz kısmı daha fazladır demektir.

- 4 Komut düğmeleri. Ekranın sağ tarafındaki komutlar, komut düğmelerine karşılık düşer. Komut soluksa, kullanılamaz.
- 5 Uygulama. <mark>Masaüstü</mark> içinden bir uygulama açmak için uygulamayı seçin ve <mark>Aç</mark> seçeneğine veya Enter tuşuna basın.
- 6 Gösterge alanı. Gösterge alanı, uygulama ve sistemle ilgili bilgiler görüntüler.

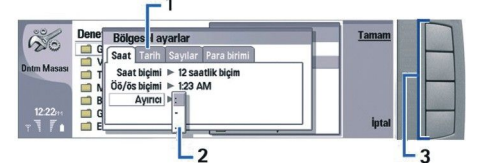

### Birden çok sayfalı iletişim kutusu

1 — İletişim kutusu sayfaları. Menü tuşuna basarak sayfadan sayfaya geçebilirsiniz.

2 — Seçim listesi. Seçim listelerinde, görüntülenen çeşitli seçeneklerden birini seçebilirsiniz.

3 — Komut düğmeleri. İletişim kutusu sayfasında veya seçim listesinde işlev gerçekleştirmek için komut düğmelerini kullanabilirsiniz.

Ekranda birden çok çerçeve varsa, seçili çerçeve daima vurgulu gösterilir. Tab tuşuna basarak çerçeveler arasında geçiş yapabilirsiniz.

### Açık uygulamalar arasında geçiş yapma

Açık uygulamalar arasında geçiş yapmak için Menü'ye basın, 🗊 seçeneğini ve uygulamayı seçin. Ayrıca uygulama listesinde uygulamaları da kapatabilirsiniz.

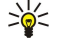

**İpucu:** Açık uygulamalar arasında geçiş yapmak için Chr+Tab tuşlarına basın. Listede hareket etmek için Chr+Tab tuşuna tekrar basın.

### Ekran hakkında

Ekranda az sayıda eksik, renksiz veya parlak nokta belirebilir. Bu, bu tür ekranlarda tipiktir. Bazı ekranlarda yanar veya yanmaz durumda olan pikseller veya noktalar bulunabilir. Bu normaldir, bir hata değildir.

### Menü tuşu hakkında

İletişim cihazının bir Menü tuşu vardır. Çeşitli menü seçeneklerine erişmek için Menü tuşuna basın. Kullanılabilecek seçenekler, içinde bulunduğunuz uygulamaya bağlıdır. Seçilen seçenek, o anda seçili veya açık olan öğeyi etkiler. Çok sayfalı iletişim kutularında Menü tuşunu sayfalardan birinden diğerine geçmek için kullanabilirsiniz.

### Kaydırma ve seçim yapma

İmleci hareket ettirmek ve iletişim cihazı arabiriminde seçim yapmak için ok tuşlarını ve kumanda çubuğunu kullanın.

### İletişim cihazı arabiriminde ekranda kayma

Ekranda kaymak için kullanabileceğiniz dört ayrı ok tuşu vardır. Gezinmek, Masaüstü'ndeki uygulama gruplarında, bir uygulamada, metinde veya Menü'de yukarı aşağı, sağa sola hareket etmek demektir. Kumanda çubuğu ok tuşlarına benzer şekilde işlev görür, ancak kumanda çubuğunu aşağı bastırarak dosya açabilir veya altı çizili komut düğmesinin işlevini gerçekleştirebilirsiniz.

### Seçim yapma

İmlecin solundaki metni seçmek için Shift tuşuna basıp tutun ve metni seçene kadar sol ok tuşuna basın. İşaretçinin sağındaki metni seçmek için Shift tuşuna basıp tutun ve metni seçene kadar sağ ok tuşuna basın.

Mesajlar, dosyalar veya kartvizitler gibi farklı öğeler seçmek için, ekranda istediğiniz öğeye kaymak üzere yukarı, aşağı, sol ve sağ ok tuşlarına basın.

Öğeleri tek tek seçmek için ekranda ilk öğeye kayın, Ctrl tuşuna basıp tutup, sonraki öğeye kayın ve seçmek için boşluk çubuğuna basın.

Dosyadaki bir nesneyi, örneğin bir belgedeki bir eki seçmek için, işaretçiyi nesneni her kenarında kare işaretleyiciler belirecek şekilde nesnenin üzerine getirin.

Çalışma kitabında bir hücreyi seçmek için işaretçiyi istediğiniz hücrenin üzerine getirin. Satırın tamamını seçmek için işaretçiyi o satırdaki ilk sütunun ilk hücresine getirin ve Shift+sol ok tuşuna basın. Sütunun tamamını seçmek için işaretçiyi, seçmek istediğiniz sütundaki ilk satırın ilk hücresine getirin ve Shift+yukarı ok tuşuna basın.

### Bazı uygulamalardaki ortak işlemler

Aşağıdaki işlemleri birkaç uygulamada bulabilirsiniz:

Profili değiştirmek için Menü'ye basın, 🕀 seçeneğini seçin ve istediğiniz profile gidin. Zil sesleri gibi profil ayarlarını değiştirmek için profili seçip Düzen seçeneğine basın.

Profili belirli bir süre için etkinleştirmek için Menü'ye basın, **H** seçeneğini seçin ve istediğiniz profili seçin. **Zamanlı** seçeneğine basın ve profilin ne kadar süre sonra (en çok 24 saat) sona ereceğini belirtin. Süre sonuna ulaşıldığında, zamanlanmış olmayan önceki profil etkinleşir.

Dosya kaydetmek için Menü'ye basın ve Dosya > Kaydet'i seçin. Kullandığınız uygulamaya bağlı olarak, farklı kaydetme seçenekleri vardır.

Dosya göndermek için Menü'ye basın ve Dosya > Gönder'i seçin. Dosyayı e-posta, faks, kısa mesaj veya multimedya mesajı olarak ya da kızılötesi veya Bluetooth bağlantısını kullanarak gönderebilirsiniz.

Kısayol eklemek için Menü'ye basın ve **Dosya** > **Masaüstüne ekle**'yi seçin. Kısayolu eklemek istediğiniz gruba gidin, ve **Seç** seçeneğine basın. Grubu seçtikten sonra **Tamam** seçeneğine basın. Örneğin, dosyalara veya Web sayfalarına kısayol ekleyebilirsiniz.

Uyumlu bir yazıcıda yazdırmak için Menü'ye basın ve **Dosya** > **Yazdırma**'yı seçin. Yazdırmak istediğiniz öğelerin önizlemesini görüntüleyebilir veya yazılacak sayfaların görünümünü düzenleyebilirsiniz.

Kesmek, kopyalamak ve yapıştırmak için Menü'ye basın ve Düzen'i seçin ve Kes, Kopyala veya Yapıştır'ı seçin.

Dosya silmek için Menü'ye basın ve Dosya > Sil'i seçin.

Büyütme veya küçültme yapmak için Menü'ye basın ve **Görünüm** > **Yakınlaştır**'ı ve istediğiniz büyütme/küçültme türünü belirleyin. Ayrıca yakınlaştırma veya uzaklaştırma için Chr+zum tuşlarına basabilirsiniz.

Metne özel karakterler eklemek için Chr tuşuna basın.

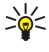

**İpucu:** Belirli işaretlenmemiş tuşları, örneğin "a" veya "o", kullanarak özel karakterler üretmek için Chr tuşuna basıp tutarken aynı anda harf tuşuna da basın. Harf tuşu ile eşleşen ilk özel karakter gösterilir. Harf tuşuna tekrar basınca birincisi yerine ikinci özel karakter gösterilir vb.; bu, tekrar ilk karaktere dönülünceye dek sürer.

# Kapak telefonu

Son aranan numaraları görüntülemek için 🖂 tuşuna basın. Numaraya veya ada gidin ve numarayı aramak için 🖂 tuşuna tekrar basın.

Telesekreterinizi aramak (Şebeke servisi) için 🗈 tuşuna basın ve basılı tutun.

Alınan kısa mesajları görüntülemek için kaydırma tuşunun sağ tarafına basın.

Kartvizit listesini açmak için kaydırma tuşunun alt tarafına basın.

Kısa mesaj yazmak ve göndermek için kaydırma tuşunun sol tarafına basın.

Profili değiştirmek için açma/kapama düğmesine kısa bir süreyle basın ve istediğiniz profile gidin. Profili etkinleştirmek için **Seç** seçeneğine basın. <u>Bkz. "Profil ayarları", s. 63.</u>

İki telefon hattı arasında geçiş yapmak (şebeke servisi) için 牙 tuşuna basın ve basılı tutun.

### Ekran göstergeleri

🖞 Bulunduğunuz yerdeki hücresel şebekenin sinyal gücü. Çubuk ne kadar yüksekse, sinyal o kadar yüksek demektir.

📋 Batarya şarj seviyesi. Çubuk ne kadar yüksekse, bataryanın şarjı o kadar dolu demektir.

Mesajınız var.

Cihazı kilitlemişsiniz.

🔉 Sessiz profilini seçtiniz ve gelen bir arama veya mesaj olduğunda cihazınız çalmayacak.

Bluetooth etkin.

**p**... Etkin kızılötesi bağlantınız var. Gösterge yanıp sönüyorsa, cihazınız başka bir cihaza bağlanmaya çalışıyor veya bağlantı koptu demektir.

😛 Cihazınız, veri kablosu ile bir bilgisayara bağlı.

🔺 Tüm aramalarınızın başka bir numaraya aktarılmasını seçtiniz (şebeke servisi).

1 ve 2 İki telefon hattına birden aboneyseniz (Şebeke servisi), Ayarlar > Arama ayarları > Yapılan aramalar için telefon hattı menüsünde seçmiş olduğunuz telefon hattını gösterir.

Camanlanmış profil etkin. Zil sesleri gibi profil ayarlarını, Dntm Masası içinden değiştirebilirsiniz. <u>Bkz. "Profil ayarları", s. 63.</u>

U Bir aramayı cevapsız bıraktınız.

📌 Etkin durumda bir alarmınız var.

🕠 🏔 📩 Cihaza bir kulaklık seti, ahizesiz set veya indüktif set bağlı.

Bir GPRS bağlantısı etkin durumda.

Bir veri araması etkin durumda.

IP IP geçidi bağlantısı etkin durumda.

O Cihazınız senkronizasyon yapıyor.

# Tuş kilidi

Cihazınızda programlanan resmi acil durum numarası, tuş takımı kilidi devredeyken de aranabilir. Acil durum numarasını girip 🖂 tuşuna basın.

Kapak telefonundaki tuşlara kazayla basılmasını önlemek için tuş kilidini kullanın.

Klavyeyi kilitlemek için kaydırma tuşunun ortasına ve 独 tuşuna basın.

Klavyenin kilidini açmak için kaydırma tuşunun ortasına ve 🖲 tuşuna basın.

Sistemi kilitlemek için kaydırma tuşunun ortasına ve 🔊 tuşuna basın. Sistemi kilitlemekte ve kilidi açmakta kullanacağınız bir kilit kodu tanımlamanız gerekir.

Sistemin kilidini açmak için kaydırma tuşunun ortasına ve 🕢 tuşuna basın. Kilit kodunu girin ve Tamam seçeneğine basın.

# Ses seviyesi kontrolü

Uyarı: Hoparlör kullanımdayken, ses seviyesi fazla yüksek olabileceğinden cihazı kulağınıza yakın tutmayın.

Arama sırasında ses seviyesini ayarlamak için kaydırma tuşunun sağ veya sol tarafına basın.

Hoparlörü kullanırken ses seviyesini ayarlamak için Telefon uygulamasını açın ve kumanda çubuğu ile sola veya sağa gidin.

# 🔳 Hafiza kartlari

Not: Nokia 9210 Communicator paketinden çıkan bir hafıza kartını Nokia 9300 ile kullanabilmeniz için önce hafıza kartını Veri taşıyıcı ile dönüştürmeniz ve hafıza kartına daha önce kurmuş olduğunuz uygulamaları yeniden kurmanız gerekir. Ancak Nokia 9210 Communicator'a önceden yüklü uygulamaları yeniden kurmayın. Nokia 9300'ünüzde bu uygulamaların daha yeni sürümü bulunur ve Nokia 9300 ile bu yeni sürümler kullanılmalıdır.

Nokia cihazınız, hafiza kartlarında sadece FAT16 dosya sistemini destekler. Başka bir cihazın hafiza kartını kullanıyor veya hafiza kartınızın Nokia cihazınız ile uyumlu olduğundan emin olmak istiyorsanız, hafiza kartını Nokia cihazınız ile biçimlendirmeniz iyi olur. Ancak hafiza kartını biçimlendirirseniz karttaki tüm verileri kesin olarak silineceğine dikkat edin.

### Hafıza kartı takma ve çıkarma

1. Hafiza kartınız varsa, kartı kart yuvasına (2) takın. Hafiza kartının kesik ucunun sim kartı yuvasına doğru baktığından ve temas bölgesinin alt tarafta kaldığından emin olun. Cihazın hafiza kartını tanıması için arka kapağın yerine takılması gerekir.

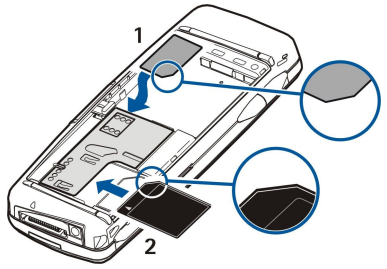

2. Not: MMC kartını bir işlemin ortasında, karta erişilirken çıkarmayın. Kartış bir işlemin ortasında çıkarmak, hafıza kartına ve cihaza zarar verebilir ve kartta saklanan veriler bozulabilir.

Hafiza kartınız varsa, arka kapağı çıkardıktan sonra, batarya takılıyken bile hafiza kartını çıkarabilirsiniz.

Hafiza kartında uygulamalarınız varsa bunlar, uygulamaya bağlı olarak, Masaüstü'nde veya Masaüstü gruplarından birinde gösterilir.

Ayrıca bkz. Dosya Yntc. ve "Hafıza kartı güvenliği" hakkındaki bilgiler, sayfa 58.

# Cihazınızdaki talimatlar

Cihazınızdaki talimatları ve uygulamaları görüntülemek için Chr+ 🕬 tuşlarına basın. Cihazın yardımında, kolayca her zaman yanınızda taşıyacağınız ayrıntılı talimatlar bulunur.

# CD-ROM'un kullanımı

Satış paketinin CD-ROM'u, Windows 98SE, Windows ME, Windows 2000 ve Windows XP ile uyumludur.

CD-ROM'da, Nokia 9300'ünüzde genişletilmiş Kullanım Kılavuzu'nu ve bazı ek kılavuzları bulabilirsiniz.

Ayrıca, CD-ROM'dan Nokia PC Suite'i yükleyebilir ve PC Suite Kullanım Kılavuzu'nu okuyabilirsiniz. Nokia PC Suite'in yalnızca Windows 2000 ve Windows XP ile kullanılabileceğine dikkat edin.

# Web'de Nokia desteği

Bu kılavuzun en son sürümü, ek bilgiler, indirilebilir dosyalar ve Nokia ürününüz ile ilgili servisler için www.nokia.com/ support sitesini kontrol edin.

# Satış paketindeki etiketler

Satış paketindeki etiketler, servis ve müşteri destek amaçlı önemli bilgiler içerir. Satış paketi aynı zamanda, bu etiketleri nasıl kullanmanız gerektiği hakkında bilgiler de içerir.

# Başka cihazlardan veri aktarma

Nokia 9300'ünüze örneğin rehber veya ajanda bilgileri gibi verileri aktarmanın birkaç yolu vardır. <u>Bkz. "Veri ve yazılım yönetimi", s. 78.</u>

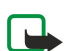

# Cihazınızı kişiselleştirme

Not: Servis sağlayıcınız, cihazınızda bazı özelliklerin devre dışı kalmasını veya etkinleştirilmemesini istemiş olabilir. Bu durumda bunlar cihazınızın menüsünde görünmez. Cihazınız ayrıca şebeke sağlayıcınıza göre özel olarak yapılandırılmış olabilir. Bu yapılandırmaya menü adlarında, menü sıralarında ve simgelerde değişiklik dahil olabilir. Daha fazla bilgi için servis sağlayıcınıza başvurun.

Cihazınızı kişiselleştirmenin birkaç yolu vardır. Bkz. "Cihazınızı kişiselleştirme", s. 88.

Kapak telefonuyla örneğin arama yapıp aramaları cevaplayabilir ve profilleri değiştirebilirsiniz. Bu özelliklerin çoğu, iletişim cihazının arabirimi üzerinden de kullanılabilir.

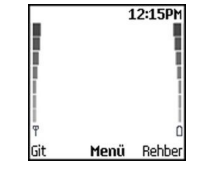

### Kapak telefonu ekranı, bekleme modu

Daha gelişmiş görevler için iletişim cihazının, kapağı açarak erişebileceğiniz arabirimini kullanın. Kapağı bir arama sırasından açarsanız hoparlör etkinleşir. Arama sırasında uygulamaları kullanabilirsiniz.

### Arama yapma

Arama yapmanız ve aramaları cevaplamanız için telefon kapağının açılmış olması, cihaza geçerli bir SIM kart takılmış olması ve hücresel şebekenin servis alanında bulunuyor olmanız gerekir.

Bir GPRS bağlantısı sesli arama sırasında beklemeye alınır.

Arama yapmak için tuşları kullanarak, alan koduyla birlikte telefon numarasını girin. Yanlış bir karakter girerseniz, Sil seçeneğine basın.

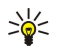

**İpucu:** Uluslararası aramalar için uluslararası giriş kodunun yerine geçen + karakterini girmek için 💽 tuşuna iki kere basın, ülke kodunu, alan kodunu (gerekirse baştaki 0'ı atın) ve telefon numarasını girin.

Numarayı aramak için Arama tuşuna basın. Aramayı sona erdirmek veya arama girişimini iptal etmek için Bitir tuşuna basın.

**İpucu:** Arama sırasında ses seviyesini ayarlamak üzere sesi arttırmak için kaydırma tuşunun sağ tarafına, azaltmak için sol tarafına basın.

Kayıtlı kartvizitleri kullanarak arama yapmak için bekleme modunda kaydırma tuşuyla aşağı gidin. Kayıtlı adın ilk harflerini girin. Ada gidin ve Arama tuşuna basın.

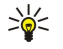

**İpucu:** Yeni kartvizitleri telefonun **Rehber** menüsünde veya iletişim cihazının arabiriminde **Rehber dizini** iletişim kutusunda kaydedebilirsiniz.

Son aranan numaralardan birini aramak için bekleme modundayken, son aradığınız veya aramaya çalıştığınız maksimum 20 numarayı görüntülemek için Arama tuşuna basın. İstediğiniz numaraya veya ada gidin ve Arama tuşuna basın.

😰 - 😰 arasındaki tuşların birine atadığınız telefon numarasını, hızlı aramayı kullanarak aramak için şunları yapın: Bekleme modundayken, istediğiniz sayı tuşuna basın veya Hızlı arama işlevi açık olarak ayarlanmışsa, arama başlatılana kadar sayı tuşuna basıp basılı tutun. Sayı tuşuna telefon numarası atamak için bekleme modunda Menü tuşuna basın ve Rehber > Hızlı aramalar'ı seçin. Hızlı arama işlevini açık olarak ayarlamak için bekleme modunda Menü tuşuna basın ve Ayarlar > Arama ayarları > Hızlı arama'yı seçin.

Telesekreterinizi aramak için (Şebeke servisi), bekleme modunda 🗈 tuşuna basıp basılı tutun veya 🗈 tuşuna ve Arama tuşuna basın.

# Aramalari cevaplama

Gelen bir aramayı cevaplamak için Arama tuşuna basın.

Aramayı reddetmek için Bitir tuşuna basın. Meşgulse aktar gibi bir özelliği seçerek arama aktarma seçeneğini etkinleştirdiyseniz arama aktarılır.

Aramayı cevaplamak yerine zil sesini susturmak için Sessiz seçeneğine basın.

Arama bekletme servisi işlevi etkinken bir arama sırasında yeni bir aramayı cevaplamak için Arama tuşuna veya Cevapla seçeneğine basın. İlk arama beklemeye alınır. Etkin aramayı sona erdirmek için Bitir tuşuna basın.

### Arama sırasında kullanılabilecek seçenekler

Arama sırasında aşağıdaki işlevlerden bazıları için <mark>Seçnk</mark> seçeneğine basabilirsiniz: <mark>Sustur/Sesi aç, Bitir, Aramaları kapat</mark>, Rehber, Menü, Beklet/Devam, Yeni arama, Cevapla, Reddet ve Tuş takımını kilitle.

Arama sırasındaki diğer seçenekler arasında şunlar olabilir:

- Konferans Etkin ve bekletilen bir aramayı konferans aramasına eklemenize olanak verir (şebeke servisi).
- Özel Konferans araması sırasında seçilen bir katılımcıyla özel olarak konuşmanıza olanak verir (şebeke servisi).
- Değiştir Etkin ve beklemedeki aramalar arasında geçiş yapmanıza olanak verir (şebeke servisi).

- DTMF gönder DTMF ton dizileri, örneğin şifreler göndermenize olanak verir. DTMF dizisini girin veya **Rehber** içinde arayın ve DTMF seçeneğine basın.
- 📧 tuşuna tekrar tekrar basarak w bekleme karakterini ve p duraklatma karakterini girebilirsiniz.
- Bağla Bekleyen aramayı etkin aramaya bağlayıp aramadan bağlantınızı kesmenize olanak verir (şebeke servisi).

# Metin yazma

Örneğin kısa mesaj yazarken, tuşları kullanarak metin girebilirsiniz. Bir sayı tuşuna, istediğiniz karakter çıkana kadar tekrar tekrar basın. Sonraki harf, o anda girilen ile aynı tuşta ise, işaretçi gösterilene dek bekleyin (veya kaydırma tuşuna sola, sağa, yukarı veya aşağı doğru basarak süre bitimini tamamlayın) ve harfi tuşlayın. Varolan karakterler, metin yazmak için seçmiş olduğunuz dile bağlıdır. Boşluk girmek için 💿 tuşuna.

- İşaretçinin solundaki karakteri silmek için Sil seçeneğine basın. Karakterleri hızlı şekilde silmek için Sil seçeneğine basıp basılı tutun.
- Büyük ve küçük harf arasında geçiş yapmak için 🗷 tuşuna basın.
- Harf moduyla sayı modu arasında geçiş yapmak için 🗷 tuşuna basıp basılı tutun.
- Harf modunda sayı girmek için istediğiniz sayı tuşuna basıp basılı tutun.
- Özel karakter girmek için 🗈 tuşuna tekrar tekrar basın.

Bunun yerine, 🖲 tuşuna basıp istediğiniz karaktere gidip Kullan tuşuna da basabilirsiniz.

**İpucu:** Bluetooth kulaklık setini veya ahizesiz seti kullanırsanız, etkin bir geri aramayı 🗈 seti'ne basarak Nokia 9300'ünüze yönlendirebilirsiniz.

# Menü işlevlerine erişme

Kapak telefonu, bir dizi menü işlevi sunar.

Bu işlevlerin çoğu için kısa bir yardım metni sunulmuştur. Yardım metnini görüntülemek için menü işlevine gidin ve 15 saniye kadar bekleyin. Ayarlar > Telefon ayarları içindeki yardım metinlerini, bunlar gösterilmeden önce etkinleştirmelisiniz.

### Menü işlevine erişme

201

Kaydırma tuşuyla bir işleve erişmek için bekleme modunda Menü tuşuna basın, istediğiniz menüye, örneğin Ayarlar menüsüne gidin ve Seç seçeneğine basın. Alt bir menüye, örneğin Arama ayarları menüsüne gidin ve Seç seçeneğine basın. Bir ayara gidin ve Seç seçeneğine basın.

Menü kısayollarını kullanarak bir işleve erişmek için bekleme modunda Menü seçeneğine basın ve 2 saniye içinde, menünün, alt menünün ve kullanmak istediğiniz ayarın kısayol numarasını girin. Kısayol numarası, ekranın sağ üst kısmında gösterilir.

Önceki menü seviyesine geri dönmek için **Geri** seçeneğine basın. Ana menü listesindeyken menüden çıkmak için **Çık** seçeneğine basın. Menüden, Bitir tuşuna basarak da çıkabilirsiniz.

# Menü yapısı Mesajlar *@*

Arm iş. kyd 🧷

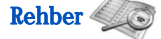

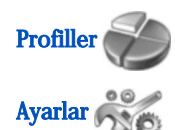

SIM servisleri

# 1 Mesaj yaz, 2 Klasörler, 3 Ses mesajları, 4 Servis kmtl.

1 Cevapstz aramalar, 2 Gelen aramalar, 3 Aranan numaralar, 4 Son arama listelerini sil, 5 Ara. süresi

1 Bul, 2 Kartvizit ekle, 3 Sil, 4 Ayarlar, 5 Hizli aramalar, 6 Servis numaraları (SIM kartınız destekliyorsa gösterilir), 7 Kendi numaralarım (SIM kartınız destekliyorsa gösterilir)

Etkinleştirebileceğiniz ayar gruplarını (profilleri) içerir. Aynı anda sadece bir profil etkin olabilir.

1 Arama ayarları, 2 Telefon ayarları, 3 Güvenlik ayarları, 4 Ekran ayarları, 5 Saat ve tarih ayarları, 6 Sağ seçim tuşu

SIM kartta bulunan ilave işlevleri kullanmanızı sağlar. Bu menü sadece SIM kartınız destekliyorsa kullanılabilir.

# Mesajlar

Cihazınız normal 160 karakterlik sınırı aşan metin mesajları göndermeyi destekler. Mesajınız 160 karakteri aşıyorsa, iki veya daha fazla mesajdan oluşan bir dizi olarak gönderilir.

Ekranın en üstünde mesaj uzunluğu göstergesinin 160'tan geriye doğru saydığını görebilirsiniz. Örneğin 10/2, metnin iki mesaj olarak gönderilmesi için 10 karakter daha ekleyebilirsiniz demektir.

ş, ğ, ı, ü gibi özel (Unicode) karakterler kullanmanın daha fazla yer kaplayacağını unutmayın.

Mesajınızda özel karakterler varsa, gösterge, mesajın uzunluğunu doğru olarak göstermeyebilir. Mesajınız bir mesaj için izin verilen maksimum uzunluğu aşıyorsa mesaj gönderilmeden önce cihaz size bunu bildirir.

### Menü'a basın ve Mesajlar'ı seçin.

İletişim cihazı arabiriminde başka tür mesajlar da yazabilirsiniz. <u>Bkz. "Mesajlaşma", s. 26.</u>

Mesaj gönderirken cihazınız Mesaj gönderildi cümlesini gösterebilir. Bu, mesajın cihazınız tarafından cihazınızda programlı mesaj merkezine gönderildiğini gösterir. Bu, mesajın istenen varış noktası tarafından alındığını göstermez. Mesaj servisleri hakkında daha fazla ayrıntı için servis sağlayıcınıza danışın. Kısa mesaj yazmak için Mesaj yaz'ı seçin ve mesajı yazın. Mesajı göndermek için Arama tuşuna veya Gönder seçeneğine basın ve alıcının telefon numarasını girin veya Bul seçeneğine basıp rehberden arayın. Mesajı yazmaktayken Seçnk seçeneğine basarsanız, örneğin, mesajı birkaç alıcıya gönderebilir veya mesajı sonradan kullanmak üzere kaydedebilirsiniz.

Sight in the set of the set of th

Kısa mesaj klasörünün içeriğini görüntülemek için Klasörler seçeneğini ve istediğiniz klasörü seçin. Yeni klasör oluşturmak için klasör listesinde Seçnk'e basıp Klasör ekle'yi seçin.

Sight for the set of the set of t

Telesekreter numaranızı tanımlamak veya düzenlemek için (Şebeke servisi), **Ses mesajları** > **Telesekreter numarası**'nı seçin. Numarayı girin veya rehberde arayın. Telesekreter numarasını, servis sağlayıcınızdan veya Şebeke operatörünüzden edinebilirsiniz.

Ses mesajlarınızı dinlemek için (şebeke servisi), Ses mesajları > Ses mesajlarının dinlenmesi'ni seçin.

Servis sağlayıcınıza servis komutu göndermek için (Şebeke servisi) **Servis kmtl.** seçeneğini seçin. Komutu yazın ve Arama tuşuna veya **Gönder** seçeneğine basın.

# Arm iş. kyd 🧷

Cevapsız, gelen ve giden aramalarınızın telefon numaralarını ve aramalarınızın yaklaşık süresini görüntüleyebilirsiniz.

Telefon, cevapsız ve gelen aramaları, sadece şebeke bu işlevleri destekliyorsa ve telefon şebekenin servis alanında açıldıysa kaydeder.

### Menü'a basın ve Arm iş. kyd'ı seçin.

Son aramalar hakkındaki bilgileri, iletişim cihazının arabiriminde de görüntüleyebilirsiniz. <u>Bkz. "Aranan, arayan ve cevapsız</u> <u>numaraları görüntüleme", s. 23.</u>

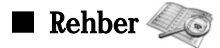

Telefon hafizasına veya SIM karta kaydetmiş olduğunuz adları ve telefon numaralarını (kartvizitler) görüntüleyebilir ve yönetebilirsiniz.

Telefonun hafizasında, birkaç telefon numarası içeren ad kaydedebilirsiniz. Kaydedebileceğiniz ad sayısı, her ad için kaydetmiş olduğunuz bilgi miktarına bağlıdır.

SIM kartın hafızasında, her ad için bir telefon numarası kaydedebilirsiniz.

Ayrıca, iletişim cihazının arabirimindeki daha kapsamlı Rehber uygulamasını da kullanabilirsiniz.

### Rehber erişimi için kısayollar

Rehbere şu yollardan da erişebilirsiniz:

Bekleme modunda, (varsa) Rehber'e basın veya Git'e basın ve Rehber'i seçin.

Bekleme modunda, istediğiniz ada gidin, Bilgiler seçeneğine basın ve numaraya gidin.

Arama sırasında, Seçnk'e basın ve Rehber'i seçin.

### Kartvizit arama, ekleme ve silme

Kartviziti aramak için bekleme modunda **Menü**'ye basıp **Rehber** > **Bul**'u seçin veya bekleme modundayken kaydırma tuşunun alt kısmına basın. İstenen adın ilk harflerini girin. İstediğiniz ada gidin ve **Bilgiler** seçeneğine basın. Ada eklenmiş telefon numaraları arasında ilerleyin.

Ad ve telefon numarasını seçilen hafızaya kaydetmek için **Menü**'ye basın ve **Rehber** > **Kartvizit ekle**'yi seçin. İlk adı girin ve **Tamam** seçeneğine basın. Telefon hafızasını kullanıyorsanız ikinci adı tuşlayın ve **Tamam** seçeneğine basın. Numarayı alan koduyla birlikte girip **Tamam** seçeneğine basın. Numara türünü seçin ve **Seç** > **Bitti** seçeneğine basın.

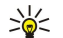

İpucu: Telefon numarasını yurtdışındayken de kullanabilmek için + karakteri için 🕁 tuşuna iki kez basın ve ülke kodunu, alan kodunu (gerekirse baştaki sıfırı atın) ve telefon numarasını girin.

>**`** 

**İpucu:** Bekleme modundayken bir telefon numarasını kolayca kaydetmek için telefon numarasını girin ve **Kaydet** seçeneğine basın. İlk adı girin ve **Tamam** seçeneğine basın. İkinci adı girin ve **Tamam** > **Bitti** seçeneğine basın.

Seçili hafiza Telefon iken bir ada birden çok numara kaydetmek için bekleme modundayken, numara eklemek istediğiniz ada gidin ve Bilgiler seçeneğine basın. Seçnk seçeneğine basın ve ada yeni bir telefon numarası eklemek için Numara ekle'yi seçin.

Kartvizitleri ve ekli bütün numaraları silmek için bekleme modundayken, Menü'ye basın ve **Rehber** > Sil'i seçin. Sırayla veya Tümünü sil seçeneğine basın.

Ada eklenmiş tek bir numarayı silmek için bekleme modundayken, istediğiniz ada gidin ve **Bilgiler** seçeneğine basın. Silmek istediğiniz numaraya gidin, **Seçnk** seçeneğine basın ve **Numarayı sil**'i seçin.

Ad veya numarayı düzenlemek için bekleme modundayken, istediğiniz ada gidin ve **Bilgiler** seçeneğine basın. **Seçnk** seçeneğine basın ve **İsmi düzelt** veya **Numarayı düzelt**'i seçin. Adı veya numarayı girin ve **Tamam** seçeneğine basın.

### Rehber ayarları

Bekleme modunda, Menü seçeneğine basın, Rehber > Ayarlar ve aşağıdaki seçeneklerden birini belirleyin:

- Kullanl. hafıza Kartvizitleriniz için kullanmak istediğiniz hafızayı seçmek için.
- Rehber görnm. Kartvizitlerin görüntülenme Şeklini seçmek için.

### Hızlı arama

😰 - 😰 arasındaki tuşlardan birine numara atamak için bekleme modundayken Menü'ye basın, Rehber > Hızlı aramalar'ı seçin ve istediğiniz sayı tuşuna basın.

Ata > Bul seçeneğine basın ve atamak istediğiniz adı ve numarayı seçin.

O tuşa zaten bir numara atanmış durumdaysa, Seçnk seçeneğine basın ve telefon numarasını değiştirmek için Değiştir, atamayı kaldırmak için Sil'i seçin.

### Diğer işlevler

Bekleme modunda, Menü seçeneğine basın, Rehber ve aşağıdakilerden birini belirleyin:

- Servis numaraları Servis sağlayıcınızın SIM kartınıza eklediği numaraları arayabilirsiniz (şebeke servisi).
- Kendi numaralarım SIM kartınız izin veriyorsa, kartınıza atanmış numaraları görüntüleyebilirsiniz. Ayrıntılar için servis sağlayıcınıza başvurun.

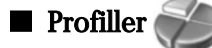

Menü'a basın ve Profiller'ı seçin.

Profili değiştirmek için istediğiniz profili seçin ve Etkinleştir'i seçin.

Profili belirli bir süre için etkinleştirmek için istediğiniz profili seçin ve Zamanlı'yı seçin. Profilin ne kadar süre sonra (en çok 24 saat) sona ereceğini belirtin. Süre sonuna ulaşıldığında, zamanlanmış olmayan önceki profil etkinleşir.

**İpucu:** Bekleme modundayken bir profili etkinleştirmek için açma/kapama düğmesine kısa bir süreyle basın ve istediğiniz profili seçin.

Profil ayarlarını iletişim cihazınızın arabiriminde düzenleyebilirsiniz. Bkz. "Profil ayarları", s. 63.

# Ayarlar

Menü'a basın ve Ayarlar'ı seçin.

Arama ayarlarını ayarlamak için Arama ayarları seçeneğine gidip şunu seçin:

• Arama aktar (Şebeke servisi) — gelen aramaları, telesekreteriniz gibi başka bir numaraya aktarmak için seçin.

Ayrıntılar için servis sağlayıcınıza başvurun. SIM kartınızın veya şebeke operatörünüzün desteklemediği seçenekler gösterilmeyebilir.

İstediğiniz seçeneği seçin. Örneğin, numaranız meşgul olduğunda veya gelen bir aramayı reddettiğinizde sesli aramaları aktarmak için Meşgulse aktar'ı seçin.

Aktarma ayarını açık olarak belirlemek için **Etkinleştir**'i seçin, istediğiniz telefon numarasını (bir telesekreter veya başka bir numarayı) seçin ve aktarma seçeneği için varsa, aramanın ne kadar süre sonra aktarılacağını belirleyin. Aktarma seçeneğini kapalı olarak belirlemek için **İptal et**'i seçin veya aktarma seçeneğinin etkin olup olmadığını kontrol etmek üzere aktarma seçeneği için varsa, **Durumu kontrol et**'i seçin. Aynı anda birden çok aktarma seçeneği etkin olabilir.

Bekleme modundayken ilgili göstergeleri görebilirsiniz.

• Bir tuşa basarak yanıtlama — gelen aramayı, açma/kapama düğmesi, seçim tuşları ve Bitir tuşu dışında herhangi bir tuşa basarak cevaplamak istiyorsanız Açık' seçeneğini seçin.

- Otomatik tekrar arama başarısız arama girişiminden sonra telefonu maksimum 10 deneme daha yapacak şekilde ayarlamak için Açık seçeneğini seçin.
- Hizli arama arasındaki hizli arama tuşlarına atanmış olan adları ve telefon numaralarını ilgili tuşa basıp basılı tutarak aramak istiyorsanız Açık, 😰 🗵 seçeneğini seçin.
- Arama bekletme servisi bir arama sırasında yeni bir arama aldığınızda şebekenin size haber vermesini istiyorsanız Etkinleştir'i seçin (şebeke servisi).
- Numaramı gönder telefon numaranızı aradığınız kişiye göstermek için **Evet**'i seçin (şebeke servisi). Şebeke belirler'i seçerseniz cihaz, servis sağlayıcısıyla üzerinde anlaşmış olduğunuz ayarı kullanır.
- Yapılan aramalar için telefon hattı (Şebeke servisi) arama yapımak için telefon hattı 1 veya 2'yi seçin. Hat 2'ı seçerseniz ve bu Şebeke servisine abone olmadıysanız, arama yapamazsınız. Ancak, seçilen hattan bağımsız olarak, her iki hattan gelen aramalar cevaplanabilir. Örneğin bir özel bir de yapılacaklar hattınız olabilir. SIM kartınız destekliyorsa hat seçimini engelleyebilirsiniz de.

🖞 🛛 İpucu: Bekleme modunda, 🕢 tuşuna basıp basılı tutarak, telefon hatları arasında geçiş yapabilirsiniz.

Telefon ayarlarını yapmak için Telefon ayarları seçeneğine gidip şunu seçin:

- Cep telefonu bilgisi gösterimi cihazı MCN (Micro Cellular Network) teknolojisine dayalı bir şebekede kullandığınızda cihazın bunu göstermesi içindir (şebeke servisi).
- Şebeke seçimi cihazı bölgenizde mevcut bir hücresel Şebekeyi otomatik olarak seçecek Şekilde ayarlamak için. Elle'i seçerseniz, kendi ana servis sağlayıcınızla dolaşım sözleşmesi yapmış olan bir şebekeyi seçebilirsiniz.
- SIM hizmeti işlemleri onayı telefonunuzu, SIM kart servislerini kullandığınızda telefonunuzla servis sağlayıcı arasında gönderilen onay mesajlarını gösterecek şekilde ayarlamak için.
   Bu servislere erişim, kısa mesaj göndermeyi veya telefon araması yapmayı içerebilir. Bu servisler için ücret ödemeniz
- gerekebilir. • Yardım metni — telefonu, kapak telefonunun menü işlevlerinin kullanımı konusunda size yardımcı olacak yardım metinleri
- gösterecek şekilde ayarlamak içindir.
- Başlama tonu kapak telefonu açıldığında bir ses çalması içindir.

Telefon güvenlik ayarlarını yapmak için Güvenlik ayarları seçeneğine gidip şunu seçin:

- PIN kodu sorma telefonu, telefon her açıldığında sizden PIN kodu isteyecek şekilde ayarlamak için. Bazı SIM kartların bu ayarın değiştirilmesine izin vermediğini unutmayın.
- Arama kısıtlama servisi aramaları kısıtlama (Şebeke servisi).

İstenen kısıtlama seçeneğini seçin ve açık (Etkinleştir) veya kapalı (İptal et) olarak ayarlayın veya seçeneğin etkin (Durumu kontrol et) olup olmadığını kontrol edin.

• Sınırlı abone grubu (şebeke servisi) — sizin arayabileceğiniz ve sizi arayabilecek bir grup insanı belirlemek için. Daha fazla bilgi için şebeke operatörünüze veya servis sağlayıcınıza başvurun. Şebeke operatörü ile üzerinde anlaşılan varsayılan grubu etkinleştirmek için Varsayılan seçeneğini, başka bir grubu kullanmak istiyorsanız (grubun indis sayısını bilmeniz gerekir) Açık seçeneğini veya Kapalı seçeneğini seçin.

Aramalar kapalı arama gruplarıyla sınırlandırılmışken de cihazınızda programlanan resmi acil durum numarası aranabilir.

- Giriş kodları güvenlik kodunu, PIN kodunu, PIN2 kodunu veya kısıtlama şifresini değiştirmek için.
- SIM kart değiştiyse kilitle cihazı, cihazınıza bilinmeyen bir SIM kart takıldığında kilit kodunu soracak şekilde ayarlamak için. Cihaz, sahibinin kartları olarak tanıttığınız SIM kartların bir listesini tutar.
- Sistemi kilitle cihazı kilitlemek için. Cihazın kilidini açmak için bekleme modunda Tuş aç > € seçeneğine basın. Bkz. "Cihaz kilit ayarlarını tanımlama", s. 65.

Telefon ekran ayarlarını yapmak için Ekran ayarları seçeneğine gidip Şunu seçin:

- **Renk düzenleri** telefon ekranının, sinyal gücü ve batarya şarj seviyeyi göstergeleri gibi bazı kısımlarının rengini seçmek için.
- **Operatör logosu** operatör logosunu görüntülemek veya gizlemek için.
- Ekran koruyucu zaman aşımı ekran koruyucusunun ne kadar süre sonra etkinleştirileceğini ayarlamak için.

Saat ve tarih ayarlarını yapmak için Saat ve tarih ayarları seçeneğine gidin.

Sağ seçme tuşunun bekleme modundaki işlevini belirlemek için Sağ seçim tuşu seçeneğine gidin ve listeden istenen işlevi seçin.

# 3. Masaüstü

Masaüstü, cihazınızdaki veya hafiza kartınızdaki tüm uygulamaları açabileceğiniz bir başlangıç noktasıdır. Ekranda yukarı aşağı hareket etmek için joystick'i veya ok tuşlarını kullanın.

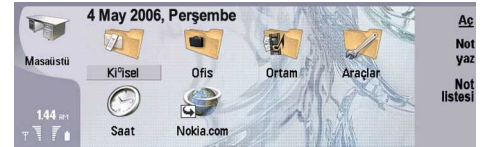

Masaüstü, cihazınızda yüklü olan tüm uygulamaları gösterir. Yeni uygulamalar yüklediğinizde, Masaüstü'nde bunlar da gösterilir. Çoğu uygulama, varsayılan gruplar içinde gruplanır. Bunlar **Kişisel, Ofis, Medya** ve **Araçlar** klasörleridir. Hafıza kartında uygulamalarınız varsa bunlar, uygulamaya bağlı olarak, Masaüstünde veya gruplardan birinde gösterilir.

Bu uygulamalar, varsayılan gruplar içinde aşağıdaki gibi gruplanır:

- Kişisel grubu: Telefon, Rehber, Mesajlaşma ve Ajanda
- Ofis grubu: Belgeler, Çizelge, Sunumlar, Dosya Yntc. ve Hesap Mak.
- Medya grubu: Web, Görüntüler, Ses kyt., Müzik çalar ve RealPlayer
- Araçlar grubu: Dntm Masası, Yedekleme, Senkronizasyon, Veri aktarımı, Veri Tşyc, Modem, Bağl. yöntc., Cihaz yöneticisi, Hücre yayını ve Yardım

Uygulamayı veya grubu açmak veya bir kısayolu etkinleştirmek için uygulamayı, grubu veya kısayolu seçin ve Aç'a basın.

Uygulama kaldırmak için Masaüstü > Araçlar > Dntm Masası > Veri yönetimi > Uygulama yöneticisi'ne gidin.

Not yazmak için Not yaz'a basın.

Sige i pucu: Masaüstü ana görünümünde bir not yazmak için Masaüstü'ne de basabilirsiniz.

İpucu: Notlar bulunduğunuz konuma kaydedilir. Örneğin Ofis grubundan oluşturulan ipuçları o grubta kaydedilir.
Masaüstü'ndeki bir not listesini görmek için Not listesi'ne basın.

Çoğu uygulamadan, Masaüstü içine kendi kısayollarınızı ekleyebilirsiniz. Kısayollar, bir belgeyi veya Web sayfasını açabilir.

Masaüstü içine kısayol eklemek için Menü'ye basın ve Dosya > Masaüstüne ekle'yi seçin. Kısayolu eklemek istediğiniz gruba gidin, grubu seçin ve Tamam'a basın.

Kısayol veya not kaldırmak için Menü'ye basın ve Dosya > Sil'i seçin.

Uygulama, kısayol veya not simgelerinin sırasını değiştirmek için simgeyi seçin, Menü'ye basın ve **Dosya** > **Taşı**'yı seçin. Kaydırma tuşunu veya ok tuşlarını kullanarak simgeyi yeni yerine taşıyın ve **Buraya koy** seçeneğine basın. Uygulamayı, kısayolu veya notu gruplara taşıyamazsınız.

Simgelerin boyutunu büyütmek veya küçültmek için Menü'ye basın ve Görünüm > Büyüt veya Küçült'ü seçin.

Artalan görüntüyü eklemek veya değiştirmek için Menü'ye basın ve **Araçlar** > **Duvar kağıdı ayarları...** seçeneğini seçin. **Masaüstü** sayfasını seçin ve **Duvar kağıdı** seçeneğini **Evet** olarak belirleyin. **Görüntü dosyası** alanında **Değiştir**'e basıp görüntülere göz atın. Görüntüye gidin ve **Seç**'a basın.

🔆 **İpucu:** Kapak telefonu ekranının artalan görüntüsünü de aynı iletişim kutusunun Kapak sayfasında ayarlayabilirsiniz.

Grup, uygulama, kısayol veya notun simgesini veya adını değiştirmek için öğeyi seçin, Menü'ye basın ve Dosya > Özellikler'i seçin. Simge'ye gidin ve Değiştir'e basın. Yeni bir simgeye gidin ve Tamam'a basın. Adı seçeneğine gidin, yeni adı girin ve Kapat'a basın.

# Grupları yönetme

Masaüstü içinde, uygulamaları, kısayolları veya notları farklı gruplarda toplayabilirsiniz. Aynı uygulama veya kısayol birkaç grupta birden bulunabilir.

Grubu açmak için grubu seçip Aç'a basın.

Uygulamayı, kısayolu veya notu farklı bir gruba taşımak için bir öğe seçin, Menü'ye basın ve **Dosya** > **Gruplayarak göster..**'i seçin. Bulunduğunuz grup işaretlenir. Yeni bir gruba gidin, grubu seçip **Tamam**'a basın.

# Yeni grup oluşturma

Masaüstü içinde, uygulamaları, kısayolları veya notları farklı gruplarda toplayabilirsiniz. Grubun için de grup oluşturamazsınız; örneğin Ofis grubunun içinde bir grup oluşturamazsınız.

Yeni bir grup oluşturmak için Menü'ye basın ve Dosya > Yeni grup...'u seçin. Grubun adını girin ve Tamam'a basın.

# 4. Telefon

**Telefon** uygulamasında telefon rehberinde, SIM kartta veya hafiza kartında sakladığınız kartvizitleri görebilirsiniz. Ayrıca arama yapabilir, son aramaları görebilir, telesekreterleri arayabilir ve arama ayarlarını tanımlayabilir.

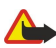

Uyarı: Hoparlör kullanımdayken, ses seviyesi fazla yüksek olabileceğinden cihazı kulağınıza yakın tutmayın.

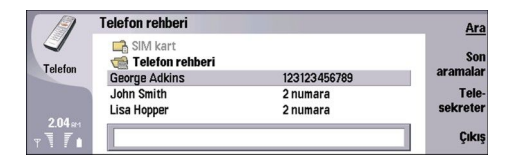

### Arama yapma

Arama yapmanız ve aramaları cevaplamanız için telefon kapağının açılmış olması, cihaza geçerli bir SIM kart takılmış olması ve hücresel şebekenin servis alanında bulunuyor olmanız gerekir.

Arama yapmak için Telefon seçeneğine gidin, telefon numarasını yazın veya kartviziti listeden seçin ve Ara'ya basın.

Etkin aramanın ses seviyesini ayarlamak için Ses denetiml. seçeneğine basın. Ses seviyesini arttırmak için Ses + simgesine veya azaltmak için Ses - simgesine basın. Ses seviyesi ayarlandığında Kapat seçeneğine basın.

Yaptığınız, cevapladığınız veya cevaplayamadığınız son aramaları görmek için Son aramalar seçeneğine basın ve Aranan numrlr., Gelen armlr. veya Cevapsız armlr. seçeneğini seçin. İletişim kutusunun sayfaları arasında geçiş yapmak için Menü'ye basın. Numara aramak için numaraya gidin ve Ara seçeneğine basın.

Telesekreterinizi (Şebeke servisi) denetlemek için **Telesekreter** seçeneğine basın. GPRS bağlantısının sesli arama sırasında beklemeye alındığına dikkat edin.

Aramaları cevaplama

Gelen aramanın adını ve telefon numarasını (arayan izin veriyorsa) veya numara Rehberde kayıtlı değilse sadece numarasını görebilirsiniz.

Aramaya cevap vermek için Cevapla seçeneğine basın.

🔆 **İpucu:** Özel bir telefon görüşmesi yapmak istiyorsanız ahizesiz kullanım birimini kullanın veya cihaz kapağını kapatın.

Etkin bir arama ile beklemedek bir arama arasında geçiş yapmak için (şebeke servisi), beklemedeki aramayı ok tuşları ile seçin ve Etkin kıl'a basın.

Zil sesini kapatmak için Sessizlik seçeneğine basın.

Aramayı reddetmek için Reddet seçeneğine basın.

# 🔳 Hızlı arama

Hızlı arama, cihazın kapağı kapalıyken bir sayı tuşuna ve Ara tuşuna basarak arama yapmanızı sağlar.

Menü'ye basın ve Ayarlar > Hızlı aramalar... seçeneğini seçin.

Telefon numarasına bir sayı tuşu atamak için bir hızlı arama tuşuna gidin ve Numara ekle seçeneğine basın. İstenen numarayı Rehber dizininden seçin.

Sayı tuşuna atanmış telefon numarasını silmek için hızlı arama tuşuna gidin ve Numarayı kaldır seçeneğine basın.

Sayı tuşuna atanmış telefon numarasını değiştirmek için hızlı arama tuşuna gidin ve Numarayı değiştir seçeneğine basın. İstenen numarayı Rehber dizininden seçin.

### Konferans görüşmesi yapma

Konferans görüşmesinde siz ve beş kişiye kadar başka kişi, birbirini aynı anda duyabilir.

Konferans görüşmesi yapmak için (şebeke servisi) arama yapın veya gelen bir aramayı cevaplayın. Arama sırasında başka bir arama yapın veya gelen başka bir aramaya cevap verin ve Konferans arama seçeneğine basın.

Konferans görüşmesi katılımcı listesini görmek için Konferans komutları seçeneğine basın.

Konferans aramasının sesini kapatmak için Sesi kapat seçeneğine basın.

Konferans görüşmesinden bir katılımcıyı çıkarmak için listede katılımcıya gidin ve Bırak seçeneğine basın.

### Telefon

Katılımcılardan biriyle özel telefon görüşmesi yapmak için listede katılımcıya gidin ve Özel arama seçeneğine basın.

### Aranan, arayan ve cevapsız numaraları görüntüleme

Son yaptığınız, cevapladığınız veya cevapsız kalan aramaları görebilirsiniz.

Telefon, cevapsız ve gelen aramaları, sadece şebeke bu işlevleri destekliyorsa ve telefon şebekenin servis alanında açıldıysa kaydeder.

Son aramalar seçeneğine basın ve Aranan numrlr., Gelen armlr. veya Cevapsız armlr. seçeneğini seçin.

İletişim kutusunun sayfaları arasında geçiş yapmak için Menü'ye basın.

Ayrıca arama bilgilerini İşlem Kaydı'nda da görebilirsiniz. Bkz. "İşlem kaydı", s. 25.

Numarayı aramak için listeden bir arama seçin ve Ara seçeneğine basın.

Listeden tüm aramaları silmek için Tümünü sil seçeneğine basın.

Aramanın telefon numarasını Rehber dizininize kaydetmek için numarayı listeden seçin ve Rehbere ekle'ye basın.

# DTMF tonları gönderme

Telesekreterinizi veya diğer otomatik telefon servislerinizi denetlemek için etkin bir arama esnasında DTMF (çift tonlu çoklu frekans) tonları gönderebilirsiniz.

DTMF ton dizisi göndermek için bir numarayı arayın, diğer uç cevap verinceye kadar bekleyin, Menü'ye basın ve Ara > DTMF tonu gönder... seçeneğini seçin. Önceden tanımlı bir DTMF ton dizisi seçin veya yazın.

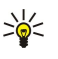

**İpucu:** Kartvizitlere DTMF ton dizileri ekleyebilirsiniz. **Rehber** uygulamasına gidin, bir kartviziti açın, Alan ekle tuşuna basın ve DTMF seçeneğini seçin.

DTMF karakterlerinden önceye veya aralarına 2 saniyelik bir duraklama eklemek için p tuşuna basın.

Cihazı karakterleri, bir arama esnasında yalnız <mark>Ton gönder</mark> tuşuna basarak gönderecek şekilde ayarlamak için w tuşuna basın.

**İpucu:** Ayrıca sayı tuşlarına basarak da DTMF tonları gönderebilirsiniz. Cihaz kapağı kapatıldığında ton göndermek için telefonun tuş takımındaki sayı tuşlarına basabilirsiniz.

# Hatsız profili ayarlama

Hatsız profil, yanlışlıkla telefonunuzu açmanızı, İnternet bağlantısı kurmanızı veya Bluetooth kullanmanızı önler.

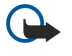

Önemli: Çevdimdışı profilde arama yapıp alamaz; GSM şebekesi kapsamında olmayı gerektiren diğer özellikleri kullanamazsınız. Herhangi bir arama yapmak için öncelikle, profili değiştirerek telefon işlevini etkinleştirmeniz gerekir. Ancak çevrimdışı profilde cihazın kapağındaki açma/kapama düğmesine basıp resmi acil numarayı girerek acil aramalar yapabilirsiniz. Bu, iletişim cihazı arabirimi değil sadece kapak telefonu arabirimi kullanılarak yaplabilir. Cihaz kilitliyse telefon işlevini etkinleştirmek için kilit kodunu girin. Resmi acil durum numarası cihaz kilitliyken de aranabilir.

Çevrimdışı profilde veya cihaz kilitliyken acil durum araması yapmak, cihazın resmi bir acil durum numarasını tanımasını gerektirir. Acil durum aramasını yapmadan önce profili değiştirmek veya kilit kodunu girerek cihazın kilidini açmak daha iyi olabilir.

Hatsız profilinizi etkinleştirmek için Telefon seçeneğine gidin, Menü'ye basın ve 💨 > Hatsız'ı seçin.

Tam iletişime yeniden izin vermek için Menü'ye basın ve 🕀 > Hatsız profilinden çık > Tamam seçeneğini seçin. Sonra kapak telefonunu açın.

jpucu: Hatsız profili herhangi bir uygulama menüsünden veya kapak telefondan etkinleştirebilirsiniz.

# Arama aktarma

Gelen aramaları telesekreterinize veya başka bir telefon numarasına aktarabilirsiniz.

Sesli aramaları aktarmak için Telefon uygulamasına gidin, Menü'ye basın ve Ayarlar > Sesli arama aktarma seçeneğini seçin.

Aşağıdaki aktarma seçeneklerinden birini belirleyin:

- Tüm aramaları aktar gelen tüm aramaları aktarmak için
- Meşgulse aktar devam etmekte olan bir görüşme sırasında gelen aramaları aktarmak için
- Erişilemiyorsa aktar aramaları, telefon kapalıyken veya şebeke kapsama alanı dışındayken aktarmak için
- Cevap vermezse aktar aramaları, belirli bir süre sonra aktarmak için. Zaman ertelemesi alanında, telefon ne kadar süreyle çaldıktan sonra aramanın aktarılacağını tanımlayın.
- **İpucu:** Tek bir işlemle, **Meşgulse aktar**, **Erişilemiyorsa aktar** ve **Cevap vermezse aktar** seçeneklerini etkinleştirmek için **Ulaşılamıyorsa aktar** seçeneğine gidin ve **Değiştir** seçeneğine basın.

### Telefon

Mevcut aktarmalarınızı kontrol etmek için aktarma seçeneğine gidin ve **Durumu denetle** seçeneğine basın. Sesli aramaların aktarılmasını durdurmak için **Tümünü iptal et** seçeneğine basın.

# Arama kısıtlama

Gelen veya giden aramaları ve uluslararası aramaları engelleyebilirsiniz (Şebeke servisi).

Arama engelleme ve arama aktarma işlevleri aynı anda etkin olamaz.

Aramalar engellendiğinde de belirli resmi acil durum numaralarını aramak mümkün olabilir.

 $Sesli\ aramaları\ kısıtlamak\ için\ {\bf Telefon}\ uygulamasına\ gidin\ ve\ {\bf Ayarlar} > {\bf Sesli\ arama\ kısıtlama\ seçeneğini\ seçin.}$ 

Aşağıdaki kısıtlama seçeneklerinden birini belirleyin:

- Giden aramalar cihazınızla sesli arama yapılmasını önlemek için
- Gelen aramalar gelen aramaları kısıtlamak için
- Uluslararası aramalar yurtdışına yapılacak aramaları önlemek için
- Yurtdışındayken gelen aramalar kendi ülkeniz dışındayken gelen aramaları kısıtlamak için
- Kendi ülkeniz hariç uluslararası yurtdışına yapılacak aramaları önlemek ama kendi ülkenize yapılacak aramalara izin vermek için

Arama kısıtlama servisini kullanabilmek için servise abone olduğunuzda servis sağlayıcınızdan aldığınız kısıtlama şifresine ihtiyacınız vardır.

Sesli arama kısıtlamanın durumunu kontrol etmek için kısıtlama seçeneğine gidin ve **Durumu denetle** seçeneğine basın. Sesli arama kısıtlamayı durdurmak için **Tümünü iptal et** seçeneğine basın.

Sesli arama kısıtlamayı durdurmak için Tumunu iptal et seçenegine b

# Arama, şebeke ve telefon hattı ayarları

**Diğer ayarlar** iletişim kutusunda aramalar ve şebeke servisleri ile ilgili çeşitli ayarlar tanımlayabilirsiniz. **Telefon** uygulamasına gidin, Menü'ye basın ve **Ayarlar** > **Diğer ayarlar**'yı seçin.

### Arama ayarları

Diğer ayarlar iletişim kutusunda Ara'i seçin.

Telefon numaranızı aramalarınızın alıcılarına göstermek için (Şebeke servisi) Numaramı gönder seçeneğine gidin, Değiştir seçeneğine basın ve Açık seçeneğini seçin.

Telefonu kısa bir süre son aramanın yaklaşık süresini göstermeye ayarlamak için Arama sonrası özet seçeneğine gidin, Değiştir seçeneğine basın ve Açık seçeneğini seçin.

Cihazı, numara ilk arama denemesinde meşgulse numarayı yeniden aramaya ayarlamak için **Otomatik tekrar arama** seçeneğine gidin, **Değiştir** seçeneğine basın ve **Açık** seçeneğini seçin.

### Şebeke ayarları

Diğer ayarlar iletişim kutusunda Şebeke'i seçin.

Hücresel bir şebekeyi el ile seçmek için **Şebeke seçimi** seçeneğine gidin, **Değiştir**'e basın ve **Manüel**'i seçin. Bulunduğunuz yerde kullanılabilen şebekelerden birini seçin.

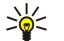

**İpucu:** El ile seçme, şebekelerden birinin ücretlerinin daha düşük olduğunu veya bant genişliğinin daha fazla olduğunu biliyorsanız kullanışlıdır.

Cihazı Şebekeyi otomatik seçmeye ayarlamak için Şebeke seçimi seçeneğine gidin, Değiştir'e basın ve Otomatik seçeneğini seçin.

Arama bekletme servisini kullanmak için (şebeke servisi) Arama bekletme'ye gidin, Değiştir'e basın ve Açık seçeneğini seçin. Yeni bir arama sırasında yeni bir arama aldığınızda, bir ses ve bir not size yeni aramayı bildirir.

Sight figure: Arama bekletmenin kullanımda olup olmadığını anlamak için Durumu denetle seçeneğine basın.

### Gelişmiş ayarlar

Sabit arama seçeneği etkinken de cihazınızda programlanan resmi acil durum numarası aranabilir.

Diğer ayarlar iletişim kutusunda Gelişmiş'i seçin.

Yalnızca belirli numaraların aramasına izin vermek için (sabit arama) **Sabit arama numarası** seçeneğine gidin, **Değiştir** seçeneğine basın ve **Açık** seçeneğini seçin. Sabit arama devredeyken bile cihaz hafızasında kaydedilmiş numaralara göz atabilirsiniz. SIM kartınız sabit aramayı desteklemiyorsa bu işlevi kullanamazsınız.

Sabit arama numaraları listesini değiştirmek için Sabit arama numarası seçeneğine gidin ve Numara listesi seçeneğine basın.

### Telefon

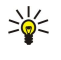

**İpucu:** Sabit arama ile örneğin aramaları belirli alanlara sınırlandırabilirsiniz. Bu durumda <mark>Numara</mark> alanına alan kodunu yazın.

Gelen bir aramanın nasıl alınacağını belirlemek için **Varsayılan arama modu**'na gidin. Örneğin **Sesli arama**'yı seçerseniz, gelen arama, Şebekenin, aramanın sesli arama mı, faks araması mı olduğunu belirleyemediği durumlarda sesli arama olarak kabul edilir. Bu, telefon ile faksın numarası aynı ise oluşabilir. Bu ayar her bölgede bulunmaz.

Giden aramalar için telefon hattını değiştirmek için (şebeke servisi) Kullanılan telefon hattı seçeneğine gidin, Değiştir seçeneğine basın ve telefon hattını seçin. Bu işlevi kullanabilmek için alternatif hat servisini destekleyen SIM kart ve iki telefon hattına abone olmanız gerekir.

Telefon hattı seçimini önlemek için Hat seçimini engelle seçeneğine gidin, Değiştir'e basın ve Evet'i seçin.

# Telesekreter ayarları

Telesekreter telefon numarasını ve telesekreter ile kullanacağınız DTMF ton dizisini tanımlayabilirsiniz (şebeke servisi).

Menü'ye basıp Ayarlar > Telesekreterler...'nı seçin.

Telesekreter için bir telefon numarası tanımlamak için Numara seçeneğine gidin ve telefon numarasını yazın. Telesekreter servisinin numarasını servis sağlayıcınızdan edinebilirsiniz.

**İpucu:** Telesekreterinizi yurt dışında kullanmak isterseniz telefon numarasına artı işaretini ve ülke veya alan kodunu ekleyin.

Telesekreter için bir DTMF ton dizisi tanımlamak için DTMF seçeneğine gidin ve ton dizisini yazın.

# 🔳 İşlem kaydı

İşlem kaydı içinde, gönderilen ve alınan kısa mesajlar, yapılan ve gelen aramalar gibi, cihazın iletişim geçmişi hakkındaki bilgileri görüntüleyebilirsiniz.

İşlem kaydına erişmek için Menü'ye basın ve Araçlar > İşlem kaydı seçeneğini seçin.

She Kısayol: Çoğu uygulamada İşlem kaydı'nı açmak için Shift+Ctrl+L'ye basabilirsiniz.

Kimden\Kime bilgilerini kullanmak için Kullan seçeneğine basın. Uygun düğmeye basarak, kısa mesajlara, fakslara veya aramalara cevap verebilir veya uygun düğmeye basarak, arayan veya mesajı gönderen kişiyi rehberinize ekleyebilirsiniz.

Görüntülemek istediğiniz iletişim türünü, örneğin yalnızca telefon aramalarını seçmek için Türe göre filtrele seçeneğine basın.

İşlem kaydındaki işlemleri yönüne göre görüntülemek için Görünüm > Yöne göre filtrele... seçeneğine basın. Örneğin, tüm iletişimi veya yalnızca gelen iletişimi, giden iletişimi veya cevapsız iletişimi görüntüleyebilirsiniz.

İşlem kaydını farklı bir sırada sıralamak için Menü'ye basın ve **Görünüm** > **Sıralama düzeni** seçeneğindeki iki seçenekten birini seçin.

İletişim etkinliği hakkında ayrıntılı bilgi görüntülemek için Ayrıntılar seçeneğine basın. Örneğin, bir mesajın türünü, yönünü ve konusunu ya da arayanın telefon numarasını veya mesajı göndereni görebilirsiniz.

Kaydın içeriğini silmek için Menü'ye basın ve Araçlar > İşlem kaydını sil... seçeneğini seçin.

Kayıt etkinliklerinin ne kadar süre sonra İşlem kaydından silineceğini belirlemek için Menü'ye basın ve Araçlar > İşlem kaydı süresi... seçeneğini seçin.

İşlem kaydından bir numara kopyalamak için Menü'ye basın ve **Dosya** > **Numarayı kopyala** seçeneğini seçin. Numarayı yeni bir kartvizite veya mesaja yapıştırabilirsiniz.

GPRS ile gönderilen ve alınan veri miktarını görüntülemek için Menü'ye basın, Araçlar > GPRS veri sayacı seçeneğini seçin.

Mesajlaşma uygulamasında, kısa mesajlar, multimedya mesajları, e-posta mesajları, faks mesajları ve ayarlar veya Web sayfalarının yer imleri gibi veri içeren özel kısa mesajlar oluşturabilir, gönderebilir, alabilir, görüntüleyebilir ve düzenleyebilirsiniz. Ayrıca, Bluetooth veya Kızılötesi kullanarak mesaj ve veri alabilir, servis mesajları ve hücre yayın mesajları alabilir ve servis komutları gönderebilirsiniz.

Mesaj gönderebilmeniz ve alabilmeniz için:

- Kapak telefonu açık olmalı, cihazda geçerli bir SIM kart takılı olmalı ve hücresel şebekenin servis kapsama alanı içinde olmalısınız. Cihazın kapağı açık ya da kapalı olabilir.
- Kullanmakta olduğunuz Şebekenin, faks araması, veri araması ve Kısa Mesaj Servisi kullanmak istiyorsanız bunları
   desteklemesi gerekir.
- SIM kartınız için faks, veri ve Kısa Mesaj Servisi etkinleştirilmiş olmalıdır.
- İnternet erişim noktası (IAP) ayarları tanımlanmış olmalıdır. Bkz. "İnternet kurulumu", s. 67.
- E-posta ayarları tanımlanmış olmalıdır. Bkz. "E-posta hesabı ayarları", s. 29.
- Kısa mesaj ayarları tanımlanmış olmalıdır. Bkz. "Kısa mesaj ayarları", s. 32.

• Multimedya mesaji ayarlari tanımlanmış olmalıdır. Bkz. "Multimedya mesaji hesap ayarları", s. 34.

Doğru ayarları öğrenmek için servis sağlayıcınıza, şebeke operatörünüze veya İnternet servis operatörünüze başvurun.

**İpucu:** Nokia 9300'ü kullanmaya başladığınızda, SIM kart sağlayıcıyı tanıyıp doğru kısa mesaj, multimedya mesajı ve GPRS ayarlarını otomatik olarak yapılandırabilir. Multimedya mesajlarını ve GPRS'i, bunlar kullanılır hale gelmeden önce etkin kılmak için şebeke operatörünüze başvurmanız gerekebilir.

# Mesaj merkezi

Mesajlar uygulamasının ana görünümünde iki çerçeve vardır: sol tarafta klasör listesi, sağ taraftaysa, seçili klasördeki mesajlar. Çerçeveler arasında geçiş yapmak için Tab tuşuna basın.

|        | Mesajlar                      | Gelen Kutusu                               | 3 mesaj | Klasörü aç |
|--------|-------------------------------|--------------------------------------------|---------|------------|
|        | 📩 Gelen Kutusu                | Julie Williams<br>Selam Julie, gitmene sev | 8.55 PM | Mesaj      |
|        | Taslaklar Gönderilmiş         | Laura Thompson<br>Ajanda Mesaji            | 8.55 PM | yaz        |
| ¥<br>∎ | 다 E-posta<br>또 Uzak posta kut | 🔊 Lisa Hopper<br>Yaşgünü Fotoğraflan       | 8.54 PM | Çıkış      |

### Mesajlar ana görünümündeki klasörler:

- Gelen Kutusu E-postalar, SIM kart ve hücre yayını mesajları dışında alınan tüm mesajları içerir. E-posta mesajları uzak posta kutusunda saklanır.
- Giden Kutusu gönderilmek üzere bekleyen mesajları içerir.
- Taslaklar gönderilmemiş olan mesaj taslaklarını içerir.
- Gönderilmiş Bluetooth ile gönderilenler dışında, gönderilmiş mesajları içerir.

Tanımladığınız uzak posta kutuları, klasör listesinin en sonunda gösterilir.

### Mesaj yazma ve okuma

Mesajı görüntülemek için mesajı seçin ve Aç seçeneğine basın.

Klasörü tam ekran boyutuna genişletmek için Klasörü aç seçeneğine basın.

Yeni bir mesaj yazmak için Mesaj yaz seçeneğine basın. Mesaj türünü seçip Tamam seçeneğine basın.

E-postanın gönderenini ve tüm alıcılarını yanıtlamak için Menü'ye basın ve Yaz > Tümünü yanıtla'yı seçin.

Alınan bir mesajı iletmek için mesajı seçin, Menü'ye basın ve Yaz > İlet'i seçin. Tüm mesajları iletmeniz mümkün olmayabilir.

**İpucu:** Mesajları ayrıca, bu yöntemi kullanarak **Gönderilmiş** klasöründen de iletebilirsiniz.

Mesajı okundu veya okunmadı olarak işaretlemek için, Menü'ye basın, Yaz > İşaretle seçeneğini ve Okundu olarak veya Okunmadı olarak seçeneğini seçin.

SIM kartınızdaki mesajları almak için Menü'ye basın ve Al > SIM'deki mesajlar seçeneğini seçin. SIM'deki mesajlar, SIM kartınızda saklanan kısa mesajlardır.

Tüm mesaj türlerini yazdırmanız mümkün olmayabilir; örneğin multimedya mesajlarını veya diğer özel mesaj türlerini.

Mesajları belirli bir düzene göre sıralamak için Menü'ye basın ve **Görünüm** > **Sırala** menüsündeki seçeneklerden birini kullanın. Mesajı yazdırmak için Menü'ye basın ve **Dosya** > **Yazdırma** > **Yazdır...** seçeneğini seçin.

Yazdırmadan önce sayfa düzenini değiştirmek için Menü'ye basın ve Dosya > Yazdırma > Sayfa düzeni... seçeneğini seçin.

### Mesajları yönetme

Mesajlar için yeni bir klasör oluşturmak amacıyla Menü'ye basın ve **Dosya** > **Yeni klasör...** seçeneğini seçin. Bir **Klasör adı** girin, hangi klasörde oluşturulacağını seçin ve **Oluştur** seçeneğine basın. IMAP4 uzak Giden Kutusu dışında, Gelen Kutusu, Giden Kutusu veya Gönderilenler kutusunda ve hatsız durumdayken Gönderilenler kutusunda alt klasör oluşturamazsınız. IMAP 4, uzak sunucunuzdaki e-postanıza erişimde kullanılan standart bir protokoldür. IMAP4 ile sunucudaki mesajları arayabilir, oluşturabilir, silebilir ve yönetebilirsiniz.

Klasöre yeni ad vermek için klasörü seçin, Menü'ye basın ve **Dosya** > **Klasöre yeni ad ver..**'i seçin. Yeni adı girin ve **Yeni ad ver**'e basın. Sadece kendi oluşturduğunuz klasörlere yeni ad verebilirsiniz.

Mesaj taşımak için mesajı seçin, Menü'ye basın ve Düzen > Taşı'yı seçin. Yeni bir klasöre gidin ve Taşı seçeneğine basın. Mesajı bir alt klasöre taşımak istiyorsanız, ana seviyedeki klasörü seçin ve Genişlet seçeneğine basın.

Mesaj aramak için Menü'ye basın ve Düzen > Bul...'u seçin. Aramak istediğiniz metni girin ve Bul seçeneğine basın.

Aramanızı daraltmak için Seçenekler'e basın.

### Hafızada kalan boş yerin azalmasını önleme

Cihazın hafızasında yer açmak için Gelen Kutusu ve Gönderilenler klasöründeki mesajları ve alınan e-postaları düzenli aralıklarla silmelisiniz.

Cihazdan e-posta silmek için Menü'ye basın ve **Araçlar** > **E-postaları yerel olarak sil...**'i seçin. **Değiştir** seçeneğine basın ve silmek istediğiniz e-postayı seçin. Örneğin, tüm e-postaları veya sadece iki haftadan daha önce alınmış olan e-postaları silebilirsiniz. E-postaları silmek için **Şimdi sil** seçeneğine basın.

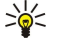

**İpucu:** Cihazdan e-posta silmek için bu yöntemi kullanın. Orijinal e-posta sunucuda kalır. E-postaları, Mesajlaşma'daki <mark>Sil</mark> komut düğmesi ile silerseniz, sildiğiniz mesajlar, bir dahaki oturum açışınızda cihazdan ve uzak posta kutunuzdan tamamen silinirler.

E-postayı hem cihazdan hem de uzak sunucudan silmek için, e-postayı açın ve Sil seçeneğine basın.

**Gönderilmiş** klasörünü otomatik olarak boşaltmak için Menü'ye basın ve **Araçlar** > **Gönderilenler deposu...**'nu seçin. **Gönderilenleri sil** seçeneğini **Otomatik sil** olarak ayarlayın ve cihazın klasörü kaç gün sonra boşaltacağını girin.

### E-posta

E-posta yazmak ve okumak için Mesajlaşma uygulamasına gidin.

Nokia 9300 posta sistemi, SMTP, IMAP4 (sürüm 1) ve POP3 İnternet standartlarıyla uyumludur.

Posta almak ve göndermek için bir uzak posta kutusu servisi ayarlamanız gerekir. Bu servis, İnternet servis sağlayıcıları, şebeke servis sağlayıcıları veya şirketiniz tarafından sunulabilir.

Cihazınızla posta gönderebilmeniz, alabilmeniz, cevaplayabilmeniz ve iletebilmeniz için önce aşağıdakileri yapmanız gerekir:

- Doğru Şekilde bir İnternet erişim noktası (IAP) tanımlamanız gerekir. Bkz. "İnternet kurulumu", s. 67.
- Posta ayarlarınızı doğru olarak tanımlamanız gerekir. Bkz. "E-posta hesabı ayarları", s. 29.

Uzak posta kutunuzdan ve İnternet servis sağlayıcılarınızdan edindiğiniz talimatları uygulayın. Doğru ayarları öğrenmek için şebeke ve İnternet servis sağlayıcılarınıza başvurun.

### Hatlı ve hatsız çalışma

Hatlı çalışmak, cihazınızla, bir İnternet bağlantısı aracılığıyla uzak posta kutusuna bağlı olarak çalışmak anlamına gelir. Hatlı durumdayken, uzak posta kutunuzdaki klasörleri silebilir, yeni ad verebilir veya yeni klasör oluşturabilirsiniz. Hatsız çalıştığınızda, cihazınız uzak posta kutusuna bağlı değildir ve klasörleri değil yalnızca mesajları silebilirsiniz.

Uzak posta kutusu klasörleri üzerinde hatsız durumdayken yaptığınız her türlü değişiklik, bir sonraki sefer hatsız olup senkronizasyon yaptığınız zaman uzak posta kutunuzda geçerlilik kazanır.

Hatsız durumdayken cihazınızdan bir e-posta silerseniz e-posta, bir sonraki sefer uzak posta kutunuza bağlanışınızda posta kutusundan silinir. Hafızada yer kazanmak için cihazınızdaki mesajları silebilirsiniz. <u>Bkz. "Hafızada kalan boş yerin azalmasını önleme", s. 27.</u>

E-postalarınızı hatsız olarak yönetmeniz, bağlantı masraflarından tasarruf etmenize ve veri bağlantısına imkan vermeyen şartlarda çalışabilmenize olanak verir. Bağlantılardan birinin kullanılamadığı durumlarda, bağlantıyı değiştirebilirsiniz.

### İnternet bağlantısını değiştirme

Bağlantınızın kullanılamadığı durumlarda, bağlantıyı değiştirmeniz gerekebilir.

Başka bir bağlantı kullanmak için Menü'ye basın ve **Araçlar** > **Bağlantıyı değiştir** seçeneğini seçin. Yeni bir bağlantıya gidin ve **Bağlan** seçeneğine basın. Bağlantıyı değiştirmeden önce bir e-posta hesabı seçmeniz ve çevrimiçi olmanız gerekir ve bağlantı sadece o hesap için değiştirilir.

Cihazın bağlantıyı otomatik olarak değiştirmesini ayarlamadıysanız, kullanmakta olduğunuz bağlantının kullanılamadığı durumlarda sizden onay istenir. <u>Bkz. "E-posta hesabı ayarları", s. 29.</u>

Başka bir bağlantı kullanmak için kullanmak istediğiniz bağlantıya gidin ve Değiştir seçeneğine basın.

Yeni bir bağlantı seçtikten sonra çevrimiçi duruma geçmek için Bağlan seçeneğine basın.

### E-posta yazma ve gönderme

Mesaj yaz'a basın, E-posta seçeneğini seçin ve Tamam'a basın.

Yeni bir e-posta yazmak için **Alıcı** seçeneğine basın. **Rehber dizini** içinden mesajın alıcısını seçin ve **Kime** seçeneğine basın. Konuyu ve mesajı girin ve **Gönder** seçeneğine basın. Alıcının e-posta adresini **Kime**: alanına da girebilirsiniz. E-posta adreslerinde Ş, Ç veya Ğ gibi aksanlı karakterler kullanılamaz.

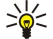

**İpucu:** E-postanın birincil alıcısını Rehber dizininden seçerseniz <mark>Kopya</mark> (alıcı diğer alıcılara görünür) ve<mark>Gizli</mark> (alıcı diğer alıcılardan gizlenir) düğmelerini kullanarak başka alıcılar da seçebilirsiniz.

Gönderme zamanını veya diğer gönderme seçeneklerini ayarlamak için Araçlar > Gönderme seçenekleri...'ne basın.

Belgeleri, görüntüleri veya başka dosyaları e-posta eki olarak gönderebilirsiniz.

E-postaya dosya eklemek için Dosya ekle seçeneğine basın.

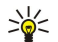

**İpucu:** Gönderilmeden önce tüm e-postalar <mark>Giden Kutusu</mark> içinde saklanır. E-postanız hemen gönderilmediyse, Giden kutusunu açıp e-postanın gönderilmesini bekletebilir veya yeniden başlatabilirsiniz.

E-postayı göndermeden Taslaklar klasöründe saklamak için Kapat seçeneğine basın.

Mesaji yazmaya veya düzenlemeye başlayın, Menü'ye basın ve Araçlar > Tercihler...'i seçin.

Mesaj metninin yazıtipini veya metin boyutunu değiştirmek için uygun alanı seçip **Değiştir** seçeneğine basın. Yeni yazıtipi türünü veya yazıtipi boyutunu seçin ve **Tamam** seçeneğine basın.

Varsayılan karakter grubunu değiştirmek için, Varsayılan karakter grubu'nu seçip**Değiştir**'e basın. Karakter grubunu seçin ve Tamam'a basın. Karakter grubu, alıcının e-posta programında e-postanızın gösterilme şeklini etkiler. Mesajın tamamı veya özel karakterler olan kelimeler hatalı gösteriliyorsa, nedeni kullanılan karakter grubu olabilir.

**İpucu:** Salt metin biçiminde olan e-postanın karakter grubunu değiştirebilirsiniz. HTML biçimindeki e-posta, karakter grubu olarak daima UTF-8 kullanır. Yalnızca o anda yazmakta olduğunuz e-postanın karakter grubunu değiştirmek için, Menü'ye basın ve **Biçimlendir** > **Karakter kümesi** seçeneğini seçin.

### Gönderme seçenekleri

Yazmakta olduğunuz e-posta için gönderme seçeneklerini tanımlamak için Menü'ye basın ve Araçlar > Gönderme seçenekleri...'ni seçin.

Mesaj sayfasını seçin.

E-postanızın önem derecesini ayarlamak için Öncelik seçeneğini seçin ve Değiştir'e basın.

E-posta türünü tanımlamak için Mesaj türü'nü seçin ve Değiştir'e basın.

Bu seçenekler arasından seçim yapın:

- Düz metin (MIME yok) Alıcı e-posta sistemi, normal İnternet e-posta biçimi olan MIME biçimindeki mesajları gösteremiyorsa bunu seçin.
- Düz metin Normal İnternet e-posta biçimi olan MIME biçimini kullanmak için bunu seçin. MIME biçimi örneğin, görüntülerin mesaja ek olarak eklenmesine olanak verir.
- Biçimlendirilmiş metin (HTML) Kalın, italik, altı çizili veya madde imleri gibi gelişmiş metin biçimlendirme seçeneklerini kullanmak için bunu seçin. Alıcı e-posta sisteminde HTML desteği yoksa metin, biçimlendirme olmaksızın düz metin olarak gösterilir.

Alıcı e-postayı açtığında bir not almak için **Okundu raporu iste** seçeneğini seçin, **Değiştir**'e basın ve **Evet**'i seçin. Bazı e-posta sunucuları okundu bildirimlerini desteklemeyebilir veya kullanıcı okundu bildirimi özelliğini kapatmış olabilir. **İletim** sayfasını seçin.

E-postayı değiştirmek veya kullanılacak e-posta hesabını değiştirmek için Kullanılan e-posta hesabı seçeneğini seçin ve **Değiştir**'e basın. Yeni hesabı seçin ve **Tamam** seçeneğine basın.

E-postanın gönderileceği zamanı ayarlamak için E-posta gönder'i seçin ve Değiştir'e basın.

Bu seçenekler arasından seçim yapın:

• Hemen — mevcut bağlantı sırasında e-postayı hemen göndermek için

- İstek üzerine e-postayı, sonradan göndermekte kullanabileceğiniz Giden Kutusu içinde saklamak için
- Bir sonraki bağlantıda e-postayı bir dahaki sefere bağlantı kurduğunuzda göndermek için.

### E-posta alma

Size gönderilen e-posta, cihazınız tarafından otomatik olarak değil uzak posta kutunuz tarafından alınır. E-postanızı okumak için önce uzak posta kutunuza bağlanıp sonra cihazınıza getirmek istediğiniz e-postaları seçmeniz gerekir. Uzak bir posta kutusuna bağlanı, veri araması, GPRS veya IP geçidi bağlanısı ile kurulur. <u>Bkz. "Bağlanıılar", s. 82.</u>

Hatsız durumdayken silinmiş olarak işaretlediğiniz e-postaların cihazınız yeniden hatsız olduğunda uzak posta kutusu sunucusundan da silineceğini unutmayın. Yerel e-postayı uzak posta kutusu dosyalarını silmeden silebilirsiniz. <u>Bkz. "Hafızada kalan boş yerin azalmasını önleme", s. 27.</u>

Uzak bir sunucudan e-posta almak için posta kutunuza gidin ve E-posta al simgesine basın.

Birini seçin:

- E-posta başlıkl. (çevrimiçi kal) yalnızca gönderen, tarih ve konu bilgilerini alma.
- Mesajlar ekler olmadan tüm e-postayı alma. Bu, sadece E-posta hesabi türü IMAP4 ise kullanılabilir.
- Mesajlar ve ekler ekler de dahil tüm e-postaları alma.

Hatlı olmak ve posta almak için Alınacaklır tuşuna basın.

IMAP4 posta kutularınızda alt klasörler oluşturduysanız cihazınızla bu klasörleri görüntüleyebilirsiniz. IMAP4 posta kutunuzdaki klasörleri görüntüleyebilmek için bir İnternet bağlantısı kurun, Menü'ye basın ve Al > Klasör abonelikleri... seçeneğini seçin. Yalnızca IMAP4 posta kutularındaki klasörlere abone olabileceğinizi unutmayın.

Uzak bir klasörü görüntülemek için bir klasör seçin ve Abone ol seçeneğine basın. Her hatsız oluşunuzda abone olunan klasörler güncellenir. Klasörler büyükse bunun uzun zaman alacağına dikkat edin.

Klasör listesini güncellemek için Listeyi güncelle seçeneğine basın.

### E-posta okuma ve yanıtlama

E-posta cevaplamak için Yanıtla seçeneğine basın.

İpucu: E-postada Web adresleri, e-posta adresleri ya da telefon veya GSM numaraları bulunuyorsa, bunları kullanabilirsiniz. Örneğin, bir Web adresi veya telefon numarasını seçebilir ve Web sayfasını açmak, e-posta göndermek veya numarayı aramak için ilgili komut düğmesine basabilirsiniz.

Rehber dizininize yeni kartvizitler eklemek için başlık alanından göndereni veya alıcıyı seçin, Menü'ye basın ve Araçlar > Rehbere ekle...'yi seçin.

**İpucu:** Ekli dosyalar içeren bir e-postayı cevapladığınızda, cevap ekleri içermez. Alınan e-postayı iletirseniz, iletilen eposta, ekleri de içerir.

E-postayı iletmek için Menü'ye basın ve Dosya > İlet'i seçin.

E-postayı yazdırmak için Menü'ye basın ve Dosya > Yazdırma > Yazdır...'ı seçin.

### E-posta ekleri

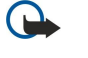

Önemli: E-posta mesajları virüs içerebilir veya cihazınız ya da PC'niz için başka şekillerde zararlı olabilir. Gönderenin güvenilirliğinden emin değilseniz hiçbir eki açmayın.

Dosya ekinini açmak için eki seçip Aç seçeneğine basın.

Dosya ekini kaydetmek için eki seçip Kaydet seçeneğine basın.

Dosya ekini silmek için eki seçip Yerel olarak sil seçeneğine basın. Ekin bir kopyası e-posta sunucusunda kalır.

### E-posta cevaplama ve görüntü tercihleri

Alınan bir e-postayı açın ve Seçenekler... seçeneğine basın.

Alınan e-postanın metninin cevaplarınıza dahil edilmesi için Mesajı yanıta ekle seçeneğini seçin, Değiştir'e basın ve Evet'i seçin.

Mesaj metninin yazıtipini veya metin boyutunu tanımlamak için uygun alanı seçip **Değiştir** seçeneğine basın. Yeni yazıtipi türünü veya boyutunu seçin ve **Tamam** seçeneğine basın.

### E-posta hesabi ayarlari

E-posta ayarları üzerinde yapılan değişiklikler, e-postalarınızın gönderilme ve alınma şeklini etkiler. Menü'ye basın, **Araçlar** > **Hesap ayarları...** seçeneğini seçin ve **Yeni oluştur**'e basın. Oluşturmak istediğiniz hesaba gidin ve **Tamam** seçeneğine basın.

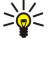

**İpucu: E-posta** veya Uzak e-posta hesapları oluşturabilirsiniz. Nokia 9300'ünüzden göndermek üzere bir e-posta oluşturduğunuzda e-posta hesabınızı kullanırsınız. Cihazı Nokia PC Suite ile senkronize ettiğinizde uzak e-posta hesabini kullanirsiniz.

| Genel   | Sunucular     | Dolaşım   | Alınacaklar | Gelişmiş |     |
|---------|---------------|-----------|-------------|----------|-----|
| E-posta | a hesabi adı  | ► E-posta |             |          |     |
|         | Ad            | ▶         |             |          |     |
| k       | Cullanici adi | ▶         |             |          |     |
|         | Şifre         | ▶         |             |          | ¥ I |
| E       | eta adrocim   | Þ         |             |          |     |

Yalnızca e-posta hesaplarının ayarlarını tanımlamanız gerekir.

Genel sayfasında aşağıdakileri tanımlayın:

- E-posta hesabl adı Bağlanti için tanımlayıcı bir ad girin. Adın maksimum uzunluğu 25 karakterdir.
- Ad Adınızı girin.
- Kullanıcı adı Servis sağlayıcınız tarafından verilen kullanıcı adını girin.
- Şifre Şifrenizi girin. Bu alanı boş bırakırsanız, posta kutunuza bağlanmaya çalıştığınızda sizden şifre istenir.
- E-posta adresim Size servis sağlayıcınız tarafından verilmiş olan e-posta adresini girin. Adres @ karakterini içermelidir. Mesajlarınıza gelen cevaplar bu adrese gönderilir.
- İnternet erişimi Kullanmak istediğiniz İnternet erişim noktasını seçin.
- Varsayılan hesap Birkaç e-posta hesabı oluşturduysanız, varsayılan hesap olarak kullanmak istediğiniz e-posta hesabını seçin.

201

İpucu: E-postayı yazdığınızda e-postayı göndermek için kullanılan hesap, alıcı ve konu bilgilerinin yanındaki e-posta simgesinin altında gösterilir.

Sunucular sayfasında aşağıdakileri tanımlayın:

- E-posta hesabi türü Uzak posta kutusu servis sunucunuzun önerdiği e-posta protokolünü seçin. Bu ayar yalnızca bir kere seçilebilir ve posta kutusu ayarlarınızdan çıktınızsa bir daha değiştirilemez.
  - İpucu: POP3, uzak sunucunuzdan e-posta alınmasında kullanılan standart bir protokol olan Post Office Protocol adlı 201 protokolün bir sürümüdür. POP3 ile uzak posta kutunuzu kontrol edebilir ve e-postalarınızı indirebilirsiniz. IMAP4, uzak sunucunuzdaki e-postalara erişmekte kullanılan standart bir protokol olan İnternet Message Access Protocol adlı protokolün bir sürümüdür. IMAP4 ile sunucudaki mesajları arayabilir, oluşturabilir, silebilir ve yönetebilirsiniz.
- Giden e-posta sunucusu E-postanızı gönderen bilgisayarın IP adresini veya ana bilgisayar adını girin.
- Gelen e-posta sunucusu E-postanızı alan bilgisayarın IP adresini veya ana bilgisayar adını girin.
- SMTP doğrulaması kullan SMTP (Simple Mail Transfer Protocol) sunucusunun kimlik doğrulaması gerektirip gerektirmediğini seçin ve SMTP kullanıcı adını ve şifresini girin.

Dolaşım sayfasında aşağıdakileri tanımlayın:

- Bağlantiyi otomatik değiştir Birincil İnternet erişim noktasının bağlantışı koptuğunda cihazın otomatik olarak bağlantı değiştirmesini isteyip istemediğinizi belirleyin.
- İkinci erişim, Üçüncü erişim ve Dördüncü erişim Diğer olaşı İnternet erişim seçeneklerini tanımlayın.

Alınacaklar sayfasında aşağıdakileri tanımlayın:

- Alınacaklar Yalnızca gönderen, konu ve tarih gibi başlık bilgileri mi, e-postaları mı yoksa ekleriyle birlikte e-postaları mı almak istediğinizi seçin.
- Maks. e-posta büyüklüğü Hangi büyüklükteki e-postaların cihazınıza alınacağını tanımlayın.
- Epst. Gln Kts'nda senkr. Uzak sunucudan Gelen kutunuza indirmek istediğiniz e-posta sayısını seçin.
- Epst. Klasörlerde senkr. Uzak sunucudan klasörlerinize indirmek istediğiniz e-posta sayısını seçin.

Gelişmiş sayfasında aşağıdakileri tanımlayın:

- Varsay. e-posta türü E-postanın Düz metin olarak mı, alıcı e-posta sistemi normal İnternet biçiminde gönderilen e-postayı görüntüleyemiyorsa Düz metin (MIME yok) olarak mı yoksa gelişmiş metin biçimlendirme seçeneklerini kullanmak için Biçimlendirilmiş metin (HTML) olarak mı gönderileceğini seçin.
- E-posta gönder E-postayı olabildiğince erken Şekilde göndermek için Hemen, bir sonraki sefer e-posta aldığınız sırada göndermek için Bir sonraki bağlantıda, e-postayı sonradan gönderebileceğiniz Giden kutusunda saklamak için İstek üzerine secin.
- İmza ekle İmza kullanmak isteyip istemediğinizi belirleyin. Cihazdaki kartviziti kullanmak için Kartvizitimi kullan yeya eposta hesabı için oluşturabileceğiniz bir imza dosyasını kullanmak için Özel seçin.
- Okundu raporu iste Alıcı e-postanızı açtığında bir not almak isteyip istemediğinizi seçin.
- Rapor isteklerine izin ver E-postayı gönderenin, siz e-postayı okuduğunuzda not almasını isteyip istemediğinizi seçin.
- E-posta adresime kopyala Gönderdiğiniz her e-postanın bir kopyasını almak isteyip istemediğinizi seçin.
- Güvenli doğrulama (APOP) Kullandığınız POP3 sunucusu bu sistemi destekliyorsa, POP3 güvenli oturum sistemi kullanmak isteyip istemediğinizi belirleyin.

- Gelen güvenli bağlantı Gelen bağlantıyı güvenli hale getirmek için şifreleme kullanmak isteyip istemediğinizi seçin. Güvenli bağlantı, POP3 ve IMAP4 protokolleriyle, uzak posta kutusuna yapılan bağlantının güvenliğinin sağlanması için kullanılır. Bu işlevin çalışması için uzak sunucunun güvenli bağlantı desteğine sahip olması gerekir.
- Giden güvenli bağlantı Giden bağlantıyı güvenli hale getirmek için şifreleme kullanmak isteyip istemediğinizi seçin. Güvenli bağlantı SMTP protokolüyle, uzak posta kutusuna yapılan bağlantının güvenliğinin sağlanması için kullanılır. Bu işlevin çalışması için uzak sunucunun güvenli bağlantı desteğine sahip olması gerekir.
- IMAP4 klasör yolu Sunucu IMAP4 gelen kutusunu otomatik olarak açamazsa, IMAP4 gelen kutusunun konumunun yolunu girin. Normal olarak yolu tanımlamanız gerekmez.

Varolan bir hesabı düzenlemek için düzenlemek istediğiniz hesap türünü seçin ve Düzen seçeneğine basın.

# 🔳 Kısa mesajlar

Cihazınız normal 160 karakterlik sınırı aşan metin mesajları göndermeyi destekler. Mesajınız 160 karakteri aşıyorsa, iki veya daha fazla mesajdan oluşan bir dizi olarak gönderilir.

Gezinme çubuğunda mesaj uzunluğu göstergesinin 160'tan geriye doğru saydığını görebilirsiniz. Örneğin 10 (2), metnin iki mesaj olarak gönderilmesi için 10 karakter daha ekleyebilirsiniz demektir.

ş, ğ, ı, ü gibi özel (Unicode) karakter kullanmanın daha fazla yer kaplayacağını unutmayın.

Mesajınızda özel karakterler varsa gösterge, mesaj uzunluğunu doğru göstermeyebilir. Çok bölümlü mesajı onaylayın değeri Evet olarak belirlenmişse cihaz, mesaj gönderilmeden önce, tek bir mesaj için izin verilen maksimum uzunluğun aşılıp aşılmadığını size söyler. <u>Bkz. "Kısa mesaj ayarları", s. 32.</u>

Mesaj yaz'a basın, Kısa mesaj seçeneğini seçin ve Tamam'a basın.

Yeni bir kısa mesaj yazmak için **Alıcı** seçeneğine basıp mesajın alıcılarını seçin veya **Kime**: alanına alıcıların GSM telefon numaralarını girin. Birden fazla numara girerseniz numaraları noktalı virgül ile veya her numaradan sonra Enter tuşuna basarak ayırın. Mesajı yazın ve **Gönder** seçeneğine basın. Karakter sayacında, kalan karakter sayısını görebilirsiniz. Kısa mesajlar yalnızca biçimlendirilmemiş metin içerebilir.

Gönderme zamanını veya diğer gönderme seçeneklerini değiştirmek için Gönderme sçnkleri'ne basın.

**İpucu:** Gönderilinceye kadar bütün kısa mesajlar Giden Kutusu'nda saklanır. Kısa mesaj hemen gönderilmediyse, Giden Kutusu'nu açıp mesajın gönderilmesini bekletebilir veya yeniden başlatabilirsiniz.

Kısa mesajı yazdırmak için Menü'ye basın ve Dosya > Yazdırma > Yazdır... seçeneğini seçin.

### Kısa mesajın gönderme seçenekleri

Açık olan kısa mesajın gönderme seçeneklerini ayarlamak için mesaj düzenleyicisinde Gönderme sçnkleri seçeneğine basın. İletişim kutusunun sayfaları arasında geçiş yapmak için Menü tuşuna basın.

Gönderme seçenekleri sayfasında, aşağıdakileri tanımlayın:

- Kullanılan servis merkezi Mesajı gönderecek mesaj merkezini seçin.
- İletim raporu Gönderilen kısa mesajın durumunu İşlem Kaydı'nda görüntülemek isteyip istemediğinizi seçin.
- Kısa mesaj gönderme Kısa mesajın ne zaman gönderileceğini seçin. İstek üzerine seçeneğini belirlerseniz, Giden Kutusu'nda mesajı seçip Gönder seçeneğine basarak göndermeniz gerekir. Zamanlanmış seçeneğini belirlerseniz, mesajın gönderileceği tarihi ve saati tanımlamanız gerekir.

Tüm kısa mesajlar için gönderme seçeneklerini ayarlamak için, Mesajlaşma ana görünümünde Menü'ye basın ve Araçlar > Hesap ayarları... seçeneğini seçin. Kısa mesaj'ı seçin ve Düzen'e basın.

Açık olan kısa mesajın gönderme seçeneklerini ayarlamak için mesaj düzenleyicisinde Gönderme sçnkleri seçeneğine basın. İletişim kutusunun sayfaları arasında geçiş yapmak için Menü tuşuna basın.

Gelişmiş sayfasında, aşağıdakileri tanımlayın:

- Geçerlilik süresi Mesaj merkezinin bir kısa mesajı, alıcıya ulaşılamazsa ne kadar saklayacağını seçin. Maksimum mesaj merkezinin izin verdiği maksimum değerdir. Şebekenin bu özelliği desteklemesi gerekir.
- Aynı merkezle yanıtla Mesajınıza cevabın mesajınızın kullandığı aynı mesaj merkezi numarası kullanılarak gönderilip gönderilmeyeceğini seçin.
- Mesaj dönüştürme Kısa mesajın faks, e-posta veya çağrı cihazı biçimine dönüştürülüp dönüştürülmeyeceğini seçin. Bu seçeneği sadece, mesaj merkezinin kısa mesajları bu biçimlere dönüştürebileceğinden eminseniz değiştirin. Daha fazla bilgi edinmek için şebeke operatörünüze başvurun.
- Birleştirme 160 karakterden uzun olan kısa mesajları birkaç mesaja bölerek göndermek için Hayır seçeneğini seçin. 160 karakterden uzun olan kısa mesajların birkaç mesaja bölünerek gönderilmesi ve uyumlu cihazlar tarafından tek bir uzun mesaj olarak alınmasına izin vermek için Evet'i seçin. 160 karakteri aşan bir mesajın gönderilmesi, tek mesajdan daha pahalı olabilir.

Tüm kısa mesajlar için gönderme seçeneklerini ayarlamak için Menü'ye basın ve Araçlar > Hesap ayarları... seçeneğini seçin. Kısa mesaj'ı seçin ve Düzen'e basın.

### Kısa mesajları yanıtlama

Alınan kısa mesajları cevaplamak için mesajı açın ve Cevapla seçeneğine basın.

Ipucu: Ayrıca bir kısa mesajı bir multimedya mesaj ile yanıtlayabilirsiniz. Mesajı açın, Menü'ye basın ve Dosya > Yanıtla > Multimedya mesajı ile seçeneğini seçin.

Kısa mesajın alıcısını aramak için Göndereni ara seçeneğine basın.

İpucu: Aldığınız mesaj bir hiperbağ içeriyorsa, hiperbağı seçin ve Web adrs 'ni aç seçeneğine basıp tarayıcıyı açın. Aldığınız kısa mesajda bir numara varsa imleci numaranın üzerine yerleştirin ve numarayı aramak için Numarayı ara seçeneğine basın.

### Kısa mesaj ayarları

Kısa mesajlar için genel gönderme seçeneklerini tanımlamak için Menü'ye basın ve **Araçlar** > **Hesap ayarları...** seçeneğini seçin. Kısa mesaj'ı seçin ve Düzen'e basın. İletişim kutusunun sayfaları arasında geçiş yapmak için Menü tuşuna basın.

Genel sayfasında, aşağıdakileri tanımlayın:

- Kullanılan servis merkezi Mesajları gönderecek mesaj merkezini seçin.
- İletim raporu Gönderilen kısa mesajların durumunu İşlem Kaydı'nda görüntülemek isteyip istemediğinizi seçin.
- Kısa mesaj gönder Kısa mesajların ne zaman gönderileceğini seçin. İstek üzerine seçeneğini belirlerseniz, Giden Kutusu'nda mesajı seçip Şimdi gönder seçeneğine basarak göndermeniz gerekir.
- Geçerlilik süresi Alıcıya ulaşılamazsa mesaj merkezinin mesajları ne kadar süreyle saklayacağını seçin. Şebekenin bu özelliği desteklemesi gerekir.

Birleştirme sayfasında, aşağıdakileri tanımlayın:

- Birleştirme 160 karakterden uzun olan kısa mesajları birkaç mesaja bölerek göndermek için Hayır seçeneğini seçin. 160 karakterden uzun olan kısa mesajların birkaç mesaja bölünerek gönderilmesi ve uyumlu cihazlar tarafından tek bir uzun mesaj olarak alınmasına izin vermek için Evet'i seçin. 160 karakteri aşan bir mesajın gönderilmesi, tek mesajdan daha pahalı olabilir.
- Çok bölümlü mesajı onaylayın 160 karakteri aşan kısa mesajlar göndermeye çalıştığınızda onay notu görmek isteyip istemediğinizi seçin.

Gelişmiş sayfasında, aşağıdakileri tanımlayın:

- Aynı merkezle yanıtla Mesajınıza cevabın mesajınızın kullandığı aynı mesaj merkezi numarası kullanılarak gönderilip gönderilmeyeceğini seçin.
- Yanıta aslını ekle Alınan kısa mesajın metninin cevabınıza kopyalanıp kopyalanmayacağını seçin.
- Tercih edilen bağlantı Kısa mesajın GSM şebekesinden mi yoksa GPRS üzerinden mi gönderileceğini seçin. Mesaj ancak GPRS kullanılabiliyorsa GPRS üzerinden gönderilir. GPRS kullanılamıyorsa, mesaj GSM üzerinden gönderilir.

Ayrıca kısa mesaj seçeneklerini Masaüstü > Araçlar > Dntm Masası > Mesajlaşma seçeneğinde de düzenleyebilirsiniz.

### Mesaj merkezi ayarlarını değiştirme

Mesaj merkezlerini görüntülemek için Menü'ye basın ve **Araçlar** > **Hesap ayarları...** seçeneğini seçin. **Kısa mesa**j'ı seçin ve **Düzen**'e basın. **Genel** altında **Servis merkezleri** seçeneğine basın.

Mesaj merkezlerini düzenlemek için Düzen seçeneğine basın ve Servis merkezi adı ile Servis merkezi numarası seçeneklerini girin.

Yeni mesaj merkezi eklemek için Yeni seçeneğine basın ve Servis merkezi adı ile Servis merkezi numarası seçeneklerini girin.

Mesaj merkezi silmek için mesaj merkezine gidin ve Sil seçeneğine basın.

### SIM karttaki mesajları yönetme

Kısa mesajlar SIM kartınızda saklanabilir.

SIM karttaki kısa mesajları görüntülemek için Menü'ye basın ve Al > SIM'deki mesajlar'ı seçin.

SIM karttaki bir kısa mesajı açmak için mesajı seçin ve **Taşı** seçeneğine basın. Mesaj Gelen kutusu'na taşınır ve SIM karttan silinir. SIM mesajlar iletişim kutusundan çıkmak için **Kapat** komutuna seçeneğine basın. Gelen kutusu'nda mesajı seçin ve **Aç** seçeneğini basın.

SIM karttan bir kısa mesaj kopyalamak için mesajı seçin ve **Kopyala** seçeneğine basın. Mesaj Gelen Kutusu'na kopyalanır ve aslı SIM kartta kalır.

SIM karttan bir kısa mesaj kaldırmak için mesajı seçin ve Sil seçeneğine basın.

### Resimli mesajlar

Not: Resimli mesaj işlevi yalnızca, şebekeniz veya servis sağlayıcınız tarafından destekleniyorsa kullanılabilir. Yalnızca resimli mesaj özellikleri sunan telefonlar resimli mesaj alabilir ve görüntüleyebilir.

Resimli mesaji görüntülemek için Mesajlaşma uygulamasında o mesaji seçip Aç seçeneğine basın.

Göndereni cevaplamak için Kısa msj ile yntl seçeneğine basın. Resim cevaba eklenmez.

Resimli mesajî iletmek için **İlet** seçeneğine basın. **Alıcı** seçeneğine basıp alıcıyı seçin, mesaj metnini yazın ve **Gönder** seçeneğine basın. Resimli mesajın metni 120 karakterden uzun olamaz.

### Multimedya mesajları

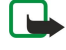

Not: Yalnızca uyumlu multimedya mesajı veya e-posta özellikleri sunan cihazlar multimedya mesajlarını alabilir ve görüntüleyebilir.

Multimedya mesajının görünümü alıcı cihaza bağlı olarak değişebilir.

Multimedya mesaj servisinin oluşturulmuş ayarı genellikle açık olarak yapılmıştır.

### Multimedya mesajı oluşturma ve gönderme

Multimedya mesajları, metin, görüntü veya ses veya video klibi içerebilir.

Bu işlev ancak şebeke operatörü veya servis sağlayıcısı tarafından destekleniyorsa kullanılabilir.

Telif hakkı koruması, bazı resimlerin, zil seslerinin ve başka içerik öğelerinin kopyalanmasına, üzerinde değişiklik yapılmasına, aktarılmasına veya iletilmesine engel oluşturabilir.

Cihazınızla multimedya mesajı gönderebilmeniz ve alabilmeniz için multimedya mesaj ayarlarını doğru olarak yaptırmış olmanız gerekir. Doğru ayarları öğrenmek için servis sağlayıcınıza başvurun. <u>Bkz. "Multimedya mesajı hesap ayarları", s. 34.</u>

Multimedya mesajini yanıtlamak için mesaji açın ve **Yanıtla**'ya basın. Multimedya mesaji ile mi, kısa mesaj ile mi yanıtlayacağınızı belirleyip **Tamam**'a basın. Mesajin alıcılarını seçmek için **Alıcı** seçeneğine basın veya **Kime**: alanına alıcıların GSM numaralarını veya e-posta adreslerini girin. Birden fazla numara girerseniz numaraları noktalı virgül ile veya her numaradan sonra Enter tuşuna basarak ayırın. Bir konu girin ve mesajı oluşturun. Mesaj hazır olduğunda **Gönder**'e basın.

Multimedya mesaji oluşturmak için **Mesaj yaz** seçeneğine basın, **Multimedya mesaji** seçeneğine gidin ve **Tamam** seçeneğine basın. Mesajin alıcılarını seçmek için **Alıcı** seçeneğine basın veya **Kime**: alanına alıcıların GSM numaralarını veya e-posta adreslerini girin. Birden fazla numara girerseniz numaraları noktalı virgül ile veya her numaradan sonra Enter tuşuna basarak ayırın. Bir konu girin ve mesajı oluşturun. Mesaj hazır olduğunda, **Gönder** seçeneğine basın.

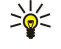

İpucu: Ayrıca, doğrudan Görüntüler ve Dosya Yntc. gibi bazı uygulamaların içinden multimedya mesajı oluşturabilirsiniz.

Mesaja multimedya nesnesi eklemek için **Ekle** seçeneğine basın. Mesajınıza görüntüler, ses klipleri, video klipleri ve sayfa kesmeleri ekleyebilirsiniz. Eklemek istediğiniz multimedya nesnesini seçip **Ekle** seçeneğine basın.

**İpucu:** Multimedya mesajının birden çok sayfası olabilir. Sayfa eklediğiniz sırada işaretçi Kime:, Kopya: veya Konu: alanındaysa, eklenen yeni sayfa, mesajın ilk sayfası haline gelir. Yoksa, yeni sayfa, işaretçinin bulunduğu sayfanın arkasına eklenir. Her sayfada yalnızca bir video veya bir ses klibi bulunabilir.

Multimedya mesajlarındaki görüntülere özel efekt eklemek için Menü'ye basın ve **Seçenekler** > **GeçiŞ ayarları...**'nı seçin. Görüntünün görüntülenme süresini ve yeni nesnelerin hangi stilde açılacağını belirleyebilirsiniz. Gelişmiş düzenleme modunda olmanız gerekir.

Göndermeden önce bir multimedya mesajının önizlemesini görmek için Menü'ye basın ve Görünüm > Önizle'yi seçin.

Multimedya nesnesini silmek için silmek istediğiniz nesneyi seçin, Menü'ye basın ve Düzenle > Sil'i, sonra da menü seçeneğini seçin.

**İpucu:** Bazı ekler, örneğin kartvizitler, mesajın gövdesinde görünmeyebilir; yalnızca konu alanında bir ataş olarak gösterilir. Bu ekleri silmek için Düzenle > Sil > Ekler...'i seçin. Eki seçin ve Sil'e basın.

Sayfa silmek için o sayfaya gidin, Menü'ye basın ve Düzenle > Sil > Sayfa'yı seçin.

Çoğu düzenleme işlevini kullanabilmeniz için gelişmiş modda olmanız gerekir. Menü'ye basıp Seçenekler > Gelişmiş düzenleme modunu etkinleştir'nı seçin.

Metnin görüntülere göre konumunu değiştirmek için Menü'ye basın ve Araçlar > Slayt yerleşimi seçeneğine basın. Metin sağa veya Metin sola seçeneğine basın.

Metnin türünü, rengini ve biçimlendirmesini düzenlemek için metni seçin, Menü'ye basın ve **Seçenekler** > **Metin biçimi...** seçeneğini seçin. Yazmaya başlamadan önce de biçimlendirme seçebilirsiniz.

Multimedya mesajının artalan rengini değiştirmek için Menü'ye basın ve **Seçenekler** > **Artalan rengi...**'ni seçin. **Değiştir** seçeneğine basın, yeni bir renge gidin ve **Tamam** seçeneğine basın. **Kapat** seçeneğine basın.

Multimedya mesajının gönderme seçeneklerini değiştirmek için mesajı oluşturmaya veya düzenlemeye başlayın, Menü'ye basın ve Seçenekler > Gönderme seçenekleri...'ni seçin. İletim raporu almak isteyip istemediğinizi ve mesaj merkezinin mesajları ne kadar süreyle göndermeye çalışacağını seçebilirsiniz.

Aşağıdaki seçenekleri ayarlayın:

- Rapor al Mesaj alıcısına başarıyla iletildiğinde bir bildirim almak isteyip istemediğinizi seçin. E-posta adresine gönderilen bir multimedya mesajının iletim raporunu almak mümkün olmayabilir.
- Geçerlilik süresi Mesaj merkezinin mesajı ne kadar süreyle göndermeye çalışacağını seçin. Geçerlilik süresi içinde mesajın alıcısına ulaşılamazsa, mesaj, multimedya mesaj merkezinden kaldırılır. Şebekenin bu özelliği desteklemesi gerektiğine dikkat edin. Maksimum, şebekenin izin verdiği maksimum süredir.

### Multimedya mesajlarını alma

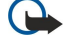

Önemli: Multimedya mesajı nesneleri virüs içerebilir veya cihazınız ya da PC'niz için başka şekillerde zararlı olabilir. Gönderenin güvenilirliğinden emin değilseniz hiçbir eki açmayın.

Multimedya mesajları Gelen Kutunuz'a alınır ve bunları diğer mesajlar gibi açabilir veya cevaplayabilirsiniz.

Cihazınızın desteklemediği multimedya mesajlarını alabilir ama bunları görüntüleyemezsiniz. Ancak yine de bu mesajları, bu tür nesneleri destekleyen başka bir cihaza iletebilirsiniz.

Mesajdaki multimedya eklerinin listesini görüntülemek için Menü'ye basın ve Araçlar > Nesneler...'i seçin.

Multimedya nesnesini kaydetmek için nesneyi seçip Kopyala seçeneğine basın.

Multimedya nesnesini oynatmak/çalmak için nesneyi seçip Aç seçeneğine basın.

### Multimedya mesaji hesap ayarlari

Mesajlaşma uygulamasına gidin, Menü'ye basın ve Araçlar > Hesap ayarları...'yı seçin. Multimedya msj srvs'ye gidin ve Düzen'e basın.

Gönder sayfasında, aşağıdaki ayarları tanımlayın:

- İnternet erişimi Mesajların gönderilmesinde kullanılacak İnternet erişim noktasını (IAP) bağlantısını seçin.
- Giriş sayfası Multimedya mesaj merkezinin adresini girin.
- **Rapor al** Mesaj alıcısına başarıyla iletildiğinde bir bildirim almak isteyip istemediğinizi seçin. E-posta adresine gönderilen bir multimedya mesajının iletim raporunu almak mümkün olmayabilir.
- Gönderme zamanı Multimedya mesajlarının ne zaman gönderilmesini istediğinizi seçin.
- Geçerlilik süresi Mesaj merkezinin mesajı ne kadar süreyle göndermeye çalışacağını seçin. Mesajın alıcısına geçerlilik süresi içinde ulaşılamazsa, mesaj, multimedya mesaj merkezinden kaldırılır. Maksimum, şebekenin izin verdiği maksimum süredir. Şebekenin bu özelliği desteklemesi gerekir.

Al sayfasında, aşağıdaki ayarları tanımlayın:

- Multimedya Alma Ne zaman multimedya mesajı almak istediğinizi seçin. Örneğin multimedya mesajlarını daima veya yalnızca kendi şebekenizdeyken alabilirsiniz.
- Mesaj alındığında Multimedya mesajı almak istiyorsanız, Al seçeneğini seçin. Varsayılan değer olarak, multimedya mesajı alınması açıktır. Multimedya mesaj merkezinin mesajları sonradan alınmak üzere kaydetmesini istiyorsanız, Ertele'yı seçin. Mesajları almak istediğiniz zaman bu ayarı Al olarak değiştirin. Multimedya mesajlarını reddetmek istiyorsanız, Reddet'i seçin. Multimedya merkezi, mesajları silecektir.
- Reklam al Reklam olarak tanımlanmış mesajları almak isteyip istemediğinizi seçin.
- Adsız mesaj al Göndereni bilinmeyen mesajları almak isteyip istemediğinizi seçin.
- İletim raporu göndermeyi engelle Multimedya mesajını gönderenin, multimedya mesajını okuduğunuzu bildiren bir not almasını isteyip istemediğinizi seçin.

Genel sayfasında, aşağıdaki ayarları tanımlayın:

• Görüntüleri sıkıştır — Multimedya mesajlarınıza dahil edeceğiniz görüntüleri sıkıştırıp sıkıştırmayacağınızı belirleyin. Sıkıştırma, multimedya mesaj boyutunu daha küçük yapabilir.

### Faks

Faks göndermek için Mesaj yaz seçeneğine basın. Faks seçeneğine gidin ve Tamam seçeneğine basın. Alıcı seçeneğine basın ve alıcıyı Rehber dizini uygulamasından seçin. Numarayı kendiniz de girebilirsiniz. Mesajı yazın ve Gönder seçeneğine basın.

Faks metninin yazıtipini ve biçimini değiştirmek için Menü'ye basın ve **Biçim > Yazıtipi..., Biçimlendirme** veya **Hizalama** seçeneğini seçin.

Faksa belge, sayfa veya görüntü eklemek için Nesne ekle seçeneğine basın. Faksa belge eklemeke, her zaman mümkün olmayabilir. Belgeyi faks ile göndermek istiyorsanız Belgeler uygulamasındaki Dosya > Gönder > Faks ile seçeneğini kullanın.

Faksı yazdırmak için Menü'ye basın ve **Dosya** > **Yazdırma** > **Yazdır...** seçeneğini seçin. Yazdırma ayarlarının doğru olduğundan emin olun ve **Yazdır** seçeneğine basın.

### Faks gönderme seçeneklerini ayarlama

Faks gönderme seçeneklerini değiştirmek için faksı yazmaya başlayın, Menü'ye basın ve Araçlar > Gönderme seçenekleri... seçeneğini seçin.

Faks kapak sayfası alanında faksın ilk sayfasının görünümünü tanımlayabilirsiniz. Faks kapak sayfasını değiştirirseniz, geçerli faksın başlığına girilmiş olan bilgiler kaldırılabilir.

Faksı gönder alanında faksın ne zaman gönderileceğini tanımlayabilirsiniz. İstek üzerine seçeneğini seçerseniz Giden Kutusu'nu açıp faksı oradan göndermeniz gerekir.

Alınan bir faksı görüntülemek için faksı seçip Aç seçeneğine basın. Faksın içinde ilerlemek için ok tuşlarına basın.

Faksı döndürmek için Döndür seçeneğine basın.

Büyütmek veya küçültmek için Büyüt veya Küçült seçeneğine basın.

### Alınan faksı kaydetme

Aralık seçimi iletişim kutusunda, faksın hangi bölümünü başka bir resim dosyası biçimine dönüştüreceğinizi seçebilirsiniz.

Birden çok sayfalı bir faksı kaydetmek için faksı açın, Menü'ye basın ve **Dosya** > **Ver...** seçeneğini seçin. Faksı bütün olarak kaydetmek için **Tüm belge** seçeneğini, bulunduğunuz sayfayı kaydetmek için **Geçerli sayfa** seçeneğini, seçtiğiniz bir bölümü kaydetmek için **Seçilenler** seçeneğini veya kaydetmek istediğiniz sayfaların sayfa numarasını girmek için **Kullanıcı tanımlı**: seçeneğini seçin.

### Faks ayarlarını düzenleme

Menü'ye basın ve Araçlar > Hesap ayarları... seçeneğini seçin. Faks seçeneğini seçin ve Düzen seçeneğine basın.

Genel sayfasında, aşağıdakileri tanımlayın:

- Faks kapak sayfası Fakslarda başlık veya kapak sayfası kullanılıp kullanılmayacağını seçin. Ayrı bir kapak sayfası oluşturmak için Şablon 1 seçeneğini, hem gönderen hem de alıcının tüm adres bilgilerini, faksın içeriği hakkındaki notlarınızı ve tarihi içeren bir kapak sayfası kullanımak için Faks Şablonu uzun seçeneğini, gönderen ve alıcı bilgileriyle tarihi görüntülemek için Başlık seçeneğini veya kapak sayfası kullanılmaması için Yok seçeneğini seçin.
- Faks gönder Mesajların ne zaman gönderileceğini seçin. İstek üzerine seçeneğini belirlerseniz, Giden Kutusu'nda bir mesaj seçip faksı oradan göndermeniz gerekir.

Gelişmiş sayfasında, aşağıdakileri tanımlayın:

- Gönderim çözünürlüğü Gönderilen ve alınan fakslarınızın çözünürlüğünü seçin.
- ECM Hatalı faks sayfalarının gönderme sırasında otomatik olarak düzeltilip düzeltilmeyeceğini seçin. Bunun için alıcı cihazda da ECM desteği bulunması gerekir.
- Tekrar gönder Herhangi bir faks sayfası gönderilemezse Tümü'nün mü yoksa yalnızca Başarısızlar'ın mı yeniden gönderileceğini seçin.

Faks aktarma veya faks kısıtlama ayarlarını düzenlemek için Faks aktarma veya Faks kısıtlama seçeneğine basın.

### Uzak faks kutusundan faks alma

Şebekenizde bu servis varsa, faks istemini kullanarak uzak bir faks kutusundan faks alabilirsiniz. Bu özellik, bir faks makinesine faks araması yapmanıza ve sonra da bilgileri faksla almanıza olanak sağlar.

Faks istemi aracılığıyla uzak faks kutusundan faks almak için Menü'ye basın ve Al > Faks isteği için çevir seçeneğini seçin. Faks kutusunun numarasını girin ve Ara seçeneğine basın.

# Özel mesaj türleri

Cihaz değişik türde mesajlar, örneğin veri içeren kısa mesajlar, operatör logoları, zil sesleri, yer imleri ya da İnternet erişim veya e-posta hesabı ayarları alabilir.

Cihaz, servis mesajlarını da alabilir. Servis mesajları, örneğin haber başlıklarının bildirimleridir ve kısa mesaj veya bağlantı içerebilir. Kullanılabilirliği ve abonelik için servis sağlayıcınızla bağlantı kurun.

### Operatör logolarını alma

Alınan bir operatör logosunu yeni operatör logosu olarak ayarlamak için operatör logosunu içeren mesajı açın ve **Kaydet** seçeneğine basın. Zaten bir operatör logonuz varsa, varolan logonuzu değiştirmek istediğinizi onaylamak için **Değiştir** seçeneğine basın.

Operatör logosunu içeren mesajı silmek için Sil seçeneğine basın.

### Zil seslerini alma

Zil sesini dinlemek için sesi içeren mesajı açın ve Oynat seçeneğine basın.

Zil sesini kaydetmek için **Kaydet** seçeneğine basın. Aynı adda başka zil sesiniz varsa, yeni zil sesinin adı, arkasına bir numara getirilerek değiştirilir.

### Yapılandırma mesajlarını alma

**İpucu:** Yapılandırma mesajları, İnternet erişim noktası ayarları, e-posta hesabı veya multimedya mesajlaşma ayarları veya telesekreter ya da mesaj merkezi numaraları gibi, servis sağlayıcınızın gönderdiği değişik ayarları içerir.

Yapılandırma mesajını görüntülemek için mesajı seçip Aç seçeneğine basın.

Ayarları kabul etmek için mesajı açıp Kaydet seçeneğine basın.

### E-posta bildirimlerini alma

E-posta bildirimini görüntülemek için mesajı seçip Aç seçeneğine basın.

**İpucu:** E-posta bildirimi, posta kutunuzdaki e-posta mesajlarının sayısı hakkında bilgi içeren bir mesajdır.

### Şifre korumalı mesajları açma

Şifreyle korunmuş bir mesajı görüntülemek için mesajı seçip Aç seçeneğine basın. Doğru şifreyi girin ve Tamam seçeneğine basın. Şifre genellikle mesajı oluşturan kimse, örneğin operatör tarafından verilir.

### Yer imi mesajlarını görüntüleme

Yer imi içeren mesajı görüntülemek için mesajı seçip Aç seçeneğine basın.

 $\leq_{\Theta}^{l}$  **İpucu:** Yer imi, bir Web sayfasının adını ve adresini içerir.

Yer imini kaydetmek için Kaydet seçeneğine basın.

### Yapılandırma ayrıntılarını görüntüleme

Kısa mesaj içinde aldığınız yapılandırma ayarları hakkındaki bilgileri görüntülemek için mesajı açın ve Ayrıntılar seçeneğine basın.

Second Second Se

Aldığınız tüm yapılandırma ayarlarının ayrıntılarını göremeyebilirsiniz.

### Ayarlara yeni ad verme

Alınan ayarları, varolan bir adla kaydetmeye çalışırsanız, ayarların üzerine mi yazılacağını yoksa yeni ad mı verileceğini seçebilirsiniz.

Ayarları başka adla kaydetmek için **Yeni ad ver**'e basın, yeni adı yazıp **Tamam**'a basın. Tüm ayarlara yeni ad veremeyebilirsiniz.

### Provizyon ayarları alma

Bağlantı ayarlarını içeren mesajı görüntülemek için mesajı seçip Aç seçeneğine basın. Cihaz sizden şifre isterse, şifrenizi girip Tamam seçeneğine basın. Şifreyi üç kez yanlış girerseniz, mesaj silinir.

Ayarları kabul etmek ve cihazınızı yapılandırmak için Kaydet seçeneğine basın. Servis sağlayıcınızdan güvenilen sunucu ayarları alırsanız (temel bağlantı ayarları ve sunucunun konumu), ayarlar otomatik olarak kaydedilir ve Gelen Kutunuz'a bir bilgi mesajı yerleştirilir.

# Hücre yayını

Hücre yayını servisinin bulunduğu bölgelerde (şebeke servisi), servis sağlayıcınızdan, hava durumu veya trafik koşulları gibi çeşitli konularda mesajlar alabilirsiniz. Mevcut konular ve ilgili konu numaraları için servis sağlayıcınıza başvurun. GPRS bağlantısı, hücre yayınlarının alınmasını engelleyebilir. Doğru GPRS ayarlarını öğrenmek için şebeke operatörünüze başvurun. Masaüstü > Araçlar > Hücre yayını seçeneğine gidin.

Copyright © 2004-2005 Nokia. All Rights Reserved.
#### Mesajlaşma

Hücre yayın mesajını açmak için bir konu seçin ve Oku seçeneğine basın.

Subscription in the second second sec

Belirli bir konuyu almak için konuyu seçin ve Abone ol seçeneğine basın. Konuları almayı durdurmak için konuyu seçin ve Aboneliği iptal et seçeneğine basın.

Hücre yayın mesajlarının alınmasını durdurmak için Alma kapalı seçeneğine basın. Hücre yayın mesajlarının alınmasını yeniden başlatmak için Alma açık seçeneğine basın.

Konu eklemek, düzenlemek veya kaldırmak için Menü'ye basın ve Konu > Diğer seçenekler menü seçeneklerinden birini seçin.

Boş bir konu listesi oluşturmak için Menü'ye basın, Liste > Listeleri düzenle seçeneğini seçin ve Yeni seçeneğini seçin. Konu listesinin adını girin ve Tamam seçeneğine basın.

Seçilen konulardan bir konu listesi oluşturmak için, Menü'ye basın, **Konu** > **Seçili konuları listeye ekle** seçeneğini seçin. Konu listesinin adını girin ve **Tamam** seçeneğine basın.

Yeni konuların otomatik algılanmasını tanımlamak için Menü'ye basın ve Araçlar > Ayarlar > Yeni konuları otomatik olarak listeye ekle seçeneğini seçin.

Alınan mesajların dilini tanımlamak için Menü'ye basın ve Araçlar > Ayarlar seçeneğini seçin. Dil seçeneğine gidin ve bir dil seçin.

# 6. Web

Web, bir HTML/XHTML tarayıcısıdır; GPRS veya EDGE kullanarak İnternet'e bağlanmanızı sağlar. Tarayıcı çeşitli eklentileri, örneğin Flash 5'i ve ses eklentilerini destekler.

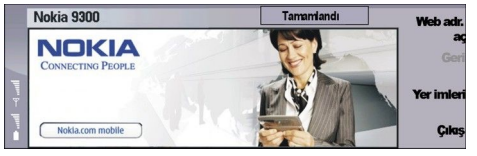

World Wide Web'e bağlanmak için:

- İnternet erişim noktasını ve İnternet bağlantı ayarlarını tanımlamanız gerekir. Bkz. "İnternet kurulumu", s. 67.
- Veri araması veya GPRS bağlantısı kullanmaktaysanız, kablosuz şebekenizde veri araması veya GPRS desteği olması ve SIM kartınız için veri servisinin etkinleştirilmiş olması gerekir.

Doğru ayarları öğrenmek için servis sağlayıcınıza başvurun.

## Web'de Gezinme

Web sayfalarında dolaşmanın en iyi yolu, hem klavyeyi hem de işaretçiyi kullanmaktır. Sayfayı ok tuşlarıyla yukarı, aşağı, sola veya sağa kaydırın.

İşaretçiyi sayfada kumanda çubuğuyla hareket ettirin. İşaretçiyi bir bağlantının üzerine getirdiğinizde işaretçi bir ele dönüşür. Bağlantıyı açmak için kumanda çubuğuna basın. Ayrıca bağlantıları ve Web sayfalarındaki diğer öğeleri seçmek için klavye tuşlarına da basabilirsiniz. <u>Bkz. "Gezinme için klavye kısayolları", s. 40.</u>

Web sayfasını açmak için Web adresini aç seçeneğine basın, sayfanın adresini girin ve Buraya git seçeneğine basın. Hatlı değilseniz, bağlantı kurmanız gerekir.

jpucu: Bağlantı açmak için, işaretçiyi, ele dönüşünceye dek bağlantıya götürün, sonra kumanda çubuğuna basın.

Yeni bir pencere açmak için Menü'ye basın ve Dosya > Aç > Yeni pencere'yi seçin.

Bağlantıyı yeni pencerede açmak için, işaretçiyi bağlantının üstüne getirin ve Shift+kumanda çubuğu'na basın. Küçük bir iletişim kutusu belirir ve size ek seçenekler sunar. Yeni pencerede yükle'ye gidin ve Seç'e basın.

# Dosya kaydetme

Web sayfasını görüntüsüz olarak kaydetmek için Menü'ye basın ve Dosya > Farklı kaydet...'i seçin.

Web sayfasındaki bir görüntüyü kaydetmek için, görüntüyü seçmek üzere e veya d tuşlarına basın, çevresinde bir kutu belirsin. Menü'ye basıp Dosya > Kaydet > Görüntüyü farklı kaydet...'i seçin.

İpucu: Ayrıca işaretçiyi görüntünün üstüne yerleştirip Shift+kumanda çubuğu'na basabilirsiniz. Küçük bir iletişim kutusu belirir ve size ek seçenekler sunar. Farklı kaydet...'i seçin, görüntüyü kaydedeceğiniz yeri seçin ve Tamam'a basın.

Web sayfasını çerçeveli olarak kaydetmek için çerçeveyi seçin, Menü'ye basın ve Dosya > Kaydet > Çerçeveyi farklı kaydet...'i seçin.

## Dosya indirme

Dosya indirmek için işaretçiyi dosyanın bağlantısına götürüp kumanda çubuğuna basın. Dosyayı indirmeye başlamadan önce cihazınızın dosyayı açmak için kullandığı adı, türü, boyutu, Web adresini ve uygulamayı görebilirsiniz.

Dosya indirmek ve kaydetmek için Kaydet seçeneğine basın. Dosyayı nereye kaydedeceğinizi seçin ve Tamam'a basın.

Dosya indirmek ve açmak için Kaydet ve aç seçeneğine basın. Dosyayı nereye kaydedeceğinizi seçin ve Tamam'a basın.

Sürmekte olan indirme i**ş**lemlerinin ayrıntılarını görüntülemek için **Görünüm** > **İndirilenler.**..'i seçin.

İndirme işlemini duraklatmak için indirme işlemini seçip Duraklat seçeneğine basın.

İndirme işlemini iptal etmek için indirme işlemini seçip İndirmeyi iptal et seçeneğine basın.

Tamamlanan indirme işlemlerini listeden kaldırmak için İndr'leri temizle seçeneğine basın.

# Çerezler

Çerez, cihazınıza kaydedilen küçük bir dosyadır; bir Web sayfasındaki kişisel tercihlerinizi gibi bilgiler içerir.

Cihazınıza çerez kaydetmek için Kabul et seçeneğine basın.

Çerezin cihazınıza kaydedilmesini durdurmak için **Reddet** seçeneğine basın.

## Gezdiğiniz sayfaları açma

Gittiğiniz veya gitmeye çalıştığınız Web sayfalarının listesi ve Web adreslerini görüntülemek için Menü'ye basın ve **Bilgi** > **Geçmiş listesi**'ni seçin. Kumanda çubuğunu veya ok tuşlarını kullanarak liste içinde hareket edebilirsiniz. Web sayfasının yalnızca başlığını görebileceğinizi unutmayın.

Geçmiş listesini silmek için Listeyi sil seçeneğine basın.

İpucu: İzlediğiniz sayfanın Web adresini kontrol etmek için Web adresini aç'a basın. Bir adres girin alanına girdiğiniz Web adreslerinin listesini görmek için kumanda çubuğuna aşağı doğru basın. İstediğiniz Web adresine gidin ve Tamam'a basın. Web sayfalarındaki bağlantıları kullanarak ziyaret ettiğiniz Web sayfalarının adresleri listede gösterilmez.

## Önbelleği temizleme

Önbellek, verileri geçici olarak saklamak için kullanılan bir hafıza alanıdır. Şifre gerektiren gizli bilgilere erişmeye çalıştıysanız veya eriştiyseniz, her kullanımdan sonra önbelleği boşaltın. Eriştiğiniz bilgiler veya servisler önbellekte saklanır.

Önbelleği temizlemek için Menü'ye basın ve Araçlar > Sil > Önbelleği sil'i seçin.

### Yer imlerini yönetme

Cihazınıza Nokia ile bağlantısı olmayan sitelerin yer imleri yüklenmiş olabilir. Nokia bu siteler için herhangi bir garanti veya onay vermemektedir. Bu sitelere erişmeyi seçerseniz, güvenlik veya içerik ile ilgili olarak herhangi bir internet sitesinde alacağınız önlemleri almanız gerekir.

Yer imlerinin listesini görüntülemek için Yer imleri seçeneğine basın.

Yeni bir yer imi oluşturmak için Yeni yer imi seçeneğine basın ve Tamam seçeneğine basın.

Yer imi konmuş olan bir sayfayı açmak için mesaja gidin ve Buraya git seçeneğine basın.

Yer iminin adını düzenlemek için yer imine giden ve Düzenle seçeneğine basın.

Yer imleri için yeni bir klasör oluşturmak amacıyla Menü'ye basın ve Yer imleri > Yeni klasör ekle...'yi seçin. Klasörün adını girin ve Tamam seçeneğine basın.

Yer imlerinin bulunduğu bir klasöre yeni ad vermek için klasörü seçin, Menü'ye basın ve **Yer imleri** > **Klasöre yeni ad ver...'i** seçin. Klasörün adını girin ve **Tamam** seçeneğine basın.

Yer imlerinizi Web sayfası olarak kaydetmek için Menü'ye basın ve Yer imleri > HTML olarak ver...'i seçin.

# Tarayıcı ayarları

Tarayıcı ayarlarını değiştirmek için Menü'ye basın ve Araçlar > Ayarlar...'ı seçin.

Düzenlemek için Genel sayfasını seçin:

- Ana sayfa adresi Tarayıcıyı açtığınızda açılacak ilk sayfanın adresini girin. Açmış olduğunuz sayfanın ana sayfa olarak kullanılmasını istiyorsanız, Gçrl sfyı kull. seçeneğine basın.
- Görüntüleri göster Web sayfasındaki tüm görüntülerin izlenmesi, hiç görüntü izlenmemesi veya yalnızca zaten önbellekte kayıtlı olan görüntülerin izlenmesi seçeneklerinden birini belirleyin.
- Çerçeve seçenekleri Web sayfasındaki tüm çerçeveleri birden mi yoksa teker teker mi görüntülemek istediğinizi seçin.
- Yeni pencerede yükle Yeni tarayıcı penceresi açtığınızda açılmasını istediğiniz sayfayı seçin.

Düzenlemek için Servisler sayfasını seçin:

• Çerez kullan — Tük çerezlerin kabul edilmesi, tüm çerezlerin reddedilmesi veya bir Web sayfası çerez kaydetmeye çalıştığında sizden onay istenmesi seçeneklerinden birini belirleyin.

Sight for the say faları için kişisel ayarlar gibi bilgileri içeren dosyalardır.

- Ekint. etkinleştir Flash animasyonları veya başka geliştirmelerin kullanımına olanak veren, önceden yüklü eklentilerle tarayıcınızın işlevlerini arttırmak isteyip istemediğinizi seçin.
- JavaScript'i etkinleştir Açtığınız Web sayfalarında JavaScript™ kullanılıp kullanılmayacağını belirleyin.
- **Otomatik yönlendirmeyi etkinleştir** Yönlendirme komutu içeren bir Web sayfasını açmaya çalıştığınızda otomatik olarak başka sayfaya geçilmesine izin verilip verilmeyeceğini seçin.

Düzenlemek için Gelişmiş sayfasını seçin:

- Maksimum önbellek boyutu Önbellek için ne kadar yer ayrılmasını istediğinizi seçin.
  - **İpucu:** Önbellek, hafızada geçici olarak veri saklamakta kullanılan bir yerdir. Şifre gerektiren gizli bilgilere erişmeye çalıştınız veya eriştinizse, her kullanımdan sonra önbelleği boşaltın.
- Çıkışta önbelleği boşalt Tarayıcıyı kapattığınızda önbelleğin boşaltılmasını isteyip istemediğinizi belirleyin.

Web

# Copyright © 2004-2005 Nokia. All Rights Reserved.

40

 Çıkışta geçmiş listesini sil — Tarayıcıyı kapattığınızda, girdiğiniz Web sayfalarının listesinin boşaltılmasını isteyip istemediğinizi belirleyin.

- Cıkışta çerezleri sil Tarayıcınızı kapattığınızda, tüm çerezlerin cihazdan kaldırılmasını isteyip istemediğinizi belirleyin.
- Kopya sunucusu yapılandırma komutları Yakın kopya yapılandırma komut dosyası kullanmak isteyip istemediğinizi seçin.
- Kullanılırsa, her İnternet erişim noktası için belirlenmiş olan yakın kopya ayarlarını geçersiz kılar.
- Komut dosyası adresi Yakın kopya yapılandırma komut dosyasının adresini girin.

# Gezinme için klavye kısayolları

İşte gezinme için faydalı bazı klavye kısayolları. İlave klavye kısayolları, menülerde komutların yanında gösterilir. <u>Bkz.</u> <u>"Kısayollar", s. 90.</u>

- Bağlantıyı yeni pencerede açmak için Shift+kumanda çubuğuna basın.
- Sonraki kutuyu, düğmeyi veya diğer form öğesini seçmek için tab tuşuna basın.
- Sayfada, varsa bir sonraki çerçeveyi seçmek için Ctrl+tab tuşuna basın.
- Sayfada, varsa bir önceki çerçeveyi seçmek için Shift+Ctrl+tab tuşuna basın.
- Sayfada bir sonraki bağlantıyı seçmek için A, bir önceki bağlantıyı seçmek için Q tuşuna basın.
- Sayfada bir sonraki öğeyi seçmek için D, bir önceki öğeyi seçmek için E tuşuna basın. Öğe, metin paragraflarından görüntülere, sayfadaki herhangi bir şey olabilir.
- Sayfada bir sonraki başlığı seçmek için S, bir önceki başlığı seçmek için W tuşuna basın.
- Sayfayı birer ekran kaydırmak için Chr+kumanda çubuğu'na yukarı veya aşağı doğru basın.
- Sayfanın sonuna atlamak için Chr+kumanda çubuğuna sağa doğru, sayfanın başına atlamak için Chr+kumanda çubuğuna sola doğru basın.
- Sayfadaki görüntüleri gösterip gizlemek için G'ye basın.
- Bir sayfadan uzaklaşıldıysa sayfayı %100 yakınlaştırmak için 6'ya basın.
- Yer imleri görünümünde bir klasörü genişletmek veya daraltmak için boşluk tuşuna basın.
- Yer imi görünümünü kapatmak için Esc'ye basın.
- Yer imini silmek için geri boşluk tuşuna basın.

# 7. Rehber

**Rehber** uygulamasını kullanarak telefon numaraları ve adresler gibi tüm kartvizit bilgilerini oluşturabilir, düzenleyebilir ve yönetebilirsiniz.

Ana kartvizit veritabanı cihaz hafizasındadır. Kartvizitleri SIM kartta ve cihaza takılı bir hafiza kartında da saklayabilirsiniz.

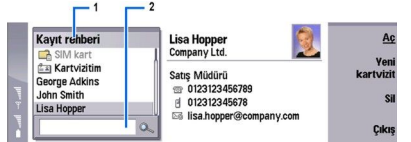

**Rehber** uygulamasındaki ana görünümünün (**Rehber dizini**) sol çerçevesinde, o sırada açık olan kartvizit veritabanı gösterilir (1).

Kullanılabilir kartvizit veritabanları, listenin üst kısmında gösterilir.

Listenin altında, kayıt bulmak için bir arama kutusu vardır (2).

**Rehber** ana görünümünün sağ çerçevesinde, **Rehber dizini** listesinden seçmi**ş** olduğunuz kartvizitler veya kartvizit grubu gösterilir.

Kartvizit bilgileri örneğin Telefon uygulamasında da kullanılır.

## Kartvizitleri yönetme

Kartvizit veritabanını açmak için **Rehber dizini** listesinde istediğiniz veritabanına gidin ve **Aç**'a basın. SIM kart veritabanını seçerseniz, menü seçeneklerinden bazıları kullanılamaz.

Varsayılan şablonu kullanarak yeni kartvizit oluşturmak için <u>Yeni kartvizit</u>'e basın, kartvizit bilgilerini yazın ve <u>Kapat</u>'a basın. Kartvizit, seçili kartvizit veritabanına eklenir.

**İpucu:** Telefon numarasını yurtdışındayken de kullanabilmek için ülke kodunun başına artı (+) işareti ekleyin.

Seçili veritabanındaki bir kartviziti açmak için **Rehber dizini** listesinde o kartvizite gidin ve **Aç**'a basın.

Seçili veritabanında varolan bir kartviziti aramak için **Rehber dizini** listesinin altındaki arama alanına kartvizitin ilk harflerini yazın, istediğiniz kartvizite gidin ve **A**ç'a basın.

Kartvizite telefon etmek için **Rehber dizini** listesinde bir kartvizite gidin, sağdaki pencereye geçin, telefon numarasına gidin ve **Ara**'ya basın.

Belirli bir Şablonu kullanarak yeni bir kartvizit oluşturmak için Menü'ye basın ve **Dosya** > **Yeni kartvizit**'i seçin, sonra da kullanmak istediğiniz şablonu seçin.

Varolan bir kartviziti silmek için Rehber dizini listesinde o kartvizite gidin, Sil'e, sonra da Sil'e basın.

Kartvizite metin veya multimedya mesajı göndermek için **Rehber dizini** listesinde o kartvizite gidin, sağdaki pencereye geçin, bir cep telefonu numarasına gidin ve **Metin msj yaz** veya **MMS yaz** seçeneğine basın.

Kartvizite faks göndermek için **Rehber dizini** listesinde bir kartvizite gidin, sağdaki pencereye geçin, bir faks numarasına gidin ve **Faks yaz** seçeneğine basın.

Kartvizite e-posta göndermek için **Rehber dizini** listesinde bir kartvizite gidin, sağdaki pencereye geçin, kayarak bir e-posta adresine gidin ve **E-posta yaz** seçeneğine basın.

Veritabanındaki tüm kartvizitleri kopyalamak için **Rehber dizini** listesinde o veritabanına gidin, **Tümünü kopyala** seçeneğine basın ve kartvizit bilgilerini içine kopyalamak istediğiniz veritabanını seçin.

Kartvizitte bulunan Web adresine gitmek için **Rehber dizini** listesinde bir kartvizite gidin, sağdaki pencereye geçin, Web adresine gidin ve **Git** seçeneğine basın.

Hafiza kartınızda yeni bir veritabanı oluşturmak için Menü'ye basın ve Dosya > Diğer seçenekler > Yeni veritabanı'i seçin.

Rehber uygulamasından çıkmak için Çıkış seçeneğine basın.

# Kartvizitleri düzenleme

Kartvizit görünümünde, kartvizitlerin içeriklerini ve kartvizit şablonlarını oluşturabilir, görüntüleyebilir, değiştirebilir veya silebilirsiniz. Kartviziti düzenlemek üzere açmak için **Rehber dizini** listesinde bir kartvizite gidin ve **Aç** seçeneğine basın.

Kartvizite alan eklemek için Alan ekle seçeneğine basın.

Kartvizitteki bir alana yeni ad vermek için alana gidin ve Alan adını değiştir seçeneğine basın. Alan, yeni ad vermenize izin verilmeyen bir alansa, Alan adını değiştir seçeneği soluktur.

#### Rehber

Kartvizitteki bir alanı silmek için alana gidin ve Alanı sil seçeneğine basın.

Yeni kartvizitleri için varsayılan şablonu değiştirmek için Menü'ye basın, Araçlar > Ayarlar > Genel > Varsayılan şablon'u seçin, Değiştir'e basın ve şablonu seçin.

Kartvizite bir görüntü eklemek için boş görüntü çerçevesine gidin ve **Resim ekle** seçeneğine basın.

Kartvizitteki görüntüyü değiştirmek için görüntüye gidin ve Resmi değiştir seçeneğine basın.

Kartvizitteki görüntüyü silmek için görüntüye gidin ve Resmi sil seçeneğine basın.

Kartvizite belirli bir zil sesi atamak için Menü'ye basın, Kartvizit > Zil sesi'ni seçin ve Değiştir'e basın.

Kartvizite DTMF tonları eklemek için Alan ekle seçeneğine basın, DTMF seçeneğini seçin ve DTMF ton dizisini yazın.

Kartviziti kaydedip **Rehber** ana görünümüne geri dönmek için **Kapat** seçeneğine basın.

Kartviziti silmek için Menü'ye basın, Dosya > Kartviziti sil'i seçin.

# Kartvizit Şablonları oluşturma ve düzenleme

Şablonlar, bir kartvizit oluşturduğunuzda veya görüntülediğinizde cihazın kullandığı bir alanlar grubunu içerir.

Şablonlar, SIM karttaki kartvizitler için geçerli değildir, çünkü SIM kartvizitlerinin şekli sabittir.

Yeni bir şablon oluşturmak için **Rehber dizini** uygulamasına gidin, Menü'ye basın, **Araçlar** > **Kartvizit şablonları**'nı seçin ve **Yeni**'ye basın.

Şablon üzerinde değişiklik yapmak için **Rehber dizini** uygulamasına gidin, Menü'ye basın, **Araçlar** > **Kartvizit Şablonları**'nı seçin ve şablonu seçin, sonra **Aç**'a basın. Alan üzerinde değişiklik yapmak için o alana gidip **Alan adını değiştir** veya **Alanı sil** seçeneğine basın. Alan eklemek için **Alan ekle** seçeneğine basın. Alanlar üzerinde yaptığınız değişiklikleri kaydedip kartvizit şablonundan çıkmak için **Kapat** seçeneğine basın.

Şablon silmek için Menü'ye basın ve **Araçlar** > **Kartvizit Şablonları**'nı seçin, Şablonu seçin, sonra **Sil**'e basın. Varsayılan Şablonu silerseniz listedeki bir sonraki Şablon yeni varsayılan Şablon haline gelir.

# Kartvizitim

**İpucu: Kartvizitim** uygulamasındaki bilgileri elektronik kartvizitiniz olarak kullanabilirsiniz. Kartvizitinizi mesaj olarak ya da kızılötesi veya Bluetooth bağlantısı üzerinden gönderebilir veya faks başlığı veya kapak sayfası olarak kullanabilirsiniz.

Kartvizitinizdeki alanlar üzerinde değişiklik yapmak için bir alana gidin ve Alan adını değiştir, Alanı sil veya Alan ekle seçeneğine basın.

Kartvizitinize görüntü eklemek için Menü'ye basın ve Kartvizit > Resim ekle'yi seçin veya boş görüntü çerçevesine gidin ve Resim ekle'ye basın.

Kartvizitinizdeki görüntüyü değiştirmek için görüntüye gidin ve Resmi değiştir seçeneğine basın.

Kartvizitinizdeki görüntüyü silmek için Menü'ye basın ve Kartvizit > Resmi sil'i seçin veya görüntüye gidin ve Resmi sil'e basın. Değişiklikleri kaydedip Kartvizitim seçeneğinden çıkmak için Kapat seçeneğine basın.

# Kartvizit gönderme

**Rehber dizini** uygulamasında kartvizitleri, SMS, MMS veya e-posta servisini kullanarak ya da kızılötesi veya Bluetooth bağlantısı aracılığıyla vCard veya Nokia Compact Business Card biçiminde, uyumlu cihazlara gönderebilirsiniz. **Rehber dizini** uygulamasını açmak için **Rehber** uygulamasına gidin.

## Kartviziti gönderme

Rehber uygulamasına gidin, Rehber dizini listesinde bir kartvizite gidin, Menü'ye basın ve Dosya > Gönder seçeneğini seçin.

Kartviziti uyumlu bir cihaza kartvizit olarak göndermek için **Kime**: alanına alıcının adını yazın veya **Alıcı** seçeneğine basıp rehber dizininden ad seçin. Kartviziti göndermek için **Gönder** seçeneğine basın. Gönderme yöntemi olarak SMS'i seçerseniz, kartvizitler görüntüsüz olarak gönderilir.

Kartvizit mesajını taslak olarak kaydetmek için Menü'ye basın ve **Dosya** > **Kaydet** seçeneğini seçin. Mesaj, **Mesajlaşma** uygulamasının Taslaklar klasörüne kaydedilir.

Kartviziti silmek için Menü'ye basın ve Dosya > Sil seçeneğini seçin.

Mesajı Masaüstü uygulamasına kısayol olarak eklemek için Menü'ye basın ve Dosya > Masaüstüne ekle... seçeneğini seçin.

Önceki işlemi geri almak için Menü'ye basın ve Düzen > Geri al seçeneğini seçin.

#### Rehber

Alıcıları düzenlemek için Menü'ye basın, seçili metni kesip panoya aktarmak için Düzen > Kes, seçili metni panoya kopyalamak için Kopyala, panodaki metni Kime: alanına yapıştırmak içinse Yapıştır seçeneğini seçin.

Taslaklar klasöründe önceki veya sonraki mesajı açmak için Menü'ye basın, **Görüntüle** > **Sonraki mesaj** veya **Önceki mesaj** seçeneğini seçin.

Kartvizit veritabanından alıcı adlarını kontrol etmek için Menü'ye basın, **Araçlar** > **Adları denetle** seçeneğini seçin. **Kime:** alanına yazdığınız harfler, kartvizit veritabanıyla eşleştirilir. Tek bir eşleştirme bulunursa, **Kime:** alanına eklenir. Birkaç eşleştirme bulunursa, listeden istediğiniz kartviziti seçebilirsiniz.

# Kartvizit grubu oluşturma ve düzenleme

Kartvizit gruplarıyla, aynı mesajı aynı anda bir grup insana birden gönderebilirsiniz.

Kartvizit grubu oluşturmak için **Rehber dizini** uygulamasında Menü'ye basın ve **Dosya** > **Yeni grup...**'u seçin. **Grup adı** seçeneğine gidin ve gruba bir ad verin. Gruba üye eklemek için <u>Üye ekle</u> seçeneğine basın, listedeki bir kartvizite gidin ve <u>Ekle</u> seçeneğine basın. Birden çok kartvizit seçmek için Shift'e basın ve kumanda çubuğu ile yukarı aşağı kayın.

**İpucu:** Gelen aramaları, örneğin bir toplantıdayken, belirli bir grup insanla sınırlandırmak istiyorsanız, yalnızca bu kişileri içeren bir kartvizit grubu oluşturabilirsiniz. <u>Bkz. "Profil ayarları", s. 63.</u>

Kartvizit grubunu açmak için **Rehber dizini** listesinde bir kartvizit grubuna gidin ve **Aç** seçeneğine basın.

**İpucu:** Kartvizit grubuna bir görüntü eklemek için Menü'ye basın ve **Grup** > **Resim ekle**'yi seçin.

Kartvizit grubundan üye kaldırmak için Rehber dizini listesinde grubu açın, o üyeye gidin ve Üyeyi kaldır seçeneğine basın.

# SIM kartta kayıtlı olan kartvizitleri yönetme

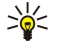

İpucu: SIM kart, şebeke kullanıcısı olarak sizi tanıtan bilgiler içerir.

Kaydedebileceğiniz ad ve telefon numarası uzunluğu SIM karta bağlıdır.

SIM kartınıza yeni bir kartvizit kaydetmek için SIM kart rehberini açın ve Yeni kartvizit seçeneğine basın. Boş bir SIM kartviziti açılır. Kartvizitin adını ve telefon veya faks numarasını yazın.

Seçili veritabanındaki bir kartviziti düzenlemek için Rehber dizini listesinde o kartvizite gidin ve Aç seçeneğine basın.

SIM karttan kartvizit silmek için Rehber dizini listesinde o kartvizite gidin ve Sil seçeneğine basın.

Kartvizite telefon etmek için **Rehber dizini** listesinde bir kartvizite gidin, sağdaki pencereye geçin, telefon numarasına gidin ve **Ara**'ya basın.

Kartvizite metin veya multimedya mesajı göndermek için **Rehber dizini** listesinde o kartvizite gidin, sağdaki pencereye geçin, bir cep telefonu numarasına gidin ve **Metin msj yaz** veya **MMS yaz** seçeneğine basın.

SIM kart rehberinin içeriğini başka bir kartvizit veritabanına kopyalamak için **Rehber dizini** listesinde SIM rehberine gidin ve **Aç** > Tümünü kopyala seçeneğine basın. Kartvizit bilgilerini içine kopyalamak istediğiniz veritabanını seçin.

SIM kart rehberinde adların sıralanma biçimini değiştirmek için Menü'ye basın, Görünüm > Sırala > Ada göre veya SIM konumuna göre'yi seçin.

# Kartvz. veritabanlarına kopyalama veya taşıma

Seçili kartvizitleri bir veritabanından başkasına kopyalayabilir veya taşıyabilirsiniz.

Kartvizitin bir kopyasının orijinal veritabanında tutulması için Kopyala'yı seçin ve kartviziti kopyalamak istediğiniz kartvizit veritabanını seçin.

Kartvizitin bir kopyasının orijinal veritabanından taşınması için **Taşı**'yı seçin ve kartviziti içine taşımak istediğiniz kartvizit veritabanını seçin. Orijinal veritabanında kartvizitin kopyası kalmaz.

Birincil kartvizit veritabanı cihazdadır. Ayrıca, SIM kartınızın ve hafıza kartlarınızın veritabanlarına da kartvizit bilgileri kaydedebilirsiniz. **Rehber dizini** uygulaması aynı anda yalnızca bir veritabanını görüntüler. Farklı bir veritabanının içeriğini görüntülemek için **Rehber dizini** uygulamasında veritabanını seçin ve **Aç** seçeneğine basın.

SIM kart veritabanını seçerseniz, yalnızca kartvizit adları ve numaraları açılabilir. Kartvizitte birden çok telefon veya faks numarası varsa, her numara SIM kartta ayrı birer hafiza konumuna konur.

# Rehber ayarları

Kartvizitler için varsayılan Şablonu, adların **Rehber dizini** listesinde hangi sırayla görüntüleneceğini, kartvizitlerde kullanılacak adres biçimini ve gönderdiğiniz kartvizitlerin biçimini seçebilirsiniz.

#### Rehber

Varsayılan kartvizit Şablonunu seçmek için **Rehber** uygulamasına gidin, Menü'ye basın, **Araçlar** > **Ayarlar** > **Genel** > **Varsayılan şablon**'u seçin ve **Değiştir**'e basın. Listeden Şablonu seçin ve **Tamam** seçeneğine basın. Kartviziti oluşturduktan sonra farklı bir şablon kullanamazsınız. Ancak kartvizitin kayıt bilgi alanlarını ekleyebilir, silebilir veya yeni ad verebilirsiniz.

**Rehber dizini** uygulamasında kartvizitlerin hangi ad sırasına göre listeleneceğini değiştirmek için **Rehber** uygulamasına gidin, Menü'ye basın, **Araçlar** > **Ayarlar** > **Genel** > **Ad gösterimi**'ni seçin ve **Değiştir**'e basın. **Adı Soyadı** veya **Soyadı, Adı**'nı seçin ve **Tamam**'a basın.

Kartvizitlerdeki adreslerin biçimini değiştirmek için **Rehber** uygulamasına gidin, Menü'ye basın, **Araçlar** > **Ayarlar** > **Genel** > **Varsayılan ülke/bölge**'yi seçin ve **Değiştir**'e basın. Adres biçimleri, her ülke veya bölgede kullanılan standart biçime göre tanımlanır. Listeden yeni adres biçimini içeren ülke veya bölgeyi seçin ve **Tamam** seçeneğine basın.

Kartvizitlerin gönderilme biçimini seçmek için **Rehber** uygulamasına gidin, Menü'ye basın, **Araçlar** > **Ayarlar** > **Genel** > **Kısa mesajla gönderme biçimi**'ni seçin ve **Değiştir**'e basın. vCard biçimini kullanmak için **vCard** seçin veya kısaltılmış biçim kullanmak için **Kısaltılmış** seçin ve **Tamam** seçeneğine basın.

# 8. Belgeler

**Belgeler** uygulamasında, yeni metin belgesi yazabilir ve varolanları düzenleyebilirsiniz. Belgelere görüntü ve başka dosyalar ekleyebilir ve bunları görüntüleyebilirsiniz.

**Belgeler**, **Ofis** grubunda bulunan uygulamalardan biridir. **Ofis** ayrıca **Çizelge** ve **Sunumlar** uygulamalarını, **Hesap Mak**. uygulamasını ve dosya ve klasör yönetimi için **Dosya Yntc.** uygulamasını içerir. **Ofis** grubunu açmak için **Masaüstü** > **Ofis**'i seçin ve **Aç**'a basın.

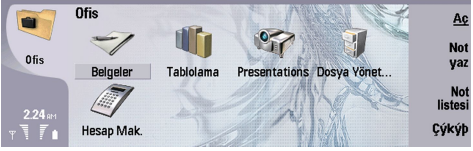

Microsoft Word for Windows sürüm 97 ve daha ileri sürümleriyle oluşturulmuş belgeleri açabilir, düzenleyebilir ve kaydedebilirsiniz. Orijinal belgelerdeki tüm özellikler ve biçimlendirme desteklenmez. Orijinal belgenin şifre korumalı olmaması gerekir. Microsoft Word uygulamasının başka sürümleriyle oluşturulmuş olan belgeler yalnızca görüntülenebilir.

# Belgelerle çalışma

Kumanda çubuğuyla belge içinde hareket edebilir ve metni Shift+sola, sağa, yukarıya veya aşağıda basarak seçebilirsiniz.

Yeni bir belge oluşturmak için, **Belgeler** uygulamasını açın ve açılan yeni belgede yazmaya başlayın veya Menü'ye basın ve **Dosya > Yeni belge > Boş belge...**'yi seçin. Metin yazın veya başka belgeden yapıştırın.

Varolan bir belgeyi açmak için Menü'ye basın ve Dosya > Aç...'ı seçin. Dosyanın kayıtlı olduğu klasöre gidin.

jucu: Son kullanılan belgeleri açmak için Menü'ye basın ve Dosya > Yakın geçmişte kullanılan belgeler'i seçin.

Seçili metni kopyalamak veya kesmek için Menü'ye basın ve Düzen > Kopyala veya Kes'i seçin. Metni yapıştırmak için metni eklemek istediğiniz belgeye gidin, Menü'ye basın ve Düzen > Yapıştır'ı seçin.

Belgeyi sayfalandırmak için Menü'ye basın ve Araçlar > Sayfalandır'ı seçin. Bu komut, belgeyi sayfalara böler ve sayfa numaralarını günceller.

Belgeye sayfa kesmeleri veya satır kesmeleri eklemek için Menü'ye basın ve Ekle > Sayfa sonu veya Satır sonu'nu seçin.

Sözcük saymak için Menü'ye basın ve Araçlar > Sözcük sayısı'nı seçin.

Belgede metin aramak için Menü'ye basın ve Düzen > Bul...'u seçin. Aradığınız metni girin ve Bul'a basın. Aramayı daraltmak için Seçenekler'e basın. Bulunan öğeyi başka bir şeyle değiştirmek için Değiştir seçeneğine basın, yerine konacak metni yazın ve Değiştir'e basın.

Belgeyi kaydetmek ve kapatmak için **Çıkış**'a basın. Dosya üzerinde değişiklik yaptınızsa, belgeyi varsayılan dosya adıyla kaydetmek için **Kaydet**'e basın. Dosya adını ve konumunu belirlemek için **Farklı kaydet** seçeneğine basın veya değişiklikleri kaydetmeden uygulamayı kapatmak için **Değşk.leri sil**'e basın. Dosyayı farklı bir biçimde kaydetmek için **Biçimi değiştir**'e basın.

Belgenin yapısını görüntülemek için Menü'ye basın ve Görünüm > Anahat...'ı seçin. Belge, farklı başlık seviyeleriyle yapılandırılmıştır. Başlık 1 en üst seviyedir, sonra Başlık 2 vb. gelir. Belge anahat görünümünde gövde metni gösterilmez. Belge anahat görünümünde daha fazla seviye görüntülemek için Genişlet'e basın. Daha düşük seviyeleri gizlemek için Daralt'a basın. Belgedeki belirli bir başlığa atlamak için başlığı seçin ve Git'e basın.

Metin işaretleyicilerini gizlemek veya görünür kılmak için Menü'ye basın ve **Araçlar** > **Tercihler...**'i seçin. **Temel seçenekler** sayfasında, belgede sekme, boşluk ve paragraf imlerinin işaretlerinin gösterilip gösterilmeyeceğini tanımlayabilirsiniz. **Gelişmiş seçenekler** sayfasında, belgede zorunlu satır kesmelerinin, bölünmeyen boşlukların ve kesilmeyen tirelerin gösterilip gösterilmeyeceğini tanımlayabilirsiniz.

Belgede belirli bir sayfayı açmak için Menü'ye basın ve Araçlar > Sayfaya git...'i seçin. Git iletişim kutusunda, belgede kaç sayfa olduğunu görebilir ve atlamak istediğiniz sayfayı seçebilirsiniz. Sayfa numarasını girin ve Kapat'a basın.

# Belgeleri biçimlendirme

Belgenin stilini yazıtipi ve paragraf seviyeinde değiştirebilirsiniz. Farklı yazıtipleri, yazıtipi boyutları ve stilleri kullanabilirsiniz. Belirli metin parçalarını ayrı olarak değiştirerek veya metnin stilinin dayandığı bir şablonu kullanarak, önceden tanımlanmış veya kullanıcı tanımlı farklı stilleri uygulayabilirsiniz.

#### Belgeler

Metni biçimlendirmek için metni seçin, Menü'ye basın ve **Biçim** > **Yazı Tipi..., Biçimlendirme, Madde imleri...** veya **Paragraf**ı seçin. Uygun biçimlendirme seçeneğini seçin. Örneğin, koyu, italik ve altı çizili biçimlendirme ekleyebilir, yazıtipi boyutunu ve rengini değiştirebilir, madde imleri ve kenarlıklar ekleyebilirsiniz.

Paragraf stilini düzenlemek veya yeni paragraf stili oluşturmak için Stil'e basın. Düzenlemek istediğiniz stili seçin ve Düzen'e basın. Yeni bir stil oluşturmak için Yeni'ye basın. Stile ad verin ve yazıtıpi, madde imi, kenarlık ve aralık özelliklerini belirleyin.

Paragraf stilini değiştirmek için işaretçiyi bir paragrafın içine götürün ve Stil'e basın. Yeni stili seçin ve Belirle'ye basın.

## Nesne ekleme ve düzenleme

Metin belgelerindeki nesneler bağlantı değil katıştırılmış eklerdir; dolayısıyla belgenin boyutunu ciddi ölçüde artırabilirler. Bazı nesne türleri yalnızca simge olarak görüntülenir.

Belgeye nesne eklemek için **Nesne ekle**'ye basın. Listeden, eklemek istediğiniz nesne türünü seçin. **Yeni ekle** seçeneğine basıp ilgili düzenleyiciyi açın ve yeni bir nesne oluşturun veya varolan dosyaların listesini açmak için **Varolanı ekle**'ye basın. Yalnızca eklenebilecek tür dosyalar listelenir. Bir dosya seçin ve **Tamam**'a basın.

Görüntünün boyutunu değiştirmek için görüntüyü seçin, Menü'ye basın ve Düzen > Nesne > Nesne ayrıntıları...'nı seçin. Ölçekleme sayfasında, görüntünün genişliğini ve yüksekliğini belirleyebilir veya görüntünün boyutunu belirli bir yüzde oranına getirebilirsiniz. Kırpma sayfasında, görüntüyü kesebilirsiniz. Simgelerin boyutunu değiştiremezsiniz.

Nesneyi görüntülemek veya düzenlemek üzere açmak için nesneyi seçin ve Enter tuşuna basın.

Belgeden nesne kaldırmak için nesneyi seçin ve geri silme tuşuna basın.

## Tabloları görüntüleme

Windows için Microsoft Word ile oluşturulmuş tabloları ayrı bir görünümde açabilirsiniz.

Tabloları ayrı bir görünümde görüntülemek için işaretçiyi tablonun altına götürün, tabloyu seçmek için sağ ok tuşuna, sonra Enter tuşuna basın.

Tabloyu kopyalamak için Kopyala'ya basın.

Tablo görünümünden çıkmak için Kapat'a basın.

## Şablonların kullanımı

Şablonları kullanabilir ve belgeleri şablon olarak kaydedebilirsiniz. Örneğin, belirli bir sayfa düzenini tanımlayan bir şirket şablonunuz olabilir.

Belgeyi Şablon olarak kaydetmek için Menü'ye basın ve Dosya > Kaydet > Şablon olarak kaydet...'i seçin.

Şablon seçmek için Menü'ye basın ve Dosya > Yeni belge > Şablon kullan...'ı seçin. Şablonun kayıtlı olduğu klasöre gidin.

# 9. Çizelge

**Çizelge** uygulamasında verilerinizi çalışma kitabı olarak adlandırılan bir dosyada saklayabilirsiniz. Her çalışma kitabında en az bir çalışma sayfası bulunur. Çalışma kitabında ayrıca grafikler bulunur; grafik sayfası, çalışma sayfasındaki verilere dayanan bir sayfadır.

Masaüstü > Ofis > Çizelge seçeneğine gidin.

# Çalışma kitapları

Yeni bir çalışma kitabı oluşturmak için Menü'ye basın ve Dosya > Yeni çalışma kitabı seçeneğini seçin.

Varolan bir çalışma kitabını açmak için Menü'ye basın ve Dosya > Aç seçeneğini seçin. Dosyanın kayıtlı olduğu klasöre gidin.

>`₩

**İpucu:** Yakın zamanda kullanılmış çalışma kitaplarını açmak için Menü'ye basın ve **Dosya** > **Son kullanılan çalışma kitapları** seçeneğini seçin.

# 🔳 Çalışma sayfalarıyla çalışma

Hücrelere veri girmek için kumanda çubuğu ile hücreye gidin ve bilgiyi girin.

Çalışma sayfasında bir satırın tamamını seçmek için imleci o satırda ilk hücreye taşıyın ve Shift+sola kaydırmaya basın. Bir sütunun tamamını seçmek için imleci sütunun ilk hücresine taşıyın ve Shift+yukarı kaydırmaya basın.

Çalışma sayfalarını biçimlendirmek için biçimlendirmek istediğiniz hücre veya hücreleri seçin, Menü'ye basın ve **Biçim** seçeneğini ve uygun bir menü seçeneğini seçin. Yazıtıpi ve sayı biçimlerini değiştirebilir, hizalamayı, satır yüksekliğini ve sütun genişliğini ayarlayabilirsiniz. Hücre kenarlarını veya artalan rengini biçimlendirmek için **Biçim** > Hücre görünümü > Kenarlıklar veya Artalan rengi seçeneğini seçin.

Çalışma kitabına yeni çalışma sayfası eklemek için Menü'ye basın ve Ekle > Yeni çalışma sayfası seçeneğini seçin.

Başka bir çalışma sayfasına geçmek için Menü'ye basın ve Görünüm > Çalışma sayfaları veya çalışma kitabında en az bir grafik varsa Sayfa/Grafik seçeneğini seçin. Çalışma sayfasını seçin ve Tamam seçeneğine basın.

Kaydırma sırasında satırları görünür tutmak için görünür kalmasını istediğiniz alanın altındaki satırı seçin. Sütunları görünür tutmak için görünür kalmasını istediğiniz alanın sağ tarafındaki sütunu seçin. Menü'ye basın ve Görünüm > Parçaları dondur seçeneğini seçin.

Veri aramak için Menü'ye basın ve Düzen > Bul seçeneğini seçin. Bulmak istediğiniz metni veya numaraları girin ve Bul seçeneğine basın. Çalışma kitaplarında belirli kıstaslara göre arama yapmak için Seçenekler seçeneğine basın.

Çalışma sayfasına yeni ad vermek için Menü'ye basın ve **Biçim > Çalışma sayfasına yeni ad ver** seçeneğini seçin. Yeni adı girin ve Kapat'e basın.

# Hücrelerle çalışma

Hücrelerin içeriğini veya biçimlendirmesini temizlemek için hücreleri seçin ve **Temizle** seçeneğine basın. **Biçimler** seçeneğini seçerseniz seçili hücrelerin biçimlendirmesi kaldırılır ancak içindekiler kalır. Varsayılan stil kullanılır. İçindekiler seçeneğini seçerseniz seçili hücrelerin içindekiler silinir ancak biçimlendirme aynı kalır. **Tümünde** seçili hücrelerin hem biçimlendirmesini hem de içeriğini temizler.

Hücre eklemek için yeni hücre eklemek istediğiniz alanı seçin, Menü'ye basın ve **Ekle** > Hücre seçeneğini seçin. Seçili hücre aralığının yukarısına (Hücreleri aşağı kaydır) veya soluna (Hücreleri sağa kaydır) hücre ekleyebilirsiniz. Sadece bir hücre seçtiyseniz sadece bir yeni hücre eklenir, hücre aralığı seçtiyseniz aralığa karşılık gelen sayıda boş hücre eklenir. Yeni bir satır veya sütun eklemek için Tüm satır veya Tüm sütun seçeneğini seçin ve Tamam seçeneğine basın.

Hücre aralığı seçmek için Menü'ye basın ve Düzen > Seç seçeneğini seçin. Çalışma sayfasının tamamını seçmek için Aralık alanındaki Tüm çalışma sayfası seçeneğini seçin.

**İpucu:** A sütununu seçmek için **Referans** seçeneğini seçin, **Referans** alanına taşıyın ve içine A:A yazın. Aynı şekilde A'dan C'ye kadar olan sütunları seçmek için A:C. 1. satırı seçmek için 1:1 yazın. A'dan C'ye kadar olan sütunları ve 2. ve 3. sütunları seçmek için A2:C3 yazın.

Çalışma sayfasında adlandırdığınız hücreleri seçmek için Menü'ye basın ve Düzen > Seç seçeneğini seçin. Aralık alanında Adlandırılmış hücreler seçeneğini seçin ve Adlandırılan bölge alanında hücreyi seçin. Hücreyi seçtikten sonra Kapat seçeneğine basın.

Hücrelerin strastni yeniden düzenlemek için hücreleri seçin, Menü'ye basın ve **Araçlar** > **Sırala** > **Üstten alta** veya **Soldan sağa** seçeneğini seçin. **1. sütun** veya **1. satır** sayfasında sıralama yönünü seçin, büyük küçük harfe göre sıralamak için **Büyük/küçük** harf duyarlı alanında **Evet** seçeneğini seçin. Birden daha fazla satır veya sütun seçtiyseniz sonraki sütunu veya satırı sıralamak için ikinci veya üçüncü sayfaya geçin.

Seçili hücreye işlev eklemek için çalışma sayfasında **İşlev ekle** seçeneğine basın. İşlevler hesaplamaları otomatikleştirmek için kullanılır. Değişik işlev kategorilerinden seçim yapabilirsiniz, her kategoride birer işlev grubu vardır. Örneğin MIN, seçili bir hücre aralığındaki sayıların değeri en düşük olanını bulur, AVERAGE değerlerin ortalamasını hesaplar, SUM ise değerleri toplar. İşlevi seçtikten sonra **Kapat** seçeneğine basın. İşlev seçili çalışma sayfası hücresine girilir. Çalışma sayfasında **Nokta referansı** seçeneğine basın, işleve dahil etmek istediğiniz hücreleri Shift+kumanda çubuğu ile seçin ve **Tamam** seçeneğine basın. <u>Bkz. "İşlev</u> <u>listesi", s. 48.</u>

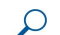

Örnek: C2 ila C6 hücrelerinde sayıları toplamak ve sonuçların C7 hücresinde görünmesini istiyorsunuz. C7 hücresini seçin ve İşlev ekle seçeneğine basın. SUM işlevini seçin, Tamam düğmesine ve Kapat seçeneğine basın. Nokta referansı seçeneğine basın, C2 - C6 hücrelerini Shift+kumanda çubuğu ile seçin ve Tamam seçeneğine basın. Toplam, C7 hücresinde belirir.

Hücre adlandırmak için adlandırmak istediğiniz hücreleri seçin, Menü'ye basın ve **Ekle** > **Ad** > **Ekle** seçeneğini seçin. Hücre veya hücre aralığı için vereceğiniz adı girin. Çalışma sayfasında seçtiğiniz hücrelerin koordinatları **Değer** alanına otomatik olarak girilir. Hücre seçimini değiştirmek için yeni koordinatlar girebilirsiniz. Ayrıca çeşitli işlevlerde kullanılmak üzere sayı veya harf de girebilirsiniz.

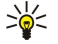

**İpucu:** Hücre adlarını, işlevleri hesaplamayı anlamayı kolaylaştırmak için kullanabilirsiniz. Örneğin, aylık yaşama giderlerinden sonra eğlenceye ne kadar para kaldığını hesaplamak için Kira ve Gıda olarak adlandırılmış hücreler Maaş olarak adlandırılmış hücreden çıkarılabilir.

# Grafik sayfaları oluşturma ve değiştirme

Grafik sayfalarında çalışma sayfalarından gelen bilgilere dayanan grafikler vardır. Çalışma sayfasındaki bilgileri değiştirdiğinizde grafik hemen güncellenir.

Grafik sayfası oluşturmak için grafikte bulunmasını istediğiniz bilgilerin bulunduğu çalışma sayfası hücrelerini seçin, Menü'ye basın ve Ekle > Yeni grafik seçeneğini seçin. Grafik türünü seçin, grafiği iki veya üç boyutlu yapın, artalanın ve eksenin rengini değiştirin veya grafiğe bir başlık ekleyin.

Grafiğini dayandığı hücre aralığını değiştirmek için **Sayfa/ Grafik** seçeneğine basın, grafiğinizin dayandığı çalışma sayfasını seçin ve **Tamam** seçeneğine basın. Yeni bir hücre aralığı seçin, Menü'ye basın ve **Görünüm** > **Sayfa/Grafik** seçeneğini seçin. Grafik sayfasını seçin ve **Tamam** seçeneğine basın. Grafik sayfasında Menü'ye basın ve **Araçlar** > **Verileri değiştir** seçeneğini seçin. Değişikliği onaylamak için **Aralıkları değiştir** seçeneğine basın.

Grafik sayfası verilerini değiştirmek için Sayfa/ Grafik seçeneğine basın. Çalışma sayfasını seçin ve Tamam seçeneğine basın. Çalışma sayfasındaki bilgileri düzenleyin. Menü'ye basın ve Görünüm > Sayfa/Grafik seçeneğini seçin. Grafiği seçin ve Tamam seçeneğine basın.

Grafiğin genel görünümünü değiştirmek için Grafik ayarları seçeneğine basın. Grafik türünü seçebilir, grafiği üç boyutlu yapabilir ve artalanın ve eksenin rengini değiştirebilirsiniz. Ayrıca grafikte gösterilen başlığı da değiştirebilirsiniz.

Grafiği daha ayrıntılı biçimlendirmek için Nesne seç seçeneğine basın. Düzenlemek istediğiniz nesneyi seçin ve Tamam seçeneğine basın. İlgili ayarları değiştirebileceğiniz iletişim kutusunu açmak için Enter tuşuna basın.

Sige i pucu: Ayrıca sekme tuşuna basarak da grafik sayfası nesnelerini seçebilirsiniz.

Aynı çalışma kitabında başka bir grafik sayfasına geçmek için Sayfa/ Grafik seçeneğine basın. Grafiği seçin ve Tamam seçeneğine basın.

Grafik sayfasını silmek için Menü'ye basın ve Grafik > Grafiği sil seçeneğini seçin.

# ■ İşlev listesi

İşlevler hesaplamaları otomatikleştirmek için kullanılır. Bkz. "Hücrelerle çalışma", s. 47.

| ABS(sayı)                                 | Bir sayının mutlak değerini getirir.                   |  |
|-------------------------------------------|--------------------------------------------------------|--|
| ACOS(sayı)                                | Bir sayının ark kosinüsünü getirir.                    |  |
| ADDRESS(satır,sütun,paragraf,A1,safyaadı) | Tablodaki bir satıra referansı getirir.                |  |
| ASIN(sayı)                                | Sayının ark sinüsünü getirir.                          |  |
| ATAN(sayı)                                | Sayının ark tanjantını getirir.                        |  |
| ATAN2 (x_değeri,y_değeri)                 | x ve y koordinatlarından ark tanjantı getirir.         |  |
| AVERAGE(say11,say12,)                     | Değişkenlerinin ortalamasını getirir.                  |  |
| CELL(bilgi türü,referans)                 | Konum, biçimlendirme ve içerik hakkında bilgi getirir. |  |
| CHAR(sayı)                                | Sayının karşılığı olan karakteri getirir.              |  |

| CHOOSE(indis_say1s1,değer1,değer2,)                                       | Değer listesinden bir değer seçer.                                                                                                    |  |
|---------------------------------------------------------------------------|----------------------------------------------------------------------------------------------------|--|
| CODE(metin)                                                               | İlk karakterin sayısını getirir.                                                                                                    |  |
| COLUMN(referans)                                                          | Referansın sütun numarasını getirir.                                                                                                    |  |
| COLUMNS(dizi)                                                             | Bir referanstaki sütun sayısını getirir.                                                                                                    |  |
| COMBIN(değer1,değer2,)                                                    | Verili sayıda öğenin kombinezonlarını sayısını getirir.                                                                                       |  |
| COS(sayı)                                                                 | Sayının kosinüsünü getirir.                                                                                                    |  |
| COUNT(değer1,değer2,)                                                     | Değişken listesinden kaç sayı olduğunu sayar.                                                                                                 |  |
| COUNTA(değer1,değer2,)                                                    | Değişken listesinden kaç değer olduğunu sayar.                                                                                                |  |
| COUNTBLANK(aralık)                                                        | Aralıktaki boş hücre sayısını sayar.                                                                                                    |  |
| DATE(yıl,ay,gün)                                                          | Belirli bir tarihin seri sayısını getirir.                                                                                                    |  |
| DATEVALUE(tarih_metni)                                                    | Metin halindeki bir tarihi seri bir sayıya dönüştürür.                                                                                        |  |
| DAY(seri_sayı)                                                            | Seri bir sayıyı ayın gününe çevirir.                                                                                                    |  |
| DDB(maliyet,hurda_değeri,ömür,dönem,faktör)                               | Bir varlığın belirli bir dönemdeki değer kaybını, hızlandırılmış<br>amortisman yöntemi veya sizin belirleyeceğiniz bir yöntem ile<br>getirir. |  |
| DEGREES(açı)                                                              | Radyanı dereceye çevirir.                                                                                                    |  |
| ERROR.TYPE(hata_değeri)                                                   | Belirli bir hata türüne karşılık gelen sayıyı getirir.                                                                                        |  |
| EXACT(metin1,metin2)                                                      | İki metin değerinin birbirinin aynı olup olmadığına bakar.                                                                                    |  |
| EXP(sayı)                                                                 | e sayısının verili bir sayı kuvvetinden karşılığını getirir.                                                                                  |  |
| FACT(sayı)                                                                | Sayının faktoryalini getirir.                                                                                                    |  |
| False()                                                                   | FALSE mantıksal değerini getirir.                                                                                                    |  |
| FIND<br>(bulunacak_metin,içinde_arandığı_metin,başlangıç_sayısı)          | Metin değerini bir başkasının içinde (büyük/küçük duyarlı)<br>bulur.                                                                          |  |
| FV(oran,dönem_sayısı,ödeme,cari_değer,tür)                                | Bir yatırımın gelecekteki değerini getirir.                                                                                                   |  |
| HLOOKUP(aranan_değer,tablo_dizisi,satır_indis_sayısı,)                    | Bir dizinin üst satırına bakar ve belirtilen hücrenin değerini<br>getirir.                                                                    |  |
| HOUR(seri_sayı)                                                           | Seri bir sayıyı saate çevirir.                                                                                                    |  |
| IF<br>(mantıksal_sınama,doğru_olduğunda_değer,yanlış_olduğund<br>a_değer) | Yapılacak bir mantıksal sınamayı belirtir.<br>ıd                                                                                              |  |
| INDEX(referans,satır_sayısı,sütun_sayısı)                                 | Bir referanstan bir değer seçmek için bir indis kullanır.                                                                                     |  |
| INDIRECT(referans,A1)                                                     | Metnin referansını getirir.                                                                                                    |  |
| INT(sayı)                                                                 | Sayıyı aşağı doğru, en yakın tam sayıya yuvarlar.                                                                                             |  |
| IRR(değer,tahmin)                                                         | Bir dizi nakit akışının iç getiri oranını getirir.                                                                                            |  |
| ISBLANK(değer)                                                            | Değer boş ise TRUE getirir.                                                                                                    |  |
| ISERR(değer)                                                              | Değer, #N/A dışında bir hata ise TRUE getirir.                                                                                                |  |
| ISERROR(değer)                                                            | Değer herhangi bir hata değeri ise TRUE getirir.                                                                                              |  |
| ISLOGICAL(değer)                                                          | Değer bir mantık değeri ise TRUE getirir.                                                                                                    |  |
| ISNA(değer)                                                               | Değer bir #N/A hata değeri ise TRUE getirir.                                                                                                  |  |
| ISNONTEXT(değer)                                                          | Değer metin değilse TRUE getirir.                                                                                                    |  |
| ISNUMBER(değer)                                                           | Değer bir sayı ise TRUE getirir.                                                                                                    |  |
| ISTEXT(değer)                                                             | Değer metin ise TRUE getirir.                                                                                                    |  |
| LEFT(metin,karakter_say1s1)                                               | Metin değerinin en solundaki karakterleri getirir.                                                                                            |  |
| LEN(metin)                                                                | Metin dizisindeki karakter sayısını getirir.                                                                                                  |  |

| LN(sayı)                                                                    | Sayının doğal logaritmasını getirir.                                                                                     |  |  |
|-----------------------------------------------------------------------------|----------------------------------------------------------------------------------------------------|--|--|
| LOG10(sayı)                                                                 | Sayının 10 tabanında doğal logaritmasını getirir.                                                                        |  |  |
| LOOKUP()                                                                    | Bir satırlık veya bir sütunluk bir aralıktan veya bir diziden bir<br>değer getirir.                                      |  |  |
| LOWER(metin)                                                                | Metni küçük harfe dönüştürür.                                                                                            |  |  |
| MAX(say11,say12,)                                                           | Değişken listesindeki maksimum değeri getirir.                                                                           |  |  |
| MID(metin,başlangıç_numarası,karakter_sayısı)                               | Metin dizisinden belirli sayıda karakteri getirir.                                                                       |  |  |
| MIN(sayı1,sayı2,)                                                           | Değişken listesindeki minimum değeri getirir.                                                                            |  |  |
| MINUTE(seri_sayı)                                                           | Seri bir sayıyı dakikaya çevirir.                                                                                        |  |  |
| MOD(say1,bölen)                                                             | Bölme işleminin kalanını getirir.                                                                                        |  |  |
| MONTH(seri_sayı)                                                            | Seri bir sayıyı aya çevirir.                                                                                             |  |  |
| N(değer)                                                                    | Değeri sayıya dönüştürülmüş olarak getirir.                                                                              |  |  |
| NOW()                                                                       | Geçerli tarih ve saatin seri sayısını getirir.                                                                           |  |  |
| NPV(değer1,değer2,)                                                         | Bir yatırımın, dönemsel nakit akışları ve indirim oranına<br>dayanarak bugünkü net değerini getirir.                     |  |  |
| OFFSET(referans,satırlar,sütunlar,yükseklik,genişlik)                       | Belirli bir hücre veya hücre aralığından belirli bir sayıda satır ve sütun uzaklıktaki bir aralığa bir referans getirir. |  |  |
| PERMUT(sayı, seçilen_sayı)                                                  | Verili sayıda öğenin permütasyonlarının sayısını getirir.                                                                |  |  |
| PI()                                                                        | Pi sayısını getirir.                                                                                                    |  |  |
| PMT(0,0,0)                                                                  | Belirli bir anüitenin dönemsel ödemesini getirir.                                                                        |  |  |
| POWER(sayı,kuvvet)                                                          | Sayının kuvvete yükseltilmiş sonucunu getirir.                                                                           |  |  |
| PRODUCT(say11,say12,)                                                       | Değişkenlerini çarpar.                                                                                                   |  |  |
| PROPER(metin)                                                               | Metin değerindeki her kelimenin ilk harfini büyük harf yapar.                                                            |  |  |
| PV(oran,dönem_sayısı,ödeme,gelecekteki_değer,tür)                           | Bir yatırımın bugünkü değerini getirir.                                                                                  |  |  |
| RADIANS(açı)                                                                | Dereceyi radyana çevirir.                                                                                                |  |  |
| RAND()                                                                      | 0 ila 1 arasında ad hoc bir sayı getirir.                                                                                |  |  |
| RATE<br>(dönem_sayısı,ödeme,bugünkü_değer,gelecekteki_değer,tür,t<br>ahmin) | Bir anüitenin faiz oranı dönemini getirir.                                                                               |  |  |
| REPLACE<br>(eski_metin,ba\$lang1ç_say1s1,karakter_say1s1,yeni_metin)        | Metnin içindeki karakterleri değiştirir.                                                                                 |  |  |
| REPT(metin,tekrarlama_sayısı)                                               | Metni verili tekrarlama sayısı kadar tekrarlar.                                                                          |  |  |
| RIGHT(metin,karakter_say1s1)                                                | Metin değerinin son karakterini veya karakterlerini getirir.                                                             |  |  |
| ROUND(say1,hane_say1s1)                                                     | Sayıyı belirli sayıda haneye yuvarlar.                                                                                   |  |  |
| ROW(satır)                                                                  | Belirtilen satırın satır sayısını getirir.                                                                               |  |  |
| ROWS(dizi)                                                                  | Bir referanstaki satır sayısını getirir.                                                                                 |  |  |
| SECOND(seri_sayı)                                                           | Seri bir sayıyı saniyeye çevirir.                                                                                        |  |  |
| SIGN(sayı)                                                                  | Sayının karşılığı olan karakteri getirir.                                                                                |  |  |
| SIN(sayı)                                                                   | Verili açının sinüsünü getirir.                                                                                          |  |  |
| SLN(maliyet,hurda_değeri,ömür)                                              | Bir varlığın bir dönemdeki düz amortismanını getirir.                                                                    |  |  |
| SQRT(sayı)                                                                  | Pozitif bir kare kökü getirir.                                                                                           |  |  |
| STDEV(say11,say12,)                                                         | Bir örnekleme dayanarak standart sapmayı tahmin eder.                                                                    |  |  |
| STDEVP(say11,say12,)                                                        | Bir popülasyona dayanarak standart sapmayı hesaplar.                                                                     |  |  |
| STRING()                                                                    | Verilen dizi biçimine göre bir sayıyı metne çevirir.                                                                     |  |  |

| SUM(say11,say12,)                                      | Değişkenlerini toplar.                                                                                                    |  |
|--------------------------------------------------------|----------------------------------------------------------------------------------------------------|--|
| SUMPRODUCT(dizi1,dizi2,)                               | Çarpılan dizilerin toplamını getirir.                                                                                           |  |
| SUMSQ(dizi1,dizi2,)                                    | Karelerin toplamını getirir.                                                                                                    |  |
| SYD(maliyet, hurda_değeri, ömür, dönem)                | Bir varlığın belirli bir dönem için yıl toplamı hanesi değer<br>kaybını getirir.                                                |  |
| T(değer)                                               | Değişkenlerini metne çevirir.                                                                                                   |  |
| TAN(sayı)                                              | Sayının tanjantını getirir.                                                                                                    |  |
| TERM()                                                 | Bir yatırımın dönemsel ödeme miktarı P, faiz oranı R ve<br>gelecekteki değeri FV alındığında toplam ödeme sayısını<br>hesaplar. |  |
| TIME(saat,dakika, saniye)                              | Belirli bir saatin seri sayısını getirir.                                                                                       |  |
| TIMEVALUE(saat,metin)                                  | Metin halindeki bir saati seri bir sayıya dönüştürür.                                                                           |  |
| TODAY()                                                | Geçerli tarihin seri sayısını getirir.                                                                                          |  |
| TRIM(metin)                                            | Metinden boşlukları atar.                                                                                                    |  |
| TRUE()                                                 | TRUE mantıksal değerini getirir.                                                                                                |  |
| TRUNC(sayı, rakam_sayısı)                              | Sayının tamsayı kısmını bırakır.                                                                                                |  |
| TYPE(alan)                                             | Seçili alanın içeriğine bağlı olan bir sayı getirir.                                                                            |  |
| UPPER(metin)                                           | Metni büyük harfe dönüştürür.                                                                                                   |  |
| VALUE(metin)                                           | Metin değişkenini sayıya çevirir.                                                                                               |  |
| VAR(say11,say12,)                                      | Bir örnekleme dayanarak varyansı tahmin eder.                                                                                   |  |
| VARP(say11,say12,)                                     | Bir popülasyona dayanarak varyansı hesaplar.                                                                                    |  |
| VLOOKUP(aranan_değer,tablo_dizisi,sütun_indis_sayısı,) | Bir tablonun en sol sütununda bir değer arar ve bir değer getirir.                                                              |  |
| YEAR(seri_sayı)                                        | Seri bir sayıyı yıla çevirir.                                                                                                   |  |

# 10. Sunumlar

Sunumlar uygulamasında Microsoft PowerPoint 97 veya daha yeni sürümüyle oluşturulmuş sunumları açabilir, görebilir, düzenleyebilir ve kaydedebilirsiniz. Ayrıca yeni sunumlar da oluşturabilirsiniz. Orijinal dosyalardaki tüm özellik ve biçimlendirmenin desteklenmediğine dikkat edin.

Masaüstü > Ofis > Sunumlar seçeneğine gidin.

## Sunumları görüntüleme

Varolan sunumu açmak için Menü'ye basın ve Dosya > Aç... seçeneğini seçin veya Ctrl+O'ya basın. Dosyanın kaydedildiği klasöre gidin. Kaydırıcıyı kumanda çubuğu ile aşağı yukarı, sağa sola kaydırabilirsiniz.

Jucu: Son görüntülenen sunumları açmak için Menü'ye basın ve Dosya > Son sunumlar seçeneğini seçin.

Slaytlar arasında gezmek için İleri ve Önceki seçeneğine basın. Belirli bir slayta doğrudan gitmek için Menü'ye basın ve Araçlar > Slayda git... seçeneğini seçin. Listeden slaytı seçin ve Git seçeneğine basın.

Görüntüyü yakınlaştırmak için Menü'ye basın ve Görüntüle > Yakınlaştır seçeneğini seçin.

jpucu: Ayrıca Chr ve büyüteç tuşlarına basarak yakınlaştırıp uzaklaştırabilirsiniz.

Slaytları tam ekran modunda görüntülemek için Menü'ye basın ve **Görüntüle** > **Tam ekran modu** seçeneğini seçin. Tam ekran modunda komutları görüntülemek için komut düğmelerinden birine basın. Ayrıca tam ekran ve normal ekran modları arasında geçiş yapmak için Ctrl+T'ye basabilirsiniz.

### Slayt gösterisi izleme

Sunumdaki özel efektler veya animasyon, slayt gösterisinde gösterilir. Tüm özel efektlerin ve animasyonların desteklenmediğine dikkat edin.

Slayt gösterisini başlatmak için Menü'ye basın ve Görüntüle > Slayt gösterisi > Gösteriyi izle seçeneğini seçin.

Slayt gösterisi seçeneklerini ayarlamak için Menü'ye basın ve Görüntüle > Slayt gösterisi > Desteklenmeyen nesneleri göster veya Animasyonları göster seçeneğini seçin.

Slayt gösterisindeki slaytlar arasında gezmek için Menü'ye basın ve **Göster** > **İleri** ve **Önceki** seçeneğini seçin. İlk veya son slaytı seçmek için Menü'ye basın ve **Göster** > **İlk slayt** veya **Son slayt** seçeneğini seçin. Belirli bir slayta gitmek için Menü'ye basın ve **Araçlar** > **Slayda git...** seçeneğini seçin. Listeden slaytı seçin ve **Git** seçeneğine basın.

Slayt gösterisini sona erdirmek için Menü'ye basın ve Göster > Gösteriyi bitir seçeneğini seçin.

### Veri projektörü ile slayt gösterileri gösterme

Uyumlu bir veri projektörü veya başka bir uyumlu cihaz ile slayt gösterileri gösterebilirsiniz. Slayt gösterisi, Bluetooth bağlantısı kullanılarak veri projektörüne aktarılır.

Uyumlu bir veri projektörü ile slayt gösterileri gösterebilmek için veri projektörünün sürücülerini yüklemeniz gerekir. Sürücüler yüklü değilse menü seçenekleri görünür değildir. Daha fazla bilgi için veri projektörü üreticisi veya temsilcisine danışın.

Veri projektörü ile slayt gösterileri gösterebilmek için sunumu seçin, Menü'ye basın ve **Görüntüle** > **Slayt gösterisi** > **Harici ekranda göster** seçeneğini seçin. Slayt gösterisini başlatmak için Menü'ye basın ve **Görüntüle** > **Slayt gösterisi** > **Gösteriyi izle** seçeneğini seçin. Özel efektlerin ve animasyonların desteklenmediğine dikkat edin. Sunumda notlar varsa bunlar yalnızca Communicator ekranında görünür.

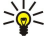

**İpucu:** Daha önce bir veri projektörü seçmediyseniz **Harici ekran** iletişim kutusu açılır. Veri projektörü seçin, **Bağlan** seçeneğine, sonra **Kapat** seçeneğine basın.

**İpucu:** Gösteri sırasında slayt gösterisi görünümünden başka bir görünüme, örneğin anahat görünümüne geçerseniz sunum dışarıda artık gösterilmez. Veri projektörü ile sunumu göstermeye devam etmek için slayt gösterisi görünümüne geri geçin.

Veri projektörünü değiştirmek için Menü'ye basın ve Görüntüle > Slayt gösterisi Harici ekran ayarları... seçeneğini seçin. Harici ekran iletişim kutusunda listeden bir cihaz seçin ve Bağlan seçeneğine, sonra Kapat seçeneğine basın.

Veri projektör ile sunum göstermeyi durdurmak için Menü'ye basın, **Görüntüle** > **Slayt gösterisi** seçeneğini seçin ve **Harici ekranda göster** seçeneğini kaldırın.

# Sunum oluşturma

Yeni bir sunum oluşturmak için Menü'ye basın ve **Dosya** > **Yeni sunum** seçeneğini seçin. Metin alanını sekme tuşuna basarak etkinleştirin ve yazmaya başlayın. Hazır olduğunuzda **Tamam** seçeneğine basın ve sonraki metin alanına gidin. Şablon kullanmak isterseniz Menü'ye basın ve **Dosya** > **Yeni sunum** > **Şablon kullan...** seçeneğini seçin. Şablonun kayıtlı olduğu klasöre gidin.

İpucu: Metin alanını slayt içinde hareket ettirmek için sekme tuşu ile seçin ve kumanda çubuğu ile kaydırın. Metin alanını daha küçük adımlar ile hareket ettirmek için Ctrl+kumanda çubuğu ile kaydırın. Aynı şekilde diğer nesneleri örneğin resimleri veya otomatik şekilleri de taşıyabilirsiniz.

Sunuma yeni bir slayt eklemek için slaytı arkasına eklemek istediğiniz slaytı seçin ve Slayt ekle seçeneğine basın. Yeni slaytta kullanacağınız yerleşimi seçin ve Ekle seçeneğine basın.

Sunuma görüntüler veya otomatik şekiller eklemek için Menü'ye basın ve Ekle > Resim... veya Otomatik şekil... seçeneğini seçin. Resmin saklandığı klasöre gidin veya listeden bir otomatik şekil seçin ve Ekle seçeneğine basın.

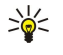

201

**İpucu:** Nesnelerin boyutunu değiştirmek için Shift tuşuna basıp sağa sola, aşağıya yukarıya kaydırın. Boyutu daha küçük adımlarla değiştirmek için Ctrl+Shift tuşuna basıp sağa sola, aşağı yukarı kaydırın.

Sunuma bir metin kutusu eklemek için Menü'ye basın ve Ekle > Metin kutusu seçin. Metni girin ve Tamam seçeneğine basın.

**İpucu:** Menüde daha başka metin biçimlendirme seçenekleri bulunur: Menü'ye basın ve **Biçimlendir** seçeneğini ve bir menü seçeneğini seçin. Yazıtipini ve sayı biçimlerini değiştirebilir, madde imleri ekleyebilir ve hizalamayı ayarlayabilirsiniz.

Sunumu kaydetmek için Menü'ye basın ve Dosya > Kaydet > Sunumu kaydet veya Farklı kaydet... seçeneğini seçin. Dosya PPT biçiminde kaydedilir.

Slayta eklediğiniz bir nesneyi biçimlendirmek için nesneyi seçin Menü'ye basın ve **Biçimlendir** > **Nesne...** seçeneğini seçin. Nesnenin boyutlarını değiştirebilir ve döndürebilirsiniz. Her nesnenin, örneğin bir görüntünün veya tablonun döndürülemeyeceğine dikkat edin.

# Tablo ekleme

Sunuma bir tablo eklemek için Menü'ye basın ve **Ekle** > **Tablo** > **Tablo ekle...**'yi seçin. Tabloda olmasını istediğiniz satır ve sütun sayısını seçin ve **Ekle** seçeneğine basın.

Tabloda hücre seçmek için tabloyu sekme tuşuna basarak seçin, sonra Enter tuşuna basın. Hücreleri seçmek için sekme tuşuna basın.

Tabloya satır veya sütun eklemek için bir hücreyi seçin, Menü'ye basın ve **Ekle** > **Tablo** > **Sütun ekle** veya **Satır ekle** seçeneğini seçin. Seçili hücrenin soluna yeni bir sütun, yukarısına ise yeni bir satır eklenir.

Tablodan satır veya sütun çıkarmak için çıkarmak istediğiniz satır veya sütundan bir hücre seçin, Menü'ye basın ve **Ekle** > Tablo > Sütun sil veya Satır sil seçeneğini seçin.

# Farklı görünümlerle çalışma

Sunumlar uygulamasında sunum oluştururken size yardımcı olan değişik görünümler bulunur.

Değişik görünümler arasında geçiş yapmak için Menü'ye basın ve **Görüntüle** > **Slayt**, **Notlar**, **Anahat** veya **Slayt aslı** seçeneğini seçin.

## Anahat görünümü

Anahat görünümü sunum slaytlarının metin içeriğini gösterir ve içeriği düzenlemek için kullanılır.

Anahat görünümünü açmak için Menü'ye basın ve Görüntüle > Anahat seçeneğini seçin.

Slayt içeriğini görmek için Genişlet seçeneğine basın. Slayt içeriğini gizlemek için Daralt seçeneğine basın. Slaytı düzenleme amacıyla açmak için slaytı seçin ve Enter tuşuna basın.

Slaytların sırasını değiştirmek için taşımak istediğiniz slaytı seçin ve **Taşı** seçeneğine basın. Konum işaretçisini yeni bir konuma taşımak için yukarı aşağı kayın ve **Tamam** seçeneğini seçin.

Slayt çıkarmak için kaldırmak istediğiniz slaytı seçin ve Sil seçeneğine basın.

## Notlar görünümü

Notlar görünümünde sunumda slaytlara eklenmiş notları okuyabilirsiniz. Ayrıca kendi notlarınızı da ekleyebilirsiniz.

Notlar görünümünü açmak için Menü'ye basın ve **Görüntüle** > **Notlar** seçeneğini seçin. Slaytlar arasında gezmek için İleri ve Önceki seçeneğine basın.

#### Sunumlar

Not eklemek için bir metin alanını sekme tuşu ile etkinleştirin ve metin alanına yazmaya başlayın. Hazır olduğunuzda **Tamam** seçeneğine basın ve gerekirse sonraki slayta gidin.

## Slayt asıl görünümü

Slayt aslı, sunumdaki tüm slaytlarda ortak olan belirli metin özelliklerini denetleyen bir slayttır. Slaytlarınızın görünümünü değiştirmek istediğinizde her slaytı ayrı ayrı değiştirmek yerine asıl slaytı değiştirin.

Slayt aslı görünümü açmak için Menü'ye basın ve Görüntüle > Slayt aslı seçeneğini seçin. Metin alanını sekme tuşuna basarak etkinleştirin ve yazmaya başlayın. Hazır olduğunuzda Tamam seçeneğine basın ve sonraki metin alanına gidin.

# 11. Ajanda

Ajanda uygulamasında, zamanlanmış etkinlikler ve randevular oluşturabilir ve görüntüleyebilirsiniz. Ayrıca ajanda kayıtlarına alarm da koyabilirsiniz.

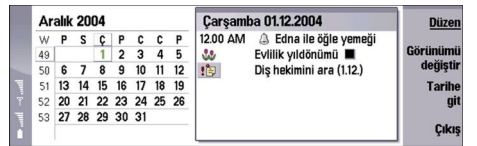

## Ajanda, Aylık görünüm

Ürün CD-ROM'undaki PC Suite uygulamasını kullanarak, ajanda verilerinizi uyumlu bir bilgisayarla senkronize edebilirsiniz. Senkronizasyon hakkında bilgi edinmek için PC Suite kılavuzuna bakın.

Ajanda verilerini uyumlu telefonlarla da senkronize edebilirsiniz. Bkz. "Veri aktarımı", s. 79.

# Ajanda kaydı oluşturma

Dört tür ajanda kaydı vardır:

- Toplantı kayıtları, belirli bir tarihi ve saati olan kayıtlardır.
- Not kayıtları, belirli bir saate değil bütün güne aittir. Not kayıtları, Haftalık program görünümünde gösterilmez.
- Yıldönümü kayıtları size doğum günlerini ve özel tarihleri hatırlatır. Bunlar her yıl tekrarlanır.
- Yapılacaklar notları size yapılacak işleri hatırlatır. Bunlara öncelik verilebilir ve yapılacaklar listesi olarak düzenlenebilirler.

Ajanda kaydı oluşturmak için tarihi seçin, Menü'ye basın ve **Dosya** > **Yeni kayıt** seçeneğini seçin. Oluşturmak istediğiniz kayıt türünü seçin. Toplantı, not, yıldönümü ve yapılacaklar notlarının ayarları birbirinden farklıdır.

Aşağıdaki sayfalardaki ayarları belirleyin:

- Ayrıntılar sayfası Kayıt için bir tanım girebilir ve tarih belirleyebilirsiniz. Belirli bir başlangıç ve bitiş tarihi koymak için Zamanlı alanında Evet seçeneğini seçin.
- Notlar sayfası Ajanda kaydı için ek bilgiler girebilirsiniz. Kayıda 🛚 simgesi eklenir.
- Alarm sayfası Kayıda alarm koyabilirsiniz. Alarm ekle alanını seçip Evet seçeneğini seçin. Alarm saatini ve alarmın kayıttan kaç gün önce çalacağını girin. Belirli bir zamana bağlı toplantı kaydınız varsa, Ne kadar öncesinden alanına, alarmın toplantıdan ne kadar önce çalacağını girin. Yapılacaklar notlarına alarm koyabilmeniz için Ayrıntılar sayfasında bitiş tarihi belirlemiş olmanız gerekir.
- Tekrarla sayfası Kayıdın tekrarlanıp tekrarlanmayacağını ve ne zaman tekrarlanacağını belirleyebilirsiniz. Tekrarlanma türünü, sıklığını ve olası bitiş tarihini belirleyin.
- Durum sayfa Kayıt için renk ve simge belirleyebilir, durumunu tanımlayabilir, ayrıca, kaydı senkronize etmek isteyip istemediğinizi belirleyebilirsiniz. Kayıdın durumu belirsizse, Kesin değil olarak işaretleyin. Tamamlandıysa, kaydın üzerini çizebilirsiniz. Üzeri çizilen kayıtlar ajandadan kaldırılmaz. Senkronizasyon alanında Özel seçerseniz, şebekeye bağlandığınızda ve ajandanızı senkronize ettiğinizde kaydın ayrıntıları başkalarına gösterilmez.

**İpucu:** Ajanda kaydı oluşturmanın başka bir yolu da **Ajanda** uygulamasını açtığınızda kaydınızı yazmaya başlamaktır. Siz karakterleri girmeye başladığınızda, varsayılan kayıt iletişim kutusu açılır.

**İpucu: Saat** uygulamasında doğru şehri seçtiğinizden emin olun, çünkü zamanlanan ajanda kayıtları, yürürlükteki şehir değiştiği ve başka bir saat diliminde olduğu durumda değişebilir.

Kayıt açmak ve düzenlemek için kaydı seçip Düzen seçeneğine basın. Muhtelif sayfalardaki ayrıntıları düzenleyin.

## Ajanda simgeleri

Ajanda uygulamasında aşağıdaki simgeler kullanılır:

- 🥼 Alarm
- 👪 Yıldönümü
- 🛽 Ek not
- 🛍 Not
- 🖒 Tekrarlanan kayıt
- 闠 Kesinleşmemiş kayıt
- 🍃 Yapılacaklar notu
- 🏥 Yüksek önemde yapılacaklar notu
- 🚌 Düşük önemde yapılacaklar notu

### Ajanda

Zamanlanmamış kayıt

# Ajanda kayıtlarını yönetme

Kayıdın üzerini çizmek veya kesinleşmemiş olarak işaretlemek için Menü'ye basın ve Kayıt > Üzeri çizililer veya Kesin değil seçeneğini seçin. Üzeri çizilen kayıtlar ajandadan kaldırılmaz.

Ajanda kaydı göndermek için Menü'ye basın ve Dosya > Gönder seçeneğini seçin. Gönderme yöntemini seçin.

Alınan bir ajanda kaydını ajandanıza eklemek için ajanda kayıt ekini açın ve Ajandaya ekle seçeneğine basın.

Varsayılan kayıt ayarlarını tanımlamak için Menü'ye basın ve **Kayıt** > Varsayılan ayarlar seçeneğini seçin. Kayıt türünü seçin ve en sık kullanacağınız değerleri girin.

Açık bir kaydın türünü değiştirmek için Menü'ye basın ve **Kayıt** > **Kayıt türünü değiştir...** seçeneğini seçin. Listeden yeni kaydı seçin ve **Seç** seçeneğine basın.

Ajanda kaydını silmek için kaydı seçin ve geri silme tuşuna basın. Silme işlemini onaylamak için Tamam seçeneğine basın.

Birkaç ajanda kaydını birden taşımak veya silmek için Menü'ye basın ve Araçlar > Taşı/Sil... seçeneğini seçin. Söz konusu kayıtların tümünü başka bir dosyaya taşımak veya cihazdan silmek için Tamam seçeneğine basın. Ek kriterler belirlemek için Seçenekler seçeneğine basın. Ajanda kayıtları silinecek mi yoksa bir dosyaya mı taşınacak, kaldırılacak kayıt türü ve kaldırmanın belirli bir zaman aralığıyla sınırlandırılması gibi şeyleri belirleyebilirsiniz.

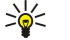

**İpucu:** Ayrıca, ajanda kayıtlarını silmek veya taşımak için kısayollar da kullanabilirsiniz. Kesmek için Ctrl+X, kopyalamak için Ctrl+C ve yapıştırmak için Ctrl+V tuşlarına basın.

Ajanda kaydı aramak için Menü'ye basın ve **Araçlar** > **Kayıt bul...** seçeneğini seçin. Aradığınız kaydın tanımında bulunan anahtar kelimeleri girin ve **Bul** seçeneğine basın. Aramayı başlatmak için **Kapat** > **Bul**seçeneğine basın. **Bulma sonuçları** görünümünde, bulunan kayıt üzerinde değişiklik yapabilir ve önceden açılan ajanda görünümünü açabilirsiniz.

Arama ölçütlerini netleştirmek için Menü'ye basın, **Araçlar > Kayıt bul...** seçeneğini seçin ve <mark>Seçenekler</mark> seçeneğine basın. Ayrıntılar sayfasında, aramanızı daraltabilir ve ortak özelliklere dayalı olarak aramanın hedef gruplarını sınırlandırabilirsiniz.

Ayrıca, aramayı belirli bir zaman aralığıyla da sınırlandırabilirsiniz:

- Tüm ajanda Aramadaki tüm kayıtları içerir.
- Bugünden itibaren Gelecekteki kayıtları arar. Bitiş tarihini girin.
- Bugüne kadar Geçmişteki kayıtları arar. Kimden alanına, aramanın hangi tarihten itibaren başlatılacağını girin.
- Kullanıcı tanımlı Arama için kendi zaman aralığınızı belirlemenize olanak verir. Kimden ve Bitiş alanlarına tarihleri girin.

# Ajanda ayarları

Genel ajanda ayarlarını değiştirmek için Menü'ye basın ve **Araçlar** > **Genel ayarlar**... seçeneğini seçin. **Genel** sayfasında, **Ajanda** uygulamasını açtığınızda açılacak görünümü seçebilir ve zamanlanmamış kayıtların ajanda görünümlerinde nerede görünmesini istediğinizi belirleyebilirsiniz. **Tercih edilen görünümler** sayfasında, ajanda görünümlerinin hangi sırayla listeleneceğini değiştirebilirsiniz. Ajanda görünümü için **Hayır** seçerseniz, Ajanda uygulamasını tuşuna tekrar tekrar basarak görünüm değiştirdiğinizde listede en son olarak görüntülenir veya hiç görüntülenmez.

# Ajanda görünümleri

Farklı ajanda görünümleri arasında geçiş yapmak için herhangi bir ajanda görünümünde **Görünümü değiştir** seçeneğine basın. Listeden görünüm türünü seçip <mark>Seç</mark> seçeneğine basın.

İpucu: Ajanda görünümlerine göz atmak için Ajanda uygulaması tuşuna tekrar tekrar basın. Sadece tercih edilen görünümler gösterilir. Tercih edilen görünümleri belirlemek için Menü'ye basın ve Araçlar > Genel ayarlar... > Tercih edilen görünümler seçeneğini seçin.

Ajanda görünümlerini düzenlemek için bir ajanda görünümü seçin, Menü'ye basın ve Görünüm > Görünüm ayarları... seçeneğini seçin.

Görünüm ayarlarının düzenlenmesi hakkında daha fazla bilgi için cihazdaki Yardım işlevine bakın.

Ajanda görünümünde belirli bir tarihi açmak için **Tarihe git** seçeneğine basın, sonra da **Tamam** seçeneğine basın. Bugünün tarihine gitmek için **Bugün** seçeneğine basın. Tarihi Aylık görünümde görüntülemek için **Gözat** seçeneğine basın.

Sile ipucu: Çoğu ajanda görünümünde bugünün tarihine gitmek için klavyede boşluk çubuğuna basabilirsiniz.

# Aylık görünüm

Aylık görünümde, sol çerçevede ayın günlerine göz atabilir, sağ çerçevede o günlere ait kayıtları görebilirsiniz. Bugünün tarihi, renkli bir dikdörtgenle, zamanlanmış etkinlik içeren günler kalın ve yeşil ile, şu anda seçili olan tarihse vurgulanmış olarak gösterilir.

### Ajanda

Ayın günü ve gün görünümleri arasında geçiş yapmak için Tab tuşuna basın.

## Haftalık görünüm

Haftalık görünüm, seçilen haftanın etkinliklerini yedi günlük kutular içinde gösterir. Bugünün tarihi renkli bir dikdörtgenle gösterilir.

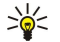

İpucu: Günlük ve haftalık görünümlerde hızlı bir şekilde başka bir gün seçmek için Tab tuşuna basın, istediğiniz tarihi seçin ve Enter tuşuna basın.

**İpucu:** Haftanın başlangıç gününü değiştirmek için Masaüstü > Araçlar > Dntm Masası > Genel > Bölgesel ayarlar seçeneğini seçin. Tarih sayfasını ve Haftanın ilk günü alanını seçin.

## Günlük görünüm

Gün görünümü, seçili güne ait etkinlikleri gösterir. Kayıtlar, başlangıç saatlerine göre zaman dilimleri halinde gruplanır. Önceki veya sonraki günü görüntülemek için kaydırma tuşuyla sağa veya sola gidin.

## Haftalık program görünümü

Haftalık program görünümü, seçilen haftanın ayrılmış saatlerini gösterir. Sadece zamanlanmış kayıtlar gösterilir. Zaman kutusunda kayıt varsa, haftalık zaman çizelgesinin altındaki çubukta, kaydın ayrıntıları gösterilir. Kayıt tanımının sağındaki sayılar, o zaman kutusunun içerdiği kayıt sayısını belirtir. Örneğin 1/3, üç kayıttan ilkini görmekte olduğunuz anlamına gelir. Zaman kutusunda birden çok kayıt varsa, tüm kayıtların listesini görüntülemek için Tab tuşuna basın.

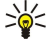

**İpucu:** Farklı tür kayıtlar için farklı çubuk renkleri seçebilirsiniz. Örneğin, bir hafta boyunca olan etkinlikleri kolayca ayırt edebilmek amacıyla, hobiler için yeşil çubuk, yapılacaklar gezileri için kırmızı çubuk seçebilirsiniz. Kayıda renk tanımlamak için kaydı seçip Düzen seçeneğine basın. Durum sayfasını ve Renk/Simge işareti alanını seçin.

## Yıllık program görünümü

Yıllık program görünümü, seçili yılın zaman çizelgesini gösterir. Sadece renklendirilmiş kayıtlar gösterilir. Aynı gün için birkaç renk varsa sadece biri gösterilir.

## Yıldönümleri görünümü

Yıldönümleri görünümü, aynı anda dört ay için yıldönümlerini gösterir. Başka kayıt gösterilmez.

**İpucu:** Yıldönümü görünümünde gösterilen ay sayısını değiştirmek için Menü'ye basın ve Görünüm > Görünüm ayarları... seçeneğini seçin.

## Yapılacaklar listeleri görünümü

Yapılacaklar listeleri görünümünde, yapılacaklar notları içeren listeleri görüntüleyebilir ve oluşturabilirsiniz. Sağ üst köşedeki sayfa numarası, o yapılacaklar listesinin, diğer yapılacaklar listeleri arasındaki konumunu gösterir. Örneğin 1/6, altı yapılacaklar listesinden ilkini görüntülemekte olduğunuz anlamına gelir. Önceki veya sonraki listeyi görüntülemek için kaydırma tuşuyla sağa veya sola gidin. Tüm yapılacaklar listelerinin listesini görmek için Tab tuşuna basın.

Yeni bir yapılacaklar listesi oluşturmak için Menü'ye basın ve **Dosya > Yeni yapılacaklar listesi...** seçeneğini seçin. **Ayrıntılar** sayfasında, yapılacaklar listesinin adını, konumunu ve sıralama şeklini girin. **Görünürlük** sayfasında, yapılacaklar notlarının sadece yapılacaklar listelerinde mi yoksa tüm ajanda görünümlerinde mi görünür olacağını ve yapılacaklar notlarının ajanda görünümlerinde hangi zaman konumunda görüntüleneceğini belirleyin.

# Ajanda dosyaları

Kullanımda birden çok ajanda dosyanız olabilir.

Yeni bir ajanda dosyası oluşturmak için Menü'ye basın ve **Dosya** > **Diğer seçenekler** > **Yeni ajanda...** seçeneğini seçin. Ajanda dosyası için konum ve ad seçin. Tamam'ye basın.

Başka bir ajandayl açmak için Menü'ye basın ve Dosya > Diğer seçenekler > Ajandayl aç... seçeneğini seçin.

Açık durumdaki ajanda dosyasını yeni dosya olarak kaydetmek için Menü'ye basın ve **Dosya** > **Diğer seçenekler** > **Farklı** kaydet...seçeneğini seçin. Yeni dosya için konum ve ad seçin. Tamam'ye basın.

Ajanda dosyasının içeriğini açık durumdaki ajandaya eklemek için Menü'ye basın ve **Dosya** > **Diğer seçenekler** > **Al...** seçeneğini seçin. İçeriğini almak istediğiniz ajanda dosyasını bulun.

# 12. Dosya Yntc.

Dosya Yntc. uygulamasında, dosyaların ve klasörlerin içeriğini ve özelliklerini yönetebilirsiniz.

Masaüstü > Ofis > Dosya Yntc. seçeneğine gidin.

| Dosya yöneticisi                        | İletişim cihazı \      |                                  | Aç          |
|-----------------------------------------|------------------------|----------------------------------|-------------|
| Iletişim cihazı Dosyalarım My files Tmp | Dosyalarım<br>My files | 21.01.04<br>01.01.04<br>05.07.04 | Taşı<br>Sil |
|                                         |                        |                                  | Çıkış       |

Dosya yöneticisi görünümünün sol çerçevesinde, klasörler arasında dolaşabilir ve klasör seçebilirsiniz. Klasörleri genişletip daraltmak için kumanda çubuğu ile sağa sola gidin. Sağ çerçevede, alt klasörleri ve dosyaları açabilirsiniz. Klasörlerde bir seviye üste çıkmak için 📷 seçeneğini belirleyip Aç'a basın. Çerçeveler arasında gidip gelmek için Tab tuşuna basın.

# Dosyaları ve klasörleri yönetme

Bir klasörü açmak için klasörü seçip Aç seçeneğine basın. Ana klasördeki tüm alt klasörler ve dosyalar görüntülenir. Alt klasör açmak için klasörü seçip Aç seçeneğine basın. Bir üst seviyedeki klasörü açmak için **™** seçeneğini belirleyip Aç'a basın. Ana görünüme geri dönmek için **Klasörü kapat** seçeneğine basın.

Dosya açmak için dosyayı seçip **Aç** seçeneğine basın. Dosya, uygun programla açılır. Dosyaları ancak birer birer açabilirsiniz.

Yeni bir dosya veya klasör oluşturmak için yeni dosyayı veya klasörü oluşturmak istediğiniz yere gidin, Menü'ye basın ve Dosya > Yeni klasör veya Yeni dosya...'yı seçin. Adını girin ve Tamam seçeneğine basın.

Dosyaları veya klasörleri taşımak veya kopyalamak için Menü'ye basın ve Düzen > Kes veya Kopyala'yı seçin. Sonra, dosyayı veya klasörü koymak istediğiniz yere gidin, Menü'ye basın ve Düzen > Yapıştır'ı seçin.

Seçeneğine basarak da taşıyabilirsiniz.

Dosyalara veya klasörlere yeni ad vermek için Menü'ye basın ve Dosya > Yeni ad ver'i seçin. Yeni adı girin ve Tamam'e basın. Varsayılan klasörlerin adlarını değiştirmemeniz önerilir.

Dosyaları veya klasörleri silmek için Menü'ye basın ve Sil'i seçin.

Dosya, klasör veya sürücünün özelliklerini görüntülemek veya değiştirmek için dosyayı, klasörü veya sürücüyü seçin, Menü'ye basın ve Dosya > Özellikler...'i seçin. Dosyanın veya klasörün düzenlenmesini kısıtlamak için Salt okunur alanını seçin ve Evet'i seçin. Dosyayı gizli duruma getirmek için Gizli alanını seçip Evet'i seçin.

Masaüstü'ne kısayol eklemek için dosyayı veya klasörü seçin, Menü'ye basın ve Dosya > Masaüstüne ekle...'yi seçin. Kısayolu eklemek istediğiniz uygulama gruplarını seçin.

Dosyaları ve klasörleri sıralamak için Menü'ye basın ve Görünüm > Sırala veya Sıralama düzeni'ni seçin. Varolan seçeneklerden birini belirleyin.

Dosya göndermek için dosyayı seçin, Menü'ye basın ve Dosya > Gönder'i seçin. Gönderme yöntemini seçin.

Dosya Yntc. ayarlarını değiştirmek için Menü'ye basın ve Araçlar > Ayarlar... seçeneğini seçin. Dosya Yntc. uygulamasında sistem dizini ve tüm klasörleriyle dosyaları arasında gezebilip gezemeyeceğinizi tanımlayabilirsiniz.

**İpucu:** Önemli sistem dosyalarını yanlışlıkla silmenizi veya taşımanızı ve yazılımların düzgün çalışmaması riskini önlemek için sistem dizininin gizlenmesi önerilir.

Dosya ve klasör aramak için Menü'ye basın ve Araçlar > Bul...'u seçin. Aradığınız dosyanın veya klasörün adında bulunan metni girin ve Bul seçeneğine basın. Konumu değiştirmek veya arama kriterlerini daraltmak için Seçenekler seçeneğine basın. Dosya ve klasörleri bulmak için aşağıdaki seçenekleri kullanın:

• joker karakterler: ? herhangi bir karakter için ?, herhangi bir dizi için \*

- işleçler: AND, OR, NOT
- tırnak işaretleri: örneğin, "cep telefonu" yazarsanız, sadece bu dize aranır

Bul Sonuçları görünümünde, bulunan dosyaları ve klasörleri açabilir ve silebilir, taşıyabilir, kopyalayabilir, yeni ad verebilir ve sıralayabilirsiniz.

# Hafiza karti güvenliği

Hafıza kartını, yetkisiz erişimi önlemek için şifre ile koruyabilirsiniz.

#### Dosya Yntc.

Haftza kartın şifreyle korumak için Menü'ye basın ve **Haftza kartı** > **Güvenlik** > **Şifreyi değiştir...** seçeneğini seçin. Geçerli şifreyi (belirlenmişse) girin, sonra yeni şifreyi girin, onaylayın ve **Tamam** seçeneğine basın. Şifre en çok 8 karakter uzunluğunda olabilir. Şifre cihazınızda saklanır, bu yüzden aynı cihazda haftza kartı kullanırken yeniden girmeniz gerekmez. Haftza kartını başka bir cihazda kullanırsanız şifreyi girmeniz istenir. Her haftza kartı şifre korumasını desteklemez.

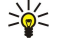

**İpucu:** Şifre büyük/küçük harf duyarlıdır ve hem büyük hem de küçük harfler kullanabilirsiniz. Rakam da kullanabilirsiniz.

Hafiza kartının Şifresini kaldırmak için Menü'ye basın ve **Hafıza kartı** > **Güvenlik** > **Şifreyi kaldır**...seçeneğini seçin. Geçerli Şifreyi girin ve **Kaldır** seçeneğine basın.

Hafiza kartını biçimlendirmek için Menü'ye basın ve Hafiza kartı > Hafiza kartını biçimlendir... seçeneğini seçin. Hafiza kartındaki tüm veriler kalıcı olarak silinir.

Hafiza kartına veya hafiza kartından veri yedeklemek ya da geri yüklemek için Menü'ye basın ve Hafiza kartı > Hafiza kartına yedekle... veya Hafiza kartından geri yükle... seçeneğini seçin. <u>Bkz. "Yedekleme", s. 78.</u>

Dntm Masası uygulamasında, cihazınızın çeşitli ayarlarını tanımlayabilir ve değiştirebilirsiniz. Bu ayarların değiştirilmesi, cihazınızın, birkaç uygulamadaki çalışma şeklini etkiler.

Masaüstü > Araçlar > Dntm Masası seçeneğine gidin.

| 22          | Denetim masası  | Genel              | Klasörü |
|-------------|-----------------|--------------------|---------|
| 120         | 📫 Genel         | 🔚 Tarih ve saat    | av      |
| Data Marrie | 📫 Veri yönetimi | 에 Bölgesel ayarlar |         |
| Dhun Masasi | Telefon         | 📆 Cihaz Dili       |         |
|             | 📫 Mesajlaşma    | 🚛 Uygulamam        |         |
|             | 📫 Bağlantılar   | Ekran              |         |
| 12:20m      | 📫 Güvenlik      | 📑 Duvar kağıtları  |         |
| TI          | 📫 Ekstra        | 📥 Donanım ayarları | Çıkış   |

#### Denetim masası, ana görünüm

Dntm Masası içinden bir uygulama açmak için sol çerçevedeki klasörlerden birini, sonra da sağ çerçevede uygun öğeyi seçin. Denetim masası görünümünü yakınlaştırmak için Menü'ye basın ve Görüntüle > Büyüt seçeneğini seçin.

## Genel

Masaüstü > Araçlar > Dntm Masası > Genel seçeneğine gidin.

### Tarih ve saat

Ajanda ve Saat gibi uygulamalarda kullanılan saati ve tarihi değiştirebilirsiniz.

0 anki tarih ve saati ayarlamak için Genel > Tarih ve saat seçeneğini seçin, Saat ve Tarih alanlarını seçin ve sayıları girin. Tarihi ayarlarken ayrıca, Gözat seçeneğine basarak aylık kılavuz çizgilerini açıp tarih seçebilirsiniz.

Tarihi ve saati otomatik olarak güncellemek için **Genel** > **Tarih ve saat** seçeneğini seçin. **Otomatik zaman güncelleme** alanında Açık seçeneğini seçin. Cihazınızdaki saat, tarih ve saat dilimi bilgileri, cep telefonu şebekesinden güncellenir (şebeke servisi). Saat dilimi değişirse, **Saat** uygulamasında geçerli şehir de değişir ve ajandanızın başlangıç ve bitiş kayıtları yerel saatte gösterilir. Ayarın geçerlilik kazanması için telefonun yeniden başlatılması gerekir.

**İpucu:** Alarmları ve ajanda kayıtlarını, bunlar **Otomatik zaman güncelleme** tarafından etkilenebileceğinden, kontrol edin.

Yaz/kış saati kullanmak için **Genel** > **Tarih ve saat** seçeneğini seçin. Sistemin yaz/kış saati uygulamasını kullanmak için **Yaz** saati alanında **Açık** seçeneğini seçin. Otomatik zaman güncelleme alanında **Açık** seçtiyseniz, yaz/kış saati uygulamasını etkinleştiremezsiniz.

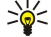

İpucu: Saat ve tarih biçimini değiştirmek için Genel > Bölgesel ayarlar seçeneğini seçin. Saat ve Tarih sayfalarındaki ayarları değiştirin.

## Bölgesel ayarlar

Yerel saat, tarih, sayı ve para birimi biçimlerini tanımlayabilirsiniz.

Bölgesel ayarları tanımlamak için Genel > Bölgesel ayarlar seçeneğini seçin ve ilgili sayfayı seçin.

#### Saat sayfası

Aşağıdakileri tanımlayın:

- Saat biçimi 12 saatlik veya 24 saatlik saat sistemini seçin.
- Am/pm biçimi Önceki alanda 12 saatlik saat biçimini seçtiyseniz, 12 saatlik gösterimin şeklini seçin.
- Ayırıcı Saat ile dakikayı ayıran simgeyi seçin.

### Tarih sayfası

Aşağıdakileri tanımlayın:

- Tarih biçimi Günlerin, ayların ve yılların sırasını seçin.
- Ayırıcı Günleri, ayları ve yılları ayıran simgeyi seçin.
- Haftanın ilk günü Haftanın ilk gününü değiştirin.
- İş günleri Haftanın hangi günlerinin çalışma günü olduğunu tanımlayın.

## Sayılar sayfası

Aşağıdakileri tanımlayın:

- Ondalık ayırıcı Ondalık basamak ayırıcı olarak kullanılacak işareti seçin.
- Binler basamağı ayırma Binler basamağı ayırıcısı kullanmak isteyip istemediğinizi seçin.
- Binler basamağı ayırıcı Binleri ve yüzleri ayırmakta kullanılacak işareti seçin.

• Ölçü birimleri — Uzunluk ölçüleri için metrik veya metrik olmayan birimleri seçin.

## Para birimi sayfası

Aşağıdakileri tanımlayın:

- Para birimi simgesi Kullanılan para biriminin simgesini girin.
- Ondalık hane sayısı Para belirten sayılarda kullanılacak ondalık basamak sayısını tanımlayın.
- Simge konumu Para biriminin konumunu ve aradaki boşluğu ve para birimi sayısını tanımlayın.
- Eksi değer biçimi Eksi para miktarlarının nasıl ifade edileceğini tanımlayın.

#### Cihaz Dili

Cihazın dilini değiştirmek için Genel > Cihaz Dili seçeneğini seçin. Listeden yeni dili seçin ve Kapat seçeneğine basın. Yeniden başlat seçeneğine basıp cihazı yeniden başlatın.

### Uygulamam tuşu

Kendi tuşum'a bastığınızda açılan uygulamayı seçmek için Genel > Uygulamam seçeneğini seçin. Seç seçeneğine basın, uygulamayı seçin ve Kapat seçeneğine basın.

## Ekran

Ekranın kontrastını ve parlaklığını tanımlamak için Genel > Ekran seçeneğini seçin.

Aşağıdakileri tanımlayın:

- Kontrast seviyesi Ekrandaki en aydınlık ve en karanlık alanlar arasındaki farkı arttırmak veya azaltmak için + veya seçeneğine basın.
- Parlaklık Renklerin içerdiği beyaz miktarını arttırmak veya azaltmak için + veya seçeneğine basın.
- Parlaklık süresi Cihaz kullanılmadığında ne kadar süre sonra ekranın sönükleşeceğini belirleyin.
- Ekran koruyucu Ne kadar süre boyunca hiçbir tuşa basılmazsa ekranın otomatik olarak kapatılacağını seçin.
- $\leq_{\Theta}$  **İpucu:** Chr+boşluk çubuğuna basarak parlaklığı ayarlayabilirsiniz.

İletişim kutuları ve denetimlerde kullanılacak renk grubunu tanımlamak için Genel > Ekran seçeneğini seçin. Renk sayfasında Renk düzenleri alanını seçin, renk gruplarından birini seçin ve Kapat seçeneğine basın.

İmleç hızını ve ivmesini tanımlamak için Genel > Ekran seçeneğini ve İmleç ayarları sayfasını seçin. İmlecin hangi hızda hareket edeceğini ve siz hızı artırdıkça ne kadar ivmeleneceğini belirleyin.

#### Duvar kağıtları

İletişim cihazı arabiriminin artalan görüntüsünü değiştirmek için **Genel** > **Duvar kağıtları** seçeneğini seçin. **Masaüstü** sayfasını seçin ve **Duvar kağıtl**ı alanında **Evet** seçeneğini seçin. **Görüntü dosyası** alanını seçin ve **Değiştir** seçeneğine basın. Önceden yüklenmiş olan duvar kağıtları **Duvar kağıtl seç** iletişim kutusunda gösterilir. Başka dosyalar aramak için **Gözat** seçeneğine basın. Varsayılan değer olarak, yalnızca görüntü dosyaları gösterilir. Başka dosya türlerini görüntülemek için **Tüm dsy. göster** seçeneğine basın. Seçilen görüntüyü görüntülemek için **Önizle** seçeneğine basın.

Aynı şekilde, kapak telefonu ekranının artalan görüntüsünü de Kapak sayfasında değiştirebilirsiniz.

#### Donanım ayarları

Donanım kullanımdayken cihazın telefonları otomatik olarak cevaplamasını sağlamak için **Genel** > **Donanım ayarları** seçeneğini seçin, listeden **Kulaklık**, **İndüktif set** veya **Araç kiti** seçin ve **Düzen** seçeneğine basın. **Otomatik cevap** alanında **Açık** seçeneğini seçin.

Cihazınıza bir donanım taktığınızda etkinleştirilecek olan profili seçmek için **Genel** > **Donanım ayarları** seçeneğini, listeden **Kulaklık**, **İndüktif set**, **Araç kiti** veya **TTY** seçeneğini seçin ve **Düzen** seçeneğine basın. **Varsayılan profil** alanında profili seçin. Etkin durumdaki profili seçmek için **Etkin** seçeneğini seçin.

Cihaz araç setine bağlıyken kapak telefonunun ışığının açık kalması için Genel > Donanım ayarları seçeneğini seçin, listeden Araç kiti seçeneğini seçin ve Düzen seçeneğine basın. Kapak ekranı ışıkları alanında Daima açık seçeneğini seçin.

TTY'yi (teletypewriter) etkinleştirmek için **Genel** > **Donanım ayarları** seçeneğini, listeden **TTY** seçeneğini seçin ve **Düzen** seçeneğine basın. **TTY etkin** alanında **Evet** seçeneğini seçin.

# Veri yönetimi

Masaüstü > Araçlar > Dntm Masası > Veri yönetimi seçeneğine gidin.

## Uygulama yöneticisi

**Uygulama yöneticisi** yardımıyla, yüklü uygulamaların ayrıntılarını görüntüleyebilir veya bunları cihazınızdan kaldırabilirsiniz. Ayrıca, yükleme seçeneklerini de belirleyebilirsiniz.

Uygulama yöneticisi içinden uygulama yükleyemezsiniz. Bkz. "Uygulama ve yazılım yükleme", s. 80.

Uygulama yöneticisi uygulamasını açtığınızda, Yüklü yazılımlar sayfasında, yüklenmiş olan tüm yazılım paketleri, adları, sürüm numarası, türü ve boyutuyla birlikte listelenir.

Yüklü bir yazılım paketinin ayrıntılarını görüntülemek için Veri yönetimi > Uygulama yöneticisi'ni ve Yüklü yazılımlar sayfasını seçin. Listeden bir uygulama veya bileşen seçip Ayrıntılar seçeneğine basın.

Uygulama veya bileşen kaldırmak için **Veri yönetimi** > **Uygulama yöneticisi**'ni seçin. Listeden yazılımı seçin, **Kaldır** seçeneğine basın ve kaldırmayı onaylayın. Bazı yazılım paketleri, varolan yazılımı günceller ve yüklemeden sonra güncellemeyi değil ancak tüm yazılım paketini kaldırma olanağınız olabilir.

Yazılım kaldırırsanız, aynı yazılımı ancak orijinal yazılım paketi dosyasını kullanarak veya kaldırılan yazılım paketini içeren bir tam yedeği geri yükleyerek yeniden yükleyebilirsiniz. Bir yazılım paketini kaldırırsanız, o yazılımla oluşturulmuş olan dosyaları açamayabilirsiniz. Başka bir yazılım paketi, kaldırdığınız yazılım paketine bağımlıysa, diğer yazılım paketi de çalışmayabilir. Ayrıntılar için yüklü yazılım paketinin belgelerine bakın.

Yükleme kaydını görüntülemek için Veri yönetimi > Uygulama yöneticisi'ni ve Yükleme kaydı sayfasını seçin. Hangi yazılımların yüklendiğini ve kaldırıldığını ve yükleme veya kaldırma tarihini gösteren bir liste görüntülenir. Bir yazılım paketini yükledikten sonra sorunla karşılaşırsanız, hangi yazılım paketinin bu soruna yol açtığını anlamak için bu listeyi kullanabilirsiniz. Bu listedeki bilgiler, birbirleriyle uyumsuz olan yazılım paketlerinin yol açtığı sorunları bulmanıza yardımcı olur.

Yükleme kaydının içeriğini kaydetmek için Veri yönetimi > Uygulama yöneticisi'ni ve Yükleme kaydı sayfasını seçin. Kopyala seçeneğine basın ve içeriği yapıştırmak istediğiniz uygulamayı açın.

### Yükleme ayarlarını değiştirme

Yükleme ayarlarını değiştirmek için Veri yönetimi > Uygulama yöneticisi seçeneğini ve Seçenekler sayfasını seçin. Yazılım yüklemeyle ilgili seçenekleri belirleyebilirsiniz.

- Yüklemeden sonra kaynak dosyayı sil Evet'i seçerseniz, yüklemeden sonra yazılım paketinin yükleme dosyası silinir. Yazılım paketlerini Web tarayıcısını kullanarak indirirseniz, bu seçenek sayesinde, depolama alanından tasarruf edebilirsiniz. Yeniden yükleme ihtimaline karşı yazılım paketinin dosyasını saklamak istiyorsanız, bu seçeneği belirlemeyin veya yazılım paketi dosyasının bir kopyasının uyumlu bir PC'de veya CD-ROM'da bulunduğundan emin olun.
- Tercih edilen dil Bir yazılım paketi, yazılımın birkaç dildeki sürümlerini içeriyorsa, yüklemek istediğiniz dil sürümünü seçin.
- Uygulamayı yükle Hangi tür uygulamaların yüklenmesini istediğinizi belirleyin. Yalnız sertfk'lılar'ı seçerseniz, yalnızca geçerlilik denetimi yapılmış sertifikası olan uygulamalar yüklenebilir. Bu ayar yalnızca Symbian işletim sistemi uygulamaları (SIS dosyaları) için geçerlidir.

#### Java uygulaması güvenlik ayarları

Java uygulaması güvenlik ayarlarını değiştirmek için **Veri yönetimi** > **Uygulama yöneticisi**'ni seçin ve **Yüklü yazılımlar** sayfasını seçin. Listeden bir Java uygulaması seçip **Ayrıntılar** seçeneğine basın. **Şebeke izinleri** ve **Gizlilik izinleri** sayfalarında, uygulamanın belirli işlevlerine erişime izin verebilir veya sınırlandırabilirsiniz.

#### Yedekleme

Bkz. "Yedekleme", s. 78.

#### Hafiza

Hafiza tüketimini görüntülemek için Veri yönetimi > Hafiza seçeneğini seçin. Cihazınızdaki ve hafiza kartınızdaki boş hafiza miktarını ve farklı öğelerin hafiza tüketimini görüntüleyebilirsiniz.

Cihaz hafızası ve hafıza kartı istatistikleri arasında geçiş yapmak için Veri yönetimi > Hafıza seçeneğini seçin ve Cihaz veya Hafıza kartı seçeneğini seçin.

**İpucu:** Hafızanın azalmasını önlemek için verileri düzenli aralıklarla silmeniz veya bir hafıza kartına veya PC'ye aktarmanız gerekir.

### Mesajlaşma araçları

Mesajlaşma klasöründeki Gönderilenler klasörünün otomatik olarak boşaltılması için Veri yönetimi > Mesajlaşma araçları seçeneğini ve Gönderilenler deposu seçeneğini seçin. Gönderilenleri sil seçeneğini Otomatik sil olarak ayarlayın ve cihazın klasörü kaç gün sonra boşaltacağını girin.

Cihazdan mesaj silmek için **Veri yönetimi** > **Mesajlaşma araçları** seçeneğini seçin. **E-postaları yerel olarak sil** seçeneğini seçin ve silmek istediğiniz e-postayı seçin. Örneğin, tüm e-postaları veya sadece iki haftadan daha eski olan e-postaları silebilirsiniz. Mesajları silmek için **Şimdi sil** seçeneğine basın.

Bkz. "Hafizada kalan boş yerin azalmasını önleme", s. 27.

# Telefon

#### Masaüstü > Araçlar > Dntm Masası > Telefon seçeneğine gidin.

- Hizli aramalar <u>Bkz. "Hizli arama", s. 22.</u>
- Ses araması aktarma <u>Bkz. "Arama aktarma", s. 23.</u>
- Ses araması kısıtlama <u>Bkz. "Arama kısıtlama", s. 24.</u>
- Telesekreterler <u>Bkz.</u> "Telesekreter ayarları", s. 25.
- Diğer ayarlar <u>Bkz. "Arama, şebeke ve telefon hattı ayarları", s. 24.</u>

## Profil ayarları

Çeşitli etkinlikler, ortamlar ve arayan grupları için cihaz seslerini ayarlayabilir ve kişiselleştirebilirsiniz.

Profili değiştirmek için Telefon > Profil ayarları'nı seçin. Listeden profil seçin ve Düzenle'e basın. Yeni bir profil oluşturmak için Yeni'ye basın. Profil ayarları iletişim kutusunun değişik sayfalarındaki ayarları tanımlayın. Tüm profillerin tüm ayarlarının değiştirilebileceğini unutmayın.

Aşağıdakileri tanımlayın:

- Adı Profile yeni bir ad verebilir ve istediğiniz gibi adlandırabilirsiniz. Genel ve Hatsız profillerine yeni ad verilemez.
- Zil sesi türü Artarak seçeneğini seçerseniz zil ses seviyesi bir seviyeden başlayıp ayarlanan ses seviyesine kadar seviye seviye artar.
- Zil sesi Listeden bir zil sesi seçmek için Değiştir'i seçin. Ses dosyası hafıza kartındaysa veya başka bir klasördeyse dosyayı aramak için Gözat seçeneğine basın. Seçili sesi dinlemek için Çal seçeneğine basın. İki değişik telefon hattı kullanıyorsanız her hat için ayrı bir zil sesi belirleyebilirsiniz.
- Kişisel zil sesleri Rehber'de arayanlar için belirlediğiniz kişisel zil seslerini kullanmak istiyorsanız Açık seçeneğini seçin.
- Saat alarmı Çalar saat ile kullanılacak bir alarm sesi seçin. Aynı şekilde ajanda alarmları ve alınan metin, multimedya ve faks mesajları için bir alarm sesi belirleyebilirsiniz.
- Klavye sesi Communicator klavyesinin ses seviyesini belirleyin.
- Telefon tuş takımı sesi Telefon tuş takımının ses seviyesini belirleyin.
- Bildirim sesleri Cihazın, örneğin batarya boşalmaya başladığında çıkaracağı ses belirleyin.
- Şu aramalar için çalsın Telefonu yalnızca belirli bir kartvizit grubundaki telefon numaraları aradığında çalacak şekilde ayarlayabilirsiniz. Bu grubun dışındakilerden gelen telefonların bildirimi sessiz olur.

#### SIM erişim profili

SIM erişim profili ile smartphone'unuzun SIM kartına, uyumlu bir araba seti telefonundan erişebilirsiniz. Bu şekilde, SIM kartı verinize erişmek ve GSM şebekenize bağlanmak için ayrı bir SIM kartına ihtiyacınız olmaz.

SIM erişim profiline erişmek için ihtiyacınız olanlar:

- Bluetooth'u destekleyen, uyumlu bir araba seti telefonu
- smartphone'da geçerli bir SIM kart

#### Bkz. "Bluetooth", s. 82.

Araba seti telefonları ve smartphone ile uyumluluk hakkında daha fazla bilgi için bkz. www.nokia.com. Ayrıca araba seti telefonunuzun kullanım kılavuzuna bakın.

#### SIM erişim profilini kullanma

- 1. Smartphone'unuzda Bluetooth'u etkinleştirin. Masaüstü > Araçlar > Dntm Masası > Bağlantılar > Bluetooth seçeneğine gidin. Ayarlar sayfasını seçin, Bluetooth etkin seçeneğine gidin ve Evet seçeneğini seçin.
- 2. Uzak SIM erişimi seçeneğine gidin ve Etkin seçeneğini seçin.
- 3. Araba seti telefonunda Bluetooth'u etkinleştirin.
- 4. Uyumlu cihaz aramayı başlatmak için araba seti telefonunu kullanın. Talimatlar için araba seti telefonunuzun kullanım kılavuzuna bakın.
- 5. Uyumlu cihazlar listesinden smartphone'unuzu seçin.
- 6. Cihazları eşleştirmek için araba seti telefonunun ekranında gösterilen, smartphone'unuzun Bluetooth şifresini girin.
- 7. Araba seti telefonunu yetkilendirin. Masaüstü > Araçlar > Dntm Masası > Bağlantılar > Bluetooth seçeneğine gidin ve Eşleştirilmiş cihazlar sayfasını seçin. Araba seti telefonunu seçin ve Düzenle seçeneğine basın. Yetkilendirilen cihaz alanında Evet seçeneğini seçin. Smartphone'unuz ve araba seti telefonunuz arasında bağlantılar, ayrıca kabul veya yetkilendirme olmaksızın yapılabilir. Hayır seçeneğini seçerseniz, bu cihazdan gelen bağlantı isteklerinin her seferinde ayrı ayrı kabul edilmesi gerekir.

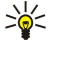

**İpucu:** Etkin kullanıcı profili ile SIM karta araba seti telefonundan zaten eriştiyseniz araba seti telefonu, otomatik olarak SIM kartın olduğu cihazı arar. Bu cihaz smartphone'unuz ise ve otomatik yetkilendirme etkinse, araba seti telefonu smartphone'u bulur ve araba kontağını çevirdiğinizde otomatik olarak GSM şebekesine bağlanır.

SIM erişim profilini etkinleştirdiğinizde smartphone'unuzun kapak telefonunu kullanamazsınız. Ancak iletişim cihazı arabirimindeki şebek veya SIM servisleri gerektirmeyen uygulamaları kullanabilirsiniz.

Bluetooth SIM erişimi bağlantısını smartphone'unuzdan sona erdirmek için Menü'ye basın, 🕀 seçeneğini seçin, Uzak SIM profilinden çık ve Tamam seçeneğine basın.

#### Veri araması ve faks araması aktarma (şebeke servisi)

Arama aktarma, gelen veri ve faks aramalarınızı başka bir telefon numarasına aktarmanızı sağlar.

Veri veya faks aramalarını aktarmak için Telefon > Veri araması aktarma veya Faks araması aktarma'yı seçin.

Aşağıdakileri tanımlayın:

- Tüm aramaları aktar Etkinleştirildiğinde, gelen tüm aramalar aktarılır.
- Meşgulse aktar Etkinleştirildiğinde, siz başka bir arama yapmaktaysanız, gelen aramalar aktarılır.
- Erişilemiyorsa aktar Etkinleştirildiğinde, cihazınız kapalıyken veya şebeke servis kapsama alanı dışındayken, gelen aramalar aktarılır.
- Cevap vermezse aktar Etkinleştirildiğinde, belirli bir süre içinde cevaplamazsanız, gelen aramalar aktarılır.
- Ulaşılamıyorsa aktar Bu seçenek tek bir işlemle, aşağıdakileri etkinleştirir: Meşgulse aktar, Erişilemiyorsa aktar ve Cevap vermezse aktar.

Aktarmanın etkin olup olmadığını kontrol etmek için **Telefon** > **Veri araması aktarma** veya **Faks araması aktarma**'yı seçin ve **Durumu denetle**'ye basın.

Tüm veri veya faks arama aktarmalarını iptal etmek için **Telefon** > **Veri araması aktarma** veya **Faks araması aktarma**'yı seçin ve **Tümünü iptal et**'e basın.

#### Veri araması ve faks araması kısıtlama (şebeke servisi)

Arama kısıtlama, giden ve gelen aramaları kısıtlamanıza olanak verir. Bu ayarları değiştirmek için servis sağlayıcınızdan kısıtlama Şifresi almanız gerekir.

Belirli veri veya faks arama türlerini engellemek için Telefon > Veri araması kısıtlama veya Faks araması kısıtlama 'yı seçin.

Aşağıdakileri tanımlayın:

- Giden aramalar Etkinleştirildiğinde, cihazınızdan arama yapılamaz.
- Gelen aramalar Etkinleştirildiğinde, cihazınız aranamaz.
- Uluslararası aramalar Etkinleştirildiğinde, başka ülkeler veya bölgeler aranamaz.
- Yurtdışındayken gelen aramalar Etkinleştirildiğinde, kendi ülkeniz dışındayken aranamazsınız.
- Kendi ülkeniz hariç uluslararası Şebeke operatörünüze başvurup uluslararası dolaşımı etkinleştirdiyseniz, yurt dışından, kendi ülkenizi aramak dışında uluslararası arama yapamazsınız.

Kısıtlama seçeneğinin o anki durumunu kontrol etmek için **Telefon** > **Veri araması kısıtlama** veya **Faks araması kısıtlama**'yı, kısıtlama seçeneğini seçin ve **Durumu denetle**'ye basın.

Tüm veri veya faks araması kısıtlamalarını iptal etmek için Telefon > Veri araması kısıtlama veya Faks araması kısıtlama 'yı seçin ve Tümünü iptal et'e basın.

## Mesajlaşma

Masaüstü > Araçlar > Dntm Masası > Mesajlaşma seçeneğine gidin.

Bkz. "Faks ayarlarını düzenleme", s. 35.

Bkz. "Multimedya mesaji hesap ayarlari", s. 34.

<u>Bkz. "Kısa mesaj ayarları", s. 32.</u>

#### Servis mesajı

Servis mesajları için alma ve doğrulama ayarlarını düzenlemek için **Mesajlaşma** > **Servis mesajı** seçeneğini seçin. Tüm servis mesajlarını Gelen Kutunuz'da görmek istiyorsanız **Alım:** alanında **Evet** seçeneğini seçin. Servis mesajlarını dikkate almamak için **Hayır** seçeneğini seçin.

## Bağlantılar

Masaüstü > Araçlar > Dntm Masası > Bağlantılar seçeneğine gidin.

• İnternet kurulumu — <u>Bkz. "İnternet kurulumu", s. 67.</u>

• Bluetooth — <u>Bkz. "Bluetooth", s. 82.</u>

## Kablo kurulumu

Veri kablosunun nasıl kullanılacağını belirlemek için Bağlantılar > Kablo kurulumu seçeneğini seçin.

Aşağıdaki seçenekler arasından seçim yapın:

- PC Suite bağlantısı Veri kablosunu PC Suite'e bağlanmakta kullanmak için bunu seçin.
- IP geçidi bağlantısı Cihazınızı uyumlu bir PC'ye bağlayıp PC'nin İnternet ve ağ bağlantısını kullanmak için bunu seçin.
- IP geçidi, PC Suite'i etkisiz kılar Cihazınızı uyumlu bir PC'ye bağlayıp PC'nin İnternet veya ağ bağlantısını kullanmaya başladığınızda PC Suite bağlantısının otomatik olarak sona erdirilmesi için bunu seçin.

## **RealPlayer ayarları**

Gerçek zamanlı ses ve video gibi veri aktarımı için RealPlayer uygulaması için ağ ve yakın kopya ayarları yapmanız gerekir.

RealPlayer ayarlarını değiştirmek için Bağlantılar > RealPlayer ayarları seçeneğini seçin.

Şebeke ve Yakın kopya sayfalarında, aşağıdakileri belirleyin:

- Bağlantı zaman aşımı RealPlayer uygulamasının, ne kadar bekledikten sonra ağ bağlantı hatası vereceğini belirleyin. Sık sık zaman aşımı hatası alıyorsanız, bu süreyi artırın.
- Sunucu zaman aşımı RealPlayer uygulamasının, medya sunucusundan ne kadar süre yanıt bekledikten sonra bağlantıyı keseceğini belirleyin.
- Bağlantı noktası aralığı: Veri almakta kullanılacak bağlantı noktası aralığını belirleyin.
- Yakın kopya kullan İnternet servis sağlayıcınız İnternet'e bağlanmak için yakın kopya sunucusu gerektiriyorsa, Evet seçin.
- Ana bilgisayar adresi: Yakın kopya sunucusunun adresini girin.
- Bağlanti noktası: Yakın kopya sunucusunun bağlantı noktası numarasını girin.

# Güvenlik

Masaüstü > Araçlar > Dntm Masası > Güvenlik seçeneğine gidin.

## Cihaz güvenliği

PIN kodu için güvenlik, cihazın otomatik kilitlenmesi ve SIM kart değiştirme ayarlarını değiştirebilirsiniz. Ayrıca PIN kodunu, PIN2 kodunu, kilit kodunu ve kısıtlama şifresini de değiştirebilirsiniz.

112 gibi acil numaraları, bunların yanlışlıkla çevrilmesini önlemek için kullanmaktan kaçının.

Kodlar yıldız ile gösterilir. Kod değiştirirken geçerli kodu girin, sonra yeni kodu iki kez girin.

#### Cihaz kilit ayarlarını tanımlama

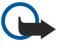

Önemli: Çevdimdışı profilde arama yapıp alamaz; GSM şebekesi kapsamında olmayı gerektiren diğer özellikleri kullanamazsınız. Herhangi bir arama yapmak için öncelikle, profili değiştirerek telefon işlevini etkinleştirmeniz gerekir. Ancak çevrimdışı profilde cihazın kapağındaki açma/kapama düğmesine basıp resmi acil numarayı girerek acil aramalar yapabilirsiniz. Bu, iletişim cihazı arabirimi değil sadece kapak telefonu arabirimi kullanılarak yaplabilir. Cihaz kilitliyse telefon işlevini etkinleştirmek için kilit kodunu girin. Resmi acil durum numarası cihaz kilitliyken de aranabilir.

Çevrimdışı profilde veya cihaz kilitliyken acil durum araması yapmak, cihazın resmi bir acil durum numarasını tanımasını gerektirir. Acil durum aramasını yapmadan önce profili değiştirmek veya kilit kodunu girerek cihazın kilidini açmak daha iyi olabilir.

Cihaz kilit ayarlarını tanımlamak için Güvenlik > Cihaz güvenliği seçeneğini ve Cihaz kilidi sayfasını seçin.

Aşağıdakileri tanımlayın:

- Otomatik kilit süresi Bitince cihazın otomatik olarak kilitleneceği ve yalnızca doğru kilit kodu girilince kullanılabileceği bir zaman aşımı süresi ayarlayabilirsiniz. Cihaz kilitliyken cihazınızda programlı resmi acil numaraları aramak mümkün olabilir. Ayrıca gelen aramaları da cevaplayabilirsiniz.
- Kilit kodu Kilit kodunu değiştirmek için Değiştir seçeneğine basın. Yeni kodun 5 ila 10 rakam uzunluğunda olması gerekir. Önceden ayarlı kod, 12345'tir. Cihazınızın yetkisiz kullanılmasını önlemek için kilit kodunu değiştirin. Yeni kodu kimseye söylemeyin ve cihazınızdan ayrı güvenli bir yerde saklayın.
- SIM kart değiştiyse kilitle Cihazı, cihazınıza bilinmeyen bir SIM kart takıldığında kilit kodunu soracak şekilde ayarlayabilirsiniz. Cihaz, sahibinin kartları olarak tanıttığınız SIM kartların bir listesini tutar.
- Uzaktan kilitlemeye izin ver Bu seçeneği Evet olarak ayarlarsanız, cihazı, başka bir telefondan önceden tanımlı bir kısa mesaj göndererek kilitleyebilirsiniz.

Uzaktan kilitleme mesajı oluşturmak için **Güvenlik > Cihaz güvenliği** seçeneğini seçin. **Uzaktan kilitlemeye izin ver** seçeneğini **Evet** olarak ayarlayın, kilit kodunuzu girin ve uzaktan kilitleme mesajını <u>Mesaj</u> alanına girin. Mesajı onaylayın ve <u>Kapat</u> seçeneğine basın. Uzaktan kilitleme mesajı, büyük/küçük harf duyarlıdır ve 5 ila 20 karakter veya rakam uzunluğunda olabilir. Cihazı yeniden başlatmak ve değişikliklerin devreye girmesi için <u>Yeniden başlat</u> seçeneğine basın.

İpucu: Hafıza kartını Şifresiz kullanırsanız hafıza kartı, cihazınızı uzak kilitleme mesajı ile kilitlediğinizde kilitlenir. Hafıza kartı sifresini kaldırmak için Masaüstü > Ofis > Dosya Yntc. seçeneğini seçin, Menü'ye basın ve Hafıza kartı > Güvenlik > Şifreyi kaldır... seçeneğini seçin. Şifre olarak uzaktan kilitleme mesajınızı girin ve Kaldır seçeneğine basın. Uzaktan kilitleme mesajı 8 karakterden uzunsa, hafıza kartı şifresi olarak mesajınızı girin ve Kaldır...

#### PIN kodu ayarlarını tanımlama

PIN kodu ayarlarını tanımlamak için Güvenlik > Cihaz güvenliği seçeneğini ve PIN kodları sayfasını seçin. Asağıdakileri tanımlayın:

- PIN kodu sorulması Bu seçeneği Açık olarak ayarlarsanız, telefon her açıldığında PIN kodu istenir. Telefon kapalıysa veya geçerli bir SIM kart takılı değilse bu ayarın değiştirilemeyeceğini unutmayın. Ayrıca bazı SIM kartların PIN kodu isteğini kapatmanıza izin vermediğini de unutmayın.
- PIN kodu PIN kodunu değiştirmek için Değiştir seçeneğine basın. PIN kodunun 4 ila 8 rakam uzunluğunda olması gerekir. PIN kodunu değiştirmek PIN kodu sorulması seçeneğinin seçili olmasını, cihazın açık olmasını ve geçerli bir SIM kart takılı olmasını gerektirir.
- PIN2 kodu PIN2 kodunu değiştirmek için **Değiştir** seçeneğine basın. PIN2 kodunun 4 ila 8 rakam uzunluğunda olması gerekir. PIN2 kodu, SIM kartınızın desteklemesi gereken sabit arama ayarları gibi bazı işlevlere erişim için gereklidir.

### Engelleme şifresini değiştirme

Ses, faks ve veri aramalarının kısıtlanmasında kullanılan şifreyi değiştirmek için **Güvenlik** > **Cihaz güvenliği** seçeneğini seçin ve Arama kısıtlama sayfasını seçin. Kısıtlama şifresi alanını seçin ve **Değiştir** seçeneğine basın. Mevcut şifrenizi girin, sonra da yeni şifreyi iki kere girin. Engelleme şifresinin dört haneli olması gerekir.

#### Sertifika yöneticisi

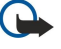

Önemli: Uzaktan bağlantılar ve yazılım yüklemelerinden kaynaklanan riskleri önemli ölçüde azaltsalar da sertifikaların, daha yüksek bir güvenlik düzeyi elde etmek için doğru bir biçimde kullanılmaları gerektiğini unutmayın. Bir sertifikaların mevcudiyeti tek başına herhangi bir koruma sağlamaz; sertifika yöneticisinin, daha yüksek bir güvenlik düzeyinden yararlanılabilmesi için doğru, orijinal ve güvenilir sertifikaları barındırması gerekir. Sertifikaların kullanım ömürleri sınırlıdır. Sertifikanın geçerli olması gerekmesine rağmen Sertifika süresi doldu veya Sertifika henüz geçerli değil mesajı görüntülenirse cihazınızdaki geçerli tarih ve saatin doğru olduğundan emin olun.

Herhangi bir sertifika ayarını değiştirmeden önce sertifika sahibinin gerçekten güvenilir olduğundan ve sertifikanın gerçekten listelenen sertifika sahibine ait olduğundan emin olmalısınız.

Dijital sertifikalar şu amaçlarla kullanılabilir:

- gizli bilgiler iletmek üzere, çevrimiçi banka servisine ya da başka bir site veya uzak sunucuya bağlanmak için
- virüs veya diğer kötü niyetli yazılımların yüklenmesi riskini azaltmak için ve indirirken ve yüklerken yazılımların güvenilirlik kontrolü için

#### Sertifikaları yönetme

Kişisel sertifikalar, size verilen sertifikalardır. Bunlar Kullanıcı sayfasında listelenir.

Yetki sertifikaları **Diğer** sayfasındadır. Bunlar, banka işlemleri gibi bazı servislerde, diğer sertifikaların geçerliliğinin kontrol edilmesi için kullanılır.

Sertifika eklemek için **Güvenlik** > **Sertifika yöneticisi** seçeneğini seçin. Yeni sertifika eklemek için **Ekle** seçeneğine basın. Sonra dosyalara göz atarak sertifika dosyasını bulup belirleyebilirsiniz. Seçili sertifikayı kaldırmak için **Sil** seçeneğine basın.

Sertifikanın güvenilirliğini kontrol etmek için **Güvenlik > Sertifika yöneticisi** seçeneğini seçin. Bir sertifika seçin ve **Ayrıntlrı göster** seçeneğine basın. **Kime yayınlandığı:** alanında, sertifikanın sahibi belirtilir. Bunun, sertifikanın ait olduğu kişi veya kuruluş olduğundan emin olun. **Parmakizi:** alanında sertifikanın benzersiz tanıtımı yer alır. Sertifika sahibinin yardım masasına veya müşteri servislerine başvurun ve sertifikanın MD5 parmak izini isteyin. Parmak izini, eşleşip eşleşmediğini anlamak için bu iletişim kutusunda gösterilen ile karşılaştırın.

Sigen i sertifika ekleyişinizde, sertifikanın güvenilirliğini kontrol edin.

Sertifika güven ayarlarını kontrol etmek için **Güvenlik** > **Sertifika yöneticisi** seçeneğini seçin. Sertifikayı seçin, **Ayrıntlrı göster** seçeneğine ve **Güven ayarları** seçeneğine basın. Sertifikaya bağlı olarak, seçili sertifikayı kullanabilen uygulamaların listesi gösterilir. Uygulama alanı seçin ve değerini **Evet** veya **Hayır** olarak değiştirin. Kişisel sertifikaların güven ayarlarını değiştiremezsiniz.

Özel anahtar kayıt şifresini değiştirmek için **Güvenlik** > **Sertifika yöneticisi** seçeneğini, **Şifre** sayfasını seçin ve **Şifre değiştir** seçeneğine basın. Geçerli şifreyi girin, **Tamam** seçeneğine basın ve yeni şifreyi iki kez girin. Kişisel sertifikalar kullanırken özel anahtar kayıt deposuna ihtiyacınız vardır. Özel anahtar deposu, kişisel sertifikalarla birlikte gelen gizli anahtarları içerir.

## Ekstra

Masaüstü > Araçlar > Dntm Masası > Ekstra seçeneğine gidin.

## Bu ürün hakkında

Yazılımın sürüm numarasını görüntülemek için Ekstra > Bu ürün hakkında seçeneğini seçin ve iletişim kutusunun alt tarafına gidin.

## Konum gizliliği

Bazı Şebekeler, başkalarının, cihazınızın konumunu öğrenme isteğinde bulunmasına izin verir (şebeke servisi). Bu servisten yararlanabilmek için ayrı bir konum modülü gereklidir.

Cihazı, tüm konum isteklerini kabul edecek veya reddedecek Şekilde ayarlamak için **Ekstra** > **Konum gizliliği** seçeneğini seçin ve **Doğrulama poliçesi** alanını seçin. **Tümünü kabul et** veya **Tümünü reddet** seçeneğine basın.

## Konum isteği işlem kaydı

Konum istek kaydını görüntülemek için **Ekstra** > **Konum isteği işlem kaydı** seçeneğini seçin. Kayıtta, alınan konum isteklerinin listesi, istekte bulunanın adı veya telefon numarası, saati ve tarihi ve isteğin kabul edilip edilmediği gösterilir.

### HP yazıcı seçimi

Bkz. "Mobil yazıcı ayarlarını yönetme", s. 85.

## Vars. IAP'yi geri yükle

Cihazınızda, yeni bir SIM kart cihaza ilk kez takıldığında otomatik üretilen, önceden tanımlı, varsayılan İnternet erişim noktaları bulunur. Bu erişim noktalarını silerseniz, Vars. IAP'yi geri yükle uygulamasıyla bunları geri yükleyebilirsiniz.

Önceden tanımlı İnternet erişim noktalarını geri yüklemek için **Ekstra** > Vars. IAP'yi geri yükle komutunu seçip Evet seçeneğine basın.

### Servis komut düzenleyicisi

USSD komutları olarak da bilinen servis istekleri, servis sağlayıcınıza gönderdiğiniz mesajlardır. Bunlarda Şebeke servisleri için etkinleştirme komutları bulunabilir.

Servis sağlayıcınıza bir servis isteği göndermek için Ekstra > Servis komut düzenleyicisi'ni seçin, servis isteğini yazın ve Gönder'e basın.

# İnternet kurulumu

Masaüstü > Araçlar > Dntm Masası seçeneğine gidin ve Bağlantılar > İnternet kurulumu seçeneğini seçin.

İnternet'e bağlanmak için bir İnternet erişim noktasına ihtiyacınız vardır.

İnternet'e GPRS üzerinden bağlanmak için cihazın önceden tanımlı, varsayılan İnternet erişim noktası ayarları vardır. Kendiniz yeni İnternet erişim noktaları oluşturabilir veya İnternet erişim noktası ayarlarınızı servis sağlayıcınızdan bir mesaj ile alabilirsiniz. Böylece, kendiniz girmeniz gereken ayar sayısı azalır veya hiç gerekmeyebilir.

Ayarların tam değerleri çoğunlukla servis sağlayıcınız tarafından size verilir. Servis sağlayıcınız tarafından size verilen talimatları çok dikkatle uygulayın.

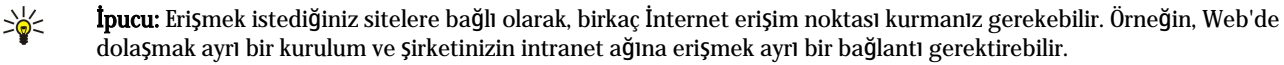

İpucu: Varsayılan bir İnternet erişim noktasını silerseniz erişim noktalarını Vars. IAP'yi geri yükle uygulaması ile geri yükleyebilirsiniz. Masaüstü > Araçlar > Dntm Masası > Bağlantılar > Vars. IAP'yi geri yükle seçeneğine gidin ve Evet seçeneğine basın.

### İnternet erişim noktası kurma

- 1. Bağlantılar > İnternet kurulumu seçeneğini seçin.
- 2. Yeni'ye basın. Varolan bir İnternet erişim noktasını yeni bir erişim noktası için temel olarak kullanabilirsiniz: Yeni seçeneğine basın. Listeden erişim noktasını seçin ve Tamam seçeneğine basın.
- 3. Ayarları tanımlayın.
  - İnternet ayarları adı Bağlantı için tanımlayıcı bir ad girin.
  - İnternet ayarları türü Bağlantı türünü seçin. Hangi bağlantıyı seçtiğinize bağlı olarak, kurulum işlemi sırasında yalnızca bazı ayarlar kullanılabilir.

- Şebeke tanıtım kodu İnternet erişim noktasıyla erişmek istediğiniz hedef şebekeye göre şebeke tanıtım kodunu seçin.
   Şebeke tanıtım kodlarına yeni ad verebilir ve yeni şebeke tanıtım kodları oluşturabilirsiniz. Doğru şebeke tanıtım kodunun kullanılması, veri trafiğinin doğrudan istenen hedef şebekeye yönlendirilmesini sağlar. Özellikle VPN (sanal kişisel şebeke) yazılımları, belirli bir hedef şebeke için veri trafiğini sınırlandırabilir. Şebeke tanıtım kodu, bir İnternet bağlantısı kurulurken İnternet erişim noktalarını süzmekte kullanılabilir.
- GPRS erişim noktası adı (yalnızca GPRS için) Varsayılan İnternet erişim noktasını kullanmıyorsanız, erişim noktası için bir ad tanımlayın. Adı, şebeke operatörünüzden veya servis sağlayıcınızdan edinebilirsiniz.
- Telefon numarası (yalnızca GSM verileri için) İnternet erişim noktasının modem telefon numarasını girin.
- Şifre istemi Sunucuda her oturum açışınızda yeni şifre yazmanız gerekiyorsa veya şifrenizi cihaza kaydetmekten çekiniyorsanız, bunu Evet olarak değiştirin.
- Kullanıcı adı Servis sağlayıcı için öyle gerekiyorsa, bir kullanıcı adı yazın. Kullanıcı adı veri bağlantısı yapmakta gerekebilir ve çoğunlukla servis sağlayıcısı tarafından verilir. Kullanıcı adı çoğunlukla büyük/küçük harflere duyarlıdır.
- Şifre İnternet'e bağlanmak için bir şifre gerekebilir ve çoğunlukla servis sağlayıcısı tarafından verilir. Şifre çoğunlukla büyük/küçük harflere duyarlıdır.
- 4. Ayarları tanımladıktan sonra, gerekirse, Gelişmiş seçeneğine basıp gelişmiş ayarları tanımlayın. Yoksa, Bitir veya Kapat seçeneğine basıp kurulum sihirbazından çıkın.

### Gelişmiş İnternet erişim noktası ayarlarını tanımlama

İnternet erişim noktası temel ayarlarını yaptıktan sonra Gelişmiş seçeneğine basın. Varolan sayfalar ve seçenekler, seçmiş olduğunuz bağlantı türüne bağlıdır.

#### IP yapılandırması sayfası

İki farklı protokol (IPv4 ve IPv6) birbirlerinden biraz farklı ayarlar gerektirir.

- Şebeke türü (yalnızca GPRS için) GPRS bağlantısı için hangi protokolü kullanmak istediğinizi belirlemeniz gerekir.
- IP'yi otomatik al Evet seçerseniz, IP adresi sunucudan otomatik olarak alınır. Bu ayara dinamik IP adresi de denir.
- IP adresi Cihazin IP adresi. IP adresi otomatik olarak alimyorsa, burada ayrıntıları girmeniz gerekmez.
- DNS'yi otomatik al IPv4 protokolü için Evet seçerseniz, DNS (etki alanı adı sunucusu) adresi sunucudan otomatik olarak edinilir. IPv6 protokolünün ilgili değeri İyi bilinen seçeneğidir. DNS, www.nokia.com gibi etki alanı adlarını 192.100.124.195 gibi IPv4 adreslerine veya 3ffe:2650:a640:1c2:341:c39:14 gibi IPv6 çeviren bir İnternet servisidir. IPv4 protokolü içinHayır seçeneğini veya IPv6 protokolü için Manüel seçeneğini seçerseniz birincil ve ikincil DNS sunucularının IP adreslerini girmeniz gerekir.

#### Yakın kopyalar sayfası

İnternet'e erişimi hızlandırmak için bir yakın kopya kullanmak isteyebilirsiniz. Bazı İnternet servis sağlayıcıları Web yakın kopyalarının kullanılmasını şart koşar. Yakın kopya ayrıntılarını belirlemek için İnternet servis sağlayıcınıza başvurun.

Şirketinizin intranet ağına bir İnternet bağlantısı yaptıysanız ve genel İnternet'ten Web sayfalarını alamıyorsanız, şirket intranet ağının dışındaki Web sayfalarını alabilmek için bir yakın kopya sunucusu ayarlamanız gerekiyor olabilir.

Aşağıdakileri tanımlayın:

- Kopya sunucusu protokolu Yakın kopyanın protokol türünü seçin. Her protokol için farklı yakın kopya ayarları belirleyebilirsiniz.
- Yakın kopya sunucusu Yakın kopya sunucusunu kullanmak için Evet seçeneğini seçin.
- Yakin kopya sunucusu Yakin kopyanın IP adresini veya etki alanı adını girin. Etki alanı örnekleri: Şirket.com ve kurum.org.
- Bağlanti noktası no. Yakın kopya sunucusu bağlantı noktasının numarası. Bağlantı noktası numarası, protokole bağlıdır. Yaygın olarak kullanılan değerler 8000 ve 8080'dir ama her yakın kopyaya göre değişir.
- Şunun için yakın kopya yok Hangi etki alanları için HTTP veya HTTPS yakın kopyası gerekmediğini tanımlayın.

#### Veri araması sayfası

Aşağıdakileri tanımlayın:

- Bağlantı türü GSM veri araması türünü tanımlayın. Yüksek hızlı kullanmak için servis sağlayıcınızın bu özelliği desteklemesi ve belki de SIM kartınız için etkinleştirmesi gerekir.
- Uzak modem türü Cihazın analog bağlantı mi dijital bağlantı mi kullandığını tanımlayın. Bu ayar, hem GSM şebeke operatörünüze hem de İnternet servis sağlayıcınıza bağlıdır, çünkü bazı GSM şebekeleri belirli ISDN bağlantı türlerini desteklemez. Ayrıntılar için İnternet servis sağlayıcınıza başvurun. ISDN bağlantısı varsa, analog yöntemlere göre bağlantılar daha hızlı kurulur.
- Modem hızı Bu seçenek, maksimum bağlantı hızını sınırlandırmanıza olanak verir. Servis sağlayıcınıza bağlı olarak, daha yüksek veri hızları daha pahalı olabilir. Hız, bağlantınızın çalışacağı maksimum hızı temsil eder. Bağlantı sırasında şebeke şartlarına bağlı olarak, çalışma hızı daha düşük olabilir.
- Modem haztrlama Cihazınızı, modem AT komutları kullanarak kontrol edebilirsiniz. Gerekiyorsa, servis sağlayıcınızın belirlediği karakterleri girin.

#### Komut Dosyası sayfası

Komut dosyası cihaz ile sunucu arasındaki bağlantıyı otomatikleştirebilir. Komut dosyasına ihtiyacınız olup olmadığını anlamak için İnternet servis sağlayıcınıza başvurun.

Aşağıdakileri tanımlayın:

- Oturum açma komut dosyası kullan Evet'i seçerseniz, bir oturum açma komut dosyası yazabilir veya alabilirsiniz. Komut dosyasını, Oturum açma komut dosyası alanında düzenleyebilirsiniz.
- Terminal penceresini göster Evet'i seçerseniz bağlantı bir kez kurulduğunda komut dizisinin çalıştırılışını görürsünüz.

### Diğer sayfası

Aşağıdakileri tanımlayın:

- Geri arama kullan İnternet bağlantısı kurduğunuz sırada cihazınızı geri arayan bir servisiniz varsa, Evet'i seçin.
- Geri arama türü Doğru ayarı İnternet servis sağlayıcınıza sorun. Sunucu numarası standart Microsoft geri aramayı, Sunucu numarası (IETF) ise İnternet Engineering Task Force tarafından onaylanmış olan geri aramayı gösterir. Geri arama numarası alanında tanımladığınız numarayı kullanmak için Numara seçeneğini seçin.
- Geri arama numarası Cihazınızın, geri arama sunucusunun kullandığı veri araması telefon numarasını girin.
- Düz metin oturum açma izni Şifrenizi asla Şifresiz düz metin olarak gönderilmesini istemiyorsanız, Hayır seçeneğini seçin. Bu seçenek yalnızca PPP bağlantılarını etkiler; e-posta ve Web Şifreleri Şifrelenmez. Bazı İnternet servis sağlayıcıları bu seçeneğin Evet olarak ayarlanmasını gerektirir.
- PPP sıkıştırma kullan Uzak PPP sunucusu tarafından destekleniyorsa, veri aktarımını hızlandırmak için Evet seçin. Bağlantı kurmakta sorunlarınız varsa, Hayir seçeneğini seçin.

## İnternet bağlantı ayarlarını yapılandırma

Bu ayarlar, tüm İnternet bağlantılarını etkiler.

Ortak İnternet bağlantı ayarlarını yapılandırmak için **Bağlantılar** > **İnternet kurulumu** seçeneğini seçin. **Boşta** sayfasını seçin ve kullanılmadığında bağlantının ne kadar süre sonra otomatik olarak sonlandırılıp bekleme moduna geri dönüleceğini tanımlayın. Her bağlantı türü için farklı bir süre belirleyebilirsiniz ama bu ayar, bu bağlantı türünü kullanan tüm İnternet erişim noktalarını etkiler.

Bazı İnternet bağlantıları devre dışı gibi görünebilir ama yine de arka planda veri göndermekte ve almakta olabilir. Bu bağlantılar, bağlantının kapatılmasını erteleyebilir.

Diğer sayfasını seçin ve ayarları tanımlayın.

- Bağlanmadan önce sor Evet seçerseniz, İnternet'e her bağlanışınızda bir iletişim kutusu çıkar ve sizden bağlantıyı onaylamanızı veya İnternet erişim noktasını değiştirmenizi ister.
- GPRS işletim modu GPRS bağlantısını hazır durumda tutup gerektiğinde hızlı şekilde paket veri aktarımına geçmek için Daima açık seçeneğini seçin. Gerektiğinde açık seçerseniz cihaz ancak GPRS bağlantısı gerektiren bir uygulama başlattığınızda GPRS bağlantısı kullanır. GPRS kapsama alanı dışındaysanız ve Daima açık seçiliyse, cihazınız belirli aralıklarla GPRS bağlantısı kurmaya çalışabilir.

İnternet erişim noktalarının önceliğini değiştirmek için **Bağlantılar** > **İnternet kurulumu** seçeneğini seçin. Öncelik seçeneğine basın, bir İnternet erişim noktası seçin ve Yukarı taşı veya Aşağı taşı seçeneğine basın. Veri bağlantısı kurduğunuzda, erişim noktaları, belirlemiş olduğunuz sırayla aranır.

#### İnternet erişim noktası seçme

İnternet bağlantısı kurduğunuzda, o bağlantı için kullanmak istediğiniz İnternet erişim noktasını seçmeniz istenir. Ağ bağlantısı iletişim kutusunda, listeden bir İnternet erişim noktası seçin ve Bağlan seçeneğine basın. Bağlanmadan önce, erişim noktaları listesini, Şebeke türüne göre filtreleyebilirsiniz. Tüm İnternet erişim noktalarını görüntülemek için Tüm Şebekeler seçeneğini seçin. Örneğin, Hatsız profilini kullanmaktaysanız, listede GPRS veya GSM İnternet erişim noktaları gösterilmez.

İpucu: Ağ bağlantısı iletişim kutusu ancak genel İnternet erişim noktası ayarlarında Bağlanmadan önce sor alanında Evet'i seçtiyseniz açılır. Ayarın durumunu denetlemek için Masaüstü > Araçlar > Dntm Masası seçeneğini ve Bağlantılar > İnternet kurulumu > Diğer sayfasını seçin.

# 14. Medya uygulamaları

Masaüstü > Medya seçeneğine gidin.

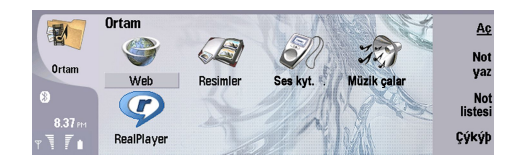

# Görüntüler

Masaüstü > Medya > Görüntüler seçeneğine gidin.

Görüntüler uygulaması, iki farklı görünümden oluşur:

- Görüntü tarayıcı görünümünde, cihazınızda veya hafiza kartında saklanan görüntüleri örneğin düzene sokabilir, silebilir ve bunlara yeni ad verebilirsiniz. Görüntüler küçük resim veya dosya adı listesi olarak gösterilebilir.
- Görüntü tarayıcısında bir görüntü seçip Aç seçeneğine bastığınızda açılan görüntü izleyicide ayrı ayrı görüntüleri izleyebilir, düzenleyebilir ve gönderebilirsiniz. TIFF ve hareketli GIF dosyaları düzenlenemez.

Şu dosya biçimleri desteklenir: JPEG, BMP, PNG, GIF 87a/89a ve TIFF/F (tek renkli). Cihaz daha önce değinilen dosya biçimlerinin tüm çeşitlerini desteklemeyebilir.

## Görüntüleri görüntüleme

Görüntülemek üzere bir görüntüyü açmak için görüntü tarayıcısı görünümünde bir görüntü seçin ve Aç seçeneğine basın. Görüntü, görüntü izleyicisinde açılır.

Görüntülemek üzere önceki veya sonraki görüntüyü açmak için Menü'ye basın ve **Buraya git** > **Sonraki görüntü** veya **Önceki görüntü** seçeneğini seçin ya da sonraki görüntü için Ctrl+F, önceki görüntü için Ctrl+B tuşlarına basın.

Görüntülenen görüntüyü ekranda büyütmek veya küçültmek için Menü'ye basıp Görüntüle > Yakınlaştır > Büyüt veya Küçült seçeneğini seçin.

Resmi tam ekran boyutunda görüntülemek için **Tam ekran** seçeneğine basın. Normal görünüme geri dönmek için Menü'ye basın, **Görüntüle**'yi seçin ve **Tam ekran** seçimini kaldırın. Görüntülerin her zaman tam ekran boyutunda açılmasını istiyorsanız, Menü'ye basın ve **Araçlar** > **Ayarlar...**'ı seçin. **Görüntüyü daima tam ekrana aç** alanında **Evet**'i seçin.

**İpucu:** Tam erkan ile normal görünüm arasında geçiş yapmak için Ctrl+T'ye basın. Tam ekran modunda komutları görüntülemek için komut düğmelerine basın.

## Görüntüleri düzenleme

Görüntüyü döndürmek için görüntüyü seçip **Aç** seçeneğine basın. Menü'ye basıp **Araçlar** > **Döndür** seçeneğini seçin. Görüntü saat yönünde 90 derece döndürülür.

Görüntünün yatay veya düşey görünüm yönünü değiştirmek için görüntüyü seçip **Aç** seçeneğine basın. Menü'ye basıp **Araçlar** > **Çevir** > **Yatay çevir** veya **Dikey çevir** seçeneğini seçin.

Görüntüyü kırpmak için görüntüyü seçip **Aç** seçeneğine basın. Menü'ye basıp **Araçlar** > **Kırp...** seçeneğini seçin. Seçilen alanın boyutunu büyütmek veya küçültmek için + veya - seçeneğine basın veya seçilen alanın şeklini değiştirmek için Ctrl tuşuna basıp aşağıya, yukarıya, sağa veya sola kaydırın. Alan seçicisini görüntünün içinde hareket ettirmek için kaydırma tuşunun üst, alt, sol veya sağ tarafına basın. Görüntüyü kırpmak için **Kırp** seçeneğine basın. Alan seçicinin çevresindeki alan kaldırılır.

Görüntünün boyutunu değiştirmek için görüntüyü seçip **Aç** seçeneğine basın. Menü'ye basıp **Araçlar** > **Boyutlarını değiştir...** seçeneğini seçin. Bir yüzde belirleyin veya Özel boyut seçeneğini belirleyip boyutu kendiniz belirleyin. Resmi, ekranın yanlarında boşluk kalmayacak şekilde büyütmek istiyorsanız, **En iyi uyan** seçeneğini seçin. Bu seçenek örneğin, **Masaüstü** için duvar kağıdı oluştururken yararlıdır. **En iyi uyan** seçtiğinizde görüntünün en/boy oranı değiştirilemez.

## Görüntü dosyalarını yönetme

Telif hakkı koruması, bazı resimlerin, zil seslerinin ve başka içerik öğelerinin kopyalanmasına, üzerinde değişiklik yapılmasına, aktarılmasına veya iletilmesine engel oluşturabilir.

Görüntü hakkında ayrıntılı bilgi görüntülemek için görüntüyü seçin, Menü'ye basın ve **Dosya** > **Özellikler..**'i seçin. Dosyanın adı ve biçimi; dosyanın üzerinde yapılan son değişikliğin saati ve tarihi; görüntünün piksel cinsinden çözünürlüğü görüntülenir. Resmin değiştirilmesini engellemek için **Öznitelikler** sayfasını seçin ve **Salt okunur** ve **Evet**'i seçin.

Görüntü göndermek için görüntüyü seçin, Menü'ye basın, Dosya > Gönder'i ve gönderme yöntemini seçin.

#### Medya uygulamaları

Dosya biçimini değiştirmek için bir görüntü seçip **Aç** seçeneğine basın. Menü'ye basıp **Dosya** > **Kaydet** > **Farklı kaydet**... seçeneğini seçin. **Biçimi değiştir**'ye basın. Yeni dosya biçimini seçin ve **Kapat** seçeneğine basın. Dosyayı kaydetmek için **Tamam** seçeneğine basın.

Görüntüye yeni ad vermek için görüntü seçin, Menü'ye basın ve **Dosya** > **Yeni ad ver...**'i seçin. Yeni ad girin ve **Tamam** seçeneğine basın.

Görüntünün kopyasını çıkartmak için görüntüyü seçin, Menü'ye basın ve Dosya > Çoğalt seçeneğini seçin.

Görüntüleri dosya adları listesi veya küçük görüntüler olarak görüntülemek için Menü'ye basın ve Görüntüle > Farklı göster > Küçük resimler veya Liste seçeneğini seçin.

Görüntüyü duvar kağıdı olarak ayarlamak için görüntüyü seçin, Menü'ye basın ve Araçlar > Duvar kağıdı yap seçeneğini seçin. Resmin Masaüstü görünümünde gösterilmesini istiyorsanız Masaüstü, kapak telefonu ekranına artalan görüntüyü olarak eklemek istiyorsanız Kapak'ı seçin.

Kartvizite görüntü eklemek için görüntü seçin, Menü'ye basın ve **Araçlar** > **Kartvizite ekle...**'yi seçin. Seçilen alanın boyutunu büyütmek veya küçültmek için + veya - seçeneğine basın. Alan seçicisini görüntünün içinde hareket ettirmek için kaydırma tuşunun üst, alt, sol veya sağ tarafına basın. Menü'ye basın ve görüntünün büyütülmesi, küçültülmesi, döndürülmesi veya görünüm yönünün değiştirilmesi için bir seçenek belirleyin. Görüntü hazır olduğunda, <u>Ekle</u> seçeneğine basın. Resmin ekleneceği kartviziti seçin ve <u>Kapat</u> seçeneğine basın.

# Ses kaydedici

Bir veri araması veya GPRS bağlantısı etkin durumdayken kaydedici kullanılamaz.

## Masaüstü > Medya > Ses kyt. seçeneğine gidin.

Ses kyt. bir telefon konuşmasını veya sesli notu kayda alabilir, sesli kaydı ses klibi olarak kaydedebilir, klibinizi veya diğer ses dosyalarınızı çalabilir ve ses dosyalarını düzenleyebilir. Ses kyt. aşağıdaki dosya biçimlerini çalabilir: WAV, AMR, AU ve sıkıştırılmış GSM.

| SD         | Ses kaydedici - Klip.amr | Duraklat |
|------------|--------------------------|----------|
| <b>V</b> ( | 0:00 / 0:27              | Durdur   |
| Ses kyt.   | Kalan : 0:00             | Durdur   |
| 12:24m     |                          | Çıkış    |

## Ses kaydediciyi açma

Ses kyt. uygulamasını açıp bir dosya seçebilir veya Ses kyt. uygulamasını otomatik olarak açıp bir ses klibini çalan bir kısayol oluşturabilirsiniz.

Ses kaydı seçmek için Menü'ye basın ve **Dosya** > **Aç...** seçeneğini seçin. Aç dosya iletişim kutusu gösterilir, geçerli klasörün içindekiler taranır ve ses kayıtları listelenir.

Ses kaydına kısayol eklemek için Menü'ye basın ve **Dosya** > **Masaüstüne ekle...** seçeneğini seçin. Bu, seçili ses kaydına giden bir kısayol oluşturur. Kaydedilmemiş bir dosyaya kısayol oluşturamazsınız.

## Telefon araması veya sesli not kaydetme

Telefon konuşmasını veya sesli notu kaydedebilirsiniz. Ses kyt. uygulaması otomatik olarak WAV veya AMR biçiminde sıkıştırılmış bir ses klibi oluşturur.

Sesli bir not kaydetmek için Menü'ye basın ve **Dosya** > **Yeni klip** seçeneğini seçin ve **Kaydet** seçeneğine basın. **Ses kyt.** uygulaması harici mikrofona gelen tüm sesleri kaydetmeye başlar. Kaydetmeyi tamamladığınızda **Durdur** seçeneğini seçin. Menü'ye basıp **Dosya** > **Kaydet** > **Klibi kaydet** seçeneğini seçin. Ses kaydı için bir ad yazın ve **Tamam** seçeneğine basın.

Telefon aramasını kaydetmek için konuşmayı başlatın. Konuşmada karşı taraf cevap verdiğinde Menü'ye basın ve **Dosya** > **Yeni klip** seçeneğini seçin ve **Kaydet** seçeneğine basın. **Ses kyt.** kaydetmeye başlar ve her iki taraf da her beş saniyede bir telefon konuşmasının kaydedildiğini gösteren bir sinyal duyar. Kaydetmeyi tamamladığınızda **Durdur** seçeneğini seçin. Menü'ye basıp **Dosya** > **Kaydet** > **Klibi kaydet** seçeneğini seçin. Ses kaydı için bir ad yazın ve **Tamam** seçeneğini seçin.

Ses kaydının sonunda kaydetmeye devam etmek için bir ses kaydı seçin ve **Kaydet** seçeneğine basın. Kayıt önceki kaydın bitiş noktasından devam eder.

Saklamayı iptal etmek için ses kaydınızı saklayıp saklamayacağınız sorulduğunda iptal komutu geçerli eylemi durdurur ve önceki eyleme geri döner. Vazgeçme komutu ses kaydını cihazın hafizasından siler.

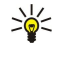

**İpucu:** Ses kaydının maksimum uzunluğu 60 dakikadır, ancak cihazın hafızasında veya hafıza kartında varolan saklama alanına da bağlıdır.

#### Medya uygulamaları

## Ses kaydını çalma

Ses kaydını çalabilir ve durdurabilirsiniz. Yaptığınız bir ses kaydını saklayabilir veya bir mesajın içinde aldığınız bir ses kaydını çalabilir ve saklayabilirsiniz. Ses kyt. birkaç biçimi çalabilir: WAV, AU, AMR ve sıkıştırılmış GSM.

İlerleme çubuğu çalma süresini, konumunu ve ses kaydının uzunluğunu gösterir.

Ses kaydını dinlemek için Çal seçeneğine basın. Geri gitmek için sola, ileri gitmek için sağa kayın.

Ses kaydını duraklatmak için Duraklat seçeneğine basın. Çalma Çal seçeneğine bastığınızda devam eder.

Ses kaydını yeniden çalmak için Menü'ye basın ve Çal > Tekrarla seçeneğini seçin. Ses kaydı tekrarlanır.

🔆 İpucu: Aldığınız veya kaydettiğiniz ses kayıtları, geçici dosyalardır. Tutmak istediğiniz dosyaları saklamanız gerekir.

#### Ses kaydı gönderme

Cihazınızdan başka bir cihaza kızılötesiyle veya Bluetooth ile, e-posta mesajı olarak veya bir multimedya mesajının içinde ses kaydı gönderebilirsiniz.

Kızılötesiyle başka bir cihaza ses kaydı göndermek için alan cihazda kızılötesinin etkin olduğundan emin olun. Ses kaydını seçin, Menü'ye basın, Dosya > Gönder seçeneğini seçin ve kızılötesi seçeneğini kullanın. Kızılötesi bağlantı otomatik olarak kurulur ve ses kaydı alıcı cihaza gönderilir.

Ses kaydını Bluetooth ile aktarmak için alıcı cihazda Bluetooth'un etkin olduğundan emin olun. Ses kaydını seçin, Menü'ye basın, **Dosya** > **Gönder** seçeneğini seçin ve Bluetooth seçeneğini kullanın. Cihazınızda Bluetooth'u etkinleştirin, alıcı cihazı arayın, alıcı cihazı kullanılabilen cihazlar listesinden seçin ve Gönder'i seçin. Cihazlar eşlenmiş ve yetkilendirilmişse veya şifre onaylanırsa ses kaydı, etkin bir Bluetooth bağlantısı kurulduğunda alıcı cihaza aktarılır.

Ses kaydını bir e-posta olarak göndermek için ses kaydını seçin, Menü'ye basın, **Dosya** > **Gönder** seçeneğini seçin ve posta seçeneğini kullanın. Posta uygulaması otomatik olarak açılır, ses kaydı e-posta mesajınıza eklenerek gönderilmeye hazırdır.

Multimedya mesajına ses kaydı eklemek için bir ses kaydı seçin, Menü'ye basın, **Dosya** > **Gönder** seçeneğini seçin ve multimedya seçeneğini kullanın. MMS uygulaması otomatik olarak başlatılır, ses kaydı multimedya mesajınıza eklenerek gönderilmeye hazırdır.

# Müzik çalar

Uyarı: Hoparlör kullanımdayken, ses seviyesi fazla yüksek olabileceğinden cihazı kulağınıza yakın tutmayın.

#### Masaüstü > Medya > Müzik çalar seçeneğine gidin.

Müzik çalar müzik parçalarını ve ses dosyalarını çalabilir ve düzenleyebilir. Müzik çalar çeşitli biçimleri destekler: MP3, WAV, MIDI, AMR ve AAC.

#### Müzik dinleme

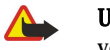

**Uyarı:** Müziği, makul ses seviyelerinde dinleyin. Sürekli yüksek seviyede sese maruz kalmak işitme duyunuza zarar verebilir.

Müzik çalar uygulaması, müzik parçası listesi, ses seviyesi, ad hoc ve tekrarlama göstergeleri, o sıradaki etkin modu ve ilerleme çubuğunu görüntüler. İlerleme çubuğu, çalma süresini, konumunu ve parçanın uzunluğunu gösterir.

| 4000        | Müzik çalar - RENA           |      |       |     | Cal      |
|-------------|------------------------------|------|-------|-----|----------|
| 141         | ⊲♪ Sink                      | Sigh | 02:16 |     | 1        |
| Müzik calar | <⇒ Main Theme                | Sigh | 02:53 |     | Klasör   |
| muzik yuu   | ⊲♪ Dance                     | Sigh | 02:52 |     | ueyışır  |
|             | <ul> <li>Sort one</li> </ul> | Sigh | 02:12 |     | Ses duze |
| 12:38m      | ⊲♪ Vixen                     | Sigh | 02:18 |     | ayana    |
| x 7 i       |                              | ~ •  | Ĩ     | ((ل | Çıkış    |

Bir müzik parçası seçmek için parça listesinde yukarı veya aşağı gidin.

Müzik parçasını veya bulunduğunuz klasördeki parçaları çalmak için **Çal** seçeneğine basın. Çalınma sırasına göre en son parça tamamlandığında çalma otomatik olarak durur.

Müzik parçalarını sıralamak için Menü'ye basın ve **Görünüm** > **Sırala** seçeneğini seçin. Bulunduğunuz klasördeki parçaları adına, dosya adına, tarihine veya boyutuna göre listeleyin. Sıralama, bulunduğunuz klasördeki parçaların çalma sırasını etkiler.

Önceki veya sonraki parçayı seçmek için Menü'ye basın ve **Buraya git** > **Önceki parça** veya **Sonraki parça** seçeneğini seçin. Seçilen parça, o andaki sıralamaya bağlıdır.

Müzik parçalarını tekrar çalmak için Menü'ye basın ve **Çal** > **Tekrarla** seçeneğini seçin. Böylece, bulunduğunuz klasördeki parçalarda son parçaya gelindiğinde, tekrar ilk parçadan başlanıp devam edilir.

Ad hoc strayla müzik çalmak için bir klasör seçin, Menü'ye basın ve Çal > Rasgele seçeneğini seçin.
#### Medya uygulamaları

🔆 İpucu: Parça çaldığında, hızlı geri veya ileri sarma için kaydırma tuşuyla sola veya sağa gidin.

#### Müzik parçalarını yönetme

Müzik kaydetmek için Menü'ye basın ve **Dosya** > **Farklı kaydet...** seçeneğini seçin. Müziği hafıza kartına veya telefon hafızasına kaydedin.

Müzik klasörlerini değiştirmek için Menü'ye basın ve **Dosya** > **Klasör değiştir...** seçeneğini seçin. Yeni klasör seçmek için iletişim kutusunu kullanın. Yeni klasör içeriği taranır ve müzik parçaları parça listesinde görüntülenir.

Müzik uygulamasına kısayol eklemek için Menü'ye basın ve **Dosya** > Masaüstüne ekle... seçeneğini seçin. Böylece, seçili müzik parçasına kısayol oluşturulmuş olur. Kaydedilmemiş bir dosyaya kısayol oluşturamazsınız.

Metin boyutunu değiştirmek için Menü'ye basın ve **Düzenle** > **Büyüt** veya **Küçült** seçeneğini seçin. Böylece liste görünümü metninin boyutu değişir.

#### Müzik gönderme

Mesaj olarak müzik gönderebilirsiniz.

Parça göndermek için Menü'ye basın ve **Dosya** > **Gönder** seçeneğini seçin. Seçilen müzik parçasını başka bir cihaza göndermek için bir yöntem seçin. Ekle seçeneğine basın. Müzik parçası, mesaj eki olarak gönderilebilir.

Klasör seçmek için Klasör değiştir... seçeneğine basın. Yeni klasör seçmek için iletişim kutusunu kullanın.

Eklemeyi iptal etmek için İptal seçeneğine basın. Parça orijinal uygulamasına geri dönmez ve başka bir parça seçebilirsiniz.

# ■ RealPlayer

Telif hakkı koruması, bazı resimlerin, zil seslerinin ve başka içerik öğelerinin kopyalanmasına, üzerinde değişiklik yapılmasına, aktarılmasına veya iletilmesine engel oluşturabilir.

Masaüstü > Medya > RealPlayer seçeneğine gidin.

RealPlayer İnternet'ten video, ses medya dosyaları çalar. RealPlayer aralarında şunların da olduğu pek çok biçimi çalar: MPEG-4, MP4 (gerçek zamanlı aktarılmayan), 3GP, SDP, RV, RA, RAM ve RM.

RealPlayer medya dosyası biçimlerinin tüm çeşitlerini desteklemeyebilir.

#### Medya klipleri çalma

Cihaz hafizasında veya bir hafiza kartında saklanan, e-posta veya uyumlu bir PC'den cihazınıza aktarılan veya İnternet üzerinde cihazınıza aktarımla gelen video klipleri ve ses dosyalarını çalabilirsiniz.

İlerleme çubuğu çalma süresini, konumunu ve medya klibinin uzunluğunu gösterir. Çalma sırasında ana menü veya herhangi bir iletişim kutusu gösterildiğinde video duraklar. Video, video alanında yatay ve dikey olarak ortalanır. Video, video alanının enine veya boyuna sığmayacak kadar büyükse, boyutları en boy oranı aslına uygun kalacak şekilde değiştirilerek ekranda oluşturulur.

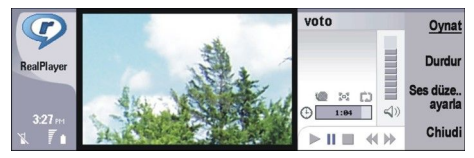

Gerçek zamanlı aktarılmayan medya çalmak için İnternet'te medya dosyasına gidin ve **Oynat**'a basın. Ağ bağlantısı problemi çalma hatasına neden olursa, **RealPlayer** otomatik olarak İnternet erişim noktasına yeniden bağlanmaya çalışır.

Kaydedilmiş medya çalmak için Oynat'a basın. Çalma otomatik olarak durur.

Çalmayı veya aktarımı durdurmak için **Durdur**'a basın. Arabelleğe alma veya aktarım sitesine bağlanma durur, klibin çalınması durur ve klip başa geri sarar. Klip medya klipleri listesinde seçili kalır.

Video klibi tam ekran seyretmek için Menü'ye basın ve **Görünüm** > **Tam ekran**'ı seçin. Bu, videonun alanının boyutunu normal veya tam ekran olarak değiştirir.

Medya klibi kaydetmek için Menü'ye basın ve Dosya > Klibi farklı kaydet... seçeneğini seçin. İnternet bağlantısını kaydetmek için Menü'ye basın ve Dosya > Bağlantışı farklı kaydet... seçeneğini seçin.

Video klibin boyutunu değiştirmek için Menü'ye basın ve Görünüm > Büyüt veya Küçült seçeneğini seçin. Yakınlaştırma videonun boyutunu, en boy oranı korunurken video alanının maksimumunu kaplayacak şekilde arttırır veya videoyu asıl boyutuna geri döndürür.

**RealPlayer** programını kapatmak için **Çıkış**'a basın. Arabelleğe alma veya bir aktarım sitesine bağlanma durur ve klip çalma durur.

#### Medya uygulamaları

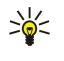

**İpucu:** Medya klibine kısayol eklemek için Menü'ye basın ve **Dosya** > **Masaüstüne ekle...** seçeneğini seçin. Bu, seçili medya klibine giden bir kısayol oluşturur. Kaydedilmemiş bir dosyaya kısayol oluşturamazsınız.

#### Medya ses seviyesini ayarlama

Medya ses seviyesini değiştirmek için yukarı veya aşağı doğru kayın.

Sesi kapatmak için Ses sev. ayarla > Sesi kapat'a basın. Sesi açmak için Sesi aç'a basın.

#### Medya klipleri gönderme

Mesaja, belgeye veya slayt sunumuna eklemek üzere medya klipleri seçebilirsiniz.

Medya klibi göndermek için Menü'ye basın ve **Dosya** > **Gönder**'i seçin. Klibi başka bir cihaza göndermek için bir yöntem seçin ve **Ekle**'a basın.

Eklemeyi iptal etmek için İptal'e basın. Medya klibi asıl uygulamaya dönmez, siz de başka bir klip seçebilirsiniz.

# 15. Hesap Mak.

Hesap Mak. yardımıyla, hesap yapabilir ve sonuçlarını, sonradan kullanmak üzere hesap makinesinin hafizasına kaydedebilirsiniz. Masaüstü hesap makinesi, temel işlemler için Bilimsel hesap makinesi daha gelişkin hesaplamalar için kullanılabilir.

**Not:** Bu hesap makinesinin kesinlik düzeyi sınırlıdır ve basit hesaplamalar için tasarlanmıştır.

Masaüstü > Ofis > Hesap Mak. seçeneğine gidin.

# Hesap yapma

Hesap yapmak için yapacağınız hesaplamanın ilk sayısını girin. Tab tuşuna basın ve işlev listesinden bir işlev seçin. Hesaplamanın ikinci sayısını girin ve Enter tuşuna basın.

Hesap makinesi, işlemleri, girdiğiniz sırayla yapar. İşlem sırasını değiştirmek için parantez kullanılamaz.

Masaüstü ve bilimsel hesap makineleri arasında geçiş yapmak için Menü'ye basın ve **Görüntüle** > Masaüstü hesap makinesi veya Bilimsel hesap makinesi seçeneğini seçin.

Bir sayıyı artı veya eksi yapmak için sayıyı yazın ve klavyede m tuşuna basın.

Hesabi yazdırmak için Menü'ye basın ve Yazdırma > Yazdır seçeneğini seçin.

İpucu: Yazdırılmadan önce sayfanın önizlemesini görüntülemek için Menü'ye basın ve Yazdırma önizleme > Yazdırma seçeneğini seçin.

Sayfa düzenini değiştirmek için Menü'ye basın ve Sayfa düzeni seçeneğini seçin.

#### Bilimsel hesap makinesini kullanma

Menü'ye basın ve Görüntüle > Bilimsel hesap makinesi seçeneğini seçin.

Hesap yapmak için yapacağınız hesaplamanın ilk sayısını girin. Tab tuşuna basın ve işlev listesinden bir işlev seçin. Hesaplamanın ikinci sayısını girin, işlev listesinde = işlevine gidin ve Enter tuşuna basın.

İşlevi ters çevirmek için klavyede i tuşuna basın ve işlevi seçin.

Açı birimini değiştirmek için Menü'ye basın, **Araçlar** > **Açı birimi** ve **Derece**, **Radyan** veya **Grad** seçeneğini seçin. Kullanılmakta olan açı birimini, sayıları girdiğiniz alanda görebilirsiniz.

## Hafizaya sayi kaydetme

26 farklı sayıyı, tamamlanmamış hesaplamaları veya hesap sonuçlarını, sonradan kullanmak üzere kaydedebilirsiniz.

- 1. Ctrl+S'ye basın. Değerin yanında bir ok belirir.
- 2. Shift tuşuyla birlikte, değere atamak istediğiniz harfe basın. Seçtiğiniz harf, okun yanında belirir.
- 3. Değeri kaydetmek için Enter tuşuna basın.

Kaydedilmiş bir değeri kullanmak için o değere atamış olduğunuz harfe basın ve normal şekilde hesaplamaya devam edin. Hafızada kayıtlı tüm değerleri silmek için Ctrl+D tuşlarına basın.

#### Hesap makinesinde sayı biçimini belirleme

Sayı biçimini değiştirmek için Menü'ye basın ve **Araçlar** > **Sayı biçimi** seçeneğini seçin. Seçenekler:

- Normal varsayılan sayı biçimini koruma
- Sabit sabit ondalık hane sayısı belirleme
- Bilimsel sabit anlamlı hane sayısı belirleme

# 16. Saat

Saat uygulamasında, oturduğunuz ve vardığınız şehirdeki tarihi ve saati görüntüleyebilir ve saat alarmlarını yönetebilirsiniz. Masaüstü > Saat seçeneğine gidin.

## Dünya saatini kullanma

Tarihi ve saati ayarlamak için Menü'ye basın ve Araçlar > Tarih ve saat... seçeneğini seçin.

**İpucu:** Tarihi ve saati otomatik olarak da güncelleyebilirsiniz (Şebeke servisi). Bu ayarı Denetim masasında seçebilirsiniz. <u>Bkz. "Tarih ve saat", s. 60.</u>

Oturduğunuz ve vardığınız şehir bilgileri arasında geçiş yapmak için Tab tuşuna basın.

Şehir değiştirmek için oturduğunuz veya vardığınız şehri seçin ve Şehri değştr seçeneğine basın.

**İpucu:** Oturduğunuz şehri değiştirirseniz, saat ve ajanda kayıtları güncellenir. Bu, örneğin telefon konferanslarına katılmak istediğinizde yararlıdır.

Alarmları görüntülemek ve yönetmek için Çalar saat seçeneğine basın.

Saat türünü değiştirmek için Menü'ye basın ve Görüntüle > Saat türü seçeneğini seçin ve Analog veya Dijital seçin.

İpucu: Yalnızca oturduğunuz şehrin bilgilerini gösteren tek saatli görünüme geçmek için Menü'ye basın ve Görüntüle > Uzak şehir ayrıntıları seçeneğini seçin.

# Çalar saat uygulamasını kullanma

Alarm koymak için Yeni alarm seçeneğine basın ve alarm saatini girin.

Alarmı değiştirmek için Alarmı düzenle seçeneğine basın.

Alarmı kaldırmak için geri silme tuşuna basın.

Alarm çaldığında, kapatmak için **Durdur** seçeneğine basın. Alarmı ertelemek için **Ertele** seçeneğine basın. Kapak telefonu, alarm saatine gelindiğinde kapatılmış olsa da alarm çalar ve bir kapak telefonunda bir alarm notu gösterilir. Alarm notunu okumak için **Göster**'e basın.

# Alarmlar ve hatırlatmalar

Saatte veya ajandada belirlenmiş bir alarm çaldığında, bir alarm notu belirir.

Alarmı ertelemek için Ertele seçeneğine basın.

 $\dot{\mathbf{y}}$  **İpucu:** Varsayılan erteleme süresi 10 dakikadır.

Alarmı susturup alarm notunu ekranda bırakmak için Sesi kapat seçeneğine basın.

Alarmı susturup alarm notunu kapatmak için Durdur seçeneğine basın.

Alarmı kapatmazsanız, 15 dakika sonra otomatik olarak durur. Alarm notu ekranda kalır.

## **Şehirler ve ülkeler**

## Şehir değiştirme

Şehir değiştirmek için değiştirmek istediğiniz şehri seçin ve **Şehri değştr** seçeneğine basın. Listeden yeni şehri seçin ve **Seç** seçeneğine basın.

Haritada Şehrin yerini görebilirsiniz.

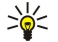

**İpucu:** Şehir aramak için arama alanına adını yazmaya başlayın.

Oturduğunuz şehrin değiştirilmesi cihazınızın genel sistem saatini değiştirebilir.

## Dünya haritasında Şehirlerin yerini bulma

Şehrin konumunu ayarlamak için Dosya > Yeni şehir... veya Düzen > Şehir ayrıntıları... seçeneğini seçin ve Konumu belirle seçeneğine basın. Haritada, istediğiniz şehrin bulunduğu yere gidin ve Tamam seçeneğine basın.

#### Saat

#### Ülke kaydı oluşturma ve düzenleme

Yeni ülke oluşturmak veya varolan ülkeleri düzenlemek için **Dosya** > **Yeni ülke/bölge...** veya **Düzen** > **Ülke/Bölge ayrıntıları...** seçeneğini seçin. Yeni **Ülke/Bölge** adını girin, **Ülke kodu** alanını seçin ve yeni numarayı girin. Varolan bir ülkeyi düzenliyorsanız, başkentini de düzenleyebilirsiniz.

#### Şehir kaydı oluşturma ve düzenleme

Şehir kayıtları oluşturmak veya düzenlemek için Dosya > Yeni şehir... seçeneğini seçin ve şehrin adını girin.

Ayrıca aşağıdaki ayarları da tanımlayabilirsiniz:

- Ülke/Bölge Listeden bir ülke seçin.
- Alan kodu 0 şehre telefon araması yapılırken kullanılacak alan kodunu girin.
- Yaz saati bölgesi Yaz/kış saati uygulaması için bir zaman dilimi seçin.
- GMT ofseti Şehirle Greenwich saati (GMT) arasındaki saat farkını seçin.
- Enlem ve Boylam Şehrin koordinatlarını girin veya Şehrin yerini dünya haritasında belirlemek için Konumu belirle seçeneğine basın.

# 17. Veri ve yazılım yönetimi

Smartphone'unuz size kartvizitler ve ajanda bilgileri ve e-posta gibi kişisel verilerinizi yönetmeniz için birkaç uygulama sunar.

# Veri Tşyc

Nokia 9200 serisi Communicator cihazınızdan Nokia 9300 Communicator cihazınıza kızılötesi veya hafıza kartıyla kartvizit ve ayar gibi belirli verileri taşımak için Veri Tşyc uygulamasını kullanabilirsiniz. Başlamadan önce cihazlarınızda veya hafıza kartınızda veri taşımak için yeterince boş yer olduğundan emin olun. Nokia 9300'ünüzde 2 MB'tan daha az boş yer varsa herhangi bir veriyi taşıyamazsınız.

Veri taşıyıcı mover uygulamasını kullandığınız sırada Nokia 9300'ü kullanmayın. Mümkünse, kapak telefonunu kapatın. Yeterli batarya olduğundan emin olun veya cihazı bir şarj cihazına bağlayın.

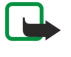

**Not:** Var olan uyumlu bir haftza kartını Nokia 9300'ünüz ile kullanabilmeniz için önce haftza kartını Veri taşıyıcı ile dönüştürmeniz ve daha önce haftza kartına yüklediğiniz uygulamaları yeniden yüklemeniz gerekir. Ancak Nokia 9210 Communicator için olan önceden yüklü uygulamaları yeniden yüklemeyin. Nokia 9300'ünüzde bu uygulamaların daha yeni sürümü bulunur ve Nokia 9300 ile bu yeni sürümler kullanılmalıdır.

Taşımak istediğiniz veri türüne, veri taşımak için kullanmak istediğiniz yönteme, cihazlarınızdaki veya hafıza kartlarınızdaki boş hafıza miktarına ve daha önce gerçekleştirdiğiniz başarılı veya başarısız veri taşımalarına bağlı olarak ek adımlar olabilir. Cihazların kızılötesi bağlantı noktalarının birbirini gördüğünden emin olun.

Veri taşıyıcının ekranda sunduğu talimatları daima okuyun.

- 1. Masaüstü > Araçlar > Veri Tşyc seçeneğine gidin. Hafiza kartında veri varsa, kartı Nokia 9200 serisi Communicator cihazına takın. Aktarıma devam'a basın.
- 2. Bulunduğunuz Şehri ve ülkeyi seçin ve Tamam'a basın.
- 3. Her iki cihazda da kızılötesini etkinleştirin, cihazların kızılötesi bağlantı noktalarının birbirine baktığından emin olun ve **Devam**'a basın. Cihazlar arasında bir kızılötesi bağlantı kurulur.
- 4. Veri toplayıcı aracını Nokia 9200 serisi Communicator'ınıza göndermek için Veri tplyc 'yı gönder seçeneğine basın. Veri toplayıcı, Nokia P200 serisi Communicator'unuzdaki Gelen kutusu'na bir kızılötesi mesaj olarak gönderilir. Veri toplayıcı yüklemek için 9200 serisi Communicator'da Aç'a basın. Aç kullanılamıyorsa yükleme dosyasını kaydetmek için Kaydet'e basın ve Dosya yöneticisi'ndan açın. Veri toplayıcı, yüklendikten sonra otomatik olarak çalışır. Veri taşıma işleminin geri kalanını Nokia 9300 ile kontrol edin. Veri toplayıcı yüklendikten sonra Nokia 9300'de Veri tplyc 'yı bağla'ya basın.
- 5. Nokia 9300'de Nokia 9200 serisi Communicator'ınızdan taşımak istediğiniz verileri seçin. Ajanda ve kartvizit bilgilerini, mesajları, ayarları, belgeleri ve görüntüleri taşıyabilirsiniz. Bazı dosyalar, örneğin Gelen kutusu'nda saklanmayan kartvizit mesajları ve e-posta mesajları taşınmaz.
- 6. Kullanmak istediğiniz taşıma yöntemine bağlı olarak Kzlötesyle aktar veya Hafz krtn 'dan aktar seçeneğine basın.
- 7. Aktarımı başlat'a basın. İşlem kesilirse Veri taşıyıcı'yı yeniden başlatın ve taşımaya devam edin. Sorun yeniden oluşursa taşımaya çalıştığınız verilerde bir sorun olabilir. Veri taşıma işlemini yeniden başlatın ancak soruna neden olduğunu sandığınız verileri taşımak üzere seçmeyin.
- 8. Aktarımdan sonra veri taşıma işlemini sona erdirmek için Tamam'a basın.
- 9. Veri taşıyıcı'yı kapatmak için **Çıkış**'a veya hafıza kartını Nokia 9300'ünüzle kullanılacak şekilde dönüştürmek için **Hafz krtn** dönüştür'e basın.

Nokia 9200 serisi Communicator'ınızdan büyük miktarda veri taşımak, biraz zaman alabilir.

# Yedekleme

Cihaz verilerinizin düzenli olarak yedeklerini almanız önerilir.

Masaüstü > Araçlar > Yedekleme'e gidin.

Veri yedeklemeye veya geri yüklemeye başlamadan önce:

- · Bütün diğer uygulamaları kapatın.
- Mümkünse, kapak telefonunu kapatın.
- · Bataryanın yeterince dolu olduğundan emin olun.

Hafıza kartına veri yedeklemek için Yeni yedek seçeneğine basın. Yedek için bir ad girin ve tam yedekleme mi yoksa kısmi yedekleme mi yapmak istediğinizi seçin. Tam yedekleme, tüm verileri kopyalar. Kısmi yedekleme seçerseniz, yedeğe dahil edilmesini istediğiniz öğeleri belirleyin. Yedklm'yi başlat'e basın.

Sight intersection of the section of the section of

#### Veri ve yazılım yönetimi

Yedeklenmiş verileri hafıza kartından geri yüklemek için bir yedek seçip **Geri yükle** seçeneğine basın. Hangi öğeleri geri yüklemek istediğinizi belirtin. Tam bir yedekten veri geri yüklüyorsanız **Kısmi yedekleme**'yi seçip, hangi öğeleri geri yükleyeceğinizi belirtebilirsiniz. **Geri yklm 'yi başlat**'e basın. Geri yükleme bittiğinde cihazı yeniden başlatmak için **Tamam**'a basın.

# 🔳 Veri aktarımı

Nokia 9300'ünüz ve veri aktarımını destekleyen başka bir cihazınız varsa, ajanda ve rehber bilgilerinizi iki cihaz arasında senkronize etmek için Veri aktarımı komutunu kullanabilirsiniz.

Uyumlu cihazlar hakkında bilgi edinmek için satıcınıza, operatörünüze veya servis sağlayıcınıza başvurun.

Masaüstü > Araçlar > Veri aktarımı seçeneğine gidin.

- 1. Yeni bir senkronizasyon profili oluşturmak için Yeni seçeneğine basın.
- 2. Senkronize etmek istediğiniz içeriği seçin ve İleri seçeneğine basın.
- 3. Bağlantı türünü seçin ve Seç seçeneğine basın. Bağlantı türü olarak kızılötesini seçerseniz senkronizasyon hemen başlatılır.
- 4. Bağlantı türü olarak Bluetooth'u seçtiyseniz, cihaz etkin Bluetooth bağlantısı olan başka cihazlar aramaya başlar Aramayı durdurmak için **Dur** seçeneğine basın.
- 5. Kendisiyle senkronizasyon yapmak istediğiniz cihaza gidin ve Seç seçeneğine basın. Senkronizasyon başlatılır.

Senkronizasyon kaydını görüntülemek için Menü'ye basın ve Dosya > Senkronizasyon işlem kaydı seçeneğini seçin.

# Senkronizasyon

Senkronizasyon uygulaması, ajandanızı veya kartvizitlerinizi uyumlu bir bilgisayardaki veya uzak İnternet sunucusundaki çeşitli ajanda ve adres defteri uygulamalarıyla senkronize etmenize olanak verir. Ayarlarınız (hangi verilerin senkronize edildiği, hangi bağlantı yönteminin kullanıldığı), senkronizasyon profili olarak kaydedilir; bu, daha sonra senkronizasyon sırasında kullanılır.

Senkronizasyon ayarlarını, servis sağlayıcınızdan mesaj olarak alabilirsiniz.

Uygulama, uzaktan senkronizasyon için SyncML teknolojisini kullanır. SyncML uyumluluğu hakkında bilgi edinmek için cihazınızı senkronize edilmesinde kullanmak istediğiniz uygulamaların satıcılarına başvurun.

Masaüstü > Araçlar > Senkronizasyon'a gidin.

Cihazınızın bir Nokia PC Suite profili vardır. PC Suite profilini yalnızca Nokia PC Suite ile düzeltin.

#### Ajanda ve rehber bilgilerini e-posta ile senkronize etme

1. Cihazınızı uyumlu bir bilgisayara bağlayın. İnternet, Bluetooth veya bir kablo bağlantısını kullanabilirsiniz. Ayrıca masaüstü standınızı bir kablo ile bir bilgisayara bağlayabilir ve cihazı masaüstü standına koyabilirsiniz. <u>Bkz. "Bağlantılar", s. 82.</u>

Bluetooth kullanmak istiyorsanız önce, Bağlantıları yönet'i seçip Nokia Bağlantı Yöneticisi'ni açarak cihazınız ve Nokia PC Suite arasındaki Bluetooth bağlantısını yapılandırmalısınız. İlave talimatlar için bkz. Nokia PC Suite Kullanım Kılavuzu.

- 2. Bilgisayarınızda Nokia PC Suite'i açıp Synchronize'ı seçin. Nokia PC Sync açılır.
- 3. Cihazınızı bilgisayara, veri kablosu ve masaüstü standı kullanarak bağladıysanız masaüstü standıntaki senkronizasyon düğmesine basın. Cihazınızı bilgisayara Bluetooth kullanarak bağladıysanız, senkronizasyonu başlatmak için Nokia PC Sync'i kullanın.

#### Yeni profil oluşturma

- 1. Cihazınızın PC Suite için önceden tanımlı bir profil vardır. Başka profiller oluşturmak için Menü'ye basıp Dosya > Yeni'yi seçin. Profil oluşturma sihirbazı açılır ve size doğru ayarları tanımlamanızda yardımcı olur.
- 2. Aşağıdaki seçenekleri tanımlayın:
  - **Profil adı** Profil için tanımlayıcı bir ad girin.
  - Bağlantı türü Bilgisayarla senkronizasyon için Bluetooth veya Veri kablosu'nu, İnternet'teki bir sunucuyla senkronizasyon için İnternet'i seçin.
  - Erişim noktaları Bağlantı türü olarak İnternet seçtiyseniz bir İnternet erişim noktası seçin.
  - Ana bilgisayar adresi Senkronizasyon sunucusunun adresini girin.
  - Bağlantı noktası Bağlantı türü olarak İnternet seçtiyseniz, senkronizasyon sunucusunun bağlantı noktası numarasını girin.
  - Kullanıcı adı Senkronizasyon sunucusu için kullanıcı adınızı girin.
  - Şifre Senkronizasyon sunucusu için Şifrenizi girin.
  - Şifreyi onaylayın Senkronizasyon sunucusu için şifrenizi yeniden girin.
- 3. Rehberi mi, ajanda kayıtlarını mı yoksa e-postayı mı senkronize edeceğinizi seçerek belirtin.
- 4. Cihazınızdaki ve uzak sunucudaki veritabanlarının yollarını girin ve Senkronizasyon türü seçeneğini belirleyin. Cihazdan sunucuya ve tersine bilgi senkronize etmek için Normal seçeneğini, uzak sunucudan cihaza bilgi senkronize etmek için Telefona tek yönlü seçeneğini veya cihazdan uzak sunucuya bilgi senkronizasyonu için Telefondan tek yönlü seçeneğini belirleyin.

#### Veri ve yazılım yönetimi

5. Oluşturduğunuz profili varsayılan senkronizasyon profili olarak kullanmak isteyip istemediğinizi seçin.

PC Suite için varsayılan ayarlara geri dönmek isterseniz, Menü'ye basın ve Araçlar > PC Suite profilini sıfırla seçeneğini belirleyin.

Varolan bir profili düzenlemek için profili seçin ve Düzen'ye basın.

Varolan senkronizasyon profillerinden birini varsayılan profil olarak ayarlamak için profili seçin, Menü'ye basın ve **Dosya** > Araçlar > Varsayılan yap seçeneğini belirleyin.

Cihazla sunucu arasında tüm veritabanı içeriğini senkronize etmek için Menü'ye basın ve Dosya > Senk. > Yavaş senk. seçeneğini belirleyin. Bu durumda, bir profil için ayarlanmış olan senkronizasyon türü gözardı edilir.

Profil silmek için profili seçin ve geri silme tuşuna basın.

Veritabanını cihazdan silip yerine sunucudaki veritabanını koymak için Menü'ye basın ve **Dosya** > **Senk**. > **Telefon verilerini değiştir**'i seçin.

Veritabanını sunucudan silip yerine cihazdaki veritabanını koymak için Menü'ye basın ve Dosya > Senk. > Sunucu verilerini değiştir'i seçin.

Cihazınızı uyumlu bir bilgisayarla senkronize ettikten sonra senkronizasyon kaydını görüntüleyebilirsiniz.

Senkronizasyon kaydını açmak için bir profil seçin ve İşlem kaydı seçeneğine basın. Kayıtta örneğin, senkronizasyonun tarihi ve saati yer alır ve olası senkronizasyon hataları listelenir.

Senkronizasyon hakkında daha fazla bilgi edinmek için Nokia PC Suite Kullanım Kılavuzu'na veya Nokia PC Sync uygulamasının yardımına bakın.

# Nokia PC Suite

Nokia PC Suite, size, Nokia 9300'ünüzü yönetmek için bir grup program sunar. Örneğin Nokia PC Sync uygulamasını kullanarak kartvizit ve ajanda bilgilerinizi, e-postanızı ve yapılacaklar notlarınızı, cihazınız ve uyumlu bir PC arasında senkronize edebilir; Nokia Phone Browser uygulamasını kullanarak cihazın klasörlerini düzenleyebilir; Nokia Content Copier uygulamasını kullanarak kişisel verilerinizi yedekleyebilir ve geri yükleyebilir; ve Nokia Application Installer uygulamasını kullanarak uygulama yükleyebilirsiniz.

Nokia PC Suite'i CD-ROM'unuzdan veya www.nokia.com adresinden yükleyin. Nokia PC Suite yalnızca Windows 2000 ve Windows XP ile kullanılabilir. PC Suite'in nasıl yükleneceği ve kullanılacağı hakkında daha fazla bilgi edinmek için CD-ROM'daki Nokia PC Suite Kullanım Kılavuzu'na veya Nokia PC Suite uygulamalarının yardımlarına bakın.

Nokia PC Suite'i kullanmak için cihazınızı DKU-2 (USB) kablosunu, Bluetooth veya kızılötesi bağlantısını kullanarak uyumlu bir PC'ye bağlamanız gerekir. <u>Bkz. "Bağlantılar", s. 82.</u>

- Kablo kullanmak istiyorsanız, en son bağlantı kablo sürüsücüne ihtiyacınız vardır. Sürücü Nokia PC Suite yüklemesi sırasında kurulur. Ayrıntılı bilgi almak için Nokia PC Suite Kullanım Kılavuzu'na bakın.
- Bluetooth bağlantısını kullanmak istiyorsanız, cihazla uyumlu bir PC'yi eşleştirin ve PC'yi yetkilendirin. <u>Bkz. "Cihazla eşleştirme", s. 83.</u>
- Kızılötesi bağlantıyı kullanmak istiyorsanız, cihazınızdaki kızılötesi bağlantıyı etkinleştirin. <u>Bkz. "Kızılötesi", s. 84.</u> Gerekirse, uyumlu PC'deki kızılötesi bağlantıyı etkinleştirin.

Cihazı modem olarak kullanmak istiyorsanız, Bluetooth veya kızılötesi sürücülerini yüklemeniz veya güncellemenize gerekir. Ayrıntılı bilgi almak için satış paketi CD-ROM'una, www.nokia.com'a ve Nokia PC Suite Kullanım Kılavuzu'na bakın.

## Uygulama ve yazılım yükleme

 $\bigcirc$ 

Önemli: Yalnızca, zararlı yazılımlara karşı yeterli koruma sağlayan kaynakların uygulamalarını yükleyin.

Cihazınıza iki tür uygulama ve yazılım yükleyebilirsiniz:

- Özellikle Nokia 9300 için yazılmış veya Symbian işletim sistemiyle uyumlu uygulamalar ve yazılım. Bu yazılımların yükleme dosyaları .SIS uzantısına sahiptir.
- J2ME uygulamaları, Symbian işletim sistemiyle uyumludur. Java uygulama yükleme dosyaları .JAD veya .JAR uzantısına sahiptir.

Yükleme dosyaları cihazınıza, uyumlu bir bilgisayardan aktarılabilir, İnternet'te dolaşırken indirilebilir ya da size multimedya mesajı, e-posta eki veya Bluetooth aracılığıyla gönderilebilir. Dosya aktarmak için PC Suite for Nokia 9300'ü kullanırsanız, dosyayı cihazınızdaki C:\nokia\installs klasörüne kaydedin. Dosya aktarmak için Microsoft Windows Explorer'ı kullanırsanız dosyayı, hafıza kartına (yerel disk) kaydedin.

Yükleme sırasında cihaz, yüklenecek olan paketin bütünlüğünü kontrol eder. Cihaz, yürütülmekte olan kontroller hakkındaki bilgileri gösterir ve size, yüklemeye devam etme veya iptal etme seçeneği verilir.

#### Bkz. "Sertifika yöneticisi", s. 66.

Ağ bağlantısı gerektiren uygulamalar kurarsanız, bu uygulamaları kullandığınızda cihazınızın güç tüketiminin artacağına dikkat edin.

## Symbian yazılımını yükleme

Uygulamaya güncelleme veya onarım yüklerseniz, uygulamayı geri yüklemek için orijinal yükleme dosyasına veya tam yedeğe sahip olmanız gerekir. Orijinal uygulamayı geri yüklemek için uygulamayı kaldırın ve asıl yükleme dosyasından veya yedek kopyasından tekrar yükleyin.

Yazılım yüklemek için cihazın hafızasında veya hafıza kartında yükleme dosyasını arayın, dosyayı seçin ve yüklemeyi başlatmak için Enter tuşuna basın. Örneğin, yükleme dosyasını e-posta eki olarak aldıysanız, posta kutunuza gidin, e-postayı açın, bir yükleme dosyası seçin ve yüklemeyi başlatmak için Enter tuşuna basın.

Yazılım kaldırmak Uygulama yöneticisini kullanın. Bkz. "Uygulama yöneticisi", s. 62.

## Java<sup>™</sup> uygulamalarını yükleme

- 1. Cihazın hafizasında veya hafiza kartında yükleme dosyasını arayın, dosyayı secin ve yüklemeyi başlatmak için Enter tuşuna basın. Örneğin, yükleme dosyasını e-posta eki olarak aldıysanız, posta kutunuza gidin, e-postayı açın, bir yükleme dosyası seçin ve yüklemeyi başlatmak için Enter tuşuna başın.
- 2. Yüklemevi onaylayın. Yükleme icin JAR uzantılı bir dosya gerekir. Yoksa, cihaz sizden dosyayı indirmenizi istevebilir. Tanımlanmış erişim noktası yoksa, seçmeniz istenir. Uzantısı JAR olan dosyayı indirirken, sunucuya erişebilmek için kullanıcı adı ve şifre girmeniz gerekebilir. Bunları uygulama sağlayıcınızdan edinebilirsiniz.
- 3. Yükleme tamamlandığında cihaz size haber verir.

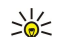

İpucu: Web sayfalarında dolaşırken, bir yükleme dosyasını indirip hemen yüklemeye başlayabilirsiniz. Ancak, yükleme sırasında bağlantı arka planda devam eder.

# Java

Cihazınızda Java uygulamalarını yükleyip çalıştırabilirsiniz. Bkz. "Uygulama ve yazılım yükleme", s. 80.

Nokia 9300 için Java platformu J2ME'dir. Java uygulamalarını tarayıcı ile arayabilir, İnternet'ten indirebilir ve Uygulamalar klasöründe saklayabilirsiniz

Java uygulamalarınızı yönetmek için Uygulama yöneticisi seçeneğini kullanın.

Cihazınızdaki J2ME iki Java ortamını destekler: MIDP ve Personal Profile.

**İpucu:** Geli5tirme bilgileri icin www.forum.nokia.com adresini ziyaret edin. Forum Nokia'da Series 80 Developer \* Platform, Java Software Development Kit (SDK), araçlar, teknik notlar ve uygulamalar bulunur.

## Java MIDP

Java Mobile Information Device Profile ortamı, şu API'leri destekler:

- Java CLDC 1.1 Symbian OS'in parçası olan hot spot uygulaması
- Java MIDP 2.0 Java uygulamalarını şu etki alanlarına atayan güvenlik uygulaması: üretici, operatör, güvenilen üçüncü şahıs veya güvenilmez
- Java WMA kablosuz mesajlaşma
- Java Mobile Media mobil cihazlar icin multimedya
- Java Bluetooth Bluetooth bağlantıları ve Bluetooth Push for Java uygulamaları
- Nokia UI ses ve grafikler için arabirimler
- Java DRM içeriğin nasıl kullanılabileceğinin tanımları
- Java File dosya sunucusu servisleri
- Java PIM telefon rehberi içeriğine, ajanda kayıtlarına ve yapılacaklar notu öğelerine erişim

## Java PP

Java Personal Profile ortamı, şu API'leri destekler:

- Java CDC 1.0 ek cihaz bağlantı imkanları
- Java Foundation Profile 1.0 Sebeke ve giris/cikis desteği
- Java Personal Profile 1.0 Java UI standart arabirim Sartnamesi ve arabirimler, grafikler ve görüntüler icin AWT
- Java UI standart Java arabirim şartnamesi
- JDBC Java uygulamaları için ilişkisel veritabanlarına erişim

Cihazınızda kullanabileceğiniz farklı birkaç bağlantı türü vardır. Bluetooth veya kızılötesi gibi kablosuz bağlantı yöntemleri veya PC Suite için USB veya IP geçidi gibi bağlantılar kullanabilirsiniz.

# Kablo bağlantısı

Cihazınızı uyumlu bir PC'ye bir DKU-2 (USB) kablosu kullanarak bağlayabilirsiniz. Kabloyu cihazın alt tarafına bağlayın. <u>Bkz. Şek</u> <u>Tuşlar ve konektörler, s. 10.</u>

Kabloyu cihazın masaüstü standına da bağlayabilirsiniz.

Kablo bağlantısını kullanabilmeniz için önce DKU-2 sürücüsünü yüklemeniz gerekir. Ayrıntılar için satış paketi CD-ROM'una veya www.nokia.com'a bakın.

## IP geçidi bağlantısı

IP geçidi bağlantısı için de kablo bağlantısı kullanabilirsiniz. Bu durumda cihaz, bilgisayarın İnternet bağlantısını kullanır. IP geçidi bağlantısını, herhangi bir İnternet erişim noktası gibi, örneğin, tarama veya uzaktan senkronizasyon için kullanabilirsiniz.

IP geçidi bağlantısını Nokia PC Suite ile aynı anda kullanamazsınız. Kablo bağlantısı ayarlarını, Dntm Masası yardımıyla tanımlayabilirsiniz. <u>Bkz. "Kablo kurulumu", s. 65.</u>

Kablo bağlantısı ayarlarında **IP geçidi bağlantısı** seçeneğini seçerseniz modemi etkin kılamayacağınıza dikkat edin. **PC Suite** bağlantısı seçeneğini veya etkin olmayan IP geçidi bağlantısı ile **IP geçidi, PC Suite'i etkisiz kılar** seçeneğini kullanmalısınız.

# ■ Bluetooth

Bu cihaz aşağıdaki profilleri destekleyen Bluetooth Spesifikasyonu 1.1 ile uyumludur: Generic Access Profili, Serial Port Profili, Dial-Up Networking Profili, Generic Object Exchange Profili, Object Push Profili, File Transfer Profili, SIM Access Profili ve Handsfree Profili. Bluetooth teknolojisini destekleyen diğer cihazlarla birlikte çalışabileceğinden emin olmak için, bu model için Nokia tarafından onaylanmış donanımları kullanın. Başka cihazların bu cihazla uyumluluğunu saptamak için söz konusu cihazların üreticilerinden bilgi alın.

Bazı yerlerde Bluetooth teknolojisinin kullanımı ile ilgili kısıtlamalar olabilir. Bölgenizdeki yetkililerden veya servis sağlayıcınızdan bilgi alın.

Bluetooth teknolojisini kullanan özellikler veya başka özellikler kullanılırken Bluetooth teknolojisini kullanan özelliklerin arka planda çalışmasına izin veren özellikler batarya tüketimini artırır ve batarya ömrünü kısaltır.

Bluetooth teknolojisi, elektronik cihazlar arasında, maksimum 10 metrelik bir mesafe içinde ücretsiz olarak kablosuz bağlantı kurulmasına olanak verir. Bluetooth bağlantısı, görüntü, metin, kartvizit, ajanda notları göndermekte veya bilgisayarlar gibi, Bluetooth teknolojisi kullanan cihazlarla kablosuz bağlantı kurmakta kullanılabilir.

Bluetooth teknolojisi kullanan cihazlar radyo dalgalari kullanarak iletişim kurduklarından, cihazınızla diğer cihazların doğrudan görüş alanı içinde bulunması gerekmez. Sadece iki cihazın birbirinden maksimum 10 metre mesafede olması yeterlidir. Ancak, bağlantı, duvar gibi engeller veya başka elektronik cihazlar tarafından etkilenebilir.

Bluetooth bağlantısını ilk kez etkinleştirdiğinizde, cihazınıza bir ad vermeniz istenir.

#### Bluetooth ayarları

Bluetooth ayarlarını değiştirmek için Masaüstü > Araçlar > Dntm Masası seçeneğini seçin ve Bağlantılar > Bluetooth seçeneğini seçin. Ayarlar sayfasını seçin.

Aşağıdakileri tanımlayın:

- Bluetooth etkin Bluetooth bağlantısını etkinleştirmek için Evet'i seçin. Hayır seçeneğini seçerseniz, bütün etkin Bluetooth bağlantısı veri göndermekte veya almakta kullanılamaz.
- Telefonumun görünürlüğü Cihazınızın başka Bluetooth cihazları tarafından bulunmasını istiyorsanız Herkese görünür seçeneğini işaretleyin. Gizli seçerseniz, cihazınız diğer cihazlar tarafından bulunamaz.
- Bluetooth adım Cihazınız için bir ad tanımlayın. Adın maksimum uzunluğu 247 karakterdir.
- Uzak SIM erişimi Uyumlu bir araç kiti ve Nokia 9300'ünüz arasında iletişime izin vermek için Etkin'i seçin. <u>Bkz. "SIM erişim</u> profili", s. 63.

Bluetooth bağlantısını etkin olarak ayarlayıp görünürlüğünüzü Herkese görünür olarak değiştirdiyseniz, cihazınız ve adı diğer Bluetooth cihazlarının sahipleri tarafından görülebilir.

🖕 İpucu: Bluetooth bağlantısını etkinleştirmek veya devre dışı bırakmak için Chr+📷 tuşlarına basın.

Bluetooth bağlantısı, Hatsız profiline girmeniz sonucunda kapatılmışsa, Bluetooth bağlantısını elle yeniden etkinleştirmeniz gerekir.

#### Bluetooth üzerinden veri gönderme

Telif hakkı koruması, bazı resimlerin, zil seslerinin ve başka içerik öğelerinin kopyalanmasına, üzerinde değişiklik yapılmasına, aktarılmasına veya iletilmesine engel oluşturabilir.

Aynı anda yalnızca bir etkin Bluetooth bağlantısı yapılabilir.

- 1. Göndermek istediğiniz öğenin saklandığı bir uygulamayı açın. Örneğin, başka bir cihaza fotoğraf göndermek için Görüntüler uygulamasını açın.
- 2. Göndermek istediğiniz öğeyi seçin, Menü'ye basın ve Dosya > Gönder > Bluetooth ile seçeneğini seçin.
- Daha önceden Bluetooth cihazlarını aradıysanız, ilk önce, daha önceden bulunmuş olan cihazların listesi gösterilir. Cihazın simgesini ve cihaz adını görebilirsiniz. Yeni arama başlatmak için Tekrar ara seçeneğine basın. Aramayı durdurmak için Durdur seçeneğine basın.
- 4. Bağlanmak istediğiniz cihazı seçin ve Seç seçeneğine basın.
- 5. Veri iletilebilmesi için diğer cihaz eşleştirme gerektiriyorsa, şifre girmeniz istenir. Kendi şifrenizi (1-16 karakter uzunluğunda, sayısal) oluşturun ve diğer Bluetooth cihazının sahibiyle, aynı şifrenizi kullanmak için anlaşın. Şifre yalnızca bir kere kullanılır ve aklınızda tutmanız gerekmez. Kullanıcı arabirimine sahip olmayan cihazların sabit bir hazır şifresi vardır. Eşleştirmeden sonra, cihaz, **Eşleştirilmiş cihazlar** sayıfasına kaydedilir.
- 6. Bağlantı başarıyla kurulduğunda, Gönderiliyor... notu gösterilir.

#### Bluetooth üzerinden veri alma

Bluetooth kullanarak veri almak istiyorsanız, Bluetooth bağlantısını etkin olacak şekilde ayarlayın ve Herkese görünür'ü seçin.

Yetkisiz bir cihazdan Bluetooth üzerinden veri alırsanız, önce Bluetooth mesajını kabul etmek isteyip istemediğiniz sorulur. Kabul ederseniz öğe, <mark>Mesajlaşma</mark> uygulamasındaki Gelen Kutusu klasörüne konur.

İpucu: Alınan öğe, Gelen kutusu klasöründe değilse, Masaüstü > Ofis > Dosya Yntc. seçeneğine gidin ve klasörünün içindekilere bakın.

#### Cihazla eşleştirme

Eşleştirme, kimliğin doğrulandığı anlamına gelir. Cihazla eşleştirme, cihaz aramalarını hızlandırır ve kolaylaştırır.

Masaüstü > Araçlar > Dntm Masası'na gidin ve Bağlantılar > Bluetooth'u seçin.

Cihazla eşleştirmek için **Eşleştirilmiş cihazlar** sayfasını seçin. **Yeni** seçeneğine basın, sonra **Başlat** seçeneğine basıp cihaz aramasını başlatın. Eşleştirme yapmak istediğiniz cihazı seçin ve **Eşleştir** seçeneğine basın. Şifre kodunu girin ve **Tamam** seçeneğine basın. Diğer cihazın yetkilendirilmesini istiyorsanız **Evet** seçeneğine basın. **Hayır** seçeneğini seçerseniz, diğer cihazdan gelen bağlantı isteklerinin her seferinde ayrıca kabul edilmesi gerekir.

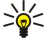

İpucu: Bluetooth teknolojisini kullanan cihazların sahiplerinin birbirleriyle şifre üzerinde anlaşması ve cihazları eşleştirebilmek için iki cihazda da aynı şifreyi kullanmaları gerekir. Kullanıcı arabirimine sahip olmayan cihazların sabit bir hazır şifresi vardır.

Eşleştirmeyi iptal etmek için Eşleştirilmiş cihazlar sayfasını seçin. Eşleştirmesini iptal etmek istediğiniz cihazı seçin ve Sil seçeneğine basın.

Eşleştirilmiş bir cihaza kısa ad atamak için **Eşleştirilmiş cihazlar** sayfasını seçin. Adını değiştirmek istediğiniz cihazı seçin ve Düzenle seçeneğine basın. Atanacak kısa ad alanında, belirli bir cihazı tanımanıza yardımcı olması için bir kısa ad (lakap, takma ad) tanımlayabilirsiniz. Bu ad cihazın hafızasında saklanır ve diğer Bluetooth cihazı kullanıcıları tarafından görülemez.

Cihazı yetkili veya yetkisiz olarak ayarlamak için **Eşleştirilmiş cihazlar** sayfasını seçin. Cihazı seçin ve **Düzenle** seçeneğine basın. Yetkilendirilen cihaz alanına gidin ve **Evet** seçeneğini seçin. Cihazınızla diğer cihaz arasındaki bağlantılar, haberiniz olmadan yapılabilir. Ayrıca kabul veya yetkilendirme gerekmez. Kendi cihazlarınız, örneğin PC'niz veya güvendiğiniz birine ait cihazlar için **Evet** seçeneğini seçin. Eşleştirilmiş cihazlar listesindeki yetkili cihazların yanına **D**aş simgesi eklenir. **Hayır** seçeneğini seçerseniz, bu cihazdan gelen bağlantı isteklerinin her seferinde ayrı ayrı kabul edilmesi gerekir.

Bluetooth cihazına bağlanmak için **Eşleştirilmiş cihazlar** sayfasını seçin. Cihazı listeden seçin, **Düzenle** seçeneğine basın ve **Bağlan** seçeneğine basın. Bu seçenek yalnızca daha kararlı bir Bluetooth bağlantısına ihtiyaç duyan ses cihazları için örneğin, Bluetooth kulaklıkları veya araç setleri için kullanılabilir. Bu gibi cihazların Bluetooth 1.1 spesifikasyonunu ve Ahizesiz profilini desteklemesi gerekir. Seçilen cihazla bağlantıyı kesmek için **Bağlantıyı kes** seçeneğine basın.

#### SIM erişim profili

Bluetooth bağlantısı ve SIM erişim profilini kullanarak uyumlu bir araba telefonu seti ile SIM kartınıza erişebilirsiniz. <u>Bkz. "SIM erişim profili", s. 63.</u>

#### Bluetooth bağlantısını sona erdirme

Veri gönderildikten veya alındıktan sonra Bluetooth bağlantısı otomatik olarak kesilir. Yalnızca PC Suite ile ve kulaklık gibi bazı donanımlarla, etkin olarak kullanılmasa bile bağlantının korunması sağlanabilir.

#### Bluetooth bağlantısı durumunun kontrolü

- Bluetooth etkin.
- Simge yanıp sönüyorsa, cihazınız diğer cihaza bağlanmaya çalışıyor demektir.
- Simge sabitse, Bluetooth bağlantısı etkin demektir.

# 📕 Kızılötesi

Kızılötesi ışını kimsenin gözüne doğru tutmayın ve diğer kızılötesi araçlarla girişimine izin vermeyin. Bu cihaz Sınıf 1 lazer ürünüdür.

Kızılötesi desteğine sahip başka cihazlarla cihazınız arasında dosya göndermek ve almak için kızılötesi bağlantı kullanabilirsiniz.

- 1. Cihazların kızılötesi bağlantı noktalarının birbirine baktığından emin olun. Cihazların konumu, açı veya mesafeden daha önemlidir.
- 2. Chr+ tuşlarına basın.

Kızılötesi bağlantıyı sona erdirmek için Chr+ҧ tuşlarına tekrar basın.

# Modem

Uyumlu bir bilgisayarla birlikte cihazı modem olarak kullanabilirsiniz.

Masaüstü > Araçlar > Modem seçeneğine gidin.

Cihazınızı modem olarak kullanabilmeniz için:

- Bilgisayarınızda uygun veri iletişim yazılımının bulunması gerekir.
- Servis sağlayıcınızın veya İnternet servis sağlayıcınızın uygun şebeke servislerine abone olmanız gerekir.
- Bilgisayarınızda uygun sürücülerin yüklü olması gerekir. Kablo bağlantısı için DKU-2 (USB) sürücülerini yüklemeniz ve Bluetooth veya kızılötesi sürücülerini yüklemeniz veya güncellemeniz gerekir.
- Nokia Modem Options yazılımının bilgisayarınızda yüklü olması önerilir.

Ayrıntılı bilgi almak için bkz. www.nokia.com ve Nokia PC Suite Kullanım Kılavuzu.

Cihazı kızılötesi bağlantıyı kullanarak uyumlu bir bilgisayara bağlamak için Etkin kıl seçeneğine basın. Bağlantıyı kesmek için Devre dışı seçeneğine basın.

**İpucu:** Bluetooth veya kablo bağlantısı aracılığıyla cihazı modem olarak kullanmak için cihazı uyumlu bir bilgisayara bağlamanız ve modemi bilgisayardan etkinleştirmeniz gerekir.

Cihaz modem olarak kullanıldığı sırada diğer iletişim özelliklerinden bazılarını kullanamayabilirsiniz.

# Yazdırma

Çoğu uygulamada uyumlu yazıcılarda dosya yazdırabilirsiniz. Yazdırmaya başlamadan önce cihazınızın yazıcıya düzgün bir şekilde bağlı olduğundan emin olun.

Dosyayı uyumlu bir yazıcıda yazdırmak için Menü'ye basın ve Dosya > Yazdırma > Yazdır...'ı seçin. Ayarların doğru olduğundan emin olun ve Yazdır seçeneğine basın.

Yazdırma ayarlarını değiştirmek için Seçenekler seçeneğine basın.

Dosyayı yazdırmadan önce önizlemek için Menü'ye basın, **Dosya** > **Yazdırma** > **Yazdır...**'ı seçin ve **Önizleme**'ye basın. Uyumlu yazıcıda yazdırmayı başlatmak için **Yazdır** seçeneğine basın. Belgenin boyutunu, kenar boşluklarını, üstbilgilerini, altbilgilerini veya sayfalamasını değiştirmek için **Sayfa düzeni** seçeneğine basın.

#### Yazdırma seçeneklerini ayarlama

Dosya yazdırma seçeneklerini değiştirmek için Menü'ye basın ve Dosya > Yazdırma > Yazdır... seçeneğini seçin ve Seçenekler seçeneğine basın.

Bağlantı sayfasında, aşağıdakileri belirleyin:

- Bağlantı türü Yazıcıya bağlanmak için kullanmak istediğiniz yöntemi belirleyin.
- Yazıcı Doğru yazıcıyı seçin. Hewlett-Packard'ı seçerseniz, yazıcı sürücüsünü burada, yazıcıyı da Masaüstü > Araçlar > Dntm Masası > Ekstra uygulamasında seçin.

Belge sayfasında, aşağıdakileri belirleyin:

• Kopya sayısı — Kaç adet kopya yazdırmak istediğinizi seçin.

#### Sayfa düzenini tanımlama

Sayfa boyutunu ve yönlendirmeyi değiştirmek için Menü'ye basın ve **Dosya > Yazdırma > Sayfa düzeni...**'ni seçin. **Boyut** sekmesini seçin.

Sayfa boyutunu değiştirmek için Sayfa boyutu seçeneğine gidin ve yeni bir boyut seçin. Yazıcınızın tüm farklı seçenekleri basamayabileceğine dikkat edin. Genişlik ve Yükseklik alanlarındaki sayılar seçtiğiniz sayfa boyutuna göre değişir.

Özelleştirilmiş bir sayfa boyutu tanımlamak için sayıları Genişlik ve Yükseklik alanlarına girin.

Basılan sayfanın yönlendirmesini değiştirmek için Kağıt yönü seçeneğine gidin. Dikey seçeneğinde boy enden fazladır. Yatay seçeneğinde en boydan fazladır.

Sayfanın kenar boşluklarını tanımlamak için Menü'ye basın ve **Dosya** > **Yazdırma** > **Sayfa düzeni...**'ni seçin. **Marjlar** sekmesini seçin, her kenar boşluğu alanına gidin ve bir sayı girin.

Yeni kenar boşluklarını izlemek için **Sayfa düzeni** iletişim kutusunu kapatın, Menü'ye basın ve **Dosya** > **Yazdırma** > **Yazdırma** iletişim kutusunu kapatın, Menü'ye basın ve **Dosya** > **Yazdırma** > **Yazdırma** iletişim kutusunu kapatın, Menü'ye basın ve **Dosya** > **Yazdırma** iletişim kutusunu kapatın, Menü'ye basın ve **Dosya** > **Yazdırma** > **Yazdırma** iletişim kutusunu kapatın, Menü'ye basın ve **Dosya** > **Yazdırma** > **Yazdırma** iletişim kutusunu kapatın, Menü'ye basın ve **Dosya** > **Yazdırma** > **Yazdırma** iletişim kutusunu kapatın, Menü'ye basın ve **Dosya** > **Yazdırma** iletişim kutusunu kapatın, Menü'ye basın ve **Dosya** > **Yazdırma** iletişim kutusunu kapatın, Menü'ye basın ve **Dosya** > **Yazdırma** iletişim kutusunu kapatın, Menü'ye basın ve **Dosya** > **Yazdırma** iletişim kutusunu kapatın, Menü'ye basın ve **Dosya** > **Yazdırma** iletişim kutusunu kapatın, Menü'ye basın ve **Dosya** > **Yazdırma** iletişim kutusunu kapatın, Menü'ye basın ve **Dosya** > **Yazdırma** iletişim kutusunu kapatını düzgün olarak basamayabilir.

Sayfa için bir başlık tanımlamak için Menü'ye basın ve Dosya > Yazdırma > Sayfa düzeni...'ni seçin. Üstbilgi sayfasını seçin ve üstbilgi metnini girin. Üstbilgide dosya adı, nesne, sayfa numarası, saat veya tarih kullanmak için Ekle seçeneğine basın.

Metnin görünüşünü değiştirmek için Biçimlndr seçeneğine basın.

Üstbilgiyi sayfanın üst kenarına yaklaştırmak veya üst kenardan uzaklaştırmak için **Sayfanın üstünden uzaklık** seçeneğine gidin ve bir sayı girin. Yazıcınız çok dar kenar boşluklarını düzgün olarak basamayabilir.

Sayfa için bir altbilgi tanımlamak için Menü'ye basın ve **Dosya** > **Yazdırma** > **Sayfa düzeni..**'ni seçin. **Altbilgi** sekmesini seçin ve altbilgi metnini girin. Altbilgide dosya adı, nesne, sayfa numarası, saat veya tarih kullanmak için **Ekle** seçeneğine basın.

Metnin görünüşünü değiştirmek için Biçimlndr seçeneğine basın.

Altbilgiyi sayfanın alt kenarına yaklaştırmak veya alt kenardan uzaklaştırmak için Alt marjdan uzaklık seçeneğine gidin ve bir sayı girin.

İlk sayfa numarasını seçmek için Numaralandırmaya şuradan başla seçeneğine gidin ve numarayı girin. Genellikle 0 veya 1 ile başlanır.

Üstbilgiyi veya altbilgiyi ilk sayfadan çıkarmak için **İlk sayfaya üstbilgi ekle** veya **İlk sayfaya altbilgi ekle** seçeneğine gidin, **Değiştir** ve **Hayır** seçeneğine basın.

#### Yazdırma ile ilgili sorunlar

Cihazınız, cihazı uyumlu bir yazıcıya bağlayamazsanız bir not gösterir.

Sorun giderme ilk başka bakılacak birkaç husus:

- Yazıcı yazıcının açık ve hatlı olduğunu kontrol edin, bir sınama sayfası yazdırın, yazıcıya doğrudan bağlıyken yazdırın, yazıcının diğer kablosuz cihazlar ile çalıştığını doğrulayın veya yazının cihazınız tarafından desteklendiğini kontrol edin.
- Kızılötesi kızılötesinin etkinleştirildiğini, cihazın ve yazıcının kızılötesi bağlantı noktalarının birbirine baktığını ve iki bağlantı noktasında da yanmakta olan parlak bir ışık olmadığını kontrol edin.
- Bluetooth Bluetooth 'un cihazınızda etkinleştirildiğini ve yazıcıdan başka Bluetooth cihazlarını bulabildiğini ve cihaz ile yazıcının birbirlerinin menzillerinde olduğunu kontrol edin.

#### Mobil yazıcı ayarlarını yönetme

Uyumlu bir Hewlett-Packard yazıcıyla yazdırırken baskı ayarlarını yönetmek için Masaüstü > Araçlar > Dntm Masası > Ekstra > HP yazıcı seçimi uygulamasına gidin. Aşağıdakileri belirleyin:

- Yazıcı modeli Kullanmak istediğiniz yazıcıyı seçin.
- Kalite modu Yazıcınızın desteklediği baskı kalite seviyelerine bağlı olarak vaskı kalitesini seçin. Normal 600 dpi baskı için, Draft hızlı, 300 dpi baskı için, Best 1200 dpi baskı için ve Maksimum 2400/4800 dpi baskı içindir. Mürekkepten tasarruf etmek veya baskı hızını arttırmak için Normal veya Draft seçeneğini seçin.
- Medya türü Baskı ortamını seçin.
- Renkli mod Yazıcınıza bağlı olarak, renkli mi gri tonlu mu basılacağını seçin.

## Uzaktan yapılandırma (Şebeke servisi)

Cihaz yöneticisi uygulaması bağlantı ayarlarını, örneğin e-posta, multimedya mesajlaşma veya İnternet ayarlarını yapılandırmanıza yardımcı olur.

Masaüstü > Araçlar > Cihaz yöneticisi seçeneğine gidin.

Uzaktan yapılandırma bağlantısı genellikle cihazın güncellenmesi gerektiğinde sunucu tarafından başlatılır.

Yapılandırma oturumu başlatmak için listeden bir profil seçin ve **Bağlan** seçeneğine basın. Herhangi bir uzaktan yapılandırma profili tanımlanmadıysa önce yeni bir profil oluşturmanız gerekir.

Yapılandırmayı devre dışı bırakmak için bir profil seçin, Menü'ye basın ve **Araçlar** > **Yapılandırmayı devre dışı bırak**'ı seçin. Profiliniz olan yapılandırma sunucularından hiçbirinden yapılandırma ayarları alamazsınız.

Yapılandırma oturumu sona erdiğinde durum bilgilerini görüntüleyebilirsiniz.

Yapılandırma kaydını açmak için bir profil seçin ve Yapılndrma işlm kaydı seçeneğine basın. Kayıt dosyası, seçilen profilin en son yapılandırma durumu gösterir.

#### Yeni yapılandırma sunucusu profili oluşturma

Yapılandırma sunucusu profilinde uzak sunucunun ayarları bulunur. Çok sayıda sunucuya erişmeniz gerekiyorsa birkaç profil oluşturabilirsiniz.

Yapılandırma sunucusu profil ayarlarını, servis sunucunuzdan özel bir mesaj olarak alabilirsiniz.

- 1. Tanımlı profiliniz yoksa Yeni seçeneğine basın, varsa Menü'ye basın ve Dosya > Yeni'yi seçin.
- 2. Önceden tanımlı profilleriniz varsa, yeni profilinizde temel almak üzere varolan bir profilin değerlerini kopyalayıp kopyalamayacağınızı seçin.
- 3. Profil ayarları iletişim kutusu açılır.

İletişim kutusunun değişik sayfalarındaki ayarları tanımlayın:

- Sunucu adı Yapılandırma sunucusu için bir ad girin.
- Sunucu tanıtım kodu Yapılandırma sunucusunu belirlemek için benzersiz numarasını yazın. Doğru değer için servis sağlayıcınıza veya sistem yöneticinize başvurun.
- Şifre Cihazınızı sunucuya tanıtmak için bir şifre yazın. Şifreyi onaylayın.
- Etkin Sunucunun yapılandırma oturumu başlatmasını sağlamak için Evet'i seçin.
- Kabul edildi Sunucunun, yapılandırma oturumu başlattığında sizden onay istememesi için Evet'i seçin.
- Bağlantı türü Sunucuya nasıl bağlanacağınızı seçin.
- Erişim noktaları Sunucuyla kurulan veri bağlantısı için kullanmak istediğiniz erişim noktasını seçin.
- Ana bilgisayar adresi Sunucunun URL adresini yazın. Doğru değer için servis sağlayıcınıza veya sistem yöneticinize başvurun.
- Bağlantı noktası Sunucunun bağlantı noktası numarasını yazın. Doğru değer için servis sağlayıcınıza veya sistem yöneticinize başvurun.
- Kullanıcı adı Yapılandırma sunucusu için kullanıcı adınızı girin. Doğru kullanıcı adınız için servis sağlayıcınıza veya sistem yöneticinize başvurun.
- Şifre Yapılandırma sunucusu için şifrenizi girin. Şifreyi onayla alanında şifrenizi doğrulayın. Doğru şifre için servis sağlayıcınıza veya sistem yöneticinize başvurun.
- HTTP yetkilendirmesi HTTP sunucusuna kullanıcı adını ve şifreyi göndermeniz gerekiyorsa Evet seçin. HTTP yetkilendirmesi iletişim kutusunda kullanıcı adını ve şifreyi girin ve Kapat seçeneğine basın.
- Yapılandırma profil ayarlarını düzenlemek için profili seçin ve Düzenle seçeneğine basın.

Profil silmek için profili seçin ve geri silme tuşuna basın.

İpucu: PC Suite profilini sildi veya değiştirdiyseniz, Menü'ye basıp Araçlar > PC Suite profilini sıfırla'yı seçerek geri yükleyebilirsiniz.

# Veri bağlantıları

Bu cihaz paket verilerini (GPRS), yüksek hızlı veri aramalarını (HSCSD), GSM veri aramalarını destekler.

#### Paket veri bağlantısı (genel paket radyo servisi, GPRS)

GPRS, cep telefonlarının veri Şebekeleriyle kablosuz bağlantı kurmasına olanak verir (Şebeke servisi). GPRS, bilgilerin cep telefonu Şebekesi üzerinden kısa darbeler halinde gönderildiği paket veri teknolojisi kullanır. Verilerin paketler halinde gönderilmesinin avantajı, Şebekenin yalnızca veri gönderildiği veya alındığı sırada meşgul edilmesidir. GPRS Şebekeyi verimli Şekilde kullandığı gibi aynı zamanda hızlı bağlantı ayarı ve yüksek veri iletim hızları sağlar.

GPRS servisine abone olmanız gerekir. GPRS servisinin kullanılabilirliği ve abonelik için şebeke operatörünüze veya servis sağlayıcınıza başvurun.

Geliştirilmiş GPRS (EGPRS) de GPRS gibidir ama daha hızlı bağlantılara olanak verir. EGPRS servisinin kullanılabilirliği ve veri hızları hakkında daha fazla bilgi edinmek için şebeke operatörünüze veya servis sağlayıcınıza başvurun. Veri taşıyıcısı olarak GPRS'i seçtiyseniz, cihazınız, şebekede EGPRS varsa, GPRS yerine EGPRS kullanır.

Sesli arama sırasında bir GPRS bağlantısı kuramayacağınıza ve mevcut bir GPRS bağlantısının beklemeye alınacağına dikkat edin.

#### Yüksek hızlı veri aramaları (HSCSD)

HSCSD, sabit telefon şebekeleri üzerinden iletişim kuran çoğu bilgisayar modeminin hızına yakındır.

Yüksek hızlı veri servislerinin kullanılabilirliği ve abonelik için şebeke operatörünüze veya servis sağlayıcınıza başvurun. Cihazınız şebekeye daha sık aralıklarla veri göndereceğinden, HSCSD ile veri gönderilmesi durumunda bataryanız normal sesli aramalarda veya veri aramalarında olduğundan daha hızlı tükenebilir.

#### GSM veri aramaları

Veri servislerinin kullanılabilirliği ve abonelik ve veri aktarım hızları için, şebeke operatörünüze veya servis sağlayıcınıza başvurun.

# Bağlantı yöneticisi

**Bağl. yöntc.** uygulamasında etkin şebeke bağlantılarındaki ayrıntıları izleyebilir ve kullanılmayan bağlantıları sona erdirebilirsiniz.

Masaüstü > Araçlar > Bağl. yöntc. seçeneğine gidin.

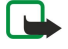

**Not:** Servis sağlayıcınızın aramalar ve servisler için faturalandırdığı süre, şebeke özellikleri, fatura tutarının yuvarlanması ve benzeri etkenlere bağlı olarak değişebilir.

Şebeke bağlantıları hakkında ayrıntılı bilgi izlemek için bağlantıyı listeden seçin ve Ayrıntılar'a basın. Gösterilen bilgi, şebeke bağlantı türüne bağlıdır.

Şebeke bağlantısını sona erdirmek için bağlantıyı listeden seçin ve Bağlantıyı kes'e basın.

Tüm etkin Şebeke bağlantılarını aynı anda sona erdirmek için Menü'ye basın ve Araçlar > Tüm bağlantıları kes'i seçin.

GPRS ile gönderilen ve alınan veri miktarını görüntülemek için Menü'ye basın, Sayaçlar > GPRS sayacı seçeneğini seçin.

IP adresi hakkında bilgi görüntülemek için Menü'ye basın ve Araçlar > IP adresi'ni seçin. IP adresi bilgileri, şebeke bağlantısı etkinleştirilirken değil yalnızca bağlantı kurulduğunda gösterilir.

# 19. Cihazınızı kişiselleştirme

Cihazınızı birkaç şekilde kişiselleştirebilirsiniz.

- Kapaklar Cihazınızın ön kapağını değiştirebilirsiniz.
- Kapak seçim tuşları Sol ve sağ seçim tuşlarının üstünde gösterilen işlevleri değiştirebilirsiniz.
- Masaüstü Masaüstü'nde, uygulamaları, kısayolları ve notları gruplar halinde toplayarak düzenleyebilir ve yeni klasörler oluşturabilirsiniz.
- Uygulamam Uygulamam'ı, en sık kullandığınız uygulamayı açmak için yapılandırabilirsiniz.
- Artalan görüntüleri Kapak telefon ekranı ve iletişim cihazının ekranı için artalan görüntüyü ayarlayabilirsiniz.
- Renk düzenleri Cihazınızın renk düzenlerini değiştirebilirsiniz.

#### Ön kapağı değiştirme

2. Ön kapağı ok yönünde kaldırın.

Not: Kapakları çıkarmadan önce, her zaman cihazı kapatıp şarj cihazı ve diğer cihazlarla bağlantısını kesin. Kapakları değiştirirken elektronik parçalara dokunmaktan kaçının. Cihazı daima kapakları takılı olarak saklayın ve kullanın.

1. Ön kapak bırakma düğmesine (1) basın ve ön kapağı (2) ok yönünde kaldırın. Cihazın alt kısmından başlayıp en son üst tarafındaki kilitleme mandallarından kurtarın.

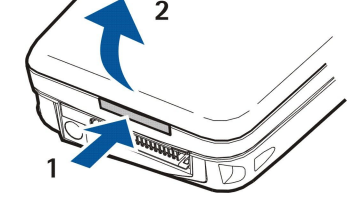

3. Ön kapağı değiştirmek için kilit mandallarını cihazın tepesi ile düşük bir açıda hizalayın.

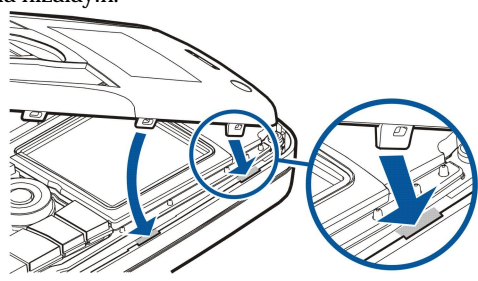

# Kapak seçim tuşları

Sol seçim tuşu, bekleme modundayken Git tuşudur. Bu tuşu, en sık kullandığınız işlevler için kısayol olarak kullanabilirsiniz. İşlev etkinleştirmek için o işleve gidin ve Seç seçeneğine basın.

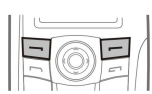

Kısayol listesine bir işlev eklemek için Seçnk seçeneğine basın, Seçenekleri belirle seçeneğini seçin, bir işleve gidin

4. Ön kapağı yerine oturuncaya dek aşağı bastırın.

#### Cihazınızı kişiselleştirme

ve İşaretle seçeneğine basın. İşlevi listeden kaldırmak için işlevi seçin ve Kaldır seçeneğine basın.

Listedeki işlevleri yeniden düzenlemek için **Seçnk** seçeneğini seçin ve **Düzenle** seçeneğini seçin. Taşımak istediğiniz işleve gidin, **Taşı** seçeneğine basın ve işlevi nereye taşımak istediğinizi seçin.

## Masaüstü

Masaüstü'nü birkaç Şekilde düzenleyebilirsiniz. Uygulamaları asıl gruplarından başka gruplara taşıyabilir, yeni gruplar oluşturabilir, eski gruplara yeni adlar verebilir ve uygulamaların simge ve adlarını değiştirebilirsiniz. Ayrıca Masaüstü'nin artalan görüntüsünü de değiştirebilirsiniz. <u>Bkz. "Masaüstü", s. 21.</u>

# Uygulamam tuşu

Uygulamam tuşunu kendi seçtiğiniz bir uygulamayı açacak şekilde yapılandırabilirsiniz. Bkz. "Uygulamam tuşu", s. 61.

# Duvar kağıtları ve renk düzenleri

Kapak ekranı ve iletişim cihazının ekranı için artalan görüntü ayarlayabilirsiniz. Kullanmaya hazır birkaç duvar kağıdı vardır. <u>Bkz. "Duvar kağıtları", s. 61.</u>

Ayrıca cihazınızın renk düzenlerini değiştirebilirsiniz. Denetim masası'ndaki renk düzenini değiştirmek iletişim cihazınızın arabirimini etkiler. <u>Bkz. "Ekran", s. 61.</u> Kapak telefonu yanının renk düzenini değiştirmek için kapak telefonundaki **Ayarlar** menüsünü kullanın. <u>Bkz. "Ayarlar ", s. 19.</u>

# 20. Kısayollar

Burada cihazınızda kullanabileceğiniz kısayol tuşlarından bazıları verilmektedir. Kısayollar uygulamaları kullanmayı daha verimli kılabilir.

Kullanabileceğiniz birkaç değişik kısayol bileşimi vardır:

- Ctrl+tuş şeklindeki kısayollar, Menü işlevlerine erişmenizi sağlar. Örneğin Ctrl+N'ye basmak, Web'de yeni bir pencere, Rehber'de yeni bir kartvizit, Mesajlaşma'da yeni bir mesaj oluşturur.
- Shift+tuş bileşimine sıklıkla ek karakterler ve simgeler eklenir. Örneğin Shift+bir sayıya basmak tırnak işaretleri, ünlem işareti veya parantez ekleyebilir.
- Bazı işlevler Ctrl+tuş bileşimleri ile etkinleştirilebilir. Örneğin Chr+ 🕼 tuşuna basmak, o sırada yaptığınız işlem hakkında ek bilgi getirir, Chr+ 👘 tuşuna basmak kızılötesini etkinleştirip devre dışı bırakabilir.

# Genel kisayollar

| Ctrl+A              | Tümünü seç                                       |
|---------------------|--------------------------------------------------|
| Ctrl+C              | Kopyala                                          |
| Ctrl+D              | Sil                                              |
| Ctrl+F              | Bul                                              |
| Ctrl+I              | Sırala                                           |
| Ctrl+M              | Ταşı                                             |
| Ctrl+N              | Yeni                                             |
| Ctrl+O              | Aç                                               |
| Ctrl+P              | Yazdır                                           |
| Ctrl+S              | Kaydet                                           |
| Ctrl+T              | Tam ekran                                        |
| Ctrl+V              | Yapıştır                                         |
| Ctrl+X              | Kes                                              |
| Ctrl+Z              | Geri al                                          |
| Shift+Ctrl+E        | Büyüt/küçült                                     |
| Shift+Ctrl+G        | İleri                                            |
| Shift+Ctrl+L        | İşlem kaydı                                      |
| Shift+Ctrl+P        | Geri                                             |
| Shift+Ctrl+S        | Farklı kaydet                                    |
| Shift+Ctrl+U        | Sayfa düzeni                                     |
| Shift+Ctrl+V        | Yazdırma önizleme                                |
| Shift+Geri boşluk   | Metni sağdan sola doğru sil                      |
| Ctrl+Telefon        | Telefon uygulamasında Son aramalar görünümünü aç |
| Chr+alfabe          | Aksanlı harf ekle                                |
| Chr+Tab             | Açık uygulamalar arasında geçi <b>ş</b> yap      |
| Chr+Telefon tuşu    | Son aranan numarayı tekrar ara                   |
| Chr+Mesajlaşma tuşu | Posta al                                         |
| Shift+Ctrl+Chr+S    | Ekran görüntüsü                                  |

# Uygulamalara özgü kısayollar

| Masaüstü uygulama            |                                                                         |
|------------------------------|-------------------------------------------------------------------------|
| Ctrl+P                       | Özellikler                                                              |
| Shift+Ctrl+S                 | Gruplar halinde göster                                                  |
| Ctrl+Uygulamam tu <b>ş</b> u | Uygulamam tu\$unu yapılandırma                                          |
| Saat                         |                                                                         |
| Ctrl+B                       | Alarmı iptal et                                                         |
| Ctrl+E                       | Şehir ayrıntılarını görüntüle                                           |
| Ctrl+K                       | Alarm ayarları                                                          |
| Ctrl+T                       | Tarihi ve saati ayarla                                                  |
| Shift+Ctrl+A                 | Çalar saat                                                              |
| Shift+Ctrl+E                 | Ülke veya bölge ayrıntılarını görüntüle                                 |
| Shift+Ctrl+N                 | Yeni Şehir ekle                                                         |
| Shift+Ctrl+Q                 | Saat türünü ayarla                                                      |
| Shift+Ctrl+T                 | Uzak şehir ayrıntıları                                                  |
| Shift+Ctrl+W                 | Dünya saati                                                             |
| Telefon                      |                                                                         |
| Ctrl+P                       | Seri numarasını görüntüle (IMEI)                                        |
| Shift+Ctrl+B                 | Arama kisitlama                                                         |
| Shift+Ctrl+M                 | Telesekreterler                                                         |
| Shift+Ctrl+O                 | Diğer ayarlar                                                           |
| Shift+Ctrl+P                 | Profil ayarları                                                         |
| Shift+Ctrl+S                 | Hızlı aramalar                                                          |
| Shift+Ctrl+V                 | Arama aktarma                                                           |
| Rehber                       |                                                                         |
| Ctrl+K                       | Ayarlar                                                                 |
| Ctrl+M                       | Üye olduğu gruplar (açık bir kartvizitte)                               |
| Ctrl+N                       | Yeni kartvizit                                                          |
| Ctrl+P                       | Veritabanı özellikleri                                                  |
| Ctrl+R                       | Zil sesi (açık bir kartvizitte)                                         |
| Ctrl+T                       | Kart Şablonları                                                         |
| Shift+Ctrl+B                 | Yeni veritabanı                                                         |
| Shift+Ctrl+C                 | Kopyalanacak yer                                                        |
| Shift+Ctrl+D                 | Resmi sil (açık bir kartvizitte)                                        |
| Shift+Ctrl+M                 | Taşınacak yer                                                           |
| Shift+Ctrl+N                 | Yeni grup oluștur                                                       |
| Shift+Ctrl+O                 | Resim ekle (açık bir kartvizitte)                                       |
| Mesajlaşma                   |                                                                         |
| Ctrl+B                       | Yeni mesajları al                                                       |
| Ctrl+G                       | Posta al                                                                |
| Ctrl+I                       | Sırala (seçtiğiniz özelliğe, örneğin tarih veya gönderene göre sıralar) |
| Ctrl+J                       | Okundu İşaretle                                                         |

| Ctrl+K               | Okunmadı İşaretle                                   |
|----------------------|-----------------------------------------------------|
| Ctrl+L               | Çevrimiçi ve etkin bir bağlantı varsa çevrimdışı ol |
| Ctrl+Q               | Özellikler                                          |
| Ctrl+R               | Cevapla                                             |
| Ctrl+T               | Klasör içeriğini genişlet                           |
| Ctrl+U               | Bağlantıyı kes                                      |
| Ctrl+Y               | Bağlantıyı değiştir                                 |
| Shift+Ctrl+A         | Tüm mesajları al                                    |
| Shift+Ctrl+B         | Seçilen mesajları al                                |
| Shift+Ctrl+E         | Seçili klasöre yeni ad ver                          |
| Shift+Ctrl+F         | Seçili mesajı ilet                                  |
| Shift+Ctrl+N         | Yeni klasör oluştur                                 |
| Shift+Ctrl+R         | Tümünü cevapla                                      |
| Shift+Ctrl+S         | Gönderilenler deposu                                |
| Shift+Ctrl+T         | Hesap ayarları                                      |
| Shift+Ctrl+Z         | Mesajları yerel olarak sil                          |
| Chr+Mesajlar         | Posta al                                            |
| Ajanda               |                                                     |
| Ctrl+A               | Yeni yıldönümü oluştur                              |
| Ctrl+E               | Yeni not oluştur                                    |
| Ctrl+G               | Tarihe git                                          |
| Ctrl+K               | Görünüm ayarlarını düzenle                          |
| Ctrl+N               | Yeni toplantı oluştur                               |
| Ctrl+Q               | Görünümü değiştir                                   |
| Ctrl+S               | Yapılacaklar notu oluştur                           |
| Ctrl+T               | Tarihi ve saati düzenle                             |
| Shift+Ctrl+A         | Yıldönümünü varsayılan kayıt türü yap               |
| Shift+Ctrl+C         | Üzeri çizili kayıt                                  |
| Shift+Ctrl+D         | Seçili nesneyi taşı veya sil                        |
| Shift+Ctrl+E         | Toplantıyı varsayılan kayıt türü yap                |
| Shift+Ctrl+K         | Genel ayarları düzenle                              |
| Shift+Ctrl+M         | Dışardan kayıt al                                   |
| Shift+Ctrl+O         | Yapılacak notunu varsayılan kayıt türü yap          |
| Shift+Ctrl+P         | Özellikler                                          |
| Shift+Ctrl+R         | Notu varsayılan kayıt türü yap                      |
| Shift+Ctrl+T         | Kesinleşmemiş kayıt                                 |
| Ctrl+Ajanda          | Bugünü Günlük görünümde aç                          |
| Ajanda tu <b>ş</b> u | Görünümü değiştir                                   |
| Belgeler             |                                                     |
| Ctrl+B               | Коуи                                                |
| Ctrl+G               | Sayfaya git                                         |
| Ctrl+I               | İtalik                                              |

Altı çizili

Ctrl+U

| Shift+Ctrl+A | Paragraf hizalamasını biçimlendir       |
|--------------|-----------------------------------------|
| Shift+Ctrl+B | Madde imlerini biçimlendir              |
| Shift+Ctrl+D | Kenarlıkları biçimlendir                |
| Shift+Ctrl+F | Yazıtipini biçimlendir                  |
| Shift+Ctrl+G | Stili biçimlendir                       |
| Shift+Ctrl+J | Seçili nesnenin ayrıntılarını görüntüle |
| Shift+Ctrl+K | Seçenekler                              |
| Shift+Ctrl+N | Satır aralıklarını biçimlendir          |
| Shift+Ctrl+O | Nesne ekle                              |
| Shift+Ctrl+Y | Sekmeleri biçimlendir                   |
| Shift+Ctrl+Z | Seçili nesneyi düzenle                  |
| Çizelge      |                                         |
| Ctrl+H       | Çalışma sayfasına yeni ad ver           |
| Ctrl+M       | Parçaları dondur                        |
| Ctrl+Q       | Çalışma sayfalarını görüntüle           |
| Ctrl+W       | Yeni çalışma sayfası ekle               |
| Ctrl+Y       | Hücre ekle                              |
| Shift+Ctrl+A | Hücre hizalamasını biçimlendir          |
| Shift+Ctrl+B | Hücre kenarlıklarını biçimlendir        |
| Shift+Ctrl+C | Yeni grafik ekle                        |
| Shift+Ctrl+D | Hücreyi sil                             |
| Shift+Ctrl+F | Yazıtipini biçimlendir                  |
| Shift+Ctrl+G | Sayfa kesmesi ekle                      |
| Shift+Ctrl+H | Satır yüksekliğini biçimlendir          |
| Shift+Ctrl+I | İşlev ekle                              |
| Shift+Ctrl+N | Sayıları biçimlendir                    |
| Shift+Ctrl+O | Ayarlar                                 |
| Shift+Ctrl+P | Hücre artalan rengini biçimlendir       |
| Shift+Ctrl+R | Yeniden hesapla                         |
| Shift+Ctrl+T | Başlığı göster                          |
| Shift+Ctrl+W | Sütun genişliğini biçimlendir           |
| Shift+Ctrl+X | Hücreyi sil                             |
| Sunumlar     |                                         |
| Ctrl+T       | Tam ekran modu                          |
| Shift+Ctrl+A | Hizalamayı biçimlendir                  |
| Shift+Ctrl+F | Yazıtipini biçimlendir                  |
| Shift+Ctrl+J | Seçili nesneyi biçimlendir              |
| Shift+Ctrl+V | Slayt gösterisi başlat                  |
| Enter tuşu   | Metin düzenlemeye başla                 |
| Esc tuşu     | Metin düzenlemeyi iptal et              |
| Dosya Yntc.  |                                         |
| Ctrl+E       | Görünümü genişlet                       |

| Ctrl+H       | Tüm dosyaları göster                                               |
|--------------|--------------------------------------------------------------------|
| Ctrl+I       | Sırala (seçtiğiniz özelliğe, örneğin ada veya tarihe göre sıralar) |
| Ctrl+N       | Yeni dosya                                                         |
| Ctrl+O       | Görünümü daralt                                                    |
| Ctrl+P       | Özellikler                                                         |
| Ctrl+R       | Seçili nesneye yeni ad ver                                         |
| Ctrl+U       | Bir üst seviyeye çık                                               |
| Shift+Ctrl+B | Hafiza kartını yedekle                                             |
| Shift+Ctrl+I | Sırala sırası (zaten seçtiğiniz sıra, örneğin artarak)             |
| Shift+Ctrl+K | Ayarlar                                                            |
| Shift+Ctrl+N | Yeni klasör oluştur                                                |
| Shift+Ctrl+Q | Hafıza kartı şifresini değiştir                                    |
| Shift+Ctrl+R | Hafıza kartından geri yükle                                        |
| Hesap Mak.   |                                                                    |
| Ctrl+B       | Çıkart                                                             |
| Ctrl+F       | Yerleşimi çevir                                                    |
| Ctrl+I       | Topla                                                              |
| Ctrl+R       | Hatırla                                                            |
| Ctrl+Y       | İşlev listesi                                                      |
| Shift+Ctrl+C | Tümünü sil                                                         |
| Shift+Ctrl+D | Masaüstü hesap makinesi                                            |
| Shift+Ctrl+S | Bilimsel hesap makinesi                                            |
| Web          |                                                                    |
| Ctrl+B       | Yer imlerine ekle                                                  |
| Ctrl+E       | Tarayiciyi kapat                                                   |
| Ctrl+G       | Geri                                                               |
|              | Yer imine git (yer imi görünümünde)                                |
| Ctrl+H       | Ana sayfaya git                                                    |
| Ctrl+I       | Tüm görüntüleri yükle                                              |
|              | Yeni klasör ekle (yer imi görünümünde)                             |
| Ctrl+K       | Ayarlar                                                            |
| Ctrl+M       | Ekrana sığdır                                                      |
| Ctrl+N       | Yeni pencere aç                                                    |
| Ctrl+R       | Yeniden yükle                                                      |
| Ctrl+T       | Tam ekran modu                                                     |
| Ctrl+U       | Bağlantıyı kes                                                     |
| Ctrl+W       | Yeni pencere listesi                                               |
| Ctrl+Y       | Bağlantıyı değiştir                                                |
| Ctrl+Z       | Durdur                                                             |
| Shift+Ctrl+B | Yer imleri                                                         |
|              | Yer imini düzenle (yer imi görünümünde)                            |
| Shift+Ctrl+D | İndirmeleri görüntüle                                              |
| Shift+Ctrl+F | Çerçeveyi yeniden yükle                                            |

| Shift+Ctrl+G     | İleri                                            |
|------------------|--------------------------------------------------|
| Shift+Ctrl+I     | Klasöre yeni ad ver (yer imi görünümünde)        |
| Shift+Ctrl+O     | Dosya aç                                         |
| Shift+Ctrl+R     | Tümünü yeniden yükle                             |
| Shift+Ctrl+S     | Çerçeveyi farklı kaydet                          |
| Shift+Ctrl+T     | Başlık çubuğunu görüntüle                        |
| Görüntüler       |                                                  |
| Ctrl+B           | Önceki görüntü (açık bir görüntü varken)         |
| Ctrl+F           | Sonraki görüntü (açık bir görüntü varken)        |
| Ctrl+R           | Görüntüyü döndür (açık bir görüntü varken)       |
| Ctrl+T           | Tam ekran (açık bir görüntü varken)              |
| Ses kaydedici    |                                                  |
| Ctrl+L           | Tekrarla                                         |
| Ctrl+M           | Sustur                                           |
| Ctrl+R           | Yeni ad ver                                      |
| Shift+Ctrl+K     | Ayarlar                                          |
| Müzik çalar      |                                                  |
| Ctrl+B           | Önceki parça                                     |
| Ctrl+F           | Sonraki parça                                    |
| Ctrl+I           | Sırala (o sırada seçmiş olduğunuz özelliğe göre) |
| Ctrl+M           | Sustur                                           |
| RealPlayer       |                                                  |
| Ctrl+B           | Önceki klip (açık bir video varken)              |
| Ctrl+F           | Sonraki klip (açık bir video varken)             |
| Ctrl+M           | Sesi kapat (açık bir video varken)               |
| Ctrl+R           | Bir kez tekrarla (açık bir video varken)         |
| Ctrl+T           | Tam erkan (açık bir video varken)                |
| Shift+Ctrl+K     | Ayarlar                                          |
| Shift+Ctrl+S     | Klibi farklı kaydet (açık bir video varken)      |
| Cihaz yöneticisi |                                                  |
| Shift+Ctrl+C     | Bağlan                                           |

# 21. Veri iletimi

Bu cihaz örneğin, multimedya mesajları, kısa mesaj ve e-posta gönderirken ve uzak bilgisayarlarla bağlantı kurarken, GSM şebekesinin veri iletim olanaklarından yararlanır.

Kablosuz veri bağlantıları, cihazınızın çalıştığı çoğu yerden yapılabilir ama cihazınızı, mümkün olan en yüksek kablosuz sinyal gücünün elde edilebildiği yere götürmeniz önerilir. Verimli bir veri iletimi, sinyal güçlü olduğunda yapılabilir. Kablosuz veri iletişiminin performansı, kablo üzerinden iletilen veri iletimininkinden farklı olabilir. Bu durum, kablosuz ortamın kendine özgü özelliklerinden kaynaklanır. Kablosuz bağlantılarda "girişim", düşük sinyal seviyesi veya sinyalde kopmalar ve sinyalde bozulmalar meydana gelebilir.

## Girişim

Elektronik cihaz ve donanımlardan veya başka telefonlardan kaynaklanan radyo dalgalarının araya girmesi, kablosuz veri iletiminin kalitesini etkileyebilir.

# ■ Dolaşım

Cihazın kullanıcısı, bir şebeke kapsama alanından diğerine geçerken, kanalın sinyal gücü düşebilir. Şebeke, kullanıcıyı, sinyalin daha güçlü olduğu bir kapsama alanına ve frekansa aktarabilir. Değişen şebeke trafik yükü nedeniyle de şebeke içinde dolaşım ortaya çıkabilir. Bu gibi dolaşımlar, iletimde hafif gecikmelere neden olabilir.

## Elektrostatik boşalma

Parmak veya herhangi bir iletkenden statik elektrik boşalması, elektrikli cihazlarda hatalı işlevlere yol açabilir. Boşalma, ekran görüntüsünde bozulmaya veya yazılımın çalışmasında düzensizliklere neden olabilir. Kablosuz bağlantılar güvenilmez hale gelebilir, verilerde bozulma olabilir ve iletim durabilir. Bu durumda, (varsa) devam etmekte olan aramayı sona erdirmeniz, (açıksa) cihazı kapatmanız ve bataryayı çıkartmanız gerekir. Sonra bataryayı geri takın ve yeniden kablosuz bağlantı kurun.

# Ölü noktalar ve kopmalar

Ölü noktalar, radyo sinyalinin alınamadığı yerlerdir. Kopmalarsa, kullanıcının coğrafi özellikler veya büyük binalar nedeniyle radyo sinyalinin bloke olduğu yerlerden geçmesi sırasında olur.

# Sinyal bozulması

Mesafe ve engeller, sinyallerde faz bozulmasına neden olabilir. Bunlar sinyallerin yansımasına da neden olabilir. Her iki durumda da sinyal gücünde azalma olur.

## Düşük güçte sinyal

Mesafe veya engeller nedeniyle, bir hücre alanının sinyali, iletişim için güvenilir bir veri bağlantısı sağlamaya yetecek kadar güçlü veya kararlı olmayabilir. Bu nedenle, mümkün olan en iyi iletişimi sağlamak için şu noktalara dikkat edin:

- Veri bağlantısının en iyi Şekilde çalışması için cihazın sabit bir konumda olması gerekir. Hareket halindeki bir araçta kablosuz veri bağlantısı kurmaya çalışılması önerilmez.
- Cihazı metal bir yüzeye koymayın.
- Cihazın ekranından, sinyal gücünün yeterli olup olmadığını kontrol edin. Cihazı odanın içinde başka bir yere, özellikle pencere yakınına götürerek, daha kuvvetli sinyal almanız mümkün olabilir. Sinyal sesli arama yapmaya yetecek kadar güçlü değilse, daha iyi sinyal alımına sahip bir yer buluncaya kadar veri bağlantısı kurmaya çalışılmamalıdır.

# Batarya bilgileri

Cihazınız güç kaynağı olarak, şarj edilebilir bir batarya kullanmaktadır. Yeni bir bataryanın tam performansına ulaşması ancak iki veya üç kez tam şarj etme ve boşaltma döngüsünden sonra sağlanır. Batarya yüzlerce kez şarj edilip boşaltılabilir ancak sonunda yıpranacaktır. Konuşma ve bekleme süreleri, normal sürelere göre belirgin ölçüde kısaldığında bataryayı değiştirin. Yalnıza Nokia onaylı bataryalar kullanın ve bataryanızı yalnızca cihazınız için belirlenmiş Nokia onaylı şarj cihazlarıyla doldurun.

Kullanılmadığı zaman şarj cihazını, cihazdan ve elektrik prizinden çıkarın. Bataryayı şarj cihazına bağlı olarak bırakmayın çünkü aşırı şarj etme bataryanın ömrünü kısaltır. Tam olarak şarj edilmiş bir batarya kullanılmadan bırakıldığında zaman içinde boşalır. Aşırı yüksek veya düşük sıcaklıklar bataryanın şarj yeteneğini etkileyebilir.

Bataryayı amacı doğrultusunda kullanın. Asla zarar görmüş batarya veya şarj cihazını kullanmayın.

Bataryaya kısa devre yaptırmayın. Bozuk para, toka veya kalem gibi metal bir nesnenin bataryanın + ve – uçlarının doğrudan bağlantısına neden olması kazara kısa devreye yol açabilir. (Bataryanın + ve – uçları metal şeritler şeklinde görünür.) Bu durum örneğin cebinizde veya çantanızda yedek bir batarya taşıyorsanız ortaya çıkabilir. Uçlara kısa devre yaptırmak bataryaya veya kısa devre bağlantısına neden olan nesneye hasar verebilir.

Bataryayı sıcak veya soğuk yerlerde, örneğin yazın veya kışın kapalı bir araçta bırakmak bataryanın kapasitesini ve ömrünü azaltır. Bataryayı her zaman 15°C ve 25°C (59°F ve 77°F) arasındaki sıcaklıklarda bulundurmaya çalışın. Bataryası sıcak veya soğuk olan bir cihaz, batarya tam olarak şarj edilmiş olsa bile geçici bir süre için çalışmayabilir. Batarya performansı, özellikle donma noktasının altındaki sıcaklıklarda sınırlıdır.

Bataryaları ateşe atmayın! Bataryaları yerel düzenlemelere uygun bir biçimde atın. Geri dönüşüm olanaklarını değerlendirin. Bataryaları, evin diğer çöplerini attığınız gibi atmayın.

## Nokia orijinal batarya doğrulama kuralları

Güvenliğiniz için daima orijinal Nokia bataryalarını kullanın. Orijinal bir Nokia bataryası aldığınızdan emin olmak için, bataryayı yetkili bir Nokia satıcısından satın alın, paket üzerinde "Nokia Original Enhancements" logosunu bulun ve aşağıdaki adımları uygulayarak hologramı inceleyin:

Bu dört adımın başarıyla tamamlanması bataryanın orijinalliğini tam olarak garanti etmez. Bataryanızın orijinal bir Nokia bataryası olmadığını düşünmeniz için herhangi bir nedeniniz varsa, bataryayı kullanmayın ve size yardımcı olmaları için en yakın yetkili Nokia servis veya satış noktasına götürün. Yetkili Nokia servis veya satış noktası, orijinal olup olmadığını anlamak için bataryayı inceleyecektir. Orijinal olduğu doğrulanamıyorsa, bataryayı satın aldığınız yere iade edin.

#### Hologramın orijinal olup olmadığını anlama

- 1. Etiket üzerindeki holograma belirli bir açıdan baktığınızda Nokia'nın birleşen eller simgesini, başka bir açıdan baktığınızda "Nokia Original Enhancements" logosunu görmeniz gerekir.
- Hologramın açısını sola, sağa, aşağı ve yukarı doğru değiştirdiğinizde her kenarda sırasıyla 1, 2, 3 ve 4 nokta görmeniz gerekir.
- 3. Etiketin kenarını kazıyıp 20 basamaklı kodu (örneğin, 12345678919876543210) ortaya çıkartın. Bataryayı sayılar yukarı bakacak şekilde çevirin. 20 basamaklı kod önce üst satırdaki sayı, sonra da alt satırdaki sayı şeklinde okunur.
- 4. 20 basamaklı kodun doğru olduğunu www.nokia.com/batterycheck adresindeki talimatları uygulayarak doğrulayın.

Bir kısa mesaj oluşturmak için 20 basamaklı kodu, örneğin 12345678919876543210 girip +44 7786 200276 numaralı telefona gönderin.

97

Yurtiçi ve uluslararası operatör ücretleri geçerlidir.

Kodun doğrulanıp doğrulanamadığını belirten bir mesaj almanız gerekir.

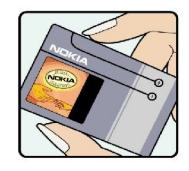

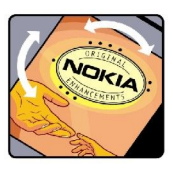

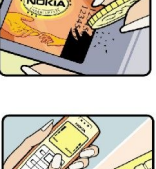

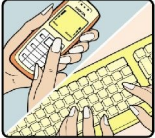

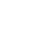

#### Batarya bilgileri

#### Bataryanız orijinal değilse ne olur?

Etiketi üzerinde hologram olan Nokia bataryanızın orijinal bir Nokia bataryası olduğunu doğrulayamıyorsanız lütfen bataryayı kullanmayın. Size yardımcı olmaları için bataryayı en yakın yetkili Nokia servis veya satış noktasına götürün. Üretici tarafından onaylanmamış bataryaların kullanımı tehlikeli olabilir, düşük performansa yol açabilir ve cihazınızla donanımlarına zarar verebilir. Onaysız batarya kullanımı cihazla ilgili geçerli onay ve garantiyi de geçersiz hale getirebilir.

Orijinal Nokia bataryaları hakkında daha fazla bilgi edinmek için www.nokia.com/battery adresini ziyaret edin.

# **BAKIM VE ONARIM**

Cihazınız, üstün tasarım ve işçilik ürünü olup özenli kullanılmalıdır. Aşağıdaki öneriler cihazınızın garanti kapsamında kalmasını sağlayacaktır.

- Cihazı kuru tutun. Yağmur damlaları, nem ve her türlü sıvı ya da su buharı, elektronik devrelere zarar verebilecek mineraller içerebilir. Cihazınız ıslanırsa, bataryayı çıkarın ve yeniden takmadan önce cihazın tamamen kurumasını bekleyin.
- Cihazı tozlu ve kirli yerlerde kullanmayın ve saklamayın. Hareketli parçaları ve elektronik bileşenleri zarar görebilir.
- Cihazı sıcak yerlerde saklamayın. Yüksek sıcaklıklar, elektronik cihazların kullanım ömrünü kısaltabilir, bataryalara zarar verebilir ve bazı plastik parçaları eğebilir veya eritebilir.
- Cihazı soğuk yerlerde saklamayın. Cihaz tekrar normal sıcaklığına ulaştığında, cihazın içinde elektronik devre kartlarına zarar verebilecek nem oluşabilir.
- Bu kılavuzda belirtilen yöntemlerin dışında cihazı açmayı denemeyin.
- Cihazı düşürmeyin, üstüne vurmayın ya da sallamayın. Cihazın sert kullanımı, iç devre kartlarına ve hassas mekanik bileşenlere zarar verebilir.
- Cihazı silmek için kuvvetli kimyasallar, temizleme maddeleri ya da kuvvetli deterjanlar kullanmayın.
- Cihazt boyamayın. Boya hareketli parçaların yapışmasına neden olabilir ve bu parçaların doğru çalışmasını engelleyebilir.
- Yalnızca verilen anteni veya onaylı bir yedek anten kullanın. Onaysız antenler, modifikasyonlar veya ekler cihaza zarar verebilir ve kablosuz cihazlara ilişkin düzenlemelere aykırı olabilir.

Yukarıdaki öneriler, cihazınız, bataryanız, şarj cihazınız veya her türlü donanım için aynı ölçüde geçerlidir. Herhangi bir cihaz gerektiği gibi çalışmıyorsa cihazı en yakın yetkili servise götürün.

# Ek güvenlik bilgileri

## 🔳 Çalışma ortamı

Herhangi bir yerde yürürlükteki tüm özel düzenlemelere uymayı hatırlayın ve kullanımının yasak olduğu ya da girişim veya tehlikeye neden olabileceği yerlerde cihazınızı kapatın. Cihazı yalnızca normal çalışma konumlarında kullanın. Radyo frekansına maruz kalmaya ilişkin kurallara uygunluğu sağlamak için yalnızca, bu cihazla birlikte kullanımı Nokia tarafından onaylanmış donanımları kullanın. Cihaz açıkken ve vücut üzerinde taşınırken, daima onaylı bir tutucu veya taşıma kılıfı kullanın.

# Tibbi cihazlar

Kablosuz telefonlar da dahil olmak üzere, telsiz sinyali yayan herhangi bir cihaz, yeterli ölçüde korunmayan tibbi cihazlarla girişime neden olabilir. Bir hekime veya tibbi cihazin imalatçısına danışarak dıştan gelen radyo frekansı enerjisine karşı yeterli derecede korunup korunmadıklarını öğrenin ve varsa diğer sorularınızı da sorun. Sağlık kuruluşlarındaki uyarıları dikkate alarak cihazınızı bu gibi yerlerde mutlaka kapatın. Hastaneler ve diğer sağlık kuruluşlarında, dıştan gelen radyo frekansı enerjisine duyarlı cihazlar kullanılıyor olabilir.

## Kalp pilleri

Kalp pili üreticileri, potansiyel bir girişimi engellemek için, kablosuz bir telefonla kalp pili arasında en az 15,3 cm (6 inç) uzaklık bulundurulmasını önermektedirler. Bu öneriler, Telsiz Teknolojisi Araştırmaları tarafından yapılan bağımsız araştırma ve önerilerle de uyumludur. Kalp pili kullanan kişiler, daima:

- cihazı, açıkken kalp pilinden en az 15,3 cm (6 inç) uzaklıkta tutmalı;
- cihazı göğüs cebinde taşımamalı;
- girişim olasılığını en aza indirgemek için kalp piline göre ters taraftaki kulağı kullanmalıdır.
- Girişim olduğundan şüphelenmek için herhangi bir nedeniniz varsa cihazınızı hemen kapatın.

# İşitme cihazları

Bazı dijital kablosuz cihazlar, bazı işitme cihazlarıyla girişime neden olabilir. Girişim olduğunda, servis sağlayıcınıza başvurun.

# Araçlar

Radyo frekansı sinyalleri, motorlu araçlarda, doğru bir biçimde monte edilmemiş veya yetersiz korunan, elektronik yakıt enjeksiyon sistemleri, elektronik ABS sistemleri, elektronik hız kontrol sistemleri, hava yastığı sistemleri gibi elektronik sistemleri etkileyebilir. Daha fazla bilgi için aracınızın ya da aracınıza takılan donanımın üreticisi veya temsilcisine başvurun.

Cihazıntzın servisi veya bir araca montajı yalnızca yetkili personel tarafından yapılmalıdır. Yanlış montaj veya servis tehlikeli olabilir ve cihaz için geçerli herhangi bir garantiyi geçersiz kılabilir. Aracınızdaki her türlü kablosuz cihaz donanımının doğru bir biçimde monte edilip edilmediğini ve doğru bir biçimde çalışıp çalışmadığını düzenli olarak kontrol edin. Yanıcı sıvıları, gazları ve patlayıcı maddeleri cihazla, cihazın parçaları veya donanımlarıyla aynı yerde bulundurmayın. Hava yastığı bulunan araçlarda, hava yastığının büyük bir güçle açıldığı unutulmamalıdır. Monte edilmiş veya taşınabilir kablosuz cihaz gibi nesneleri hava yastığı üstüne veya hava yastığının açıldığı alana yerleştirmeyin. Eğer araç içi kablosuz cihaz doğru olmayan bir biçimde monte edilmişse ve hava yastığı açılırsa, ciddi yaralanmalar meydana gelebilir.

Cihazınızı uçakta yolculuk ederken kullanmanız yasaktır. Cihazınızı uçağa binmeden önce kapatın. Uçakta kablosuz cihazların kullanılması, uçağın çalışma sistemi için tehlikeli olabilir, kablosuz telefon şebekesini bozabilir ve yasadışı olabilir.

# Potansiyel patlama tehlikesi olan ortamlar

Potansiyel olarak patlama tehlikesi bulunan herhangi bir yerde cihazınızı kapatıp tüm işaret ve talimatlara uyun. Potansiyel patlama tehlikesi bulunan yerler, genellikle aracınızın motorunu durdurmanız istenen ortamlardır. Böyle yerlerdeki kıvılcımlar yaralanma, hatta ölümle sonuçlanabilecek bir patlama veya yangına neden olabilir. Benzin istasyonlarındaki benzin pompaları gibi yakıt ikmali yapılan noktaların yakınında cihazı kapatın. Yakıt depoları ve yakıt dağıtımı yapılan yerler, kimya tesisleri ya da patlama yapılan yerlerde kablosuz cihaz kullanımına ilişkin sınırlamalara uyun. Potansiyel olarak patlama tehlikesinin bulunduğu yerlerde genellikle uyarı levhaları bulunur, ancak bu levhalar her zaman kolayca görülemeyebilir. Bu yerler arasında, gemilerde güverte altları, kimyasal madde transferi veya depolama alanları, likit petrol gazı (propan veya bütan gibi) kullanılan araçlar ve havada tanecik, toz veya metal tozu gibi kimyasal madde veya parçacıkların bulunduğu alanlar sayılabilir.

# Acil aramalar

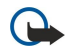

Önemli: Bu cihaz da dahil olmak üzere, kablosuz telefonlar telsiz sinyalleri, kablosuz iletişim şebekeleri, normal telefon şebekeleri ve kullanıcı tarafından programlanan işlevleri kullanarak çalışır. Bu nedenle, her koşulda bağlantı garantisi verilemez. Tıbbi acil durumlar gibi çok önemli iletişimler için hiçbir zaman yalnızca bir kablosuz cihaza güvenmemelisiniz.

Acil bir arama yapmak için:

#### Ek güvenlik bilgileri

- 1. Telefon açık değilse açın. Yeterli sinyal gücü olup olmadığına bakın.
- Bazı şebekeler, geçerli bir SIM kartın cihaza düzgün bir biçimde takılmış olmasını gerektirebilir.
- 2. Ekranı temizlemek ve cihazı aramalar için hazır hale getirmek için 🖃 tuşuna gerektiği kadar basın.
- 3. Bulunduğunuz yerin resmi acil durum numarasını girin. Acil numaralar bulunduğunuz yere göre değişir.
- 4. 🔄 tuşuna basın.

Bazı özellikler kullanımdaysa, acil arama yapmadan önce bu özellikleri kapatmanız gerekebilir. Daha fazla bilgi için bu kılavuza bakın veya servis sağlayıcınıza başvurun. Acil arama yaparken, gerekli tüm bilgileri olabildiğince doğru bir biçimde verin. Kablosuz cihazınız kaza mahallindeki tek iletişim aracı olabilir. İzin verilmedikçe görüşmeyi bitirmeyin.

# ■ Sertifika bilgileri (SAR)

# BU CİHAZ, RADYO DALGALARINA MARUZ KALMAYLA İLGİLİ ULUSLARARASI KURALLARA UYGUNDUR

Mobil cihazınız bir radyo vericisi ve alıcısıdır. Uluslararası kurallar (ICNIRP) tarafından önerilen radyo frekansına maruz kalma sınırlarını aşmayacak şekilde tasarlanmış ve üretilmiştir. Bu sınırlar, kapsamlı kuralların bir parçasıdır ve çoğunluk için izin verilen radyo frekansı enerjisi sınırlarını belirlemektedir. Bu kurallar, bağımsız bilimsel kuruluşlar tarafından bilimsel çalışmaların periyodik ve ayrıntılı değerlendirmeleri ile geliştirilmiştir. Bu kurallar, tüm kişilerin güvenliğini yaş ya da sağlık durumlarından bağımsız olarak güvence altına alacak şekilde kayda değer bir güvenlik payı içermektedir.

Mobil cihazlar için maruz kalma standardı, Özel Soğurma Oranı (Specific Absorption Rate) veya SAR olarak bilinen ölçü birimini kullanır. The SAR limit stated in the international guidelines is 2.0 W/kg\*. SAR testleri, cihaz tüm frekans bantlarında onaylı en yüksek güç düzeyinde sinyal iletirken, standart çalışma konumlarında gerçekleştirilmiştir. SAR değerinin en yüksek onaylı güç düzeyinde belirlenmesine karşın, cihazın çalışma sırasında gerçek SAR düzeyi maksimum değerin çok altında olabilir. Bunun nedeni, cihazın yalnızca şebekeye erişmesi için gereken düzeyde güç kullanabilmesi için birden çok güç düzeyinde çalışacak şekilde tasarlanmış olmasıdır. Genel olarak, baz istasyonuna ne kadar yakınsanız, cihazınız o kadar az güç harcar.

Kulakta kullanım için test edildiğinde, bu cihaz için belirlenen en yüksek SAR değeri 0.24 W/kg olarak ölçülmüştür.

Bu cihaz, kulağa tutularak normal konumunda kullanıldığında veya vücuttan en az 1.5 cm uzaklıkta tutulduğunda radyo frekansına maruz kalma kurallarına uygundur. Bir taşıma kılıfı, kemer klipsi veya tutucuyla kullanıldığında, söz konusu ürün metal içermemeli ve ürünü vücudunuzdan en az 1.5 cm uzakta tutmalıdır.

Bu cihaz ile veri dosyaları veya mesaj iletimi için şebeke bağlantısının sağlıklı olması gerekir. Bazı durumlarda, veri dosyalarının veya mesajlarının iletimi sağlıklı bir bağlantı kurulana kadar ertelenebilir. İletim işlemi tamamlanana kadar yukarıdaki uzaklık talimatlarına uyulduğundan emin olun.

\* Çoğunluk tarafından kullanılan mobil cihazlar için SAR sınırı, ortalama olarak on gramlık vücut dokusu üzerinde 2,0 watt/ kilogram (W/kg) olarak hesaplanmıştır. Bu kurallar, kişilere ek koruma sağlayacak ve ölçümlerde oluşabilecek değişikliklerin hesaba katan kayda değer bir güvenlik payı içermektedir. SAR değerleri, ulusal raporlama standartlarına ve şebeke bandına bağlı olarak değişiklik gösterebilir. Başka bölgelerdeki SAR bilgilerini edinmek için lütfen www.nokia.com sitesindeki ürün bilgileri bölümüne bakın.

# Dizin

# Α

Ajanda 55 Ajanda'da aylık görünüm 56 Ajanda'da günlük görünüm 57 Ajanda'da haftalık görünüm 57 Ajanda'da haftalık zaman çizelgesi görünümü 57 Ajanda'da yapılacaklar listeleri görünümü 57 Ajanda'da yıldönümleri görünümü 57 Ajanda'da yıllık çizelge görünümü 57 altbilgiler 85 arama 16, 22 ajanda kayıtları 56 dosyalar ve klasörler 58 kartvizitler 18 mesajlar 27 arama aktarma 19, 23, 64 arama bekletme 19 arama kaydı 18 arama kisitlama 24,64 arama kimliği 19 aramalari cevaplama 16, 22 aramaları kısıtlama 24, 64 aramayi reddetme 16 artalan görüntüsü 61 ayarlar Ajanda 56 aramalar 24 bağlantı 36 Belgeler 45 Bluetooth 82 bölgesel 60, 61 dil 61 duvar kağıdı 61 ekran 61 e-posta 28, 29 faks 35 güven 66 ilk başlatma 10 İnternet 67 Java uygulama güvenliği 62 kapak telefonu 19 kīsa mesajlar 31, 32 kulaklık 61 mesaj merkezleri 32 multimedya mesajları 34 profiller 63 RealPlayer 65 Rehber 19, 43 saat ve tarih 60 şebeke 24 taraylcl 39 telesekreter 25 uzaktan yapılandırma 85 B

bağlantılar 27, 64, 87 bağlantı türleri 82 Bağlantı yöneticisi 87 bağlantı yöntemleri kablo 82

kızılötesi 84 modem 84 batarya Şarj etme 9 Şarj seviyesi 13 yükleme 8 bataryanın şarjı 9 belgedeki nesneler 46 Belgeler 45 biçimlendirme belgeler 45 hafiza karti 59 mesajlar 28 birlestirme 32 Bluetooth 82 bölgesel ayarlar 60

# С

CD-ROM 15 cevapsız aramalar 18, 23 cihazı açıp kapatma 9 cihazınızda yardım 14

# С

Çalar saat 76 çalışma sayfaları 47 çalma müzik 72 ses kavıtları 72 video ve ses 73 cerezler 38 Çizelge 47 çizelgeler 57

# D

Denetim masasi 60 dil ayarları 10, 61 dolaşım 96 dosya indirme 38 dosya önizleme 84 Dosya yöneticisi 58 DTMF tonlari 23 duvar kağıdı 61

## E

ekler 29, 34 ekran 11 ayarlar 61 göstergeler 13 elektrostatik boşalma 96 e-posta 27 bildirimler 36 ekler 29 hesaplar 28, 29 sunucular 30 e-posta alma 29 erişim noktaları 67 eşleştirme 83

# F

faks 34 faks aramaları 64 gönderme 34

#### G

gelen aramalar 18, 23 genel paket radyo servisi Bkz. GPRS genişletilmiş kullanım kılavuzu 15 gezilen Web sayfaları 39 girişim 96 giriş kodları 10 gizlilik ayarları 67 Görüntüler 70 görüntülerin boyutunu değiştirme 70 göstergeler 13 GPRS 86 grafik sayfaları 48 GSM veri aramaları 87 güç 9 güvenlik hafiza karti 58 Java uygulaması 62 telefon güvenliği 65

# H

hafiza 7, 27 hafiza durumu 62 hafiza kartı biçimlendirme 59 şifreler 58 veri yedekleme 59, 78 yükleme 8 hatsız 23, 27 Hesap makinesi 75 hızlı arama 16, 19, 22 HSCSD 87 hücreler 47 hücre yayını 36

# İ

iletişim cihazı arabirimi 11, 61 imleç seçenekleri 61 İnternet 38 ayarlar 67 bağlantı değiştirme 27 İnternet'e bağlanma 67 İnternet erişim noktaları 67 seçme 69 işlem kayıtları aramalar 18 genel 25 konum isteği 67 senkronizasyon 80 uzaktan yapılandırma 86 veri aktarımı 79 yükleme 62

# J

Java uygulamaları 62, 81

# K

kablo ayarlar 65 bağlantılar 82 kapak telefonu 13, 16 Kartvizitim 42 kartvizitler 42 kaydetme aramalar 71 ses 71 kenar boşlukları 85 kısa mesajlar 31 Kısa mesajlar 31 kīsa mesajlarī cevaplama 32 kisayollar 13, 18, 90 kısıtlama şifresi 66 kızılötesi 84 kilit ayarları 65 kilit kodu 10, 65 kişiselleştirme 88 klavye 11 klavye kilidi 14 klavyeyi kilitleme 14 komut dosyaları kullanma 69 konektörler 10 konferans görüşmeleri 22 konum istekleri işlem kaydı 67 kabul etme ve reddetme 67 kulaklik ayarlari 61 kumanda çubuğu 11, 61

#### M

Masaüstü 21 menü işlevleri 17 mesajlar 17, 26, 27 e-posta 27 kısa mesajlar 31 multimedya mesajları 33 özel mesaj türleri 35 resimli mesajlar 33 silme 62 Mesaj merkezi 26 metin seçme 12 metin yazma 17 modem 84 multimedya mesajları 33 Müzik çalar 72 müzik dinleme 72

#### 0

operatör logolari 35 otomatik kilit 65 otomatik tekrar arama 19

#### Ö

önbellek 39 özel anahtar kaydı 66

# P

paket verileri 86 para birimi biçimi 61 PC Suite 80

#### Dizin

PIN kodu 10, 66 posta Bkz. e-posta profiller 19,63 PUK kodu 10

#### R

radyo girişimi 96 radyo sinyali 96 RealPlayer 65, 73 Rehber 18, 41 kartvizit grupları 43 rehber dizini 18 resimli mesajlar 33

# S

Saat 76 saat ve tarih 10, 60 satis paketindeki etiketler 15 sayfa boyutunu ve yönlendirmeyi tanımlama 85 sayfa numaralandırma 85 sayı biçimi genel 60 Hesap makinesi 75 senkronizasyon 79 sertifikalar 66 servis mesajları 64 ses dosyalari 73 Ses kaydedici 71 sesli notlar 71 ses sevivesi 14 SIM kart kartvizitler 43 kısa mesajlar 32 yükleme 8 sinyal gücü 13, 96 sistemi kilitleme 14 slayt gösterileri 52 son aramalar 18, 23 statik elektrik 96 Sunum'da anahat görünümü 53 Sunum'da notlar görünümü 53 Sunum'da slayt asıl görünümü 54 Sunumlar 52

# Ş

Sablonlar belgeler 46 kartvizitler 42 şebeke bağlantılarını sona erdirme 87 şehirler 10, 76, 77 Şifre korumalı mesajları 36 şifreler 10 hafiza karti 58 özel anahtar kaydı 66

#### Т

tablolar 46, 53 tarayici ayarlari 39 tarih ve saat 10, 60 tekrar arama 19 tek tuşla arama 19 telefon 16, 22 telefon aramaları 16 Telefon uygulaması 22 telesekreter 16, 25 tuş kilidi 14 tuşlar 10 U uygulamalar kaldırma 62 ortak işlemler 12 yükleme 80 Uygulamam tuşu 61 Uygulama yöneticisi 62 uzak faks kutuları 35 uzaktan kilitleme 65 uzaktan senkronizasyon 79 uzaktan yapılandırma 85

telefon hatti 24

# Ü

ülkeler 77 ürün bilgileri 67 üstbilgiler 85 V

veri aktarımı 79 veri aktarma 79 veri aramaları aktarma 64 genel 87 İnternet erişim noktası ayarları 68 kısıtlama 64 veri bağlantıları 86 veri geri yükleme 78 veri iletimi 96 veri kopyalama 78 veri taşıma 78 veri taşıyıcı 78 veri yedekleme 59, 78 veri yönetimi 61 video klipler çalma 73 gönderme 74

# W

Web 38 dosya indirme 38 Web sayfalarına gözatma 38

## Y

yakın kopya ayarları 65, 68 yapılan aramalar 18, 23 yapılandırma mesajları 36 yapılandırma sunucusu profilleri 86 yazdırma 84 yazılım kaldırma 62 sürüm 67 yükleme 80 yazılım sürümü 67 yer imleri 36, 39 yükleme batarya 8 hafiza kartı 8 SIM kart 8

Dizin

uygulamalar 80 **yüksek hīzlī veri aramalarī 87 yüksek hīzlī veri iletimi** Bkz. *HSCSD* 

#### Z

zil sesini kapatma 22 zil sesleri 36